# Configurazione e verifica delle acquisizioni dello switch interno Secure Firewall e Firepower

# Sommario

| Introduzione                                                                                          |
|----------------------------------------------------------------------------------------------------|
| Prerequisiti                                                                                          |
| Requisiti                                                                                             |
| Componenti usati                                                                                      |
| Premesse                                                                                              |
| Panoramica di alto livello dell'architettura del sistema                                              |
| Panoramica generale delle operazioni dello switch interno                                             |
| Flusso di pacchetti e punti di acquisizione                                                           |
| Configurazione e verifica su Firepower 4100/9300                                                      |
| Acquisizione dei pacchetti su un'interfaccia fisica o su un canale della porta                        |
| Acquisizioni di pacchetti su interfacce backplane                                                     |
| Acquisizione di pacchetti su porte applicazioni e porte applicazioni                                  |
| Acquisizione di pacchetti su una sottointerfaccia di un'interfaccia fisica o di un canale della porta |
| Filtri di acquisizione pacchetti                                                                      |
| Raccolta Dei File Di Acquisizione Dello Switch Interno Firepower 4100/9300                            |
| Linee guida, limitazioni e best practice per l'acquisizione di pacchetti di switch interni            |
| Configurazione e verifica su Secure Firewall 3100/4200                                                |
| Acquisizione dei pacchetti su un'interfaccia fisica o su un canale della porta                        |
| Acquisizione di pacchetti su una sottointerfaccia di un'interfaccia fisica o di un canale della porta |
| Acquisizione pacchetti su interfacce interne                                                          |
| Filtri di acquisizione pacchetti                                                                      |
| Raccogli file di acquisizione switch interno Secure Firewall                                          |
| Linee guida, limitazioni e best practice per l'acquisizione di pacchetti di switch interni            |
| Informazioni correlate                                                                                |
|                                                                                                    |

# Introduzione

In questo documento viene descritta la configurazione e la verifica di Firepower e delle acquisizioni dello switch interno Secure Firewall.

# Prerequisiti

# Requisiti

Conoscenze base dei prodotti, analisi delle acquisizioni.

# Componenti usati

Le informazioni discusse in questo documento fanno riferimento a dispositivi usati in uno specifico ambiente di emulazione. Su tutti i dispositivi menzionati nel documento la configurazione è stata ripristinata ai valori predefiniti. Se la rete è operativa, valutare attentamente eventuali conseguenze derivanti dall'uso dei comandi.

Le informazioni fornite in questo documento si basano sulle seguenti versioni software e hardware:

- Secure Firewall 31xx, 42xx
- Firepower 41xx
- Firepower 93xx
- Cisco Secure eXtensible Operating System (FXOS) 2.12.0.x
- Cisco Secure Firewall Threat Defense (FTD) 7.2.0.x, 7.4.1-172
- Cisco Secure Firewall Management Center (FMC) 7.2.0.x, 7.4.1-172
- Adaptive Security Appliance (ASA) 9.18(1)x, 9.20(x)
- Wireshark 3.6.7 (<u>https://www.wireshark.org/download.html</u>)

# Premesse

# Panoramica di alto livello dell'architettura del sistema

Dal punto di vista del flusso dei pacchetti, l'architettura di Firepower 4100/9300 e Secure Firewall 3100/4200 può essere visualizzata come mostrato nella seguente figura:

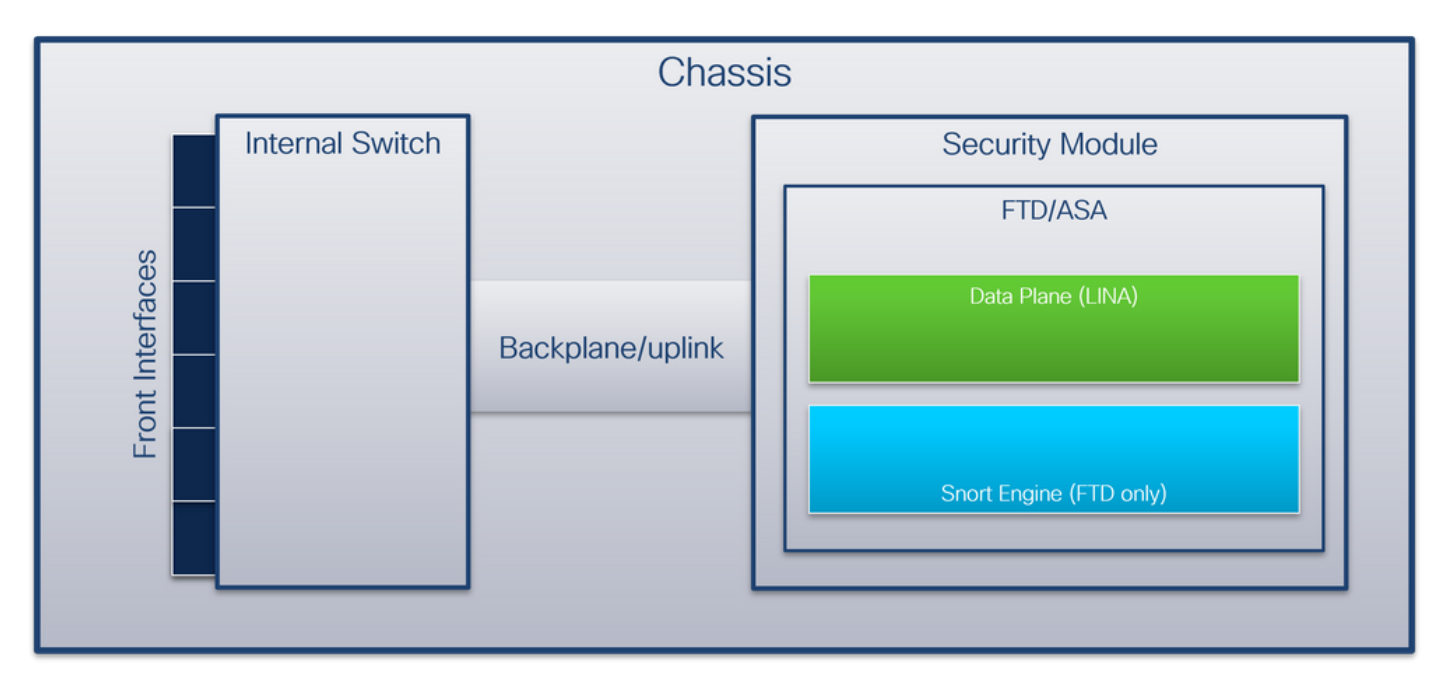

Lo chassis comprende i seguenti componenti:

• Switch interno: inoltra il pacchetto dalla rete all'applicazione e viceversa. Lo switch interno è collegato alle interfacce anteriori che risiedono sul modulo di interfaccia incorporato o sui moduli di rete esterni e si connette a dispositivi esterni, ad esempio switch. Esempi di

interfacce anteriori sono Ethernet 1/1, Ethernet 2/4 e così via. Il "fronte" non è una definizione tecnica forte. In questo documento viene usato per distinguere le interfacce collegate a dispositivi esterni dal backplane o dalle interfacce uplink.

- Backplane o uplink: interfaccia interna che connette il modulo di sicurezza (SM) allo switch interno.
- Uplink di gestione: un'interfaccia interna esclusiva di Secure Firewall 3100/4200 che fornisce il percorso del traffico di gestione tra lo switch interno e l'applicazione.

Nella tabella seguente vengono mostrate le interfacce backplane su Firepower 4100/9300 e le interfacce uplink su Secure Firewall 3100/4200:

| Piattaforma                                                   | Numero di<br>moduli di<br>sicurezza<br>supportati | Interfacce<br>backplane/uplink                                                                                           | Interfacce uplink di<br>gestione | Interfacce<br>applicazione<br>mappate                                                                          |
|---------------------------------------------------------------|---------------------------------------------------|----------------------------------------------------------------------------------------------------|----------------------------------|----------------------------------------------------------------------------------------------------|
| Firepower 4100 (ad<br>eccezione di<br>Firepower<br>4110/4112) | 1                                                 | SM1:<br>Ethernet 1/9<br>Ethernet 1/10                                                                                    | N/D                              | Dati interni0/0<br>Dati interni0/1                                                                             |
| Firepower 4110/4112                                           | 1                                                 | Ethernet 1/9                                                                                                    | N/D                              | Dati interni0/0<br>Dati interni0/1                                                                             |
| Firepower 9300                                                | 3                                                 | SM1:<br>Ethernet 1/9<br>Ethernet 1/10<br>SM2:<br>Ethernet 1/11<br>Ethernet 1/12<br>SM3<br>Ethernet 1/13<br>Ethernet 1/14 | N/D                              | Dati interni0/0<br>Dati interni0/1<br>Dati interni0/0<br>Dati interni0/1<br>Dati interni0/1<br>Dati interni0/1 |
| Secure Firewall 3100                                          | 1                                                 | SM1: in_data_uplink1                                                                                                    | in_mgmt_uplink1                  | Dati interni0/1                                                                                                |

|                      |   |                                                             |                                    | Gestione1/1                                                                     |
|----------------------|---|-------------------------------------------------------------|------------------------------------|---------------------------------------------------------------------------------|
| Secure Firewall 4200 | 1 | SM1: in_data_uplink1<br>SM1: in_data_uplink2<br>(solo 4245) | in_mgmt_uplink1<br>in_mgmt_uplink2 | Dati interni0/1<br>Dati interni0/2 (solo<br>4245)<br>Gestione1/1<br>Gestione1/2 |

Nel caso in cui Firepower 4100/9300 con 2 interfacce backplane per modulo o Secure Firewall 4245 con 2 interfacce di uplink dati, lo switch interno e le applicazioni sui moduli eseguono il bilanciamento del carico del traffico sulle 2 interfacce.

- Modulo di sicurezza, motore di sicurezza o blade : il modulo in cui sono installate applicazioni quali FTD o ASA. Firepower 9300 supporta fino a 3 moduli di sicurezza.
- Mapped application interface: nomi delle interfacce backplane o uplink nelle applicazioni, ad esempio FTD o ASA.

Utilizzare il comando show interface detail per verificare le interfacce interne:

```
<#root>
>
show interface detail | grep Interface
Interface Internal-Control0/0 "ha_ctl_nlp_int_tap", is up, line protocol is up
 Control Point Interface States:
        Interface number is 6
        Interface config status is active
        Interface state is active
Interface Internal-Data0/0 "", is up, line protocol is up
 Control Point Interface States:
        Interface number is 2
        Interface config status is active
        Interface state is active
Interface Internal-Data0/1 "", is up, line protocol is up
 Control Point Interface States:
        Interface number is 3
        Interface config status is active
        Interface state is active
Interface Internal-Data0/2 "nlp_int_tap", is up, line protocol is up
 Control Point Interface States:
        Interface number is 4
        Interface config status is active
       Interface state is active
```

Interface Internal-Data0/3 "ccl\_ha\_nlp\_int\_tap", is up, line protocol is up Control Point Interface States: Interface number is 5 Interface config status is active Interface state is active Interface Internal-Data0/4 "cmi\_mgmt\_int\_tap", is up, line protocol is up Control Point Interface States: Interface number is 7 Interface config status is active Interface state is active Interface Port-channel6.666 "", is up, line protocol is up Interface Ethernet1/1 "diagnostic", is up, line protocol is up Control Point Interface States: Interface number is 8 Interface config status is active Interface state is active

Panoramica generale delle operazioni dello switch interno

Firepower 4100/9300

Per prendere una decisione di inoltro, lo switch interno usa un tag interface VLAN, o tag port VLAN, e un tag virtual network (VN-tag).

Il tag port VLAN viene usato dallo switch interno per identificare un'interfaccia. Lo switch inserisce il tag VLAN della porta in ciascun pacchetto in entrata inviato sulle interfacce anteriori. Il tag VLAN viene configurato automaticamente dal sistema e non può essere modificato manualmente. Il valore del tag può essere controllato nella shell dei comandi fxos:

<#root>
firepower#
connect fxos
...
firepower(fxos)#
show run int e1/2
!Command: show running-config interface Ethernet1/2
!Time: Tue Jul 12 22:32:11 2022
version 5.0(3)N2(4.120)
interface Ethernet1/2
 description U: Uplink
 no lldp transmit
 no lldp receive
 no cdp enable
 switchport mode dot1q-tunnel

switchport trunk native vlan 102

speed 1000 duplex full udld disable no shutdown

Il tag VN viene inoltre inserito dallo switch interno e utilizzato per inoltrare i pacchetti all'applicazione. Viene configurato automaticamente dal sistema e non può essere modificato manualmente.

Il tag VLAN della porta e il tag VN vengono condivisi con l'applicazione. L'applicazione inserisce i rispettivi tag VLAN dell'interfaccia in uscita e i tag VN in ciascun pacchetto. Quando uno switch interno riceve un pacchetto dall'applicazione sulle interfacce del backplane, lo switch legge il tag VLAN dell'interfaccia in uscita e il tag VN, identifica l'applicazione e l'interfaccia in uscita, rimuove il tag VLAN della porta e il tag VN, quindi inoltra il pacchetto alla rete.

Secure Firewall 3100/4200

Come in Firepower 4100/9300, il tag della porta VLAN viene usato dallo switch interno per identificare un'interfaccia.

Il tag della porta VLAN è condiviso con l'applicazione. L'applicazione inserisce i rispettivi tag VLAN dell'interfaccia in uscita in ciascun pacchetto. Quando uno switch interno riceve un pacchetto dall'applicazione sull'interfaccia uplink, lo switch legge il tag dell'interfaccia VLAN in uscita, identifica l'interfaccia in uscita, rimuove il tag della porta VLAN e inoltra il pacchetto alla rete.

Flusso di pacchetti e punti di acquisizione

Firepower 4100/9300 e Secure Firewall 3100

I firewall Firepower 4100/9300 e Secure Firewall 3100 supportano le acquisizioni di pacchetti sulle interfacce dello switch interno.

La figura mostra i punti di acquisizione del pacchetto lungo il percorso del pacchetto all'interno dello chassis e dell'applicazione:

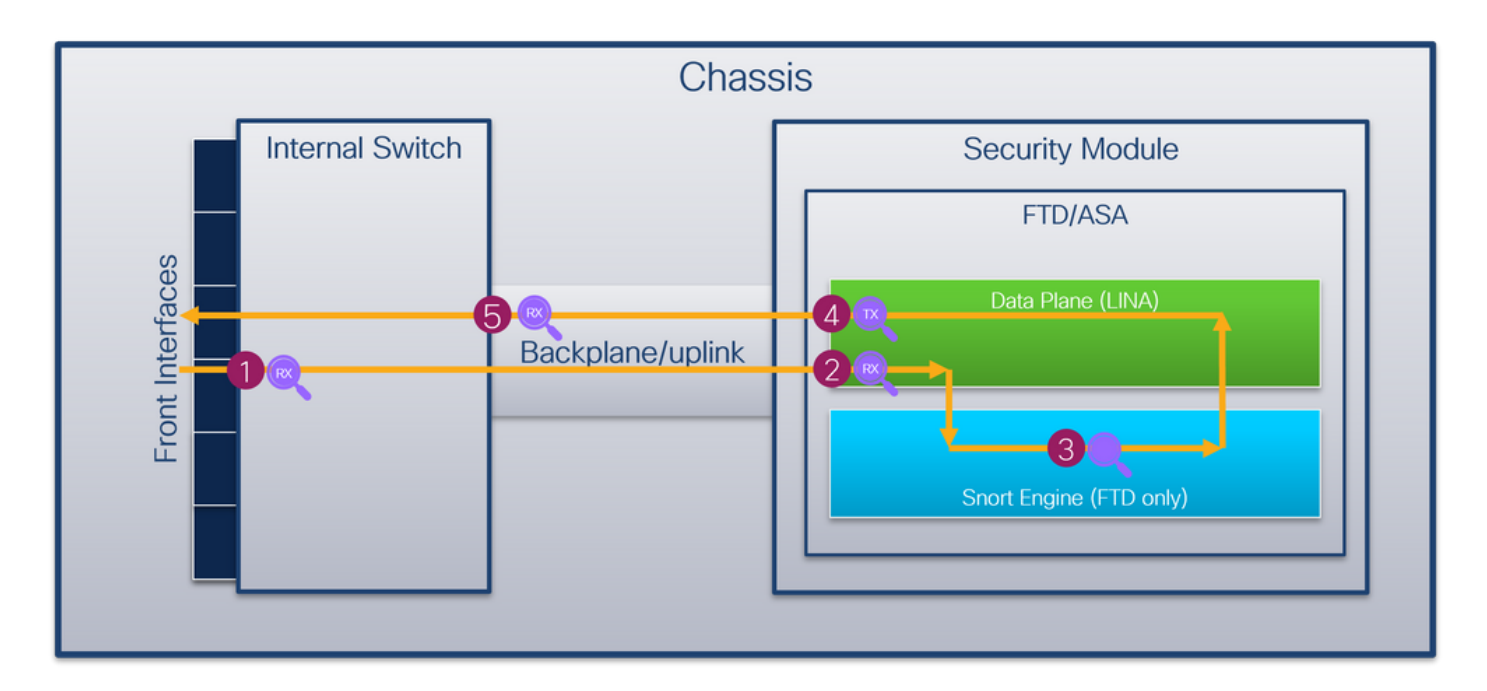

I punti di acquisizione sono:

- 1. Punto di acquisizione in entrata interfaccia anteriore switch interno. Un'interfaccia anteriore è un'interfaccia connessa ai dispositivi peer, ad esempio gli switch.
- 2. Punto di acquisizione in entrata interfaccia piano dati
- 3. Punto di acquisizione snort
- 4. Punto di acquisizione uscita interfaccia piano dati
- 5. Punto di acquisizione in entrata uplink o backplane interno dello switch. Un'interfaccia di backplane o uplink collega lo switch interno all'applicazione.

Lo switch interno supporta solo le acquisizioni dell'interfaccia in entrata. In questo modo, è possibile acquisire solo i pacchetti ricevuti dalla rete o dall'applicazione ASA/FTD. Le acquisizioni di pacchetti in uscita non sono supportate.

## Secure Firewall 4200

I firewall Secure Firewall 4200 supportano le acquisizioni di pacchetti sulle interfacce dello switch interno. La figura mostra i punti di acquisizione del pacchetto lungo il percorso del pacchetto all'interno dello chassis e dell'applicazione:

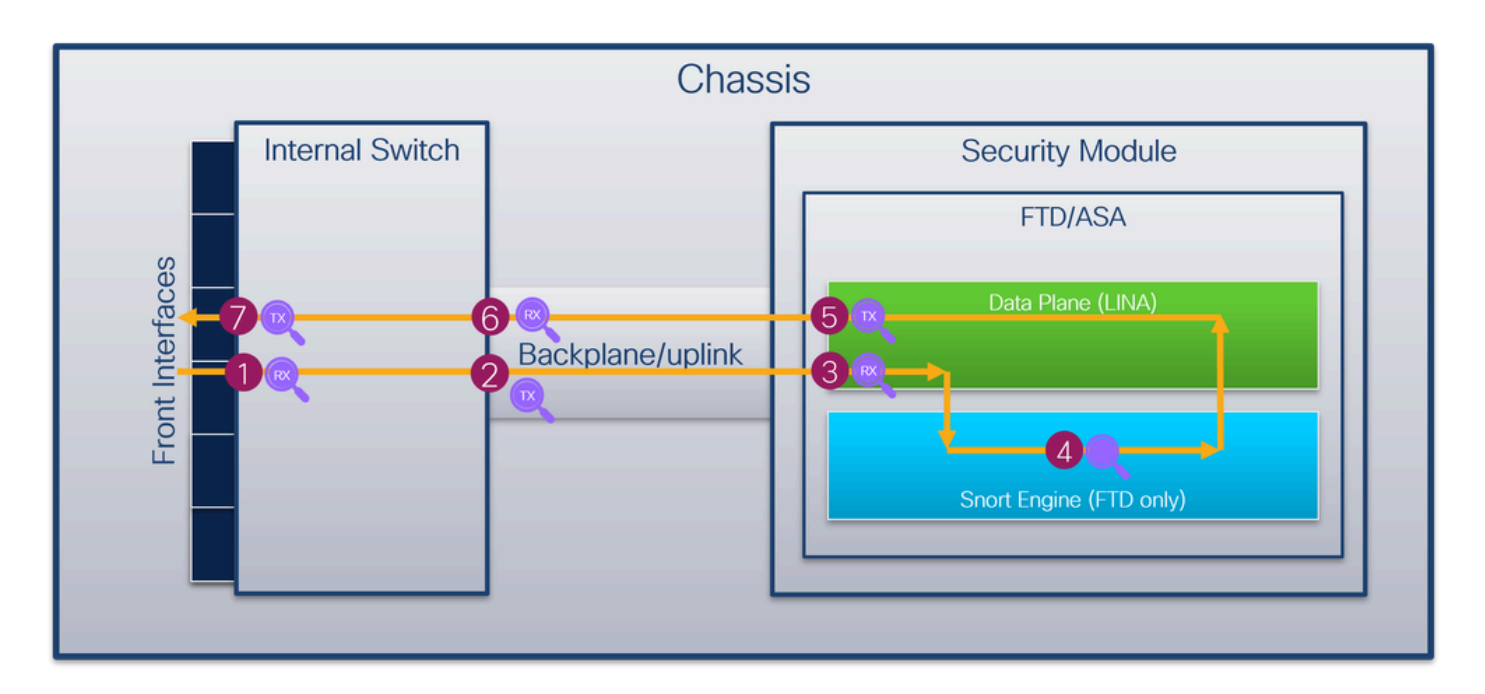

I punti di acquisizione sono:

- 1. Punto di acquisizione in entrata interfaccia anteriore switch interno. Un'interfaccia anteriore è un'interfaccia connessa ai dispositivi peer, ad esempio gli switch.
- 2. Punto di cattura dell'uscita dell'interfaccia del backplane dello switch interno.
- 3. Punto di acquisizione in entrata interfaccia piano dati
- 4. Punto di acquisizione snort
- 5. Punto di acquisizione uscita interfaccia piano dati
- 6. Punto di acquisizione in entrata uplink o backplane interno dello switch. Un'interfaccia di backplane o uplink collega lo switch interno all'applicazione.
- 7. Punto di acquisizione uscita interfaccia anteriore switch interno.

Lo switch interno supporta facoltativamente le acquisizioni bidirezionali in entrata e in uscita. Per impostazione predefinita, lo switch interno cattura i pacchetti in entrata.

# Configurazione e verifica su Firepower 4100/9300

Le acquisizioni dello switch interno Firepower 4100/9300 possono essere configurate in Strumenti > Packet Capture su FCM o in Scope Packet Capture nella CLI di FXOS. Per la descrizione delle opzioni di acquisizione dei pacchetti, consultare la guida alla configurazione di Cisco Firepower 4100/9300 FXOS Chassis Manager o la guida alla configurazione della CLI di Cisco Firepower 4100/9300 FXOS, capitolo Risoluzione dei problemi, sezione Acquisizione pacchetti.

In questi scenari vengono illustrati i casi di utilizzo comuni delle acquisizioni dello switch interno Firepower 4100/9300.

Acquisizione dei pacchetti su un'interfaccia fisica o su un canale della porta

Usare FCM e CLI per configurare e verificare l'acquisizione di un pacchetto sull'interfaccia Ethernet1/2 o Portchannel1. Nel caso di un'interfaccia di canale della porta, assicurarsi di selezionare tutte le interfacce membro fisiche.

#### Topologia, flusso dei pacchetti e punti di acquisizione

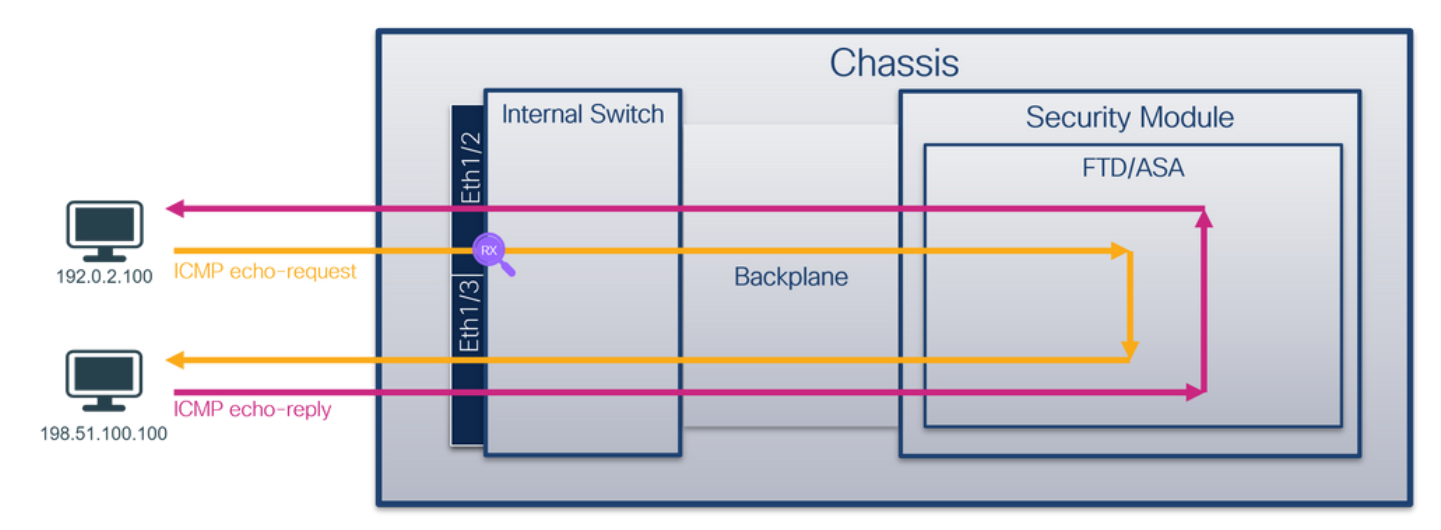

#### Configurazione

FCM

Per configurare l'acquisizione di un pacchetto sulle interfacce Ethernet1/2 o Portchannel1, eseguire la procedura seguente su FCM:

1. Utilizzare Strumenti > Acquisizione pacchetti > Acquisisci sessione per creare una nuova sessione di acquisizione:

| Overview      | Interfaces      | Logical Devices | Security Engine | Platform Settings |           | System               | Tools Help admin     |
|---------------|-----------------|-----------------|-----------------|-------------------|-----------|----------------------|----------------------|
|               |                 |                 |                 |                   |           | Packet Capture       | Troubleshooting Logs |
| Capture Ses   | sion Filter Lis | st              |                 |                   |           |                      |                      |
|               |                 |                 |                 |                   | C Refresh | Capture Session Dele | te All Sessions      |
| No Session av | vailable        |                 |                 |                   |           |                      |                      |

2. Selezionare l'interfaccia Ethernet1/2, fornire il nome della sessione e fare clic su Save and Run (Salva ed esegui) per attivare l'acquisizione:

| Overview Interfaces Logical Devices Security Engine Platform Settings |                                                       |               | System Tools Help admin |
|-----------------------------------------------------------------------|-------------------------------------------------------|---------------|-------------------------|
| Select an instance: ftd1 v                                            |                                                       | Save and Run  | Save Cancel             |
| ftd1                                                                  | Session Name" Cap1<br>Selected Interfaces Ethernet1/2 |               |                         |
| Ebeneti/2                                                             | Buffer Size 256 MB<br>Snap length: 1518               | Bytes         |                         |
| Ethernet1/3                                                           | Store Packets Overwrite                               | Append        |                         |
| Ethernet1/1 FTD<br>Ethernet1/9, Ethernet1/10                          | Capture Filter Apply Filter                           | r Capture All |                         |
| Ethernet1/5<br>(Portchannels)                                         |                                                       |               |                         |
| Ethernet1/4<br>(Portchannel3)                                         |                                                       |               |                         |

3. Nel caso di un'interfaccia di canale della porta, selezionare tutte le interfacce fisiche, fornire il

nome della sessione e fare clic su Save and Run per attivare l'acquisizione:

| Overview Interfaces Logical Devices Security Engine Platform Settings |                                      |                                  |              |          | System Tools Help admin |
|-----------------------------------------------------------------------|--------------------------------------|----------------------------------|--------------|----------|-------------------------|
| Select an instance: ftd1 💌                                            |                                      |                                  | Save and Run | Save Can | cel                     |
| ftd1                                                                  | Session Name*<br>Selected Interfaces | Cap1<br>Ethernet1/5, Ethernet1/4 |              |          |                         |
| Eberset1/2                                                            | Buffer Size<br>Snap length:          | 256 MB                           | •            |          |                         |
| Ethernet1/3                                                           | Store Packets                        | Overwrite Append                 |              |          |                         |
| Ethernet1/1 FTD<br>Ethernet1/9, Ethernet1/10                          | Capture Filter                       | Apply Filter Capture All         |              |          |                         |
| Ethernet1/5                                                           |                                      |                                  |              |          |                         |
| Ethernet1/4<br>(Portchannels)                                         |                                      |                                  |              |          |                         |
|                                                                       |                                      |                                  |              |          |                         |

#### **CLI FXOS**

Attenersi alla seguente procedura dalla CLI di FXOS per configurare l'acquisizione di un pacchetto sulle interfacce Ethernet1/2 o Portchannel1:

1. Identificare il tipo di applicazione e l'identificatore:

| <#root>     |                    |          |                |                 |         |         |           |
|-------------|--------------------|----------|----------------|-----------------|---------|---------|-----------|
| firepower#  |                    |          |                |                 |         |         |           |
| scope ssa   |                    |          |                |                 |         |         |           |
| firepower / | 'ssa #<br>nstance  |          |                |                 |         |         |           |
| App Name    | Identifier Slot ID | Admin St | ate Oper State | Running Version | Startup | Version | Deploy Ty |
| ftd         | ftdl               |          |                |                 |         |         |           |
| 1           | Enabled            | Online   | 7.2.0.82       | 7.2.0.82        | Native  | No      |           |

2. Nel caso di un'interfaccia porta-canale, identificare le relative interfacce membro:

<#root>

firepower#

connect fxos

<output skipped>
firepower(fxos)#

show port-channel summary

| Flags | : D - Down       | I         | P - Up in port-channel (members) |              |           |  |  |  |  |  |  |
|-------|------------------|-----------|----------------------------------|--------------|-----------|--|--|--|--|--|--|
|       | I - Indiv        | /idual I  | H - Hot-stan                     | dby (LACP on | ly)       |  |  |  |  |  |  |
|       | s – Suspe        | ended     | r - Module-removed               |              |           |  |  |  |  |  |  |
|       | S - Switc        | hed I     | R – Routed                       |              |           |  |  |  |  |  |  |
|       | U – Up (p        | ort-chai  | nnel)                            |              |           |  |  |  |  |  |  |
|       | M - Not i        | in use. I | Min-links no                     | t met        |           |  |  |  |  |  |  |
| Group | Port-<br>Channel | Туре      | Protocol                         | Member Port  | <br>S     |  |  |  |  |  |  |
|       |                  |           |                                  |              |           |  |  |  |  |  |  |
| 1     | Pol(SU)          | Eth       | LACP                             | Eth1/4(P)    | Eth1/5(P) |  |  |  |  |  |  |

3. Creare una sessione di acquisizione:

```
<#root>
```

firepower#

scope packet-capture

firepower /packet-capture #

create session cap1

firepower /packet-capture/session\* #

create phy-port Eth1/2

firepower /packet-capture/session/phy-port\* #

set app ftd

firepower /packet-capture/session/phy-port\* #
set app-identifier ftd1

firepower /packet-capture/session/phy-port\* #
up

firepower /packet-capture/session\* #
enable

firepower /packet-capture/session\* #
commit

firepower /packet-capture/session #

Per le interfacce port-channel, viene configurata un'acquisizione separata per ciascuna interfaccia membro:

```
<#root>
firepower#
scope packet-capture
firepower /packet-capture #
create session cap1
firepower /packet-capture/session* #
create phy-port Eth1/4
firepower /packet-capture/session/phy-port* #
set app ftd
firepower /packet-capture/session/phy-port* #
set app-identifier ftd1
firepower /packet-capture/session/phy-port* #
up
firepower /packet-capture/session* #
create phy-port Eth1/5
firepower /packet-capture/session/phy-port* #
set app ftd
firepower /packet-capture/session/phy-port* #
set app-identifier ftd1
firepower /packet-capture/session/phy-port* #
up
firepower /packet-capture/session* #
enable
firepower /packet-capture/session* #
commit
```

firepower /packet-capture/session #

Verifica

FCM

Verificare il nome dell'interfaccia, verificare che lo stato operativo sia attivo e che le dimensioni del file (in byte) aumentino:

| Overview     | Interfaces     | Logical Devices | Security Engine | Platform Settings     |   |                          |             |                   | System            | Tools    | Help     | admin |
|--------------|----------------|-----------------|-----------------|-----------------------|---|--------------------------|-------------|-------------------|-------------------|----------|----------|-------|
|              |                |                 |                 |                       |   |                          |             |                   |                   |          |          |       |
| Capture Ses  | sion Filter Li | st              |                 |                       |   |                          |             |                   |                   |          |          |       |
|              |                |                 |                 |                       |   |                          |             | C Refresh Capture | Session Delete Al | Sessions |          |       |
| •            | cap1           | Drop Coun       | t: 0            | Operational State: up |   | Buffer Size: 256 MB      |             | Snap Length: 1518 | Bytes             |          | <b>4</b> |       |
| Interface Na | ame            | Filter          |                 | File Size (in byte    | ) | File Name                | Device Name |                   |                   |          |          |       |
| Ethernet1/2  |                | None            |                 | 28632                 |   | cap1-ethernet-1-2-0.pcap | ftd1        |                   | $\pm$             |          |          |       |

Portchannel1 con interfacce membro Ethernet1/4 ed Ethernet1/5:

| Overview Interfaces Le      | ogical Devices Security Engine Platform | Settings              |                      |              |                           | System Tools Help admin |  |  |  |  |
|-----------------------------|-----------------------------------------|-----------------------|----------------------|--------------|---------------------------|-------------------------|--|--|--|--|
|                             |                                         |                       |                      |              |                           |                         |  |  |  |  |
| Capture Session Filter List | Capture Session Rer Lst                 |                       |                      |              |                           |                         |  |  |  |  |
|                             |                                         |                       |                      |              | C Refresh Capture Session | Delete All Sessions     |  |  |  |  |
| ap1 cap1                    | Drop Count: 0                           | Operational State: up | Buffer               | Size: 256 MB | Snap Length: 1518 Bytes   |                         |  |  |  |  |
| Interface Name              | Filter                                  | File Size (in         | bytes) File Name     | Device Name  |                           |                         |  |  |  |  |
| Ethernet1/S                 | None                                    | 160                   | cap1-ethernet-1-5-0. | pcap ftd1    | ~]<br>[(*                 |                         |  |  |  |  |
| Ethernet1/4                 | None                                    | 85000                 | cap1-ethernet-1-4-0. | pcap ftd1    | ⊻                         |                         |  |  |  |  |

#### **CLI FXOS**

Verificare i dettagli di acquisizione nell'ambito packet-capture:

<#root>

firepower#

scope packet-capture

firepower /packet-capture #

show session cap1

Traffic Monitoring Session:

Packet Capture Session Name: cap1

Session: 1

Admin State: Enabled

Oper State: Up

Oper State Reason: Active

Config Success: Yes Config Fail Reason: Append Flag: Overwrite Session Mem Usage: 256 MB Session Pcap Snap Len: 1518 Bytes Error Code: 0 Drop Count: 0 Physical ports involved in Packet Capture: Slot Id: 1 Port Id: 2 Pcapfile: /workspace/packet-capture/session-1/cap1-ethernet-1-2-0.pcap Pcapsize: 75136 bytes Filter: Sub Interface: 0 Application Instance Identifier: ftd1

Application Name: ftd

Port-channel 1 con interfacce membro Ethernet1/4 ed Ethernet1/5:

<#root>

firepower#

scope packet-capture

firepower /packet-capture #

show session cap1

Traffic Monitoring Session:

Packet Capture Session Name: cap1

Session: 1

Admin State: Enabled

Oper State: Up

```
Config Success: Yes
    Config Fail Reason:
   Append Flag: Overwrite
    Session Mem Usage: 256 MB
    Session Pcap Snap Len: 1518 Bytes
    Error Code: 0
   Drop Count: 0
Physical ports involved in Packet Capture:
Slot Id: 1
   Port Id: 4
   Pcapfile: /workspace/packet-capture/session-1/cap1-ethernet-1-4-0.pcap
   Pcapsize: 310276 bytes
    Filter:
    Sub Interface: 0
   Application Instance Identifier: ftd1
   Application Name: ftd
slot Id: 1
   Port Id: 5
   Pcapfile: /workspace/packet-capture/session-1/cap1-ethernet-1-5-0.pcap
   Pcapsize: 160 bytes
    Filter:
    Sub Interface: 0
   Application Instance Identifier: ftd1
   Application Name: ftd
```

Oper State Reason: Active

Raccogli file di acquisizione

Eseguire i passaggi descritti nella sezione Raccolta dei file di acquisizione degli switch interni Firepower 4100/9300.

Analisi dei file di acquisizione

Utilizzare un'applicazione per la lettura dei file di acquisizione dei pacchetti per aprire il file di acquisizione per Ethernet1/2. Selezionare il primo pacchetto e controllare i punti chiave:

- 1. Vengono acquisiti solo i pacchetti di richiesta echo ICMP. Ogni pacchetto viene acquisito e mostrato 2 volte.
- 2. L'intestazione del pacchetto originale è senza il tag VLAN.
- 3. Lo switch interno inserisce un tag VLAN 102 aggiuntivo che identifica l'interfaccia in entrata Ethernet 1/2.
- 4. Lo switch interno inserisce un tag VN aggiuntivo.

| No.        | Time                               | Source                  | Destination          | Protocol       | Length   | PD             | IP TTL Info         |      |                                                                       |
|------------|------------------------------------|-------------------------|----------------------|----------------|----------|----------------|---------------------|------|-----------------------------------------------------------------------|
| E.         | 1 2022-07-13 06:23:58.285080930    | 192.0.2.100             | 198.51.100.100       | ICMP           | 108      | 0x9dec (48428) | 64 Echo (ping) requ | uest | id=0x001a, seq=7/1792, ttl=64 (no response found!)                    |
|            | 2 2022-07-13 06:23:58.285082858    | 192.0.2.100             | 198.51.100.100       | ICMP           | 102      | 0x9dec (40428) | 64 Echo (ping) requ | uest | id=0x001a, seq=7/1792, ttl=64 (no response found!)                    |
|            | 3 2022-07-13 06:23:59.309048886    | 192.0.2.100             | 198.51.100.100       | ICMP           | 108      | 0x9ed0 (40656) | 64 Echo (ping) req  | uest | id=0x001a, seq=8/2048, ttl=64 (no response found!)                    |
|            | 4 2022-07-13 06:23:59.309193731    | 192.0.2.100             | 198.51.100.100       | ICMP           | 102      | 0x9ed0 (40656) | 64 Echo (ping) requ | uest | id=0x001a, seq=8/2048, ttl=64 (no response found!)                    |
|            | 5 2022-07-13 06:24:00.333054190    | 192.0.2.100             | 198.51.100.100       | ICMP           | 108      | 0x9f20 (40736) | 64 Echo (ping) requ | uest | id=0x001a, seq=9/2304, ttl=64 (no response found!)                    |
|            | 6 2022-07-13 06:24:00.333056014    | 192.0.2.100             | 198.51.100.100       | ICMP           | 102      | 0x9f20 (40736) | 64 Echo (ping) requ | uest | id=0x001a, seq=9/2304, ttl=64 (no response found!)                    |
|            | 7 2022-07-13 06:24:01.357173530    | 192.0.2.100             | 198.51.100.100       | ICMP           | 108      | 0x9f2d (40749) | 64 Echo (ping) requ | uest | id=0x001a, seq=10/2560, ttl=64 (no response found!)                   |
|            | 8 2022-07-13 06:24:01.357174708    | 192.0.2.100             | 198.51.100.100       | ICMP           | 102      | 0x9f2d (40749) | 64 Echo (ping) requ | uest | id=0x001a, seq=10/2560, ttl=64 (no response found!)                   |
|            | 9 2022-07-13 06:24:02.381073741    | 192.0.2.100             | 198.51.100.100       | ICMP           | 108      | 0x9f88 (40840) | 64 Echo (ping) requ | uest | id=0x001a, seq=11/2816, ttl=64 (no response found!)                   |
|            | 10 2022-07-13 06:24:02.381074999   | 192.0.2.100             | 198.51.100.100       | ICMP           | 102      | 0x9f88 (40840) | 64 Echo (ping) requ | uest | id=0x001a, seq=11/2816, ttl=64 (no response found!)                   |
|            | 11 2022-07-13 06:24:03.405199041   | 192.0.2.100             | 198.51.100.100       | ICMP           | 108      | 0xa077 (41079) | 64 Echo (ping) requ | uest | id=0x001a, seq=12/3072, ttl=64 (no response found!)                   |
|            | 12 2022-07-13 06:24:03.405200261   | 192.0.2.100             | 198.51.100.100       | ICMP           | 102      | 0xa077 (41079) | 64 Echo (ping) requ | uest | id=0x001a, seq=12/3072, ttl=64 (no response found!)                   |
|            | 13 2022-07-13 06:24:04.429155683   | 192.0.2.100             | 198.51.100.100       | ICMP           | 108      | 0xa10f (41231) | 64 Echo (ping) requ | uest | id=0x001a, seq=13/3328, ttl=64 (no response found!)                   |
|            | 14 2022-07-13 06:24:04.429156831   | 192.0.2.100             | 198.51.100.100       | ICMP           | 102      | 0xa10f (41231) | 64 Echo (ping) requ | uest | id=0x001a, seq=13/3328, ttl=64 (no response found!)                   |
|            | 15 2022-07-13 06:24:05.453156612   | 192.0.2.100             | 198.51.100.100       | ICMP           | 108      | 0xa16a (41322) | 64 Echo (ping) requ | uest | id=0x001a, seq=14/3584, ttl=64 (no response found!)                   |
|            | 16 2022-07-13 06:24:05.453158052   | 192.0.2.100             | 198.51.100.100       | ICMP           | 102      | 0xa16a (41322) | 64 Echo (ping) requ | uest | id=0x001a, seq=14/3584, ttl=64 (no response found!)                   |
|            | 17 2022-07-13 06:24:06.477127687   | 192.0.2.100             | 198.51.100.100       | ICMP           | 108      | 0xa1e9 (41449) | 64 Echo (ping) requ | uest | id=0x001a, seq=15/3840, ttl=64 (no response found!)                   |
|            | 18 2022-07-13 06:24:06.477129899   | 192.0.2.100             | 198.51.100.100       | ICMP           | 102      | 0xa1e9 (41449) | 64 Echo (ping) requ | uest | id=0x001a, seq=15/3840, ttl=64 (no response found!)                   |
|            | 19 2022-07-13 06:24:07.501291314   | 192.0.2.100             | 198.51.100.100       | ICMP           | 108      | 0xa1f6 (41462) | 64 Echo (ping) requ | uest | id=0x001a, seq=16/4096, ttl=64 (no response found!)                   |
|            | 20 2022-07-13 06:24:07.501293041   | 192.0.2.100             | 198.51.100.100       | ICMP           | 102      | 0xa1f6 (41462) | 64 Echo (ping) requ | uest | id=0x001a, seq=16/4096, ttl=64 (no response found!)                   |
|            | 21 2022-07-13 06:24:08.525089956   | 192.0.2.100             | 198.51.100.100       | ICMP           | 108      | 0xa257 (41559) | 64 Echo (ping) requ | uest | id=0x001a, seq=17/4352, ttl=64 (no response found!)                   |
|            | 22 2022-07-13 06:24:08.525092088   | 192.0.2.100             | 198.51.100.100       | ICMP           | 102      | 0xa257 (41559) | 64 Echo (ping) requ | uest | id=0x001a, seq=17/4352, ttl=64 (no response found!)                   |
|            | 23 2022-07-13 06:24:09.549236500   | 192.0.2.100             | 198.51.100.100       | ICMP           | 108      | 0xa2a9 (41641) | 64 Echo (ping) requ | uest | id=0x001a, seq=18/4608, ttl=64 (no response found!)                   |
|            | 24 2022-07-13 06:24:09.549238564   | 192.0.2.100             | 198.51.100.100       | ICMP           | 102      | 0xa2a9 (41641) | 64 Echo (ping) requ | uest | id=0x001a, seq=18/4608, ttl=64 (no response found!)                   |
|            | 25 2022-07-13 06:24:10.573110146   | 192.0.2.100             | 198.51.100.100       | ICMP           | 108      | 0xa345 (41797) | 64 Echo (ping) requ | uest | id=0x001a, seq=19/4864, ttl=64 (no response found!)                   |
|            | 26 2022-07-13 06:24:10.573112504   | 192.0.2.100             | 198.51.100.100       | ICMP           | 102      | 0xa345 (41797) | 64 Echo (ping) requ | uest | id=0x001a, seq=19/4864, ttl=64 (no response found!)                   |
|            | 27 2022-07-13 06:24:11.597086027   | 192.0.2.100             | 198.51.100.100       | ICMP           | 108      | 0xa349 (41801) | 64 Echo (ping) requ | uest | id=0x001a, seq=20/5120, ttl=64 (no response found!)                   |
|            | 28 2022-07-13 06:24:11.597088170   | 192.0.2.100             | 198.51.100.100       | ICMP           | 102      | 0xa349 (41801) | 64 Echo (ping) requ | uest | id=0x001a, seq=20/5120, ttl=64 (no response found!)                   |
|            | 29 2022-07-13 06:24:12.621061022   | 192.0.2.100             | 198.51.100.100       | ICMP           | 108      | 0xa3dc (41948) | 64 Echo (ping) requ | uest | id=0x001a, seq=21/5376, ttl=64 (no response found!)                   |
| <          |                                    |                         |                      |                |          |                |                     |      | and the first of the state                                            |
| 5 E        | name 1: 100 butes on wine (964 bit | <li>c) 100 bytes (</li> | antured (064 bits)   | on interface ( | anture u | a 1 id a       |                     |      | a 58 07 hd ha 77 as as 50 56 od as ha sa 26 89 as X D V &             |
| 11         | rame 1: 108 bytes on wire (864 bit | s), 108 bytes o         | aptured (864 bits)   | on incertace o | apture_u | 0_1, 10 0      |                     |      | 10 00 00 21 00 00 66 00 00 45 00 00 54 94 er 40 00f. E.T. @           |
| J.         | N Tag                              | 00:50:50:90:00          | ide), Dst: Cisco D9: | 77:00 (58:97:0 | u:09:77: | e)             |                     | 00   | 20 40 01 af c0 c0 00 02 64 c6 33 64 64 08 00 4e a2 @d .3ddN           |
| Υ <b>Υ</b> | n-tag                              | - Dines                 | tion: Econ Doidao    |                |          |                |                     | 00   | 30 00 1a 00 07 f4 64 ce 62 00 00 00 00 20 a2 07 00d.b                 |
|            |                                    | - Doint                 | cion: From Bridge    |                |          |                |                     | 00   | 40 00 00 00 00 10 11 12 13 14 15 16 17 18 19 1a 1b                    |
|            |                                    | - Point                 | er; vir_iu           |                |          |                |                     | 00   | 50 1c 1d 1e 1f 20 21 22 23 24 25 26 27 28 29 2a 2b ···· !"# \$%&'()*+ |
|            |                                    | = Desti                 | di No                |                |          |                |                     | 00   | 60 2c 2d 2e 2f 30 31 32 33 34 35 36 37 ,/0123 4567                    |
|            |                                    | Doope                   | u. No                | 4              |          |                |                     |      |                                                                       |
|            |                                    | = Keser                 | ved: 0               |                |          |                |                     |      |                                                                       |
|            |                                    | = versi                 | 011: 0               |                |          |                |                     |      |                                                                       |
|            |                                    | 90 0000 = Sourc         | e: 0                 |                |          |                |                     |      |                                                                       |
|            | Type: 802.10 Virtual LAN (0x8100)  |                         |                      |                |          |                |                     |      |                                                                       |
| <b>1</b> 8 | 02.10 Virtual LAN, PRI: 0, DEI: 0, | 1D: 102                 | ·                    |                |          |                |                     |      |                                                                       |
|            | 000 E Priority: E                  | sest Effort (de         | fault) (0)           | 2              |          |                |                     |      |                                                                       |
|            | 0 = DEI: Inelig                    | gible.                  |                      | 31             |          |                |                     |      |                                                                       |
|            | 0000 0110 0110 = ID: 102           |                         |                      | -              |          |                |                     |      |                                                                       |
|            | Type: IPv4 (0x0800)                |                         |                      | _              |          |                |                     |      |                                                                       |
| > 1        | nternet Protocol Version 4, Src: 1 | 92.0.2.100, Dst         | :: 198.51.100.100    | 2              |          |                |                     |      |                                                                       |
| ×I         | nternet Control Message Protocol   |                         |                      | 2              |          |                |                     |      |                                                                       |
|            |                                    |                         |                      |                |          |                |                     |      |                                                                       |

Selezionare il secondo pacchetto e controllare i punti chiave:

- 1. Vengono acquisiti solo i pacchetti di richiesta echo ICMP. Ogni pacchetto viene acquisito e mostrato 2 volte.
- 2. L'intestazione del pacchetto originale è senza il tag VLAN.
- 3. Lo switch interno inserisce un tag VLAN 102 aggiuntivo che identifica l'interfaccia in entrata Ethernet 1/2.

| No. Time                              | Source          | Destination          | Protocol      | Length    | IP ID          | IP TTL Info           |                                                                       |
|---------------------------------------|-----------------|----------------------|---------------|-----------|----------------|-----------------------|-----------------------------------------------------------------------|
| 1 2022-07-13 06:23:58.285080930       | 192.0.2.100     | 198.51.100.100       | ICMP          | 108       | 0x9dec (48428) | 64 Echo (ping) reques | t id=0x001a, seq=7/1792, ttl=64 (no response found!)                  |
| 2 2022-07-13 06:23:58.285082858       | 192.0.2.100     | 198.51.100.100       | ICMP          | 102       | 0x9dec (40428) | 64 Echo (ping) reques | t id=0x001a, seq=7/1792, ttl=64 (no response found!)                  |
| 3 2022-07-13 06:23:59.309048886       | 192.0.2.100     | 198.51.100.100       | ICMP          | 108       | 0x9ed0 (40656) | 64 Echo (ping) reques | t id=0x001a, seq=8/2048, ttl=64 (no response found!)                  |
| 4 2022-07-13 06:23:59.309193731       | 192.0.2.100     | 198.51.100.100       | ICMP          | 102       | 0x9ed0 (40656) | 64 Echo (ping) reques | t id=0x001a, seq=8/2048, ttl=64 (no response found!)                  |
| 5 2022-07-13 06:24:00.333054190       | 192.0.2.100     | 198.51.100.100       | ICMP          | 108       | 0x9f20 (40736) | 64 Echo (ping) reques | t id=0x001a, seq=9/2304, ttl=64 (no response found!)                  |
| 6 2022-07-13 06:24:00.333056014       | 192.0.2.100     | 198.51.100.100       | ICMP          | 102       | 0x9f20 (40736) | 64 Echo (ping) reques | t id=0x001a, seq=9/2304, ttl=64 (no response found!)                  |
| 7 2022-07-13 06:24:01.357173530       | 192.0.2.100     | 198.51.100.100       | ICMP          | 108       | 0x9f2d (40749) | 64 Echo (ping) reques | t id=0x001a, seq=10/2560, ttl=64 (no response found!)                 |
| 8 2022-07-13 06:24:01.357174708       | 192.0.2.100     | 198.51.100.100       | ICMP          | 102       | 0x9f2d (40749) | 64 Echo (ping) reques | t id=0x001a, seq=10/2560, ttl=64 (no response found!)                 |
| 9 2022-07-13 06:24:02.381073741       | 192.0.2.100     | 198.51.100.100       | ICMP          | 108       | 0x9f88 (40840) | 64 Echo (ping) reques | t id=0x001a, seq=11/2816, ttl=64 (no response found!)                 |
| 10 2022-07-13 06:24:02.381074999      | 192.0.2.100     | 198.51.100.100       | ICMP          | 102       | 0x9f88 (40840) | 64 Echo (ping) reques | t id=0x001a, seq=11/2816, ttl=64 (no response found!)                 |
| 11 2022-07-13 06:24:03.405199041      | 192.0.2.100     | 198.51.100.100       | ICMP          | 108       | 0xa077 (41079) | 64 Echo (ping) reques | t id=0x001a, seq=12/3072, ttl=64 (no response found!)                 |
| 12 2022-07-13 06:24:03.405200261      | 192.0.2.100     | 198.51.100.100       | ICMP          | 102       | 0xa077 (41079) | 64 Echo (ping) reques | t id=0x001a, seq=12/3072, ttl=64 (no response found!)                 |
| 13 2022-07-13 06:24:04.429155683      | 192.0.2.100     | 198.51.100.100       | ICMP          | 108       | 0xa10f (41231) | 64 Echo (ping) reques | t id=0x001a, seq=13/3328, ttl=64 (no response found!)                 |
| 14 2022-07-13 06:24:04.429156831      | 192.0.2.100     | 198.51.100.100       | ICMP          | 102       | 0xa10f (41231) | 64 Echo (ping) reques | t id=0x001a, seq=13/3328, ttl=64 (no response found!)                 |
| 15 2022-07-13 06:24:05.453156612      | 192.0.2.100     | 198.51.100.100       | ICMP          | 108       | 0xa16a (41322) | 64 Echo (ping) reques | t id=0x001a, seq=14/3584, ttl=64 (no response found!)                 |
| 16 2022-07-13 06:24:05.453158052      | 192.0.2.100     | 198.51.100.100       | ICMP          | 102       | 0xa16a (41322) | 64 Echo (ping) reques | t id=0x001a, seq=14/3584, ttl=64 (no response found!)                 |
| 17 2022-07-13 06:24:06.477127687      | 192.0.2.100     | 198.51.100.100       | ICMP          | 108       | 0xa1e9 (41449) | 64 Echo (ping) reques | t id=0x001a, seq=15/3840, ttl=64 (no response found!)                 |
| 18 2022-07-13 06:24:06.477129899      | 192.0.2.100     | 198.51.100.100       | ICMP          | 102       | 0xa1e9 (41449) | 64 Echo (ping) reques | t id=0x001a, seq=15/3840, ttl=64 (no response found!)                 |
| 19 2022-07-13 06:24:07.501291314      | 192.0.2.100     | 198.51.100.100       | ICMP          | 108       | 0xa1f6 (41462) | 64 Echo (ping) reques | t id=0x001a, seq=16/4096, ttl=64 (no response found!)                 |
| 20 2022-07-13 06:24:07.501293041      | 192.0.2.100     | 198.51.100.100       | ICMP          | 102       | 0xa1f6 (41462) | 64 Echo (ping) reques | t id=0x001a, seq=16/4096, ttl=64 (no response found!)                 |
| 21 2022-07-13 06:24:08.525089956      | 192.0.2.100     | 198.51.100.100       | ICMP          | 108       | 0xa257 (41559) | 64 Echo (ping) reques | t id=0x001a, seq=17/4352, ttl=64 (no response found!)                 |
| 22 2022-07-13 06:24:08.525092088      | 192.0.2.100     | 198.51.100.100       | ICMP          | 102       | 0xa257 (41559) | 64 Echo (ping) reques | t id=0x001a, seq=17/4352, ttl=64 (no response found!)                 |
| 23 2022-07-13 06:24:09.549236500      | 192.0.2.100     | 198.51.100.100       | ICMP          | 108       | 0xa2a9 (41641) | 64 Echo (ping) reques | t id=0x001a, seq=18/4608, ttl=64 (no response found!)                 |
| 24 2022-07-13 06:24:09.549238564      | 192.0.2.100     | 198.51.100.100       | ICMP          | 102       | 0xa2a9 (41641) | 64 Echo (ping) reques | t id=0x001a, seq=18/4608, ttl=64 (no response found!)                 |
| 25 2022-07-13 06:24:10.573110146      | 192.0.2.100     | 198.51.100.100       | ICMP          | 108       | 0xa345 (41797) | 64 Echo (ping) reques | t id=0x001a, seq=19/4864, ttl=64 (no response found!)                 |
| 26 2022-07-13 06:24:10.573112504      | 192.0.2.100     | 198.51.100.100       | ICMP          | 102       | 0xa345 (41797) | 64 Echo (ping) reques | t id=0x001a, seq=19/4864, ttl=64 (no response found!)                 |
| 27 2022-07-13 06:24:11.597086027      | 192.0.2.100     | 198.51.100.100       | ICMP          | 108       | 0xa349 (41801) | 64 Echo (ping) reques | t id=0x001a, seq=20/5120, ttl=64 (no response found!)                 |
| 28 2022-07-13 06:24:11.597088170      | 192.0.2.100     | 198.51.100.100       | ICMP          | 102       | 0xa349 (41801) | 64 Echo (ping) reques | t id=0x001a, seq=20/5120, ttl=64 (no response found!)                 |
| 29 2022-07-13 06:24:12.621061022      | 192.0.2.100     | 198.51.100.100       | ICMP          | 108       | 0xa3dc (41948) | 64 Echo (ping) reques | t id=0x001a, seq=21/5376, ttl=64 (no response found!)                 |
| < C                                   |                 |                      |               |           |                |                       |                                                                       |
| > Frame 2: 182 bytes on wire (816 bit | s) 102 bytes (  | cantured (816 hits)  | on interface  | canture u | e 1. id e      |                       | 0000 58 97 bd b9 77 8e 80 50 56 9d e8 be 81 80 80 66 X W P V f        |
| > Ethernet II. Src: VMware 9d:e8the ( | 00:50:56:9d:e8  | the). Dst: Cisco h9: | 77:00 (58:97: | hd:b9:77: | 0e)            |                       | 0010 08 00 45 00 00 54 9d ec 40 00 40 01 af c0 c0 00 ··E··T·· @·@···· |
| 802 10 Victual LAN DRT: 0 DET: 0      | ID: 102         | locy) oser erses os  | (50151)       |           |                |                       | 0020 02 64 c6 33 64 64 08 00 4e a2 00 1a 00 07 f4 64 ·d·3dd·· N·····d |
| 000 = Priority: 1                     | Rest Effort (de | fault) (0)           |               |           |                |                       | 0030 ce 62 00 00 00 20 a2 07 00 00 00 00 10 11 .b                     |
| DET: Inelia                           | sible           |                      | 2             |           |                |                       | 0040 12 13 14 15 16 17 18 19 1a 1b 1c 1d 1e 1f 20 21                  |
| 0000 0110 0110 = ID: 102              | Broke           |                      | <b>J</b>      |           |                |                       | 0050 22 23 24 25 26 27 28 29 2a 2b 2c 2d 2e 2f 30 31 "#\$%&"() *+,/01 |
| Type: TPv4 (0x0800)                   |                 |                      |               |           |                |                       | 0060 32 33 34 35 36 37 234567                                         |
| > Internet Protocol Version 4, Src: 1 | 92.0.2.100. Dst | : 198.51.100.100     | -             |           |                |                       |                                                                       |
| > Internet Control Message Protocol   |                 |                      | 21            |           |                |                       |                                                                       |
| Contract Contract Ressage Fractores   |                 |                      | -             |           |                |                       |                                                                       |
|                                       |                 |                      |               |           |                |                       |                                                                       |

Aprire i file di acquisizione per le interfacce membro di Portchannel1. Selezionare il primo pacchetto e controllare i punti chiave:

- 1. Vengono acquisiti solo i pacchetti di richiesta echo ICMP. Ogni pacchetto viene acquisito e mostrato 2 volte.
- 2. L'intestazione del pacchetto originale è senza il tag VLAN.
- 3. Lo switch interno inserisce un tag VLAN 1001 aggiuntivo che identifica l'interfaccia in entrata Portchannel1.
- 4. Lo switch interno inserisce un tag VN aggiuntivo.

| No. | Time                                  | Source           | Destination          | Protocol   | Length          | IP ID    |         | IP TTL Info       |          | 1           |                    |                    |     | ^ |
|-----|---------------------------------------|------------------|----------------------|------------|-----------------|----------|---------|-------------------|----------|-------------|--------------------|--------------------|-----|---|
| -   | 1 2022-08-05 23:07:31.865872877       | 192.0.2.100      | 198.51.100.100       | ICMP       | 108             | Øx322e ( | (12846) | 64 Echo (ping)    | request  | id=0x002d,  | seq=245/62720,     | ttl=64 (           | (nc |   |
|     | 2 2022-08-05 23:07:31.865875131       | 192.0.2.100      | 198.51.100.100       | ICMP       | 102             | Øx322e ( | (12846) | 64 Echo (ping)    | request  | id=0x002d,  | seq=245/62720,     | ttl=64 (           | (nc |   |
|     | 3 2022-08-05 23:07:32.867144598       | 192.0.2.100      | 198.51.100.100       | ICMP       | 108             | 0x32b9 ( | (12985) | 64 Echo (ping     | request  | id=0x002d,  | seq=246/62976,     | ttl=64 (           | (nc |   |
|     | 4 2022-08-05 23:07:32.867145852       | 192.0.2.100      | 198.51.100.100       | ICMP       | 102             | 0x32b9 ( | (12985) | 64 Echo (ping)    | request  | id=0x002d,  | seq=246/62976,     | ttl=64 (           | (nc |   |
|     | 5 2022-08-05 23:07:33.881902485       | 192.0.2.100      | 198.51.100.100       | ICMP       | 108             | 0x32d8 ( | (13016) | 64 Echo (ping)    | request  | id=0x002d,  | seq=247/63232,     | ttl=64 (           | (nc |   |
|     | 6 2022-08-05 23:07:33.881904191       | 192.0.2.100      | 198.51.100.100       | ICMP       | 102             | 0x32d8 ( | (13016) | 64 Echo (ping)    | request  | id=0x002d,  | seq=247/63232,     | ttl=64 (           | (nc |   |
|     | 7 2022-08-05 23:07:34.883049425       | 192.0.2.100      | 198.51.100.100       | ICMP       | 108             | Øx3373 ( | (13171) | 64 Echo (ping)    | request  | id=0x002d,  | seq=248/63488,     | ttl=64 (           | (nc |   |
|     | 8 2022-08-05 23:07:34.883051649       | 192.0.2.100      | 198.51.100.100       | ICMP       | 102             | Øx3373 ( | (13171) | 64 Echo (ping)    | request  | id=0x002d,  | seq=248/63488,     | ttl=64 (           | (nc |   |
|     | 9 2022-08-05 23:07:35.883478016       | 192.0.2.100      | 198.51.100.100       | ICMP       | 108             | 0x3427 ( | (13351) | 64 Echo (ping)    | request  | id=0x002d,  | seq=249/63744,     | ttl=64 (           | (nc |   |
|     | 10 2022-08-05 23:07:35.883479190      | 192.0.2.100      | 198.51.100.100       | ICMP       | 102             | 0x3427 ( | (13351) | 64 Echo (ping)    | request  | id=0x002d,  | seq=249/63744,     | ttl=64 (           | (nc |   |
|     | 11 2022-08-05 23:07:36.889741625      | 192.0.2.100      | 198.51.100.100       | ICMP       | 108             | Øx34de ( | (13534) | 64 Echo (ping)    | request  | id=0x002d,  | seq=250/64000,     | ttl=64 (           | (nc |   |
|     | 12 2022-08-05 23:07:36.889742853      | 192.0.2.100      | 198.51.100.100       | ICMP       | 102             | Øx34de ( | (13534) | 64 Echo (ping)    | request  | id=0x002d,  | seq=250/64000,     | ttl=64 (           | (nc |   |
|     | 13 2022-08-05 23:07:37.913770117      | 192.0.2.100      | 198.51.100.100       | ICMP       | 108             | 0x354c ( | (13644) | 64 Echo (ping)    | request  | id=0x002d,  | seq=251/64256,     | ttl=64 (           | (nc |   |
|     | 14 2022-08-05 23:07:37.913772219      | 192.0.2.100      | 198.51.100.100       | ICMP       | 102             | 0x354c ( | (13644) | 64 Echo (ping)    | request  | id=0x002d,  | seq=251/64256,     | ttl=64 (           | (nc |   |
|     | 15 2022-08-05 23:07:38.937829879      | 192.0.2.100      | 198.51.100.100       | ICMP       | 108             | 0x3602 ( | (13826) | 64 Echo (ping)    | request  | id=0x002d,  | seq=252/64512,     | ttl=64 (           | (nc |   |
|     | 16 2022-08-05 23:07:38.937831215      | 192.0.2.100      | 198.51.100.100       | ICMP       | 102             | 0x3602 ( | (13826) | 64 Echo (ping)    | request  | id=0x002d,  | seq=252/64512,     | ttl=64 (           | (nc |   |
|     | 17 2022-08-05 23:07:39.961786128      | 192.0.2.100      | 198.51.100.100       | ICMP       | 108             | Øx36ed ( | (14061) | 64 Echo (ping)    | request  | id=0x002d,  | seq=253/64768,     | ttl=64 (           | (nc |   |
|     | 18 2022-08-05 23:07:39.961787284      | 192.0.2.100      | 198.51.100.100       | ICMP       | 102             | Øx36ed ( | (14061) | 64 Echo (ping)    | request  | id=0x002d,  | seq=253/64768,     | ttl=64 (           | (nc |   |
|     | 19 2022-08-05 23:07:40.985773090      | 192.0.2.100      | 198.51.100.100       | ICMP       | 108             | 0x37d5 ( | (14293) | 64 Echo (ping)    | request  | id=0x002d,  | seq=254/65024,     | ttl=64 (           | (nc | ~ |
| <   |                                       |                  |                      |            |                 |          |         |                   |          |             |                    |                    | >   |   |
| >   | Frame 1: 108 bytes on wire (864 bits) | ), 108 bytes cap | otured (864 bits) on | interfac∉  | e capture_u0_3, | i 0000   | a2 76   | f2 00 00 25 00 50 | 56 9d e8 | be 89 26 80 | 54 · v · · · % · P | V · · · · & · т    |     |   |
| >   | Ethernet II, Src: VMware_9d:e8:be (00 | ð:50:56:9d:e8:be | e), Dst: a2:76:f2:00 | :00:25 (a2 | 2:76:f2:00:00:2 | 5) 0010  | 00 00   | 81 00 03 e9 08 00 | 45 00 00 | 54 32 2e 40 | 00                 | ET2.@-             |     |   |
| Ι.  | VN-Tag                                |                  |                      |            |                 | 0020     | 40 01   | 1b 7f c0 00 02 64 | c6 33 64 | 64 08 00 1e | d6 @·····d         | · 3dd · · · ·      |     |   |
|     | 1                                     | = Directi        | on: From Bridge      |            |                 | 0030     | 00 2d   | 00 15 a6 a2 ed 62 | 00 00 00 | 00 7a 2f 0b | 00 ·-···b          | ····z/··           |     |   |
| ш   | .0                                    | = Pointer        | : vif_id             |            |                 | 0040     | 00 00   | 00 00 10 11 12 13 | 14 15 16 | 17 18 19 1a | 10 ·····           | e%0.1/1*.          |     |   |
| ш   | 00 0000 0101 0100                     | = Destina        | tion: 84             |            |                 | 0050     | 20.20   | 20 2f 20 21 22 23 | 24 25 20 | 27 20 29 28 | - /0123            | \$/00 () +<br>4567 |     |   |
| ш   | ···· ···· ···· ···· 0 ····            | ···· = Looped:   | No 4                 |            |                 | 0000     | 20 20   | 26 21 30 31 32 33 | 54 55 50 | 57          | ,/0125             | 4307               |     |   |
| ш   | 0                                     | = Reserve        | d: 0                 |            |                 |          |         |                   |          |             |                    |                    |     |   |
| ш   | 00                                    | = Version        | : 0                  |            |                 |          |         |                   |          |             |                    |                    |     |   |
| ш   | 0000 0000                             | 0000 = Source:   | 0                    |            |                 |          |         |                   |          |             |                    |                    |     |   |
| IL  | Type: 802.10 Virtual LAN (0x8100)     |                  |                      |            |                 |          |         |                   |          |             |                    |                    |     |   |
|     | 802.1Q Virtual LAN, PRI: 0, DEI: 0, 1 | ID: 1001         |                      |            |                 |          |         |                   |          |             |                    |                    |     |   |
|     | 000 Be                                | st Effort (defa  | ult) (0)             |            |                 |          |         |                   |          |             |                    |                    |     |   |
| ш   | 0 = DEI: Ineligi                      | ble              | 2                    |            |                 |          |         |                   |          |             |                    |                    |     |   |
| ш   | 0011 1110 1001 = ID: 1001             |                  | 5                    |            |                 |          |         |                   |          |             |                    |                    |     |   |
| 11  | Type: IPv4 (0x0800)                   |                  |                      |            |                 |          |         |                   |          |             |                    |                    |     |   |
| L D | Internet Protocol Version 4, Src: 192 | 2.0.2.100, Dst:  | 198.51.100.100       |            |                 |          |         |                   |          |             |                    |                    |     |   |
| н   | Internet Control Message Protocol     |                  | 2                    |            |                 |          |         |                   |          |             |                    |                    |     |   |
| 6   |                                       |                  |                      |            |                 |          |         |                   |          |             |                    |                    |     |   |

Selezionare il secondo pacchetto e controllare i punti chiave:

- 1. Vengono acquisiti solo i pacchetti di richiesta echo ICMP. Ogni pacchetto viene acquisito e mostrato 2 volte.
- 2. L'intestazione del pacchetto originale è senza il tag VLAN.
- 3. Lo switch interno inserisce un tag VLAN 1001 aggiuntivo che identifica l'interfaccia in entrata Portchannel1.

|          |                                     |                   |                    |                |            |          |        |       |         |        |          |             |        |             |                 |     | _ |
|----------|-------------------------------------|-------------------|--------------------|----------------|------------|----------|--------|-------|---------|--------|----------|-------------|--------|-------------|-----------------|-----|---|
| No.      | Time                                | Source            | Destination        | Protocol       | Length     | IP ID    |        | IP TT | 'L Info |        |          |             |        |             |                 |     | ^ |
| <b>F</b> | 1 2022-08-05 23:07:31.865872877     | 192.0.2.100       | 198.51.100.100     | ICMP           | 108        | Øx322e ( | 12846) | 6     | 4 Echo  | (ping) | request  | id=0x002d,  | seq=24 | 5/62720,    | ttl=64          | (nc |   |
|          | 2 2022-08-05 23:07:31.865875131     | 192.0.2.100       | 198.51.100.100     | ICMP           | 102        | Øx322e ( | 12846) | 6     | 4 Echo  | (ping) | request  | id=0x002d,  | seq=24 | 5/62720,    | ttl=64          | (nc |   |
|          | 3 2022-08-05 23:07:32.867144598     | 192.0.2.100       | 198.51.100.100     | ICMP           | 108        | 0x32b9 ( | 12985) | 6     | 4 Echo  | (ping) | request  | id=0x002d,  | seq=24 | 6/62976,    | ttl=64          | (nc |   |
|          | 4 2022-08-05 23:07:32.867145852     | 192.0.2.100       | 198.51.100.100     | ICMP           | 102        | 0x32b9 ( | 12985) | 6     | 4 Echo  | (ping) | request  | id=0x002d,  | seq=24 | 6/62976,    | ttl=64          | (nc |   |
|          | 5 2022-08-05 23:07:33.881902485     | 192.0.2.100       | 198.51.100.100     | ICMP           | 108        | 0x32d8 ( | 13016) | 6     | 4 Echo  | (ping) | request  | id=0x002d,  | seq=24 | 7/63232,    | ttl=64          | (nc |   |
|          | 6 2022-08-05 23:07:33.881904191     | 192.0.2.100       | 198.51.100.100     | ICMP           | 102        | 0x32d8 ( | 13016) | 6     | 4 Echo  | (ping) | request  | id=0x002d,  | seq=24 | 7/63232,    | ttl=64          | (nc |   |
|          | 7 2022-08-05 23:07:34.883049425     | 192.0.2.100       | 198.51.100.100     | ICMP           | 108        | 0x3373 ( | 13171) | 6     | 4 Echo  | (ping) | request  | id=0x002d,  | seq=24 | 8/63488,    | ttl=64          | (nc |   |
|          | 8 2022-08-05 23:07:34.883051649     | 192.0.2.100       | 198.51.100.100     | ICMP           | 102        | 0x3373 ( | 13171) | 6     | 4 Echo  | (ping) | request  | id=0x002d,  | seq=24 | 8/63488,    | ttl=64          | (nc |   |
|          | 9 2022-08-05 23:07:35.883478016     | 192.0.2.100       | 198.51.100.100     | ICMP           | 108        | 0x3427 ( | 13351) | 6     | 4 Echo  | (ping) | request  | id=0x002d,  | seq=24 | 9/63744,    | ttl=64          | (nc |   |
|          | 10 2022-08-05 23:07:35.883479190    | 192.0.2.100       | 198.51.100.100     | ICMP           | 102        | 0x3427 ( | 13351) | 6     | 4 Echo  | (ping) | request  | id=0x002d,  | seq=24 | 9/63744,    | ttl=64          | (nc |   |
|          | 11 2022-08-05 23:07:36.889741625    | 192.0.2.100       | 198.51.100.100     | ICMP           | 108        | 0x34de ( | 13534) | 6     | 4 Echo  | (ping) | request  | id=0x002d,  | seq=25 | 0/64000,    | ttl=64          | (nc |   |
|          | 12 2022-08-05 23:07:36.889742853    | 192.0.2.100       | 198.51.100.100     | ICMP           | 102        | 0x34de ( | 13534) | 6     | 4 Echo  | (ping) | request  | id=0x002d,  | seq=25 | 0/64000,    | ttl=64          | (nc |   |
|          | 13 2022-08-05 23:07:37.913770117    | 192.0.2.100       | 198.51.100.100     | ICMP           | 108        | 0x354c ( | 13644) | 6     | 4 Echo  | (ping) | request  | id=0x002d,  | seq=25 | 1/64256,    | ttl=64          | (nc |   |
|          | 14 2022-08-05 23:07:37.913772219    | 192.0.2.100       | 198.51.100.100     | ICMP           | 102        | 0x354c ( | 13644) | 6     | 4 Echo  | (ping) | request  | id=0x002d,  | seq=25 | 1/64256,    | ttl=64          | (nc |   |
|          | 15 2022-08-05 23:07:38.937829879    | 192.0.2.100       | 198.51.100.100     | ICMP           | 108        | 0x3602 ( | 13826) | 6     | 4 Echo  | (ping) | request  | id=0x002d,  | seq=25 | 2/64512,    | ttl=64          | (nc |   |
|          | 16 2022-08-05 23:07:38.937831215    | 192.0.2.100       | 198.51.100.100     | ICMP           | 102        | 0x3602 ( | 13826) | 6     | 4 Echo  | (ping) | request  | id=0x002d,  | seq=25 | 2/64512,    | ttl=64          | (nc |   |
|          | 17 2022-08-05 23:07:39.961786128    | 192.0.2.100       | 198.51.100.100     | ICMP           | 108        | Øx36ed ( | 14061) | 6     | 4 Echo  | (ping) | request  | id=0x002d,  | seq=25 | 3/64768,    | ttl=64          | (nc |   |
|          | 18 2022-08-05 23:07:39.961787284    | 192.0.2.100       | 198.51.100.100     | ICMP           | 102        | 0x36ed ( | 14061) | 6     | 4 Echo  | (ping) | request  | id=0x002d,  | seq=25 | 3/64768,    | ttl=64          | (nc |   |
|          | 19 2022-08-05 23:07:40.985773090    | 192.0.2.100       | 198.51.100.100     | ICMP           | 108        | 0x37d5 ( | 14293) | 6     | 4 Echo  | (ping) | request  | id=0x002d,  | seq=25 | 4/65024,    | ttl=64          | (nc | ~ |
| <        |                                     |                   |                    |                |            |          |        |       |         |        |          |             |        |             |                 | >   |   |
| > Ena    | me 2: 102 bytes on wire (816 bits)  | , 102 bytes capt  | ured (816 bits) on | interface cap  | ture u0 3, | i 0000   | a2 76  | f2 00 | 00 25 ( | 90 50  | 56 9d e8 | be 81 00 03 | e9     | ·v···%·P    | v               |     |   |
| > Eth    | ernet II, Src: VMware 9d:e8:be (00  | :50:56:9d:e8:be)  | . Dst: a2:76:f2:00 | :00:25 (a2:76: | f2:00:00:2 | (5) 0010 | 08 00  | 45 00 | 00 54 3 | 32 2e  | 40 00 40 | 01 1b 7f ce | 00     | ··E··T2.    | 0.0             |     |   |
| 802      | 2.10 Virtual LAN, PRI: 0, DEI: 0, I | D: 1001           | ,                  |                |            | 0020     | 02 64  | c6 33 | 64 64 6 | 98 99  | 1e d6 00 | 2d 00 f5 a6 | a2     | d · 3dd · · |                 |     |   |
|          | 000 Bes                             | st Effort (defaul | lt) (0)            |                |            | 0030     | ed 62  | 00 00 | 00 00 7 | 7a 2f  | 0b 00 00 | 00 00 00 10 | 11     | ·b····z/    | • • • • • • • • |     |   |
|          | 0 = DEI: Ineligit                   | ole               | 3                  |                |            | 0040     | 12 13  | 14 15 | 16 17 1 | 18 19  | 1a 1b 1c | 1d 1e 1f 20 | 21     |             |                 | 1   |   |
|          | 0011 1110 1001 = ID: 1001           |                   |                    |                |            | 0050     | 22 23  | 24 25 | 26 27 2 | 28 29  | 2a 2b 2c | 2d 2e 2f 30 | 31     | "#\$%&'()   | *+,/0           | 1   |   |
|          | Type: IPv4 (0x0800)                 |                   |                    |                |            | 0060     | 32 33  | 34 35 | 36 37   |        |          |             | -      | 234567      |                 |     |   |
| Int      | ernet Protocol Version 4, Src: 192  | .0.2.100, Dst: 1  | 98,51,100,100      |                |            |          |        |       |         |        |          |             |        |             |                 |     |   |
| Int      | ernet Control Message Protocol      | ,                 | 2                  |                |            |          |        |       |         |        |          |             |        |             |                 |     |   |
|          |                                     |                   |                    |                |            |          |        |       |         |        |          |             |        |             |                 |     |   |

#### Spiegazione

Quando si configura la cattura di un pacchetto su un'interfaccia anteriore, lo switch acquisisce simultaneamente ciascun pacchetto due volte:

- Dopo l'inserimento del tag VLAN della porta.
- Dopo l'inserimento del tag VN.

Nell'ordine delle operazioni, il tag VN viene inserito in una fase successiva all'inserimento del tag VLAN della porta. Tuttavia, nel file di acquisizione, il pacchetto con il tag VN viene visualizzato prima del pacchetto con il tag port VLAN.

Nella tabella seguente viene riepilogata l'attività:

| Attività                                                                                                | Punto di<br>acquisizione | VLAN della porta<br>interna nei<br>pacchetti acquisiti | Direzione           | Traffico acquisito                                                      |
|----------------------------------------------------------------------------------------------------|--------------------------|--------------------------------------------------------|---------------------|-------------------------------------------------------------------------|
| Configurazione e<br>verifica<br>dell'acquisizione di un<br>pacchetto<br>sull'interfaccia<br>Ethernet1/2 | Ethernet 1/2             | 102                                                    | Solo in<br>ingresso | Richieste echo ICMP dall'host<br>192.0.2.100 all'host<br>198.51.100.100 |

| Configurazione e<br>verifica<br>dell'acquisizione di un<br>pacchetto<br>sull'interfaccia<br>Portchannel1 con le<br>interfacce membro<br>Ethernet1/4 ed<br>Ethernet1/5 | Ethernet1/4<br>Ethernet1/5 | 1001 | Solo in<br>ingresso | Richieste echo ICMP dall'host<br>192.0.2.100 all'host<br>198.51.100.100 |
|----------------------------------------------------------------------------------------------------|----------------------------|------|---------------------|-------------------------------------------------------------------------|
|----------------------------------------------------------------------------------------------------|----------------------------|------|---------------------|-------------------------------------------------------------------------|

Acquisizioni di pacchetti su interfacce backplane

Usare FCM e CLI per configurare e verificare l'acquisizione di un pacchetto sulle interfacce backplane.

Topologia, flusso dei pacchetti e punti di acquisizione

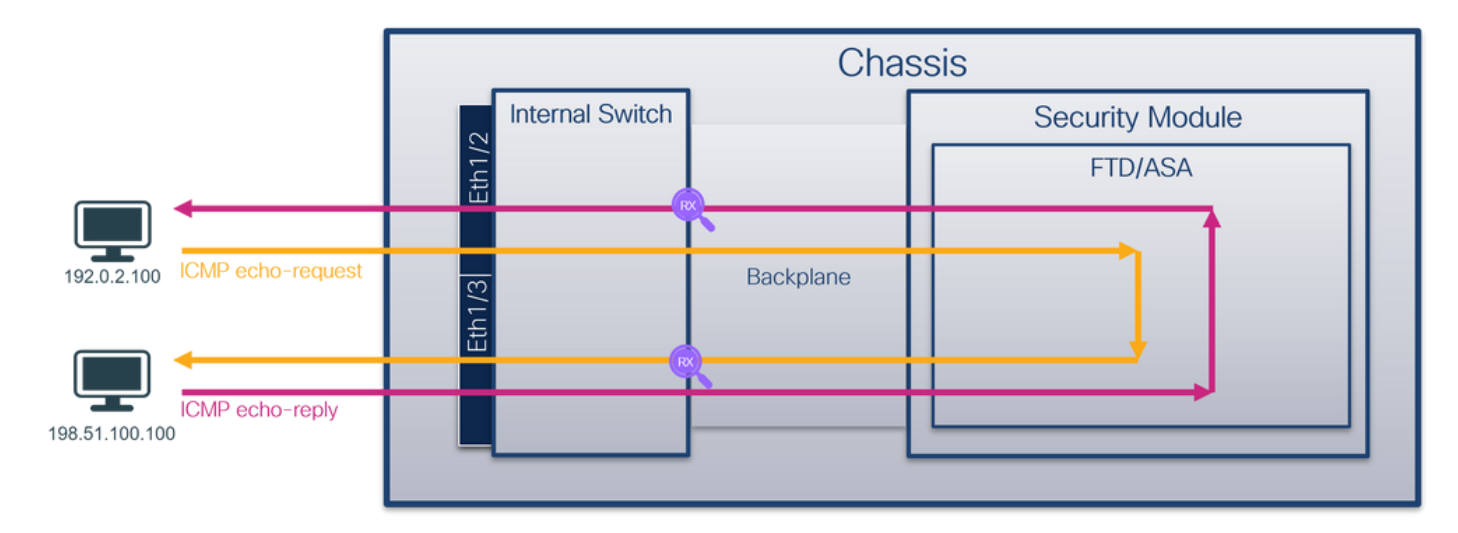

## Configurazione

## FCM

Per configurare le acquisizioni dei pacchetti sulle interfacce backplane, eseguire la procedura seguente su FCM:

1. Utilizzare Strumenti > Acquisizione pacchetti > Acquisisci sessione per creare una nuova sessione di acquisizione:

| Overview      | Interfaces      | Logical Devices | Security Engine | Platform Settings |           | System               | Tools Help admin     |
|---------------|-----------------|-----------------|-----------------|-------------------|-----------|----------------------|----------------------|
|               |                 |                 |                 |                   |           | Packet Capture       | Troubleshooting Logs |
| Capture Ses   | sion Filter Lis | t               |                 |                   |           |                      |                      |
|               |                 |                 |                 |                   | C Refresh | Capture Session Dele | te All Sessions      |
| No Session av | vailable        |                 |                 |                   |           |                      |                      |

2. Per acquisire i pacchetti su tutte le interfacce backplane, selezionare l'applicazione, quindi Tutte le porte backplane dall'elenco a discesa Acquisisci su. In alternativa, scegliete l'interfaccia del backplane specifica. In questo caso, sono disponibili interfacce backplane Ethernet1/9 ed Ethernet1/10. Specificare il Nome sessione e fare clic su Salva ed esegui per attivare l'acquisizione:

| Overview Interfaces Logical Devices Security Engine Platform Settings | System Tools Help admin            |
|-----------------------------------------------------------------------|------------------------------------|
| Select an instance: td1                                               | Save and Run Save Cancel           |
| ftd1                                                                  | Session Name* cap1                 |
|                                                                       | Selected Interfaces None           |
| Ethernet1/2                                                           | Buffer Size 256 MB 👻               |
|                                                                       | Snap length: 1518 Bytes            |
|                                                                       | Store Packets Overwrite Append     |
|                                                                       | Capture On Al Backplane Ports      |
| Ethernet1/3 FTD                                                       | Capture Filter Ethernet1/9         |
| Ethernet1/9, Ethernet1/10                                             | EthernetI/10<br>Al Backplane Ports |
|                                                                       |                                    |
|                                                                       |                                    |
| Ethernet1/1                                                           |                                    |
|                                                                       |                                    |
|                                                                       |                                    |

#### **CLI FXOS**

Eseguire questi passaggi sulla CLI di FXOS per configurare le acquisizioni dei pacchetti sulle interfacce backplane:

1. Identificare il tipo di applicazione e l'identificatore:

| <#root>                    |                    |             |            |                 |         |         |          |   |
|----------------------------|--------------------|-------------|------------|-----------------|---------|---------|----------|---|
| firepower#                 |                    |             |            |                 |         |         |          |   |
| scope ssa                  |                    |             |            |                 |         |         |          |   |
| firepower ,<br>show app-in | /ssa#<br>nstance   |             |            |                 |         |         |          |   |
| App Name                   | Identifier Slot ID | Admin State | Oper State | Running Version | Startup | Version | Deploy T | y |
| ftd                        | ftdl               |             |            |                 |         |         |          |   |
| 1                          | Enabled            | Online      | 7.2.0.82   | 7.2.0.82        | Native  | No      |          |   |
|                            |                    |             |            |                 |         |         |          |   |

2. Creare una sessione di acquisizione:

```
scope packet-capture
```

firepower /packet-capture #

create session cap1

```
firepower /packet-capture/session* #
create phy-port Eth1/9
```

firepower /packet-capture/session/phy-port\* #
set app ftd

firepower /packet-capture/session/phy-port\* #
set app-identifier ftd1

```
firepower /packet-capture/session/phy-port* #
up
```

```
firepower /packet-capture/session* #
create phy-port Eth1/10
```

```
firepower /packet-capture/session/phy-port* #
set app ftd
```

```
firepower /packet-capture/session/phy-port* #
set app-identifier ftd1
```

```
firepower /packet-capture/session/phy-port* #
```

```
up
```

firepower /packet-capture/session\* #

enable

```
firepower /packet-capture/session* #
.
```

commit

```
firepower /packet-capture/session #
```

Verifica

FCM

Verificare il nome dell'interfaccia, verificare che lo stato operativo sia attivo e che le dimensioni del

file (in byte) aumentino:

| Overview     | Interfaces    | Logical Devices Security | Engine Platfo | orm Settings         |                           |             |                         | System       | Tools H  | elp admin |
|--------------|---------------|--------------------------|---------------|----------------------|---------------------------|-------------|-------------------------|--------------|----------|-----------|
|              |               |                          |               |                      |                           |             |                         |              |          |           |
| Capture Ses  | sion Filter L | ist                      |               |                      |                           |             |                         |              |          |           |
|              |               |                          |               |                      |                           |             | Capture Session         | Delete All S | iessions |           |
| •            | cap1          | Drop Count: 0            | Oper          | rational State: up   | Buffer Size: 256 MB       |             | Snap Length: 1518 Bytes |              |          |           |
| Interface Na | me            | Filter                   |               | File Size (in bytes) | File Name                 | Device Name |                         |              |          |           |
| Ethernet1/10 |               | None                     |               | 194352               | cap1-ethernet-1-10-0.pcap | ftd1        | ⊻                       |              |          |           |
| Ethernet1/9  |               | None                     |               | 286368               | cap1-ethernet-1-9-0.pcap  | ftd1        | *                       |              |          |           |
|              |               |                          |               |                      |                           |             |                         |              |          |           |

#### **CLI FXOS**

Verificare i dettagli di acquisizione nell'ambito packet-capture:

```
<#root>
firepower#
scope packet-capture
firepower /packet-capture #
show session cap1
Traffic Monitoring Session:
   Packet Capture Session Name: cap1
    Session: 1
Admin State: Enabled
   Oper State: Up
   Oper State Reason: Active
   Config Success: Yes
    Config Fail Reason:
    Append Flag: Overwrite
    Session Mem Usage: 256 MB
    Session Pcap Snap Len: 1518 Bytes
    Error Code: 0
    Drop Count: 0
Physical ports involved in Packet Capture:
Slot Id: 1
```

```
Pcapfile: /workspace/packet-capture/session-1/cap1-ethernet-1-10-0.pcap
Pcapsize: 1017424 bytes
Filter:
Sub Interface: 0
Application Instance Identifier: ftd1
Application Name: ftd
Slot Id: 1
Port Id: 9
Pcapfile: /workspace/packet-capture/session-1/cap1-ethernet-1-9-0.pcap
Pcapsize: 1557432 bytes
Filter:
Sub Interface: 0
Application Instance Identifier: ftd1
Application Name: ftd
```

Raccogli file di acquisizione

Port Id: 10

Eseguire i passaggi descritti nella sezione Raccolta dei file di acquisizione degli switch interni Firepower 4100/9300.

Analisi dei file di acquisizione

Utilizzare un'applicazione per la lettura dei file di acquisizione dei pacchetti per aprire i file di acquisizione. In caso di più interfacce backplane, assicurarsi di aprire tutti i file di acquisizione per ciascuna interfaccia backplane. In questo caso, i pacchetti vengono acquisiti sull'interfaccia Ethernet1/9 del backplane.

Selezionare il primo e il secondo pacchetto e verificare i punti principali:

- 1. Ogni pacchetto di richiesta echo ICMP viene acquisito e visualizzato 2 volte.
- 2. L'intestazione del pacchetto originale è senza il tag VLAN.
- 3. Lo switch interno inserisce un tag VLAN 103 aggiuntivo che identifica l'interfaccia Ethernet1/3 in uscita.
- 4. Lo switch interno inserisce un tag VN aggiuntivo.

| _        |                                                                                                    |                 |                     |               |            | _                |         |             |        |         |            |                |         |                        |                        |
|----------|----------------------------------------------------------------------------------------------------|-----------------|---------------------|---------------|------------|------------------|---------|-------------|--------|---------|------------|----------------|---------|------------------------|------------------------|
| No.      | Time                                                                                                    | Source          | Destination         | Protocol      | Length     | IP ID            |         | IP TTL Info |        |         |            |                |         |                        |                        |
| -        | 1 2022-07-14 20:20:36.513854256                                                                                 | 192.0.2.100     | 198.51.100.100      | ICMP          | 108        | 0x5990           | (22928) | 64 Echo     | (ping) | request | 1d=0x0001, | seq=15/3840,   | tt1=64  | (no response found!)   |                        |
|          | 2 2022-07-14 20:20:36.513857289                                                                                 | 192.0.2.100     | 198.51.100.100      | ICMP          | 108        | 0x5990           | (22928) | 64 Echo     | (ping) | request | id=0x0001, | seq=15/3840,   | tt1=64  | (reply in 3)           |                        |
|          | 3 2022-07-14 20:20:36.514117394                                                                                 | 198.51.100.100  | 9 192.0.2.100       | ICMP          | 108        | 0xcc2c           | (52268) | 64 Echo     | (ping) | reply   | id=0x0001, | seq=15/3840,   | ttl=64  | (request in 2)         |                        |
|          | 4 2022-07-14 20:20:36.514119312                                                                                 | 198.51.100.100  | 0 192.0.2.100       | ICMP          | 108        | 0xcc2c           | (52268) | 64 Echo     | (ping) | reply   | id=0x0001, | seq=15/3840,   | ttl=64  |                        |                        |
|          | 5 2022-07-14 20:20:37.537723822                                                                                 | 192.0.2.100     | 198.51.100.100      | ICMP          | 108        | 0x5a00           | (23840) | 64 Echo     | (ping) | request | id=0x0001, | seq=16/4096,   | ttl=64  | (no response found!)   |                        |
|          | 6 2022-07-14 20:20:37.537726588                                                                                 | 192.0.2.100     | 198.51.100.100      | ICMP          | 108        | 0x5a00           | (23040) | 64 Echo     | (ping) | request | id=0x0001, | seq=16/4096,   | ttl=64  | (reply in 7)           |                        |
|          | 7 2022-07-14 20:20:37.538046165                                                                                 | 198.51.100.100  | 9 192.0.2.100       | ICMP          | 108        | Øxcc9b           | (52379) | 64 Echo     | (ping) | reply   | id=0x0001, | seq=16/4096,   | ttl=64  | (request in 6)         |                        |
|          | 8 2022-07-14 20:20:37.538048311                                                                                 | 198.51.100.100  | 0 192.0.2.100       | ICMP          | 108        | Øxcc9b           | (52379) | 64 Echo     | (ping) | reply   | id=0x0001, | seq=16/4096,   | ttl=64  |                        |                        |
|          | 9 2022-07-14 20:20:38.561776064                                                                                 | 192.0.2.100     | 198.51.100.100      | ICMP          | 108        | 0x5ab7           | (23223) | 64 Echo     | (ping) | request | id=0x0001, | seq=17/4352,   | ttl=64  | (no response found!)   |                        |
|          | 10 2022-07-14 20:20:38.561778310                                                                                | 192.0.2.100     | 198.51.100.100      | ICMP          | 108        | 0x5ab7           | (23223) | 64 Echo     | (ping) | request | id=0x0001, | seq=17/4352,   | ttl=64  | (reply in 11)          |                        |
|          | 11 2022-07-14 20:20:38.562048288                                                                                | 198.51.100.100  | 9 192.0.2.100       | ICMP          | 108        | 0xccc4           | (52420) | 64 Echo     | (ping) | reply   | id=0x0001, | seq=17/4352,   | ttl=64  | (request in 10)        |                        |
|          | 12 2022-07-14 20:20:38.562050333                                                                                | 198.51.100.100  | 9 192.0.2.100       | ICMP          | 108        | 0xccc4           | (52420) | 64 Echo     | (ping) | reply   | id=0x0001  | seq=17/4352,   | ttl=64  |                        |                        |
|          | 13 2022-07-14 20:20:39.585677043                                                                                | 192.0.2.100     | 198.51.100.100      | ICMP          | 108        | 0x5b46           | (23366) | 64 Echo     | (ping) | request | id=0x0001, | seq=18/4608,   | ttl=64  | (no response found!)   |                        |
|          | 14 2022-07-14 20:20:39.585678455                                                                                | 192.0.2.100     | 198.51.100.100      | ICMP          | 108        | 0x5b46           | (23366) | 64 Echo     | (ping) | request | id=0x0001, | seq=18/4608,   | ttl=64  | (reply in 15)          |                        |
|          | 15 2022-07-14 20:20:39.585936554                                                                                | 198.51.100.100  | 9 192.0.2.100       | ICMP          | 108        | 0xcd8d           | (52621) | 64 Echo     | (ping) | reply   | id=0x0001, | seq=18/4608,   | ttl=64  | (request in 14)        |                        |
|          | 16 2022-07-14 20:20:39.585937900                                                                                | 198.51.100.100  | 9 192.0.2.100       | ICMP          | 108        | 0xcd8d           | (52621) | 64 Echo     | (ping) | reply   | id=0x0001, | seq=18/4608,   | tt1=64  |                        |                        |
|          | 17 2022-07-14 20:20:40.609804804                                                                                | 192.0.2.100     | 198.51.100.100      | ICMP          | 108        | 0x5b7b           | (23419) | 64 Echo     | (ping) | request | id=0x0001, | seg=19/4864,   | ttl=64  | (no response found!)   |                        |
|          | 18 2022-07-14 20:20:40.609807618                                                                                | 192.0.2.100     | 198.51.100.100      | ICMP          | 108        | 0x5b7b           | (23419) | 64 Echo     | (ping) | request | id-0x0001. | seg=19/4864,   | ttl=64  | (reply in 19)          |                        |
|          | 19 2022-07-14 20:20:40.610179685                                                                                | 198.51.100.100  | 9 192.0.2.100       | ICMP          | 108        | Øxcd8f           | (52623) | 64 Echo     | (ping) | reply   | id-0x0001  | seg=19/4864,   | ttl=64  | (request in 18)        |                        |
|          | 20 2022-07-14 20:20:40.610181944                                                                                | 198.51.100.100  | 9 192.0.2.100       | ICMP          | 108        | 0xcd8f           | (52623) | 64 Echo     | (ping) | reply   | id-0x0001  | seg=19/4864,   | ttl=64  |                        |                        |
|          | 21 2022-07-14 20:20:41.633805153                                                                                | 192.0.2.100     | 198,51,100,100      | ICMP          | 108        | 0x5b7e           | (23422) | 64 Echo     | (ping) | request | id-0x0001  | seg=20/5120,   | tt1=64  | (no response found!)   |                        |
|          | 22 2022-07-14 20:20:41.633806997                                                                                | 192.0.2.100     | 198,51,100,100      | ICMP          | 108        | 0x5b7e           | (23422) | 64 Echo     | (ping) | request | id=0x0001  | seg=20/5120,   | tt1=64  | (reply in 23)          |                        |
|          | 23 2022-07-14 20:20:41.634084102                                                                                | 198.51.100.100  | 9 192.0.2.100       | ICMP          | 108        | 0xce36           | (52790) | 64 Echo     | (ping) | reply   | id=0x0001  | seq=20/5120.   | tt1=64  | (request in 22)        |                        |
|          | 24 2022-07-14 20:20:41.634085368                                                                                | 198.51.100.100  | 192.0.2.100         | TCMP          | 108        | 0xce36           | (52798) | 64 Echo     | (ning) | reply   | id=0x0001  | seg=28/5128.   | tt1=64  | (                      |                        |
|          | 25 2022-07-14 20:20:42.657709898                                                                                | 192.0.2.100     | 198, 51, 100, 100   | TCMP          | 108        | ex5hfe           | (23536) | 64 Echo     | (ning) | request | id=exeen1  | seq=21/5376.   | tt1=64  | (no response found!)   |                        |
|          | 26 2022-07-14 20:20:42 657711660                                                                                | 192.0.2.100     | 198.51.100.100      | TCMP          | 108        | exshfe           | (23536) | 64 Echo     | (ning) | request | id=exeent  | seq=21/5376    | tt1=64  | (renly in 27)          |                        |
|          | 27 2022-07-14 20:20:42:0577110000                                                                               | 198.51.100.100  | 192.0.2.100         | TCMP          | 108        | Oxcod9           | (52809) | 64 Echo     | (ping) | request | id=0x0001  | 500=21/5376    | ++1=64  | (request in 26)        |                        |
|          | 20 2022-07-14 20:20:42:057900075                                                                                | 100 51 100 100  | 102 0 2 100         | TCMP          | 100        | Oxcod9           | (52000) | 64 Echo     | (ping) | coply   | id=0x0001  | seq=21/5376    | ++1-64  | (request in 20)        |                        |
|          | 20 2022-07-14 20:20:42:057501571                                                                                | 192.0.2.100     | 198 51 100 100      | TCMP          | 108        | Oxcesp<br>OxSc52 | (23634) | 64 Echo     | (ping) | request | id=0x0001  | seq=22/5632    | tt1=64  | (no response found!)   |                        |
| ÷.,      | 29 2022-07-14 20:20:43:001730037                                                                                | 152.0.2.100     | 190.91.100.100      | Acre          | 100        | UNJEJE           | (25054) | ou ceno     | (brue) | request |            | seq-zz/ Josz ; |         | (no response roundr)   |                        |
| <        |                                                                                                    |                 |                     |               |            |                  |         |             |        |         |            |                |         |                        |                        |
| >        | Frame 1: 108 bytes on wire (864 bit                                                                             | s), 108 bytes o | captured (864 bits) | on interface  | capture_u  | ⊎0_8, id 0       |         |             |        | 0       | 000 00 50  | 56 9d e7 50 5  | 8 97 b  | d b9 77 2d 89 26 00 00 | •PV • PX • • • • • • • |
| >        | Ethernet II, Src: Cisco_b9:77:2d (5                                                                             | 8:97:bd:b9:77:2 | 2d), Dst: VMware_9d | :e7:50 (00:50 | :56:9d:e7: | :50)             |         |             |        | 6       | 010 00 0a  | 81 00 00 67 0  | 8 00 4  | 5 00 00 54 59 90 40 00 | ·····g·· E··TY·@·      |
| <b>1</b> | VN-Tag                                                                                                    |                 |                     |               |            |                  |         |             |        | 6       | 020 40 01  | f4 1c c0 00 0  | 2 64 c  | 6 33 64 64 08 00 22 68 | @·····d ·3dd··*h       |
|          | 0                                                                                                    | = Direc         | tion: To Bridge     |               |            |                  |         |             |        | 6       | 030 00 01  | 00 0f 89 7a d  | 0 62 0  | 0 00 00 00 b3 d7 09 00 | ·····z·b ·····         |
|          | .0                                                                                                    | = Point         | er: vif_id          |               |            |                  |         |             |        | 6       | 040 00 00  | 00 00 10 11 1  | 2 13 14 | 4 15 16 17 18 19 1a 1b | 194 4901/28.           |
|          | 0000 0000 0000                                                                                                  | = Desti         | nation: 0           |               |            |                  |         |             |        |         | 050 1c 1d  | 10 17 20 21 2  | 2 23 2  | 4 25 26 27 28 29 28 20 | (0100 4557             |
|          | 0                                                                                                    | = Loope         | d: No               | A             |            |                  |         |             |        |         | 20 20 20   | 20 21 30 31 3  | 2 33 34 | 4 35 36 37             | ,/0123 450/            |
|          |                                                                                                    | = Reser         | ved: 0              | 71            |            |                  |         |             |        |         |            |                |         |                        |                        |
|          |                                                                                                    | = Versi         | on: 0               |               |            |                  |         |             |        |         |            |                |         |                        |                        |
|          | 0000 000                                                                                                    | 00 1010 = Sourc | e: 10               |               |            |                  |         |             |        |         |            |                |         |                        |                        |
|          | Type: 802.10 Virtual LAN (0x8100)                                                                               | )               |                     |               |            |                  |         |             |        |         |            |                |         |                        |                        |
|          | 802.10 Virtual LAN, PRI: 0. DEI: 0.                                                                             | ID: 103         |                     |               |            |                  |         |             |        |         |            |                |         |                        |                        |
| I I      | 000 Priority: P                                                                                                 | Best Effort (de | fault) (0)          |               |            |                  |         |             |        |         |            |                |         |                        |                        |
| 11       |                                                                                                    | zible           |                     | 2             |            |                  |         |             |        |         |            |                |         |                        |                        |
| 11       | 0000 0110 0111 = ID: 103                                                                                        |                 |                     | 5             |            |                  |         |             |        |         |            |                |         |                        |                        |
| 11       | Type: IPv4 (0x0800)                                                                                             |                 |                     |               |            |                  |         |             |        |         |            |                |         |                        |                        |
|          | Internet Protocol Version A. Spc: 1                                                                             | 92.8.2.108. Det | : 198.51.100.100    | -             |            |                  |         |             |        |         |            |                |         |                        |                        |
| 5        | Internet Control Message Protocol                                                                               |                 |                     | 2             |            |                  |         |             |        |         |            |                |         |                        |                        |
| Ľ        | the second second second second second second second second second second second second second second second se |                 |                     | -             |            |                  |         |             |        |         |            |                |         |                        |                        |
| -        |                                                                                                    |                 |                     |               |            |                  |         |             |        |         |            |                |         |                        |                        |

Selezionare il terzo e il quarto pacchetto, quindi verificare i punti chiave:

- 1. Ogni risposta echo ICMP viene acquisita e visualizzata 2 volte.
- 2. L'intestazione del pacchetto originale è senza il tag VLAN.
- 3. Lo switch interno inserisce un tag VLAN 102 aggiuntivo che identifica l'interfaccia di uscita Ethernet1/2.
- 4. Lo switch interno inserisce un tag VN aggiuntivo.

| -       1 2022-07-14 2020:36.513854256       192.0.2.100       198.51.100.100       TUMP       108       0x590 (2228)       64 Echo (ping) request id-0x0001, seq=15/3840, ttl=64 (no response found))         +       2 022-07-14 2020:36.51385728       192.0.2.100       109.100       107P       108         +       2 022-07-14 2020:36.51385728       192.0.2.100       107P       108       0x5200 (2228)       64 Echo (ping) reply       id-0x0001, seq=15/3840, ttl=64 (reply in 3)         4 2022-07-14 2020:36.514117394       198.51.100.100 192.0.2.100       107P       108       0x5200 (22268)       64 Echo (ping) reply       id-0x0001, seq=15/3840, ttl=64 (reply in 3)         5 2022-07-14 2020:37.53772382       192.0.2.100       108       108.51.100.100       107P       108       0x5200 (22040)       64 Echo (ping) reply       id-0x0001, seq=15/3840, ttl=64 (reply in 3)         7 2022-07-14 2020:37.53772382       192.0.2.100       108.51.100.100       107P       108       0x5200 (22040)       64 Echo (ping) reply       id-0x0001, seq=15/3840, ttl=64 (reply in 7)         7 2022-07-14 2020:37.53723846       198.51.100.100       107P       108       0x5200 (22327)       64 Echo (ping) reply       id-0x0001, seq=16/4096, ttl=64 (reply in 7)         8 2022-07-14 2020:37.53846656       198.51.100.100       107P       108       0x5206 (52379)       64 Echo (ping) rep                                                                                                    |        |
|----------------------------------------------------------------------------------------------------|--------|
| +       2 2022-07-14 20:20:36.51187289       192.0.2.100       198.51.100.100       ICMP       108         +       3 2022-07-14 20:20:36.514117394       198.51.100.100       120.P2       104       104       104       104       104       104       104       104       104       104       104       104       104       104       104       104       104       104       104       104       104       104       104       104       104       104       104       104       104       104       104       104       104       104       104       104       104       104       104       104       104       104       104       104       104       104       104       104       104       104       104       104       104       104       104       104       104       104       104       104       104       104       104       104       104       104       104       104       104       104       104       104       104       104       104       104       104       104       104       104       104       104       104       104       104       104       104       104       104       104       104                                                                                                    |        |
| s       2 022-07-14       202:07-14       202:07-14       202:07-14       202:07-14       202:07-14       202:07-14       202:07-14       202:07-14       202:07-14       202:07-14       202:07-14       202:07-14       202:07-14       202:07-14       202:07-14       202:07-14       202:07-14       202:07-14       202:07-14       202:07-14       202:07-14       202:07-14       202:07-14       202:07-14       202:07-14       202:07-14       202:07-14       202:07-14       202:07-14       202:07-14       202:07-14       202:07-14       202:07-14       202:07-14       202:07-14       202:07-14       202:07-14       202:07-14       202:07-14       202:07-14       202:07-14       202:07-14       202:07-14       202:07-14       202:07-14       202:07-14       202:07-14       202:07-14       202:07-14       202:07-14       202:07-14       202:07-14       202:07-14       202:07-14       202:07-14       202:07-14       202:07-14       202:07-14       202:07-14       202:07-14       202:07-14       202:07-14       202:07-14       202:07-14       202:07-14       202:07-14       202:07-14       202:07-14       202:07-14       202:07-14       202:07-14       202:07-14       202:07-14       202:07-14       202:07-14       202:07-14       202:07-14       202:07-14       202:07-14                                                                                                    |        |
| 4 2022-07-14 20:20:36.514119312       198.51.100.100       192.0.2.100       1CMP       108       0xc2c (52268)       64 Echo (ping) reply       id=0x0001, seq=15/3840, tt]=64         5 2022-07-14 20:20:37.537223822       192.0.2.100       198.51.100.100       1CMP       108       0x5a00 (23040)       64 Echo (ping) reply       id=0x0001, seq=16/3056, ttl=64 (reply in 7)         7 2022-07-14 20:20:37.53846165       198.51.100.100       1CMP       108       0xc300 (23040)       64 Echo (ping) reply       id=0x0001, seq=16/4096, ttl=64 (reply in 7)         7 2022-07-14 20:20:37.53846165       198.51.100.100       120.42.100       120.42.100       1CMP       108       0xc206 (52379)       64 Echo (ping) reply       id=0x0001, seq=16/4096, ttl=64 (reply in 7)         7 2022-07-14 20:20:37.53846311       198.51.100.100       120.42.100       109.42.100       102.42.100       1CMP       108       0xc206 (52379)       64 Echo (ping) reply       id=0x0001, seq=16/4096, ttl=64 (reply in 7)         9 2022-07-14 20:20:38.561776646       198.51.100.100       1CMP       108       0xc206 (52379)       64 Echo (ping) reply       id=0x0001, seq=16/4096, ttl=64 (reply in 7)         10 202-07-14 20:20:38.561776816       198.51.100.100       1CMP       108       0xc206 (52379)       64 Echo (ping) request id=0x0001, seq=16/4096, ttl=64 (reply in 16)       100.20.20.100       108.20.20.100       0                                                                                                    |        |
| 5 2022-07-14 20:20:37.53723622       192.0.2.100       198.51.100.100       ICMP       108       0x5a00 (23040)       64 Echo (ping) request       id=xx0001, seq=16/4096, ttl=64 (no response found!)         6 2022-07-14 20:20:37.5372658       192.0.2.100       198.51.100.100       ICMP       108       0x5a00 (23040)       64 Echo (ping) request       id=xx0001, seq=16/4096, ttl=64 (request in 6)         7 2022-07-14 20:20:37.538046165       198.51.100.100       12.0.0       ICMP       108       0xc:00 (52379)       64 Echo (ping) reply       id=xx0001, seq=16/4096, ttl=64 (request in 6)         8 2022-07-14 20:20:37.538046165       198.51.100.100       120.0.2.100       ICMP       108       0xc:00 (52379)       64 Echo (ping) reply       id=xx0001, seq=16/4096, ttl=64       (request in 6)         9 2022-07-14 20:20:38.561776664       192.0.2.100       ICMP       108       0xc:09 (52379)       64 Echo (ping) reply       id=xx0001, seq=16/4096, ttl=64       (no response found!)         9 2022-07-14 20:20:38.56177664       192.0.2.100       198.51.100.100       ICMP       108       0xc:09 (52379)       64 Echo (ping) request       id=xx0001, seq=16/4096, ttl=64       (no response found!)         10 2022-07-14 20:20:38.561776810       192.0.2.100       198.51.100.100       ICMP       108       0xc:07 (2323)       64 Echo (ping) request       id=xx0001, seq=16/4096, ttl=64                                                                                                    |        |
| 6 2022-07-14 20:20:37.537726588       192.0.2.100       198.51.100.100       ICMP       108       0x5a00 (23040)       64 Echo (ping) request id-0x0001, seq=16/4096, ttl=64 (reply in 7)         7 2022-07-14 20:20:37.538048115       198.51.100.100       120.2.100       ICMP       108       0xcc0b (52379)       64 Echo (ping) reply       id-0x0001, seq=16/4096, ttl=64         8 2022-07-14 20:20:37.538048115       198.51.100.100       120.2.100       ICMP       108       0xcc0b (52379)       64 Echo (ping) reply       id-0x0001, seq=16/4096, ttl=64         9 2022-07-14 20:20:38.561776064       192.0.2.100       198.51.100.100       ICMP       108       0x5ab7 (23223)       64 Echo (ping) request id-0x0001, seq=17/4352, ttl=64 (no response found!)         10 2022-07-14 20:20:38.561778310       192.0.2.100       198.51.100.100       ICMP       108       0x5ab7 (23223)       64 Echo (ping) request id-0x0001, seq=17/4352, ttl=64 (no response found!)         10 2022-07-14 20:20:38.561778310       192.0.2.100       198.51.100.100       ICMP       108       0x5ab7 (23223)       64 Echo (ping) request id-0x0001, seq=17/4352, ttl=64 (no response found!)         10 2022-07-14 20:20:38.561778310       192.0.2.100       198.51.100.100       ICMP       108       0x5ab7 (23223)       64 Echo (ping) request id-0x0001, seq=17/4352, ttl=64 (no reply in 11)         10 2022-07-14 20:20:38.561778310       192.51.100.100                                                                                                    |        |
| 7 2022-07-14 20:20:37.5380463165       198.51.100.100       192.0.2.100       ICMP       108       0xcc9b (52379)       64 Echo (ping) reply       id=0x0001, seq=16/4096, ttl=64         9 2022-07-14 20:20:37.538048311       198.51.100.100       192.0.2.100       ICMP       108       0xcc9b (52379)       64 Echo (ping) reply       id=0x0001, seq=16/4096, ttl=64         9 2022-07-14 20:20:38.561776646       192.0.2.100       198.51.100.100       ICMP       108       0xcc9b (52379)       64 Echo (ping) reputy       id=0x0001, seq=16/4096, ttl=64         10 2022-07-14 20:20:38.561776846       192.0.2.100       198.51.100.100       ICMP       108       0x5ab7 (23223)       64 Echo (ping) reputst       id=0x0001, seq=16/4352, ttl=64 (no response found)         10 2022-07-14 20:20:38.561778310       192.0.2.100       198.51.100.100       ICMP       108       0x5ab7 (23223)       64 Echo (ping) request       id=0x0001, seq=17/4352, ttl=64 (no response found)         10 2022-07-14 20:20:38.56178310       192.51.100.100       ICMP       108       0x5ab7 (23223)       64 Echo (ping) request       id=0x0001, seq=17/4352, ttl=64 (no response found)         11 2012-07.14 20:20:38.56178310       192.51.100.100       ICMP       108       0x5ab7 (23223)       64 Echo (ping) request       id=0x0001, seq=17/4352, ttl=64 (no reputst in 10)                                                                                                    |        |
| 8 2022-07-14 20:20:37.538048311 198.51.100.100 192.0.2.100 ICMP 108 0xcc9b (52279) 64 Echo (ping) reply id=0x0001, seq=16/4096, ttl=64<br>9 2022-07-14 20:20:38.561778316 192.0.2.100 198.51.100.100 ICMP 108 0x5ab7 (23223) 64 Echo (ping) request id=0x0001, seq=17/452, ttl=64 (no response found!)<br>10 2022-07-14 20:20:38.561778316 192.0.2.100 198.51.100.100 ICMP 108 0x5ab7 (23223) 64 Echo (ping) request id=0x0001, seq=17/452, ttl=64 (no response found!)<br>11 2022-07-14 20:20:38.561778316 192.0.2.100 198.51.100.100 ICMP 108 0x5ab7 (23223) 64 Echo (ping) request id=0x0001, seq=17/452, ttl=64 (reply in 11)<br>12 2022-07-14 20:20:38.56178316 192.0.2.100 198.51.100.100 ICMP 108 0x5ab7 (23223) 64 Echo (ping) request id=0x0001, seq=17/452, ttl=64 (reply in 11)                                                                                                    |        |
| 9 2022-07-14 20:20:38.561776064 192.0.2.100 198.51.100.100 ICMP 108 0x5ab7 (23223) 64 Echo (ping) request id=0x0001, seq=17/4352, ttl=64 (no response found1)<br>10 2022-07-14 20:20:38.561778310 192.0.2.100 198.51.100.100 ICMP 108 0x5ab7 (23223) 64 Echo (ping) request id=0x0001, seq=17/4352, ttl=64 (reply in 11)<br>11 2022-07-14 20:20:38.56178310 192.0.2.100 198.51.100.100 ICMP 108 0x5ab7 (23223) 64 Echo (ping) request id=0x0001, seq=17/4352, ttl=64 (reply in 11)                                                                                                    |        |
| 10 2022-07-14 20:20:8.56172810 102.0.2.100 108.51.100.100 ICMP 108 0X5a07 (23223) 64 Echo (ping) request id-ox0001, seq=17/4552, ttl=64 (reply in 11) 11 2012-07.14 20:20:20 Echo(2018 Echo(2018 Control 10, 10, 10, 10, 10, 10, 10, 10, 10, 10,                                                                                                    |        |
| 11 2022-07-14 20:20:38 562048288 108 51 100 102 0 2 100 TCND 108 0xccc4 (52420) 64 Echo (ning) renly id=0x0001 con=17/4352 tt]=64 (request in 10)                                                                                                    |        |
| 11 2022-07-14 20-20-30-302040200 130-31-100-100 132-0-2-100 100 100 132-0-2-100 100 100 100 100 100 100 100 100 100                                                                                                    |        |
| 12 2022-07-14 20:20:38.562050333 198.51.100.100 192.0.2.100 ICNP 108 0xccc4 (52420) 64 Echo (ping) reply id=0x0001, seq=17/4352, ttl=64                                                                                                    |        |
| 13 2022-07-14 20:20:39.585677043 192.0.2.100 198.51.100.100 ICMP 108 0x5b46 (23366) 64 Echo (ping) request id=0x0001, seg=18/4608, ttl=64 (no response found!)                                                                                                    |        |
| 14 2022-07-14 20:20:39,585678455 192.0.2.100 198,51.100.100 ICMP 108 0x5046 (23366) 64 Echo (ping) request id=0x0001, seg=18/4608, ttl=64 (reply in 15)                                                                                                    |        |
| 15 2022-07-14 20:20:39.585936554 198.51.100.100 192.0.2.100 ICMP 108 0xcd8d (52621) 64 Echo (ping) reply id=0x0001, seg=18/4608, ttl=64 (request in 14)                                                                                                    |        |
| 16 2022-07-14 20:20:39,585937900 198,51,100,100 192,0,2,100 ICMP 108 0xcd8d (52621) 64 Echo (ping) reply id=0x0001, seg=18/4608, ttl=64                                                                                                    |        |
| 17 2022-07-14 20:20:40.609804804 192.0.2.100 198.51.100.100 ICMP 108 0x5b7b (23419) 64 Echo (ping) request id=0x0001. seq=19/4864. tt]=64 (no response found])                                                                                                    |        |
| 18 2027-07-14 20:20:40.609087618 192.0.2.100 198.51.100.100 TCMP 108 0x5h7b (2341) 64 Feho (nino) request id=0x0001, seq=10/4864, tt]=64 (rent) in 19                                                                                                    |        |
| 19 2022-07-14 20:20:40.610129685 198.51.100.100 192.0.2.100 TCMP 108 0xcd8f (52621) 64 Echo (ninp) reply id=0x0001, seq.10/4864, ttl=64 (request in 18)                                                                                                    |        |
| 20 2027-07-14 20:20:40.610181944 198.51.100.100 192.0.2.100 TCNP 108 0xcd8f (52623) 64 Erbo (nino) renty (dayaoa), sea-10/4864, tt1=64                                                                                                    |        |
| 21 2022-07-14 20:20:41.633805153 192.0.2.100 198.51.100.100 TONP 108 0x5h7e (23422) (4 Echo (ning) reput) tid_s0x0001.sequ20/5120.ttl=64 (no response found))                                                                                                    |        |
| 222227.7.142612641633986907 192 196 51 196 51 196 197 198 51 196 199 198 51 196 199 198 51 196 198 51 196 199 198 51 196 199 198 51 196 199 198 51 196 199 198 51 196 199 198 51 196 199 198 51 196 199 198 51 196 199 198 51 196 199 198 51 196 199 198 51 196 199 198 51 196 199 198 51 196 199 198 51 196 199 198 51 196 199 198 51 196 199 198 51 196 199 198 51 198 51 198 51 198 51 198 51 198 51 198 51 198 51 198 51 198 51 198 51 198 51 198 51 198 51 198 51 198 51 198 51 198 51 198 51 198 51 198 51 198 51 198 51 19    |        |
| 23 2022 07.41 20120-41 524045102 198 110 100 102 0.2 100 TKND 108 60000 (2012) 04 Cin (parg) request to downood, seq-20/5120, tt] = 64 (request in 27)                                                                                                    |        |
| 2A 2012 01.44 EXECUTE AND ALL EXECUTES AND ALL EXECUTES AND ALL EXECUTE    |        |
| 25 2022-07-14 60720144.0557060306 102 0.2 104 105 51 104 104 101 104 0 0 0 0 0 0 0 0 0 0 0                                                                                                    |        |
| 26 2020 $27.4$ 2010 $12.0$ $12.0$ $12.0$ $10.0$ $10.0$     |        |
| 272027-97-42 2010 12:001 22:001 22:001 12:001 100 100 100 100 100 100 100 100 0 0 0 0 0 0 0 0 0 0 0 0 0 0 0 0 0 0 0                                                                                                     |        |
| 27 2022-07-14 201001421037300073 130:5111001100 132:02:100 1107 100 0XC042 (32007) 04 ECHO (PANg) (EPV 100-0X001) 60-21/576 (ELIOA (EQUESC AT 20)                                                                                                    |        |
| $20.2022^{-0/-4}$ $20.20^{-4}$ $20.20^{-4}$ $20.50^{-5/2}$ $50^{-5/2}$ $10^{-5/2}$ $10^{-$ |        |
| 29 2022-07-14 20:20:43.00173097 192.0.2.100 190.31.100.100 100 100 100 00302 (2004) 04 cuto (pang) request 10-000001, seq-22/3022, cu-04 (no response round)                                                                                                    |        |
|                                                                                                    |        |
| > Frame 3: 108 bytes on wire (864 bits), 108 bytes captured (864 bits) on interface capture_u0_8, id 0 000 00 50 56 9d e8 be 58 97 bd b9 77 0e 89 26 00 00 PV · X · · · w                                                                                                    | e&     |
| > Ethernet II, Src: Cisco b9:77:0e (58:97:bd:b9:77:0e), Dst: Whware 9d:e8:be (00:50:56:9d:e8:be) 001 00 0a 81 00 00 66 08 00 45 00 00 54 cc 2c 00 00f. E                                                                                                    | т.,    |
| VW-Tag 0020 40 01 c1 80 c6 33 64 64 c0 00 02 64 00 00 2a 68 g 3dd                                                                                                    | d*h    |
| 0 Direction: To Bridge                                                                                                    |        |
| .0                                                                                                    |        |
|                                                                                                    | x ()~+ |
|                                                                                                    |        |
|                                                                                                    |        |
|                                                                                                    |        |
|                                                                                                    |        |
| Type: 802.1Q Virtual LAN (0x8100)                                                                                                    |        |
| ✓ 802.1Q Virtual LAN, PRI: 0, DEI: 0, ID: 102                                                                                                    |        |
| 000 = Priority: Best Effort (default) (0)                                                                                                    |        |
|                                                                                                    |        |
| 0000 0110 0110 = ID: 102                                                                                                    |        |
| Type: IPv4 (0x0000)                                                                                                    |        |
| > Internet Protocol Version 4, Src: 198.51.100.100, Dst: 192.0.2.100                                                                                                    |        |
| Internet Control Message Protocol                                                                                                    |        |
|                                                                                                    |        |
|                                                                                                    |        |
|                                                                                                    |        |
|                                                                                                    |        |
|                                                                                                    |        |

#### Spiegazione

Quando si configura un pacchetto da acquisire su un'interfaccia backplane, lo switch acquisisce simultaneamente ciascun pacchetto due volte. In questo caso, lo switch interno riceve i pacchetti che sono già stati contrassegnati dall'applicazione sul modulo di sicurezza con il tag port VLAN e il tag VN. Il tag VLAN identifica l'interfaccia in uscita usata dallo chassis interno per inoltrare i pacchetti alla rete. Il tag VLAN 103 nei pacchetti di richiesta echo ICMP identifica Ethernet 1/3 come interfaccia di uscita, mentre il tag VLAN 102 nei pacchetti di risposta echo ICMP identifica Ethernet 1/2 come interfaccia di uscita. Lo switch interno rimuove il tag VN e il tag VLAN dell'interfaccia interna prima che i pacchetti vengano inoltrati alla rete.

Nella tabella seguente viene riepilogata l'attività:

| Attività                                                                                       | Punto di<br>acquisizione | VLAN della porta<br>interna nei<br>pacchetti<br>acquisiti | Direzione           | Traffico acquisito                                                                                                    |
|------------------------------------------------------------------------------------------------|--------------------------|-----------------------------------------------------------|---------------------|----------------------------------------------------------------------------------------------------|
| Configurazione e verifica<br>delle acquisizioni dei<br>pacchetti sulle interfacce<br>backplane | Interfacce<br>backplane  | 102<br>103                                                | Solo in<br>ingresso | Richieste echo ICMP<br>dall'host 192.0.2.100 all'host<br>198.51.100.100<br>ICMP echo risponde dall'host<br>198.51.100.100 all'host |

|  |  | 192.0.2.100 |
|--|--|-------------|
|  |  |             |

# Acquisizione di pacchetti su porte applicazioni e porte applicazioni

Le acquisizioni di pacchetti di porte applicative o applicazioni vengono sempre configurate sulle interfacce backplane e sulle interfacce anteriori se l'utente specifica la direzione di acquisizione dell'applicazione.

Esistono principalmente 2 casi di utilizzo:

- Configurare le acquisizioni dei pacchetti sulle interfacce backplane per i pacchetti che lasciano un'interfaccia anteriore specifica. Ad esempio, configurare le acquisizioni dei pacchetti sull'interfaccia Ethernet1/9 del backplane per i pacchetti che lasciano l'interfaccia Ethernet1/2.
- Configurare le acquisizioni simultanee dei pacchetti su un'interfaccia anteriore specifica e sulle interfacce del backplane. Ad esempio, configurare l'acquisizione simultanea dei pacchetti sull'interfaccia Ethernet1/2 e sull'interfaccia backplane Ethernet1/9 per i pacchetti che lasciano l'interfaccia Ethernet1/2.

In questa sezione vengono illustrati entrambi i casi di utilizzo.

#### Attività 1

Usare FCM e CLI per configurare e verificare l'acquisizione di un pacchetto sull'interfaccia del backplane. Vengono acquisiti i pacchetti per i quali la porta dell'applicazione Ethernet1/2 è identificata come interfaccia in uscita. In questo caso, vengono acquisite le risposte ICMP.

Topologia, flusso dei pacchetti e punti di acquisizione

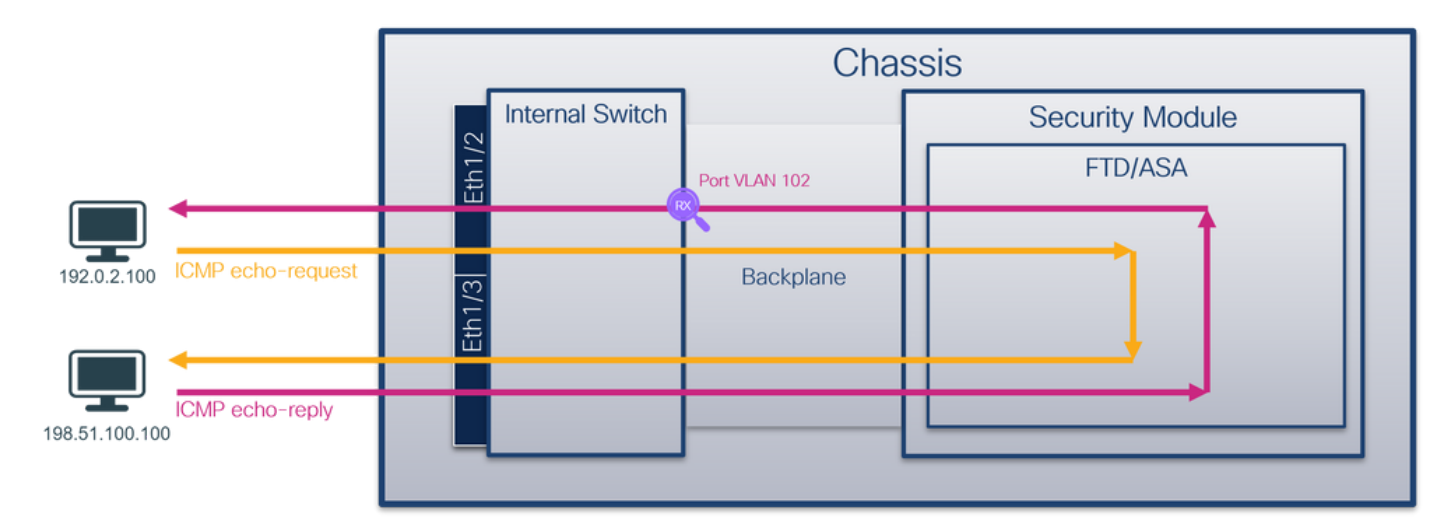

#### Configurazione

FCM

Per configurare l'acquisizione di un pacchetto sull'applicazione FTD e sulla porta Ethernet1/2

dell'applicazione, eseguire la procedura seguente su FCM:

1. Utilizzare Strumenti > Acquisizione pacchetti > Acquisisci sessione per creare una nuova sessione di acquisizione:

| Overview Interfaces Logical Devices Security Engine Platform Settings | System                | Tools Help admin     |
|-----------------------------------------------------------------------|-----------------------|----------------------|
|                                                                       | Packet Capture        | Troubleshooting Logs |
| Capture Session Fiter List                                            |                       |                      |
| C Refresh                                                             | Capture Session Delet | te All Sessions      |
| No Session available                                                  |                       |                      |

2. Selezionare l'applicazione Ethernet1/2 nell'elenco a discesa Porta applicazione e selezionare Pacchetto in uscita in Direzione di acquisizione applicazione. Specificare il Nome sessione e fare clic su Salva ed esegui per attivare l'acquisizione:

| Overview Interfaces Logical Devices Security Engine Platform Settings | System Tools Help admin                                 |
|-----------------------------------------------------------------------|---------------------------------------------------------|
| Select an instance: ftd1 v                                            | Save and Run Save Gancel                                |
| ftd1                                                                  | Session Name* cap1                                      |
|                                                                       | Selected Interfaces None                                |
| Ethernet1/2                                                           | Buffer Size 256 MB 💌                                    |
|                                                                       | Snap length: 1518 Bytes                                 |
|                                                                       | Store Packets Overwrite Append                          |
|                                                                       | Capture On ftd 💙                                        |
| Ethernet1/3                                                           | Application Port Ethernet1/2                            |
| Ethernet1/9, Ethernet1/10                                             | Application Capture Direction All Packets Egress Packet |
|                                                                       | Capture Filter Apply Filter Capture All                 |
|                                                                       |                                                         |
| Ethernet1/1                                                           |                                                         |
|                                                                       |                                                         |
|                                                                       |                                                         |
|                                                                       |                                                         |

#### **CLI FXOS**

Eseguire questi passaggi sulla CLI di FXOS per configurare le acquisizioni dei pacchetti sulle interfacce backplane:

1. Identificare il tipo di applicazione e l'identificatore:

| ftd | ftd1 |         |        |          |          |        |    |
|-----|------|---------|--------|----------|----------|--------|----|
| 1   |      | Enabled | Online | 7.2.0.82 | 7.2.0.82 | Native | No |

```
2. Creare una sessione di acquisizione:
```

```
<#root>
```

```
firepower#
```

scope packet-capture

firepower /packet-capture #

create session cap1

firepower /packet-capture/session\* #

```
create app-port 1 112 Ethernet1/2 ftd
```

```
firepower /packet-capture/session/app-port* #
```

```
set app-identifier ftd1
```

```
firepower /packet-capture/session/app-port* #
```

set filter ""

```
firepower /packet-capture/session/app-port* #
```

set subinterface 0

```
firepower /packet-capture/session/app-port* #
```

up

```
firepower /packet-capture/session* #
commit
firepower /packet-capture/session #
```

#### Verifica

FCM

Verificare il nome dell'interfaccia, verificare che lo stato operativo sia attivo e che le dimensioni del file (in byte) aumentino:

| 6 | Overview     | Interfaces       | Logical Devices | Security Engine | Platform | n Settings           |                          |             |                         | s           | ystem        | Tools    | Help | admin |
|---|--------------|------------------|-----------------|-----------------|----------|----------------------|--------------------------|-------------|-------------------------|-------------|--------------|----------|------|-------|
|   |              |                  |                 |                 |          |                      |                          |             |                         |             |              |          |      |       |
| • | Capture Ses  | ssion Filter Lis | st              |                 |          |                      |                          |             |                         |             |              |          |      |       |
|   |              |                  |                 |                 |          |                      |                          |             | C Refresh Capta         | ure Session | Delete All S | Sessions |      |       |
| 6 |              | cap1             | Drop Cour       | nt: 0           | Operati  | onal State: up       | Buffer Size: 256 MB      |             | Snap Length: 1518 Bytes |             |              |          |      |       |
| Г | Interface Na | ame              | Filter          |                 |          | File Size (in bytes) | File Name                | Device Name |                         |             |              |          |      |       |
|   | Ethernet1/2  | - Ethernet1/10   | None            |                 |          | 576                  | cap1-vethemet-1175.pcap  | ftd1        |                         | $\pm$       |              |          |      |       |
| Ŀ | Ethernet1/2  | - Ethernet1/9    | None            |                 |          | 4360                 | cap1-vethernet-1036.pcap | ftd1        |                         | 土           |              |          |      |       |

#### **CLI FXOS**

Verificare i dettagli di acquisizione nell'ambito packet-capture:

<#root> firepower# scope packet-capture firepower /packet-capture # show session cap1 Traffic Monitoring Session: Packet Capture Session Name: cap1 Session: 1 Admin State: Enabled Oper State: Up Oper State Reason: Active Config Success: Yes Config Fail Reason: Append Flag: Overwrite Session Mem Usage: 256 MB Session Pcap Snap Len: 1518 Bytes Error Code: 0 Drop Count: 0 Application ports involved in Packet Capture: slot Id: 1 Link Name: 112 Port Name: Ethernet1/2

App Name: ftd Sub Interface: 0 Application Instance Identifier: ftd1 Application ports resolved to: Name: vnic1 Eq Slot Id: 1 Eq Port Id: 9 Pcapfile: /workspace/packet-capture/session-1/cap1-vethernet-1036.pcap Pcapsize: 53640 bytes Vlan: 102 Filter: Name: vnic2 Eq Slot Id: 1 Eq Port Id: 10 Pcapfile: /workspace/packet-capture/session-1/cap1-vethernet-1175.pcap Pcapsize: 1824 bytes Vlan: 102 Filter:

Raccogli file di acquisizione

Eseguire i passaggi descritti nella sezione Raccolta dei file di acquisizione degli switch interni Firepower 4100/9300.

Analisi dei file di acquisizione

Utilizzare un'applicazione per la lettura dei file di acquisizione dei pacchetti per aprire i file di acquisizione. Nel caso di più interfacce backplane, assicurarsi di aprire tutti i file di acquisizione per ciascuna interfaccia backplane. In questo caso, i pacchetti vengono acquisiti sull'interfaccia Ethernet1/9 del backplane.

Selezionare il primo e il secondo pacchetto e verificare i punti principali:

- 1. Ogni risposta echo ICMP viene acquisita e visualizzata 2 volte.
- 2. L'intestazione del pacchetto originale è senza il tag VLAN.
- 3. Lo switch interno inserisce un tag VLAN 102 aggiuntivo che identifica l'interfaccia di uscita Ethernet1/2.
- 4. Lo switch interno inserisce un tag VN aggiuntivo.

| No. Time                                                                                        | Source                                           | Destination                                                                                                    | Protocol                               | Length                   | PD             | IP TTL Info          |                                                                   |
|-------------------------------------------------------------------------------------------------|--------------------------------------------------|----------------------------------------------------------------------------------------------------|----------------------------------------|--------------------------|----------------|----------------------|-------------------------------------------------------------------|
| 1 2022-08-01 10:03:22.231237959                                                                 | 198.51.100.100                                   | 192.0.2.100                                                                                                    | ICMP                                   | 108                      | 0x42f8 (17144) | 64 Echo (ping) reply | id=0x0012, seq=1/256, ttl=64                                      |
| 2 2022-08-01 10:03:22.231239747                                                                 | 198.51.100.100                                   | 192.0.2.100                                                                                                    | ICMP                                   | 108                      | 0x42f8 (17144) | 64 Echo (ping) reply | id=0x0012, seq=1/256, ttl=64                                      |
| 3 2022-08-01 10:03:23.232244769                                                                 | 198.51.100.100                                   | 192.0.2.100                                                                                                    | ICMP                                   | 108                      | 0X4303 (17331) | 64 ECHO (DINR) LEDIÀ | id=0x0012, seq=2/512, ttl=64                                      |
| 4 2022-08-01 10:03:23.232247753                                                                 | 198.51.100.100                                   | 192.0.2.100                                                                                                    | ICMP                                   | 108                      | 0x43b3 (17331) | 64 Echo (ping) reply | id=0x0012, seq=2/512, ttl=64                                      |
| 5 2022-08-01 10:03:24.234703981                                                                 | 198.51.100.100                                   | 192.0.2.100                                                                                                    | ICMP                                   | 108                      | 0x445e (17502) | 64 Echo (ping) reply | id=0x0012, seq=3/768, ttl=64                                      |
| 6 2022-08-01 10:03:24.234706751                                                                 | 198.51.100.100                                   | 192.0.2.100                                                                                                    | ICMP                                   | 108                      | 0x445e (17502) | 64 Echo (ping) reply | id=0x0012, seq=3/768, ttl=64                                      |
| 7 2022-08-01 10:03:25.258672449                                                                 | 198.51.100.100                                   | 192.0.2.100                                                                                                    | ICMP                                   | 108                      | 0x4464 (17508) | 64 Echo (ping) reply | id=0x0012, seq=4/1024, ttl=64                                     |
| 8 2022-08-01 10:03:25.258674861                                                                 | 198.51.100.100                                   | 192.0.2.100                                                                                                    | ICMP                                   | 108                      | 0x4464 (17508) | 64 Echo (ping) reply | id=0x0012, seq=4/1024, ttl=64                                     |
| 9 2022-08-01 10:03:26.282663169                                                                 | 198.51.100.100                                   | 192.0.2.100                                                                                                    | ICMP                                   | 108                      | 0x44c3 (17603) | 64 Echo (ping) reply | id=0x0012, seq=5/1280, ttl=64                                     |
| 10 2022-08-01 10:03:26.282666183                                                                | 198.51.100.100                                   | 192.0.2.100                                                                                                    | ICMP                                   | 108                      | 0x44c3 (17603) | 64 Echo (ping) reply | id=0x0012, seq=5/1280, ttl=64                                     |
| 11 2022-08-01 10:03:27.306671694                                                                | 198.51.100.100                                   | 192.0.2.100                                                                                                    | ICMP                                   | 108                      | 0x44e7 (17639) | 64 Echo (ping) reply | id=0x0012, seq=6/1536, ttl=64                                     |
| 12 2022-08-01 10:03:27.306674378                                                                | 198.51.100.100                                   | 192.0.2.100                                                                                                    | ICMP                                   | 108                      | 0x44e7 (17639) | 64 Echo (ping) reply | id=0x0012, seq=6/1536, ttl=64                                     |
| 13 2022-08-01 10:03:28.330664677                                                                | 198.51.100.100                                   | 192.0.2.100                                                                                                    | ICMP                                   | 108                      | 0x4550 (17744) | 64 Echo (ping) reply | id=0x0012, seq=7/1792, ttl=64                                     |
| 14 2022-08-01 10:03:28.330667153                                                                | 198.51.100.100                                   | 192.0.2.100                                                                                                    | ICMP                                   | 108                      | 0x4550 (17744) | 64 Echo (ping) reply | id=0x0012, seq=7/1792, ttl=64                                     |
| 15 2022-08-01 10:03:29.354795931                                                                | 198.51.100.100                                   | 192.0.2.100                                                                                                    | ICMP                                   | 108                      | 0x4553 (17747) | 64 Echo (ping) reply | id=0x0012, seq=8/2048, ttl=64                                     |
| 16 2022-08-01 10:03:29.354936706                                                                | 198.51.100.100                                   | 192.0.2.100                                                                                                    | ICMP                                   | 108                      | 0x4553 (17747) | 64 Echo (ping) reply | id=0x0012, seq=8/2048, ttl=64                                     |
| 17 2022-08-01 10:03:30.378795204                                                                | 198.51.100.100                                   | 192.0.2.100                                                                                                    | ICMP                                   | 108                      | 0x4597 (17815) | 64 Echo (ping) reply | id=0x0012, seq=9/2304, ttl=64                                     |
| 18 2022-08-01 10:03:30.378798172                                                                | 198.51.100.100                                   | 192.0.2.100                                                                                                    | ICMP                                   | 108                      | 0x4597 (17815) | 64 Echo (ping) reply | id=0x0012, seq=9/2304, ttl=64                                     |
| 19 2022-08-01 10:03:31.402772217                                                                | 198.51.100.100                                   | 192.0.2.100                                                                                                    | ICMP                                   | 108                      | 0x467a (18842) | 64 Echo (ping) reply | id=0x0012, seq=10/2560, ttl=64                                    |
| 20 2022-08-01 10:03:31.402774775                                                                | 198.51.100.100                                   | 192.0.2.100                                                                                                    | ICMP                                   | 108                      | 0x467a (18842) | 64 Echo (ping) reply | id=0x0012, seq=10/2560, ttl=64                                    |
| 21 2022-08-01 10:03:32.426693254                                                                | 198.51.100.100                                   | 192.0.2.100                                                                                                    | ICMP                                   | 108                      | 0x468a (18058) | 64 Echo (ping) reply | id=0x0012, seg=11/2816, ttl=64                                    |
| 22 2022-08-01 10:03:32.426695691                                                                | 198.51.100.100                                   | 192.0.2.100                                                                                                    | ICMP                                   | 108                      | 0x468a (18058) | 64 Echo (ping) reply | id=0x0012, seg=11/2816, ttl=64                                    |
|                                                                                                 |                                                  |                                                                                                    |                                        |                          |                |                      |                                                                   |
| C                                                                                               |                                                  |                                                                                                    |                                        |                          |                |                      |                                                                   |
| > Frame 1: 108 bytes on wire (864 bit:<br>> Ethernet II, Src: Cisco b9:77:00 (Si<br>VN-Tag<br>0 | <pre>s), 108 bytes ca<br/>8:97:bd:b9:77:0e</pre> | ptured (864 bits) o<br>), Dst: VMware 9d:<br>ion: To Bridge<br>r: vif_id<br>iNO<br>d: 0<br>1: 0<br>2: 10<br>sult) (0)<br>st: 192.0.2.100 | n interface ca<br>82:be (00:50:50<br>4 | apture_u@_<br>5:9d:e8:be | 8, id 0<br>)   |                      | 30000       00 50 56 9d e8 be 58 97       bd b9 77 0e 89 26 00 00 |

Spiegazione

In questo caso, Ethernet 1/2 con tag VLAN 102 è l'interfaccia di uscita per i pacchetti di risposta echo ICMP.

Quando la direzione di acquisizione dell'applicazione è impostata su Egress nelle opzioni di acquisizione, i pacchetti con il tag VLAN della porta 102 nell'intestazione Ethernet vengono catturati sulle interfacce del backplane nella direzione in entrata.

Nella tabella seguente viene riepilogata l'attività:

| Attività                                                                                                    | Punto di<br>acquisizione | VLAN della porta<br>interna nei<br>pacchetti acquisiti | Direzione           | Traffico acquisito                                                     |
|----------------------------------------------------------------------------------------------------|--------------------------|--------------------------------------------------------|---------------------|------------------------------------------------------------------------|
| Configurazione e<br>verifica delle<br>acquisizioni sulla porta<br>dell'applicazione e sulla<br>porta Ethernet1/2 | Interfacce<br>backplane  | 102                                                    | Solo in<br>ingresso | ICMP echo risponde<br>dall'host 198.51.100.100<br>all'host 192.0.2.100 |

Attività 2

Usare FCM e CLI per configurare e verificare l'acquisizione di un pacchetto sull'interfaccia backplane e sull'interfaccia anteriore Ethernet1/2.

Le acquisizioni simultanee dei pacchetti sono configurate su:

- Front interface (interfaccia anteriore) cattura i pacchetti con la porta VLAN 102 sull'interfaccia Ethernet 1/2. I pacchetti acquisiti sono richieste echo ICMP.
- Interfacce backplane: pacchetti per cui Ethernet1/2 è identificata come interfaccia in uscita o pacchetti con la porta VLAN 102 vengono acquisiti. I pacchetti acquisiti sono risposte echo ICMP.

Topologia, flusso dei pacchetti e punti di acquisizione

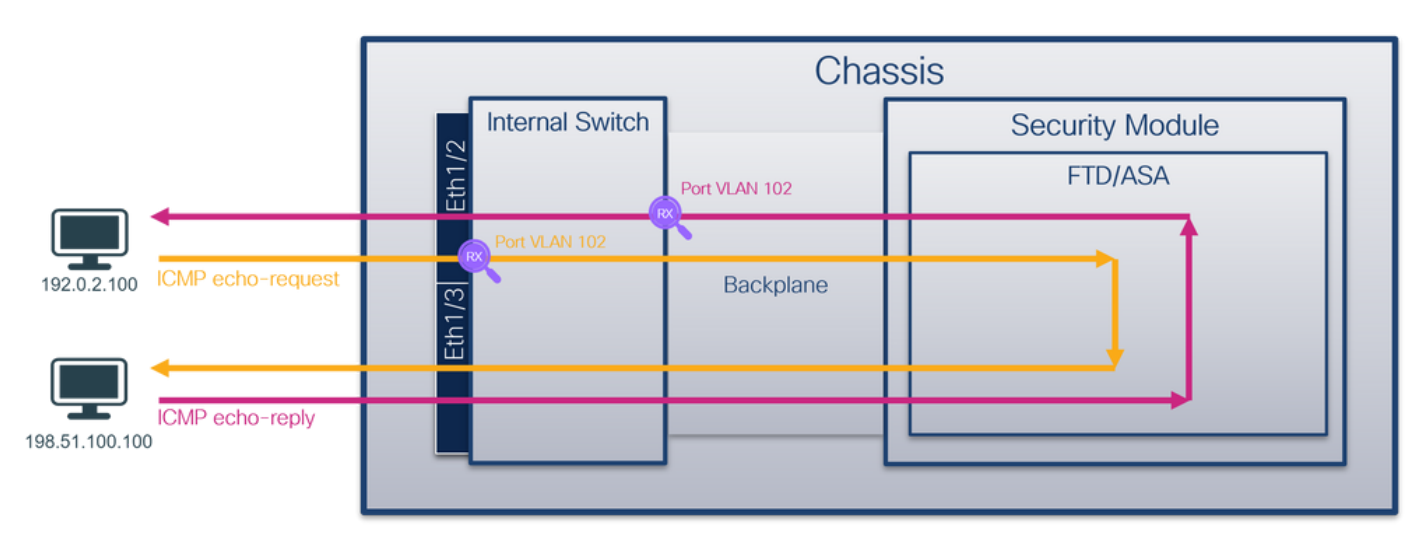

## Configurazione

## FCM

Per configurare l'acquisizione di un pacchetto sull'applicazione FTD e sulla porta Ethernet1/2 dell'applicazione, eseguire la procedura seguente su FCM:

1. Utilizzare Strumenti > Acquisizione pacchetti > Acquisisci sessione per creare una nuova sessione di acquisizione:

| Overview Interfaces Logical Devices Security Engine Platform Settings | System                | Tools Help admin     |
|-----------------------------------------------------------------------|-----------------------|----------------------|
|                                                                       | Packet Capture        | Troubleshooting Logs |
| Capture Session Filter List                                           |                       |                      |
| C Refresh                                                             | Capture Session Delet | te All Sessions      |
| No Session available                                                  |                       |                      |

2. Selezionare l'applicazione FTD Ethernet1/2 nell'elenco a discesa Porta applicazione e selezionare All Packets in Application Capture Direction. Specificare il Nome sessione e fare clic su Salva ed esegui per attivare l'acquisizione:

| Overview I       | nterfaces Logical Devices Security Engine | Natform Settings          |                               |                           |       | Sy           | rstem Tools Help admin |
|------------------|-------------------------------------------|---------------------------|-------------------------------|---------------------------|-------|--------------|------------------------|
| Select an instar | rce: ftd1 💌                               |                           |                               |                           |       | Save and Run | Save Cancel            |
| ftd1             |                                           |                           | Session Name*                 | cap1                      | ]     |              |                        |
|                  |                                           |                           | Selected Interfaces           | None                      |       |              |                        |
| Ethernet1/2      |                                           |                           | Buffer Size                   | 256 MB                    |       |              |                        |
|                  |                                           |                           | Snap length:                  | 1518                      | Bytes |              |                        |
|                  |                                           |                           | Store Packets                 | Overwrite Append          | ]     |              |                        |
|                  |                                           |                           | Capture On                    | ftd 🗸                     |       |              |                        |
| Ethernet1/3      | <b>—</b>                                  | <b></b>                   | Application Port              | Ethernet1/2               | 1     |              |                        |
|                  |                                           | Ethernet1/9, Ethernet1/10 | Application Capture Direction | All Packets Egress Packet |       |              |                        |
|                  |                                           |                           | Capture Filter                | Apply Filter Capture All  | Г     |              |                        |
|                  |                                           |                           |                               |                           |       |              |                        |
| Ethernet1/1      |                                           |                           |                               |                           |       |              |                        |
|                  |                                           |                           |                               |                           |       |              |                        |
|                  |                                           |                           |                               |                           |       |              |                        |

#### **CLI FXOS**

Eseguire questi passaggi sulla CLI di FXOS per configurare le acquisizioni dei pacchetti sulle interfacce backplane:

1. Identificare il tipo di applicazione e l'identificatore:

| <#root>                    |                    |             |            |                 |           |         |           |
|----------------------------|--------------------|-------------|------------|-----------------|-----------|---------|-----------|
| firepower#                 |                    |             |            |                 |           |         |           |
| scope ssa                  |                    |             |            |                 |           |         |           |
| firepower /<br>show app-ir | 'ssa#<br>nstance   |             |            |                 |           |         |           |
| App Name                   | Identifier Slot ID | Admin State | Oper State | Running Version | Startup V | /ersion | Deploy Ty |
| ftd                        | ftdl               |             |            |                 |           |         |           |
| 1                          | Enabled            | Online      | 7.2.0.82   | 7.2.0.82        | Native    | No      |           |

2. Creare una sessione di acquisizione:

```
<#root>
firepower#
scope packet-capture
firepower /packet-capture #
create session cap1
firepower /packet-capture/session* #
create phy-port eth1/2
firepower /packet-capture/session/phy-port* #
set app-identifier ftd1
firepower /packet-capture/session/phy-port* #
exit
firepower /packet-capture/session* #
create app-port 1 link12 Ethernet1/2 ftd
firepower /packet-capture/session/app-port* #
set app-identifier ftd1
firepower /packet-capture/session* #
enable
firepower /packet-capture/session* #
commit
firepower /packet-capture/session # commit
```

#### Verifica

FCM

Verificare il nome dell'interfaccia, verificare che lo stato operativo sia attivo e che le dimensioni del file (in byte) aumentino:

| Overview Interfaces L       | ogical Devices Security Engine Plat | form Settings         |                          |             |                         | System To | ools Help a     | idmin |
|-----------------------------|-------------------------------------|-----------------------|--------------------------|-------------|-------------------------|-----------|-----------------|-------|
|                             |                                     |                       |                          |             |                         |           |                 |       |
| Capture Session Filter List |                                     |                       |                          |             |                         |           |                 |       |
|                             |                                     |                       |                          |             | 6                       | C Refresh | Capture Session | Del   |
| a Cap1                      | Drop Count: 0                       | Operational State: up | Buffer Size: 256 MB      |             | Snap Length: 1518 Bytes |           |                 |       |
| Interface Name              | Filter                              | File Size (in bytes)  | File Name                | Device Name |                         |           |                 |       |
| Ethernet1/2                 | None                                | 95040                 | cap1-ethernet-1-2-0.pcap | ftd1        | ±                       |           |                 |       |
| Ethernet1/2 - Ethernet1/10  | None                                | 368                   | cap1-vethernet-1175.pcap | ftd1        | 4                       |           |                 |       |
| Ethernet1/2 - Ethernet1/9   | None                                | 13040                 | cap1-vethernet-1036.pcap | ftd1        | 2                       |           |                 |       |

#### **CLI FXOS**

Verificare i dettagli di acquisizione nell'ambito packet-capture:

<#root> firepower# scope packet-capture firepower /packet-capture # show session cap1 Traffic Monitoring Session: Packet Capture Session Name: cap1 Session: 1 Admin State: Enabled Oper State: Up Oper State Reason: Active Config Success: Yes Config Fail Reason: Append Flag: Overwrite Session Mem Usage: 256 MB Session Pcap Snap Len: 1518 Bytes Error Code: 0 Drop Count: 0 Physical ports involved in Packet Capture: Slot Id: 1 Port Id: 2

```
Pcapsize: 410444 bytes
    Filter:
    Sub Interface: 0
   Application Instance Identifier: ftd1
   Application Name: ftd
Application ports involved in Packet Capture:
slot Id: 1
   Link Name: link12
    Port Name: Ethernet1/2
   App Name: ftd
    Sub Interface: 0
    Application Instance Identifier: ftd1
Application ports resolved to:
    Name: vnic1
Eq Slot Id: 1
    Eq Port Id: 9
   Pcapfile: /workspace/packet-capture/session-1/cap1-vethernet-1036.pcap
    Pcapsize: 128400 bytes
   Vlan: 102
    Filter:
    Name: vnic2
Eq Slot Id: 1
```
```
Pcapfile: /workspace/packet-capture/session-1/cap1-vethernet-1175.pcap
Pcapsize: 2656 bytes
Vlan: 102
Filter:
```

Raccogli file di acquisizione

Eq Port Id: 10

Eseguire i passaggi descritti nella sezione Raccolta dei file di acquisizione degli switch interni Firepower 4100/9300.

Analisi dei file di acquisizione

Utilizzare un'applicazione per la lettura dei file di acquisizione dei pacchetti per aprire i file di acquisizione. Nel caso di più interfacce backplane, assicurarsi di aprire tutti i file di acquisizione per ciascuna interfaccia backplane. In questo caso, i pacchetti vengono acquisiti sull'interfaccia Ethernet1/9 del backplane.

Aprire il file di acquisizione per l'interfaccia Ethernet1/2, selezionare il primo pacchetto e controllare i punti chiave:

- 1. Vengono acquisiti solo pacchetti di richieste echo ICMP. Ogni pacchetto viene acquisito e mostrato 2 volte.
- 2. L'intestazione del pacchetto originale è senza il tag VLAN.
- 3. Lo switch interno inserisce un tag VLAN 102 aggiuntivo che identifica l'interfaccia in entrata Ethernet 1/2.
- 4. Lo switch interno inserisce un tag VN aggiuntivo.

| No.         | Time                               | Source                            | Destination         | Protocol       | Length    | PD        | IP TTL Info    |            |         |                                                                    |
|-------------|------------------------------------|-----------------------------------|---------------------|----------------|-----------|-----------|----------------|------------|---------|--------------------------------------------------------------------|
| -           | 1 2022-08-01 11:33:19.070693081    | 192.0.2.100                       | 198.51.100.100      | ICMP           | 108 1     | 0xc009 (4 | 9161) 64 Echo  | ) (ping) r | request | id=0x0013, seq=1/256, ttl=64 (no response found!)                  |
|             | 2 2022-08-01 11:33:19.070695347    | 192.0.2.100                       | 198.51.100.100      | ICMP           | 102       | 0xc009 (4 | 9161) 64 Echo  | (ping) r   | request | id=0x0013, seq=1/256, ttl=64 (no response found!)                  |
|             | 3 2022-08-01 11:33:19.071217121    | 192.0.2.100                       | 198.51.100.100      | ICMP           | 102       | 8XC889 (4 | 9161) 64 ECNO  | (ping) r   | request | id=0x0013, seq=1/256, ttl=64 (no response found!)                  |
|             | 4 2022-08-01 11:33:19.071218458    | 192.0.2.100                       | 198,51,100,100      | ICMP           | 102       | 8xc889 (4 | 9161) 64 Echo  | (ping)     | request | id=0x0013, seg=1/256, ttl=64 (no response found!)                  |
|             | 5 2022-08-01 11:33:20.072036625    | 192.0.2.100                       | 198.51.100.100      | TCMP           | 108       | BxcBae (4 | 9326) 64 Echo  | (ping)     | request | id=0x0013, seq=2/512, ttl=64 (no response foundl)                  |
|             | 6 2022-00-01 11-22-20 072020200    | 192 8 2 188                       | 109 51 100 100      | TCMP           | 102       | BycBao (4 | 0326) 64 Echo  | (ping)     | request | id=0x0013 seq=3/512 ttl=64 (no response foundl)                    |
|             | 7 2022 00 01 11:33:20:072030399    | 102.0.2.100                       | 100 51 100 100      | TCHD           | 102       | 0xc00e (4 | (520) 04 ECh   | (ping)     | request | id-0x0013, seq-2/322, ttl-64 (no response found)                   |
|             | / 2022-08-01 11:33:21.0/3200030    | 192.0.2.100                       | 198.51.100.100      | ICHP           | 108       | 0XC107 (4 | (9511) 64 ECHC | (ping) i   | request | id=0x0015, seq=3/768, ttl=04 (no response round)                   |
|             | 8 2022-08-01 11:33:21.0/320832/    | 192.0.2.100                       | 198.51.100.100      | ICHP           | 102       | 0xc167 (4 | 9511) 64 ECRG  | (ping) i   | request | 1d=0x0013, seq=3/768, tt1=04 (no response round)                   |
|             | 9 2022-08-01 11:33:22.074576640    | 192.0.2.100                       | 198.51.100.100      | ICMP           | 108       | 0xc175 (4 | (9525) 64 Echo | (ping) r   | request | 1d=0x0013, seq=4/1024, tt1=64 (no response found!)                 |
|             | 10 2022-08-01 11:33:22.074578010   | 192.0.2.100                       | 198.51.100.100      | ICMP           | 102       | 0xc175 (4 | 9525) 64 Echo  | ) (ping) r | request | id=0x0013, seq=4/1024, ttl=64 (no response found!)                 |
|             | 11 2022-08-01 11:33:23.075779089   | 192.0.2.100                       | 198.51.100.100      | ICMP           | 108       | 0xc208 (4 | .9672) 64 Echo | ) (ping) r | request | id=0x0013, seq=5/1280, ttl=64 (no response found!)                 |
|             | 12 2022-08-01 11:33:23.075781513   | 192.0.2.100                       | 198.51.100.100      | ICMP           | 102       | 0xc208 (4 | 9672) 64 Echo  | ) (ping) r | request | id=0x0013, seq=5/1280, ttl=64 (no response found!)                 |
|             | 13 2022-08-01 11:33:24.081839490   | 192.0.2.100                       | 198.51.100.100      | ICMP           | 108       | 0xc211 (4 | 9681) 64 Echo  | (ping) r   | request | id=0x0013, seq=6/1536, ttl=64 (no response found!)                 |
|             | 14 2022-08-01 11:33:24.081841386   | 192.0.2.100                       | 198.51.100.100      | ICMP           | 102       | 0xc211 (4 | 9681) 64 Echo  | (ping) r   | request | id=0x0013, seq=6/1536, ttl=64 (no response found!)                 |
|             | 15 2022-08-01 11:33:25.105806249   | 192.0.2.100                       | 198,51,100,100      | ICMP           | 108       | Øxc2e2 (4 | 9890) 64 Echo  | (ping) r   | request | id=0x0013, seg=7/1792, ttl=64 (no response found!)                 |
|             | 16 2022-08-01 11:33:25.105807895   | 192.0.2.100                       | 198,51,100,100      | ICMP           | 102       | Øxc2e2 (4 | 9890) 64 Echo  | (ping)     | request | id=0x0013, seg=7/1792, ttl=64 (no response found!)                 |
|             | 17 2022-08-01 11:33:26.129836278   | 192.0.2.100                       | 198.51.100.100      | TCMP           | 108       | exc3h4 (5 | (0100) 64 Echo | (ning)     | request | id=0x0013, seq=8/2048, ttl=64 (no response found))                 |
|             | 10 2022 00 01 11:33:26 120030114   | 102 0 2 100                       | 100 51 100 100      | TCMD           | 100       | Oxeah4 (5 | 0100) 64 Eche  | (ping)     | request | (d-0x0013, seq-0/2040, ttl-64 (no response found))                 |
|             | 10 2022-00-01 11.55.20.125050114   | 192.0.2.100                       | 190.51.100.100      | TCHP           | 102       | 0xc304 (5 | 0100) 04 ECIN  | (ping)     | request | id-0x0013, seq=0/2040, ttl=64 (no response found!)                 |
|             | 19 2022-08-01 11.33.27.133828033   | 192.0.2.100                       | 198.51.100.100      | ICHP           | 108       | 0AC470 (5 | 0294) 04 ECIIC | (ping) i   | equest  | id exects, seq=9/2304, ttl=64 (no response found)                  |
|             | 20 2022-08-01 11:33:27.153830201   | 192.0.2.100                       | 198.51.100.100      | ICMP           | 102       | 0xc4/6 (5 | (0294) 64 ECho | (ping) r   | request | 1d=0x0013, seq=9/2304, tt1=64 (no response round!)                 |
|             | 21 2022-08-01 11:33:28.177847175   | 192.0.2.100                       | 198.51.100.100      | ICMP           | 108       | 0xc516 (5 | (8454) 64 Echo | (ping) r   | request | 1d=0x0013, seq=10/2560, tt1=64 (no response found!)                |
|             | 22 2022-08-01 11:33:28.177849075   | 192.0.2.100                       | 198.51.100.100      | ICMP           | 102       | 0xc516 (5 | 0454) 64 Echo  | o (ping) r | request | id=0x0013, seq=10/2560, ttl=64 (no response found!)                |
|             | 23 2022-08-01 11:33:29.201804760   | 192.0.2.100                       | 198.51.100.100      | ICMP           | 108       | 0xc578 (5 | 0552) 64 Echo  | o (ping) n | request | id=0x0013, seq=11/2816, ttl=64 (no response found!)                |
|             | 24 2022-08-01 11:33:29.201806488   | 192.0.2.100                       | 198.51.100.100      | ICMP           | 102       | 0xc578 (5 | 0552) 64 Echo  | o (ping) n | request | id=0x0013, seq=11/2816, ttl=64 (no response found!)                |
|             | 25 2022-08-01 11:33:30.225834765   | 192.0.2.100                       | 198.51.100.100      | ICMP           | 108       | 0xc585 (5 | 0565) 64 Echo  | (ping) r   | request | id=0x0013, seq=12/3072, ttl=64 (no response found!)                |
|             | 26 2022-08-01 11:33:30.225836835   | 192.0.2.100                       | 198.51.100.100      | ICMP           | 102       | 0xc585 (5 | 0565) 64 Echo  | (ping)     | request | id=0x0013, seq=12/3072, ttl=64 (no response found!)                |
|             | 27 2022-08-01 11:33:31.249828955   | 192.0.2.100                       | 198.51.100.100      | ICMP           | 108       | 0xc618 (5 | 0712) 64 Echo  | (ping) r   | request | id=0x0013, seq=13/3328, ttl=64 (no response found!)                |
|             | 28 2022-08-01 11:33:31.249831121   | 192.0.2.100                       | 198.51.100.100      | ICMP           | 102       | 0xc618 (5 | (0712) 64 Echo | (ping)     | request | id=0x0013, seg=13/3328, ttl=64 (no response found!)                |
|             | 29 2822-88-81 11:33:32.273867968   | 192.0.2.100                       | 198.51.100.100      | TCMP           | 108       | 0xc64f (5 | 0767) 64 Echo  | (ping)     | request | id=0x0013, seg=14/3584, ttl=64 (no response found!)                |
| <           |                                    |                                   |                     | 2011           |           |           |                | (bru0) .   | edacae  | re-onorry sequences (no response round)                            |
|             | and 1, 100 butes on view (064 bit  | <ol> <li>top butter en</li> </ol> | stuned (BEA bits) a | . intenfere co | eture un  | 1 14 0    |                |            |         | 0 50 07 bd b0 77 00 00 50 56 0d o0 bo 00 26 00 00 V                |
| 2 11        | ame 1: 108 bytes on wire (864 bit  | s), 108 bytes ca                  | ptured (864 Dits) o | i interrace ca | pture_uo_ | 1, 10 0   |                |            | 000     | 0 36 97 00 09 77 00 00 50 50 90 08 00 89 20 80 08 A W P V A        |
|             | thernet 11, SFC: VMware 90:08:De ( | 00:50:56:90:68:00                 | e), DST: C15C0 D9:/ | (28:97:00      | :09:77:0e | )         |                |            | 002     |                                                                    |
| <b>∽</b> vi | I-Tag                              |                                   |                     |                |           |           |                |            | 002     | a a 13 aa a1 f2 ha a7 62 aa aa aa aa aa ch 7f a6 aa                |
|             | 1                                  | = Directi                         | on: From Bridge     |                |           |           |                |            | 003     | 0 00 13 00 01 12 05 07 02 00 00 00 00 00 00 00 00 00 00 00 00      |
|             | .0                                 | = Pointer                         | : vif_id            |                |           |           |                |            | 005     | 1 c 1d 1a 1f 20 21 22 23 24 25 26 27 28 29 28 2b ["# \$\$\$\$'()*+ |
|             |                                    | = Destina                         | tion: 10            |                |           |           |                |            |         | a 2c 2d 2e 2f 3a 31 32 33 34 35 36 37                              |
|             | ···· ··· ··· ··· ··· 0 ····        | = Looped:                         | NO                  |                |           |           |                |            |         | , to be set to be be be be be be be be be be                       |
|             | 0                                  | = Reserve                         | d: 0                | ·              |           |           |                |            |         |                                                                    |
|             |                                    | = Version                         | : 0                 |                |           |           |                |            |         |                                                                    |
|             | 0000 000                           | 00 0000 = Source:                 | 0                   |                |           |           |                |            |         |                                                                    |
|             | Type: 802.10 Virtual LAN (0x8100)  |                                   |                     |                |           |           |                |            |         |                                                                    |
| V 80        | 2.10 Virtual LAN, PRI: 0, DET: 0.  | ID: 102                           |                     |                |           |           |                |            |         |                                                                    |
|             | 000 = Priority                     | Rest Effort (defa                 | ult) (0)            |                |           |           |                |            |         |                                                                    |
|             | - DET: Toolic                      | vible                             |                     |                |           |           |                |            |         |                                                                    |
|             | = DEI: Inellg                      | linie.                            |                     |                |           |           |                |            |         |                                                                    |
|             | 0000 0110 0110 = 1D: 102           |                                   |                     |                |           |           |                |            |         |                                                                    |
|             | Type: 1PV4 (0x0800)                |                                   |                     | _              |           |           |                |            |         |                                                                    |
| > It        | iternet Protocol Version 4, Src: 1 | 92.0.2.100, Dst:                  | 198.51.100.100      |                |           |           |                |            |         |                                                                    |
| > It        | nternet Control Message Protocol   |                                   | 6                   |                |           |           |                |            |         |                                                                    |
|             |                                    |                                   |                     |                |           |           |                |            |         |                                                                    |

Selezionare il secondo pacchetto e controllare i punti chiave:

- 1. Vengono acquisiti solo pacchetti di richieste echo ICMP. Ogni pacchetto viene acquisito e mostrato 2 volte.
- 2. L'intestazione del pacchetto originale è senza il tag VLAN.
- 3. Lo switch interno inserisce un tag VLAN 102 aggiuntivo che identifica l'interfaccia in entrata Ethernet 1/2.

| No | o. Time                             | Source            | Destination          | Protocol      | Length    | IP ID          | IP TTL Info      |           |                                                                  |
|----|-------------------------------------|-------------------|----------------------|---------------|-----------|----------------|------------------|-----------|------------------------------------------------------------------|
| r  | 1 2022-08-01 11:33:19.070693081     | 192.0.2.100       | 198.51.100.100       | ICMP          | 108 1     | 0xc009 (49161) | 64 Echo (ping) r | request i | d=0x0013, seq=1/256, ttl=64 (no response found!)                 |
|    | 2 2022-08-01 11:33:19.070695347     | 192.0.2.100       | 198.51.100.100       | ICMP          | 102       | 0xc009 (49161) | 64 Echo (ping) r | request i | d=0x0013, seq=1/256, ttl=64 (no response found!)                 |
|    | 3 2022-08-01 11:33:19.071217121     | 192.0.2.100       | 198.51.100.100       | ICMP          | 102       | 0xc009 (49161) | 64 Echo (ping) r | request i | d=0x0013, seq=1/256, ttl=64 (no response found!)                 |
|    | 4 2022-08-01 11:33:19.071218458     | 192.0.2.100       | 198.51.100.100       | ICMP          | 102       | 0xc009 (49161) | 64 Echo (ping) r | request i | d=0x0013, seq=1/256, ttl=64 (no response found!)                 |
|    | 5 2022-08-01 11:33:20.072036625     | 192.0.2.100       | 198.51.100.100       | ICMP          | 108       | 0xc0ae (49326) | 64 Echo (ping) r | request i | d=0x0013, seq=2/512, ttl=64 (no response found!)                 |
|    | 6 2022-08-01 11:33:20.072038399     | 192.0.2.100       | 198.51.100.100       | ICMP          | 102       | 0xc0ae (49326) | 64 Echo (ping) r | request i | d=0x0013, seq=2/512, ttl=64 (no response found!)                 |
|    | 7 2022-08-01 11:33:21.073266030     | 192.0.2.100       | 198.51.100.100       | ICMP          | 108       | 0xc167 (49511) | 64 Echo (ping) r | request i | d=0x0013, seq=3/768, ttl=64 (no response found!)                 |
|    | 8 2022-08-01 11:33:21.073268327     | 192.0.2.100       | 198.51.100.100       | ICMP          | 102       | 0xc167 (49511) | 64 Echo (ping) r | request i | d=0x0013, seq=3/768, ttl=64 (no response found!)                 |
|    | 9 2022-08-01 11:33:22.074576640     | 192.0.2.100       | 198.51.100.100       | ICMP          | 108       | 0xc175 (49525) | 64 Echo (ping) r | request i | d=0x0013, seq=4/1024, ttl=64 (no response found!)                |
|    | 10 2022-08-01 11:33:22.074578010    | 192.0.2.100       | 198.51.100.100       | ICMP          | 102       | 0xc175 (49525) | 64 Echo (ping) r | request i | d=0x0013, seq=4/1024, ttl=64 (no response found!)                |
|    | 11 2022-08-01 11:33:23.075779089    | 192.0.2.100       | 198.51.100.100       | ICMP          | 108       | 0xc208 (49672) | 64 Echo (ping) r | request i | d=0x0013, seq=5/1280, ttl=64 (no response found!)                |
|    | 12 2022-08-01 11:33:23.075781513    | 192.0.2.100       | 198.51.100.100       | ICMP          | 102       | 0xc208 (49672) | 64 Echo (ping) r | request i | d=0x0013, seq=5/1280, ttl=64 (no response found!)                |
|    | 13 2022-08-01 11:33:24.081839490    | 192.0.2.100       | 198.51.100.100       | ICMP          | 108       | 0xc211 (49681) | 64 Echo (ping) r | request i | d=0x0013, seq=6/1536, ttl=64 (no response found!)                |
|    | 14 2022-08-01 11:33:24.081841386    | 192.0.2.100       | 198.51.100.100       | ICMP          | 102       | 0xc211 (49681) | 64 Echo (ping) r | request i | d=0x0013, seq=6/1536, ttl=64 (no response found!)                |
|    | 15 2022-08-01 11:33:25.105806249    | 192.0.2.100       | 198.51.100.100       | ICMP          | 108       | 0xc2e2 (49890) | 64 Echo (ping) r | request i | d=0x0013, seq=7/1792, ttl=64 (no response found!)                |
|    | 16 2022-08-01 11:33:25.105807895    | 192.0.2.100       | 198.51.100.100       | ICMP          | 102       | 0xc2e2 (49890) | 64 Echo (ping) r | request i | d=0x0013, seq=7/1792, ttl=64 (no response found!)                |
|    | 17 2022-08-01 11:33:26.129836278    | 192.0.2.100       | 198.51.100.100       | ICMP          | 108       | 0xc3b4 (50100) | 64 Echo (ping) r | request i | d=0x0013, seq=8/2048, ttl=64 (no response found!)                |
|    | 18 2022-08-01 11:33:26.129838114    | 192.0.2.100       | 198.51.100.100       | ICMP          | 102       | 0xc3b4 (50100) | 64 Echo (ping) r | request i | d=0x0013, seq=8/2048, ttl=64 (no response found!)                |
|    | 19 2022-08-01 11:33:27.153828653    | 192.0.2.100       | 198.51.100.100       | ICMP          | 108       | 0xc476 (50294) | 64 Echo (ping) r | request i | d=0x0013, seq=9/2304, ttl=64 (no response found!)                |
|    | 20 2022-08-01 11:33:27.153830201    | 192.0.2.100       | 198.51.100.100       | ICMP          | 102       | 0xc476 (50294) | 64 Echo (ping) r | request i | d=0x0013, seq=9/2304, ttl=64 (no response found!)                |
|    | 21 2022-08-01 11:33:28.177847175    | 192.0.2.100       | 198.51.100.100       | ICMP          | 108       | 0xc516 (50454) | 64 Echo (ping) r | request i | d=0x0013, seq=10/2560, ttl=64 (no response found!)               |
|    | 22 2022-08-01 11:33:28.177849075    | 192.0.2.100       | 198.51.100.100       | ICMP          | 102       | 0xc516 (50454) | 64 Echo (ping) r | request i | d=0x0013, seq=10/2560, ttl=64 (no response found!)               |
|    | 23 2022-08-01 11:33:29.201804760    | 192.0.2.100       | 198.51.100.100       | ICMP          | 108       | 0xc578 (50552) | 64 Echo (ping) n | request i | d=0x0013, seq=11/2816, ttl=64 (no response found!)               |
|    | 24 2022-08-01 11:33:29.201806488    | 192.0.2.100       | 198.51.100.100       | ICMP          | 102       | 0xc578 (50552) | 64 Echo (ping) r | request i | d=0x0013, seq=11/2816, ttl=64 (no response found!)               |
|    | 25 2022-08-01 11:33:30.225834765    | 192.0.2.100       | 198.51.100.100       | ICMP          | 108       | 0xc585 (50565) | 64 Echo (ping) r | request i | d=0x0013, seq=12/3072, ttl=64 (no response found!)               |
|    | 26 2022-08-01 11:33:30.225836835    | 192.0.2.100       | 198.51.100.100       | ICMP          | 102       | 0xc585 (50565) | 64 Echo (ping) r | request i | d=0x0013, seq=12/3072, ttl=64 (no response found!)               |
|    | 27 2022-08-01 11:33:31.249828955    | 192.0.2.100       | 198.51.100.100       | ICMP          | 108       | 0xc618 (50712) | 64 Echo (ping) r | request i | d=0x0013, seq=13/3328, ttl=64 (no response found!)               |
|    | 28 2022-08-01 11:33:31.249831121    | 192.0.2.100       | 198.51.100.100       | ICMP          | 102       | 0xc618 (50712) | 64 Echo (ping) r | request i | d=0x0013, seq=13/3328, ttl=64 (no response found!)               |
|    | 29 2022-08-01 11:33:32.273867960    | 192.0.2.100       | 198.51.100.100       | ICMP          | 108       | 0xc64f (50767) | 64 Echo (ping) r | request i | d=0x0013, seq=14/3584, ttl=64 (no response found!)               |
| <  |                                     |                   |                      |               |           |                |                  |           |                                                                  |
| 5  | Frame 2: 102 bytes on wire (816 bit | s), 102 bytes car | otured (816 bits) or | interface ca  | pture u0  | 1. id 0        |                  | 0000      | 58 97 bd b9 77 0e 00 50 56 9d e8 be 81 00 00 66 Xw.P Vf          |
| 5  | Ethernet II, Src; VMware 9d;e8;be ( | 00:50:56:9d:e8:b  | e), Dst; Cisco b9:77 | :0e (58:97:bd | :b9:77:00 |                |                  | 0010      | 08 00 45 00 00 54 c0 09 40 00 40 01 8d a3 c0 00 ··E··T·· @·@···· |
| 4  | 802.10 Virtual LAN, PRI: 0, DEI: 0, | ID: 102           |                      |               |           | ·              |                  | 0020      | 02 64 c6 33 64 64 08 00 8d 7c 00 13 00 01 f2 b9 ·d·3dd···        |
|    | 000 = Priority:                     | Best Effort (defa | ult) (0)             |               |           |                |                  | 0030      | e7 62 00 00 00 00 cb 7f 06 00 00 00 00 00 10 11                  |
|    | 0 = DEI: Inelia                     | zible             | 2                    |               |           |                |                  | 0040      | 12 13 14 15 16 17 18 19 1a 1b 1c 1d 1e 1f 20 21                  |
|    | 0000 0110 0110 = ID: 102            |                   | -                    | · •           |           |                |                  | 0050      | 22 23 24 25 26 27 28 29 2a 2b 2c 2d 2e 2f 30 31 "#\$%&"() "+,/01 |
|    | Type: IPv4 (0x0800)                 |                   |                      |               |           |                |                  | 0060      | 32 33 34 35 36 37 234567                                         |
| >  | Internet Protocol Version 4, Src: 1 | 92.0.2.100, Dst:  | 198.51.100.100       |               |           |                |                  |           |                                                                  |
| >  | Internet Control Message Protocol   |                   | 6                    |               |           |                |                  |           |                                                                  |
| 1  |                                     |                   |                      |               |           |                |                  |           |                                                                  |
|    |                                     |                   |                      |               |           |                |                  |           |                                                                  |

Aprire il file di acquisizione per l'interfaccia Ethernet1/9, selezionare il primo e il secondo pacchetto e controllare i punti chiave:

- 1. Ogni risposta echo ICMP viene acquisita e visualizzata 2 volte.
- 2. L'intestazione del pacchetto originale è senza il tag VLAN.
- 3. Lo switch interno inserisce un tag VLAN 102 aggiuntivo che identifica l'interfaccia di uscita Ethernet1/2.
- 4. Lo switch interno inserisce un tag VN aggiuntivo.

|                                      |                             |                    |                |                  |                | -                    |                                                                                                    |   |
|--------------------------------------|-----------------------------|--------------------|----------------|------------------|----------------|----------------------|----------------------------------------------------------------------------------------------------|---|
| No. Time                             | Source                      | Destination        | Protocol       | Length           | PD             | PTTL Info            | 11                                                                                                    |   |
| 1 2022-08-01 11:33:19.0/1512098      | 198.51.100.100              | 192.0.2.100        | ICHP           | 108              | 0x4127 (20263) | 64 Echo (ping) reply | 10=0x0013, Seq=1/250, tt1=04                                                                                                    |   |
| 2 2022-08-01 11:33:19.0/1514882      | 198.51.100.100              | 192.0.2.100        | ICMP           | 108              | 0x4127 (20263) | 64 Echo (ping) reply | 1d=0x0013, seq=1/256, tt1=64                                                                                                    |   |
| 3 2022-08-01 11:33:20.072677302      | 198.51.100.100              | 192.0.2.100        | ICMP           | 108              | 0X4110 (20475) | of Ecuo (brug) Lebi  | 1d=0x0013, seq=2/512, tt1=64                                                                                                    |   |
| 4 2022-08-01 11:33:20.072679384      | 198.51.100.100              | 192.0.2.100        | ICMP           | 108              | 0x4110 (20475) | 64 Echo (ping) reply | 1d=0x0013, seq=2/512, ttl=64                                                                                                    |   |
| 5 2022-08-01 11:33:21.073913640      | 198.51.100.100              | 192.0.2.100        | ICMP           | 108              | 0x50ac (20652) | 64 Echo (ping) reply | 1d=0x0013, seq=3/768, ttl=64                                                                                                    |   |
| 6 2022-08-01 11:33:21.073915690      | 198.51.100.100              | 192.0.2.100        | ICMP           | 108              | 0x50ac (20652) | 64 Echo (ping) reply | id=0x0013, seq=3/768, ttl=64                                                                                                    |   |
| 7 2022-08-01 11:33:22.075239381      | 198.51.100.100              | 192.0.2.100        | ICMP           | 108              | 0x513e (20798) | 64 Echo (ping) reply | id=0x0013, seq=4/1024, ttl=64                                                                                                    |   |
| 8 2022-08-01 11:33:22.075241491      | 198.51.100.100              | 192.0.2.100        | ICMP           | 108              | 0x513e (20798) | 64 Echo (ping) reply | id=0x0013, seq=4/1024, ttl=64                                                                                                    |   |
| 9 2022-08-01 11:33:23.076447152      | 198.51.100.100              | 192.0.2.100        | ICMP           | 108              | 0x51c9 (20937) | 64 Echo (ping) reply | id=0x0013, seq=5/1280, ttl=64                                                                                                    |   |
| 10 2022-08-01 11:33:23.076449303     | 198.51.100.100              | 192.0.2.100        | ICMP           | 108              | 0x51c9 (20937) | 64 Echo (ping) reply | id=0x0013, seq=5/1280, ttl=64                                                                                                    |   |
| 11 2022-08-01 11:33:24.082407896     | 198.51.100.100              | 192.0.2.100        | ICMP           | 108              | 0x528e (21134) | 64 Echo (ping) reply | id=0x0013, seq=6/1536, ttl=64                                                                                                    |   |
| 12 2022-08-01 11:33:24.082410099     | 198.51.100.100              | 192.0.2.100        | ICMP           | 108              | 0x528e (21134) | 64 Echo (ping) reply | id=0x0013, seq=6/1536, ttl=64                                                                                                    |   |
| 13 2022-08-01 11:33:25.106382424     | 198.51.100.100              | 192.0.2.100        | ICMP           | 108              | 0x52af (21167) | 64 Echo (ping) reply | id=0x0013, seq=7/1792, ttl=64                                                                                                    |   |
| 14 2022-08-01 11:33:25.106384549     | 198.51.100.100              | 192.0.2.100        | ICMP           | 108              | 0x52af (21167) | 64 Echo (ping) reply | id=0x0013, seq=7/1792, ttl=64                                                                                                    |   |
| 15 2022-08-01 11:33:26.130437851     | 198.51.100.100              | 192.0.2.100        | ICMP           | 108              | 0x53a6 (21414) | 64 Echo (ping) reply | id=0x0013, seq=8/2048, ttl=64                                                                                                    |   |
| 16 2022-08-01 11:33:26.130440320     | 198.51.100.100              | 192.0.2.100        | ICMP           | 108              | 0x53a6 (21414) | 64 Echo (ping) reply | id=0x0013, seq=8/2048, ttl=64                                                                                                    |   |
| 17 2022-08-01 11:33:27.154398212     | 198.51.100.100              | 192.0.2.100        | ICMP           | 108              | 0x5446 (21574) | 64 Echo (ping) reply | id=0x0013, seq=9/2304, ttl=64                                                                                                    |   |
| 18 2022-08-01 11:33:27.154400198     | 198.51.100.100              | 192.0.2.100        | ICMP           | 108              | 0x5446 (21574) | 64 Echo (ping) reply | id=0x0013, seq=9/2304, ttl=64                                                                                                    |   |
| 19 2022-08-01 11:33:28.178469866     | 198.51.100.100              | 192.0.2.100        | ICMP           | 108              | 0x5493 (21651) | 64 Echo (ping) reply | id=0x0013, seq=10/2560, ttl=64                                                                                                    |   |
| 20 2022-08-01 11:33:28.178471810     | 198.51.100.100              | 192.0.2.100        | ICMP           | 108              | 0x5493 (21651) | 64 Echo (ping) reply | id=0x0013, seq=10/2560, ttl=64                                                                                                    |   |
| 21 2022-08-01 11:33:29.202395869     | 198.51.100.100              | 192.0.2.100        | ICMP           | 108              | 0x54f4 (21748) | 64 Echo (ping) reply | id=0x0013, seq=11/2816, ttl=64                                                                                                    |   |
| 22 2022-08-01 11:33:29.202398067     | 198.51.100.100              | 192.0.2.100        | ICMP           | 108              | 0x54f4 (21748) | 64 Echo (ping) reply | id=0x0013, seq=11/2816, ttl=64                                                                                                    |   |
| 23 2022-08-01 11:33:30.226398735     | 198.51.100.100              | 192.0.2.100        | ICMP           | 108              | 0x5526 (21798) | 64 Echo (ping) reply | id=0x0013, seg=12/3072, ttl=64                                                                                                    |   |
| 24 2022-08-01 11:33:30.226401017     | 198.51.100.100              | 192.0.2.100        | ICMP           | 108              | 0x5526 (21798) | 64 Echo (ping) reply | id=0x0013, seq=12/3072, ttl=64                                                                                                    |   |
| 25 2022-08-01 11:33:31.250387808     | 198.51.100.100              | 192.0.2.100        | ICMP           | 108              | 0x55f2 (22002) | 64 Echo (ping) reply | id=0x0013, seg=13/3328, ttl=64                                                                                                    |   |
| 26 2022-08-01 11:33:31.250389971     | 198,51,100,100              | 192.0.2.100        | ICMP           | 108              | 0x55f2 (22002) | 64 Echo (ping) reply | id=0x0013, seg=13/3328, ttl=64                                                                                                    |   |
| 27 2022-08-01 11:33:32.274416011     | 198,51,100,100              | 192.0.2.100        | ICMP           | 108              | 0x5660 (22112) | 64 Echo (ping) reply | id=0x0013, seg=14/3584, ttl=64                                                                                                    |   |
| 28 2022-08-01 11:33:32.274418229     | 198,51,100,100              | 192.0.2.100        | ICMP           | 108              | 0x5660 (22112) | 64 Echo (ping) reply | id=0x0013, seg=14/3584, ttl=64                                                                                                    |   |
| 29 2022-08-01 11:33:33.298397657     | 198,51,100,100              | 192.0.2.100        | ICMP           | 108              | 0x56e7 (22247) | 64 Echo (ping) reply | id=0x0013, seg=15/3840, ttl=64                                                                                                    |   |
| ¢                                    |                             |                    |                |                  |                | or come (hang) , cha | an outside and and and outside outside |   |
| Ename 1: 108 bytes on wire (864 bit  | s). 108 bytes ca            | ntured (864 hits)  | n interface c  | anture uB        | 8. id 0        |                      | 0000 00 50 56 9d e8 be 58 97 bd b9 77 0e 89 26 00 00 PVX                                                                                                    |   |
| Ethernet II. Src: Cisco b9:77:0e (5  | 9 • 97 • hd • h9 • 77 • 00  | ) Det: Whene 9d:   | R he (00.50.5) | 6 • 9d • e8 • be | a)             |                      | 0010 00 0a 81 00 00 66 08 00 45 00 00 54 4f 27 00 00f. E. TO'                                                                                                    |   |
| VN-Tag                               | 0137100103177100            | 7, oser windre san | 0100 (0015015  | 0150100100       | -/             |                      | 0020 40 01 3e 86 c6 33 64 64 c0 00 02 64 00 00 95 7c @->3ddd                                                                                                    | 1 |
| 0                                    | - Directi                   | ion: To Bridge     | _              |                  |                |                      | 0030 00 13 00 01 f2 b9 e7 62 00 00 00 cb 7f 06 00bb                                                                                                    |   |
| A                                    | = Pointer                   | wif id             |                |                  |                |                      | 0040 00 00 00 00 10 11 12 13 14 15 16 17 18 19 1a 1b                                                                                                    |   |
| 00 0000 0000 0000                    | - Docting                   | tion: 0            |                |                  |                |                      | 0050 1c 1d 1e 1f 20 21 22 23 24 25 26 27 28 29 2a 2b ···· !"# \$%&'()*e                                                                                                    | + |
|                                      | - Looped                    | No.                |                |                  |                |                      | 0060 2c 2d 2e 2f 30 31 32 33 34 35 36 37 ,/0123 4567                                                                                                    |   |
|                                      |                             | d: 0               | 4              |                  |                |                      |                                                                                                    |   |
|                                      | - Version                   |                    |                |                  |                |                      |                                                                                                    |   |
|                                      |                             | . 10               |                |                  |                |                      |                                                                                                    |   |
| Turner 002 to Mintural Lth (overlage | 00 1010 = 2001.ce:          | 10                 |                |                  |                |                      |                                                                                                    |   |
| Type: 802.10 VIrtual LAN (0x8100     | 70: 400                     |                    | _              |                  |                |                      |                                                                                                    |   |
| 002.10 VIPTUAL LAN, PKI: 0, DEI: 0,  | 10: 102<br>Dest Effect (def | with) (0)          |                |                  |                |                      |                                                                                                    |   |
| 000 = Priority:                      | est Effort (defa            | JUIL) (0)          |                |                  |                |                      |                                                                                                    |   |
|                                      | giore                       |                    | 5              |                  |                |                      |                                                                                                    |   |
| 0000 0110 0110 = ID: 102             |                             |                    |                |                  |                |                      |                                                                                                    |   |
| Type: IPv4 (0x0800)                  | 00 54 400 405 5             | -+- +00 0 0 400    | _              |                  |                |                      |                                                                                                    |   |
| Internet Protocol Version 4, Src: 1  | 198.51.100.100, D           | st: 192.0.2.100    | 2              |                  |                |                      |                                                                                                    |   |
| Internet Control Message Protocol    |                             |                    | 6              |                  |                |                      |                                                                                                    |   |
|                                      |                             |                    |                |                  |                |                      |                                                                                                    |   |

## Spiegazione

Se si seleziona l'opzione All Packets in the Application Capture Direction, vengono configurate due acquisizioni simultanee di pacchetti relative alla porta dell'applicazione selezionata Ethernet1/2: un'acquisizione sull'interfaccia anteriore Ethernet1/2 e un'acquisizione sulle interfacce del backplane selezionate.

Quando si configura la cattura di un pacchetto su un'interfaccia anteriore, lo switch acquisisce simultaneamente ciascun pacchetto due volte:

- Dopo l'inserimento del tag VLAN della porta.
- Dopo l'inserimento del tag VN.

Nell'ordine delle operazioni, il tag VN viene inserito in una fase successiva all'inserimento del tag VLAN della porta. Tuttavia, nel file di acquisizione, il pacchetto con il tag VN viene visualizzato prima del pacchetto con il tag port VLAN. Nell'esempio, il tag VLAN 102 nei pacchetti di richiesta echo ICMP identifica Ethernet 1/2 come interfaccia in entrata.

Quando si configura un pacchetto da acquisire su un'interfaccia backplane, lo switch acquisisce simultaneamente ciascun pacchetto due volte. Lo switch interno riceve i pacchetti che sono già stati contrassegnati dall'applicazione sul modulo di sicurezza con il tag della porta VLAN e il tag VN. Il tag port VLAN identifica l'interfaccia in uscita usata dallo chassis interno per inoltrare i

pacchetti alla rete. Nell'esempio, il tag VLAN 102 nei pacchetti di risposta echo ICMP identifica Ethernet1/2 come interfaccia di uscita.

Lo switch interno rimuove il tag VN e il tag VLAN dell'interfaccia interna prima che i pacchetti vengano inoltrati alla rete.

Nella tabella seguente viene riepilogata l'attività:

| Attività                                                                                                    | Punto di<br>acquisizione   | VLAN della<br>porta interna nei<br>pacchetti<br>acquisiti | Direzione           | Traffico acquisito                                                      |
|----------------------------------------------------------------------------------------------------|----------------------------|-----------------------------------------------------------|---------------------|-------------------------------------------------------------------------|
| Configurazione e verifica<br>delle acquisizioni sulla<br>porta dell'applicazione e<br>sulla porta Ethernet1/2 | Interfacce<br>backplane    | 102                                                       | Solo in<br>ingresso | ICMP echo risponde<br>dall'host 198.51.100.100<br>all'host 192.0.2.100  |
|                                                                                                    | Interfaccia<br>Ethernet1/2 | 102                                                       | Solo in<br>ingresso | Richieste echo ICMP<br>dall'host 192.0.2.100<br>all'host 198.51.100.100 |

Acquisizione di pacchetti su una sottointerfaccia di un'interfaccia fisica o di un canale della porta

Usare FCM e CLI per configurare e verificare l'acquisizione di un pacchetto sull'interfaccia secondaria Ethernet1/2.205 o Portchannel1.207. Le sottointerfacce e le acquisizioni sulle sottointerfacce sono supportate solo per l'applicazione FTD in modalità contenitore. In questo caso, viene configurata l'acquisizione di un pacchetto su Ethernet1/2.205 e Portchannel1.207.

Topologia, flusso dei pacchetti e punti di acquisizione

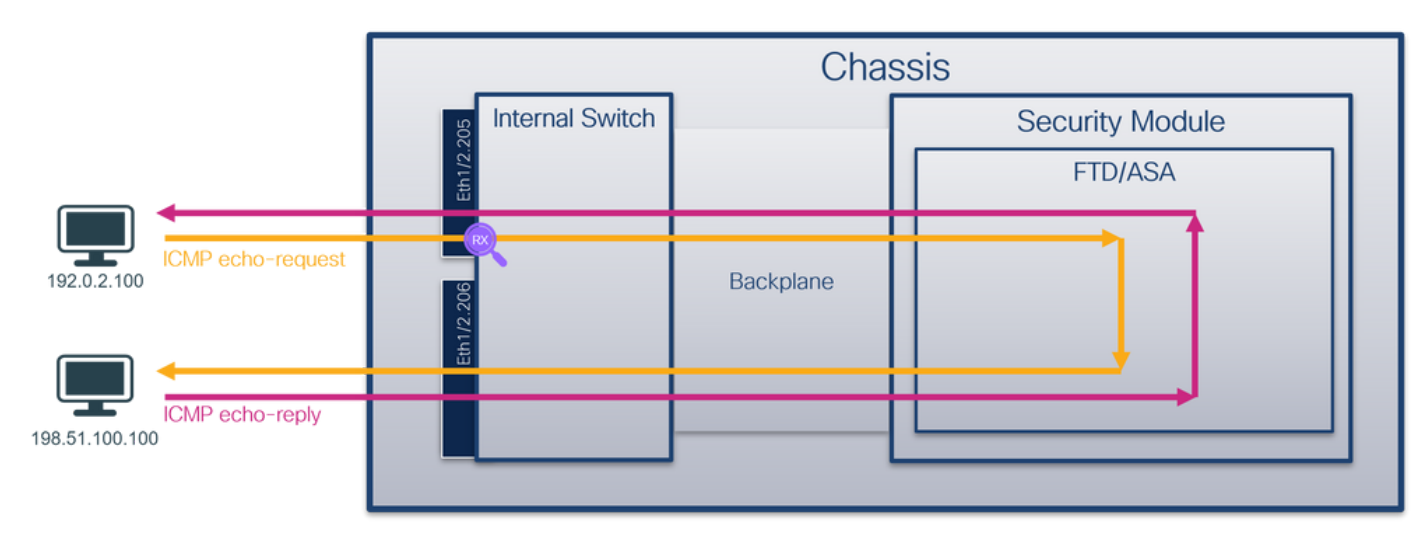

Configurazione

## FCM

Per configurare l'acquisizione di un pacchetto sull'applicazione FTD e sulla porta Ethernet1/2 dell'applicazione, eseguire la procedura seguente su FCM:

1. Utilizzare Strumenti > Acquisizione pacchetti > Acquisisci sessione per creare una nuova sessione di acquisizione:

| Overview Interfaces Logical Devices Security Engine Platform Settings | System               | Tools Help admin     |
|-----------------------------------------------------------------------|----------------------|----------------------|
|                                                                       | Packet Capture       | Troubleshooting Logs |
| Capture Session Fiter List                                            |                      |                      |
| C Refresh                                                             | Capture Session Dele | te All Sessions      |
| No Session available                                                  |                      |                      |

2. Selezionare l'istanza specifica dell'applicazione ftd1, la sottointerfaccia Ethernet1/2.205, fornire il nome della sessione e fare clic su Salva ed esegui per attivare l'acquisizione:

| Overview Interfaces Logical Devices Security Engine Platform Settings | System Tools Help admin                                                       |
|-----------------------------------------------------------------------|-------------------------------------------------------------------------------|
| Select an instance: ftd1 🗸                                            | Save and Run Save Cancel                                                      |
| Subinterface selection ftd1 [themet1/2.205 [themet1/2.206             | Session Name" [ap1]<br>Selected Interfaces Ethernet1/2.205                    |
| Subinterfaces(2) Ethernet1/2                                          | Buffer Size 256 MB  Sinap length: 1518  Bytes Store Packets  Overwrite Append |
| Etheret/10                                                            | Capture Filter Apply Filter Cepture All                                       |
| Ethernet1/1                                                           |                                                                               |
|                                                                       |                                                                               |

3. Nel caso di una sottointerfaccia port-channel, a causa dell'ID bug Cisco <u>CSCvq3119</u> le sottointerfacce non sono visibili in FCM. Usare la CLI di FXOS per configurare le acquisizioni sulle sottointerfacce del canale della porta.

## CLI FXOS

Attenersi alla seguente procedura dalla CLI di FXOS per configurare l'acquisizione di un pacchetto sulle sottointerfacce Ethernet1/2.205 e Portchannel1.207:

1. Identificare il tipo di applicazione e l'identificatore:

| <#I | °OC | ot> |
|-----|-----|-----|
|     |     |     |

firepower#

scope ssa

firepower /ssa #

| show | app-inst | tance |
|------|----------|-------|
|      | -F.F     |       |

| Арр | Name | Identifier | Slot | ID | Admin  | State | 0per | State  | Running | Version | Startup  | Version | Deploy  | Ту  |
|-----|------|------------|------|----|--------|-------|------|--------|---------|---------|----------|---------|---------|-----|
|     |      |            |      |    |        |       |      |        |         |         |          |         |         |     |
| ftd |      | ftdl       |      |    |        |       |      |        |         |         |          |         |         |     |
|     | 1    | Ena        | bled | 0n | line   |       | 7.2  | 2.0.82 | 7.2.0.3 | 82      | Contair  | ner No  |         | R   |
| ftd |      | ftd2       | 1    |    | Enable | ed    | Onli | ne     | 7.2.0.8 | 2       | 7.2.0.82 | 2       | Contair | ıer |

2. Nel caso di un'interfaccia porta-canale, identificare le relative interfacce membro:

| <#roo                                  | t>                                                                                                |                                                                                      |                                                   |                 |  |
|----------------------------------------|---------------------------------------------------------------------------------------------------|--------------------------------------------------------------------------------------|---------------------------------------------------|-----------------|--|
| firepo                                 | ower#                                                                                             |                                                                                      |                                                   |                 |  |
| connec                                 | et fxos                                                                                           |                                                                                      |                                                   |                 |  |
| <outpu<br>firepo<br/>show p</outpu<br> | ut skipped><br>ower(fxos)#<br>port-channel summa                                                  | ry                                                                                   |                                                   |                 |  |
| Flags:                                 | D - Down<br>I - Individual<br>s - Suspended<br>S - Switched<br>U - Up (port-ch<br>M - Not in use. | P - Up in po<br>H - Hot-stan<br>r - Module-r<br>R - Routed<br>annel)<br>Min-links no | rt-channel (n<br>dby (LACP on]<br>emoved<br>t met | nembers)<br> y) |  |
| Group                                  | Port- Type<br>Channel                                                                             | Protocol                                                                             | Member Ports                                      | <br>5<br>       |  |
| 1                                      | Pol(SU) Eth                                                                                       | LACP                                                                                 | Eth1/3(P)                                         | Eth1/3(P)       |  |

# 3. Creare una sessione di acquisizione:

<#root>
firepower#
scope packet-capture
firepower /packet-capture #
create session cap1
firepower /packet-capture/session\* #
create phy-port Eth1/2

```
firepower /packet-capture/session/phy-port* #
set app ftd
firepower /packet-capture/session/phy-port* #
set app-identifier ftd1
firepower /packet-capture/session/phy-port* #
set subinterface 205
firepower /packet-capture/session/phy-port* #
up
firepower /packet-capture/session* #
enable
firepower /packet-capture/session* #
commit
```

firepower /packet-capture/session #

Per le sottointerfacce del canale della porta, creare un'acquisizione di pacchetto per ogni interfaccia membro del canale della porta:

```
<#root>
firepower#
scope packet-capture
firepower /packet-capture #
create filter vlan207
firepower /packet-capture/filter* #
set ovlan 207
firepower /packet-capture/filter* #
up
firepower /packet-capture* #
create session cap1
firepower /packet-capture/session*
```

#### create phy-port Eth1/3

```
firepower /packet-capture/session/phy-port* #
set app ftd
```

firepower /packet-capture/session/phy-port\* #
set app-identifier ftd1

firepower /packet-capture/session/phy-port\* #
set subinterface 207

firepower /packet-capture/session/phy-port\* #
up

firepower /packet-capture/session\* #
create phy-port Eth1/4

firepower /packet-capture/session/phy-port\* #
set app ftd

firepower /packet-capture/session/phy-port\* #
set app-identifier ftd1

firepower /packet-capture/session/phy-port\* #
set subinterface 207

firepower /packet-capture/session/phy-port\* #
up

firepower /packet-capture/session\* #
enable

firepower /packet-capture/session\* #
commit

firepower /packet-capture/session #

Verifica

FCM

Verificare il nome dell'interfaccia, verificare che lo stato operativo sia attivo e che le dimensioni del

file (in byte) aumentino:

| Overview Interfaces Logic  | al Devices Security Engine Platform | n Settings            |                          |             | s                          | iystem Tools Help admin |
|----------------------------|-------------------------------------|-----------------------|--------------------------|-------------|----------------------------|-------------------------|
|                            |                                     |                       |                          |             |                            |                         |
| Capture Session Filter Lat |                                     |                       |                          |             | (# talach) Casture Service | Public Al Environm      |
| (D) (D)                    |                                     |                       | n - 6                    |             | C Anneal Colour Annou      |                         |
| Capr                       | brop Coant. o                       | Operational state: up | Builer Size, 230 HB      |             | anap cengue. 1510 bytes    | A 3 2                   |
| Interface Name             | Filter                              | File Size (in bytes)  | File Name                | Device Name |                            |                         |
| Ethernet1/2.205            | None                                | 233992                | cap1-ethernet-1-2-0.pcap | ftd1        | 2                          |                         |
|                            |                                     |                       |                          |             |                            |                         |

Le acquisizioni della sottointerfaccia del canale della porta configurate nella CLI di FXOS sono visibili anche in FCM; tuttavia, non possono essere modificate:

| Overview Interfaces Log    | gical Devices Security Engine Platform Se | ttings                |                          |               |                         | System Tools Help admin |
|----------------------------|-------------------------------------------|-----------------------|--------------------------|---------------|-------------------------|-------------------------|
|                            |                                           |                       |                          |               |                         |                         |
| Capture Session Fiter List |                                           |                       |                          |               |                         |                         |
|                            |                                           |                       |                          |               | Capture Session         | Delete Al Sessions      |
| cap1                       | Drop Count: 0                             | Operational State: up | Buffer Size: 256 HB      |               | Snap Length: 1518 Bytes | A.8.0                   |
| Interface Name             | Filter                                    | File Size (in bytes)  | File Name                | Device Name   |                         |                         |
| Ethernet1/4.207            | None                                      | 624160                | cap1-ethemet-1-4-0.pcap  | Not available | *                       |                         |
| Ethernet1/3.207            | None                                      | 160                   | cap1-ethernet-1-3-0.pcap | Not available | 土                       |                         |
|                            |                                           |                       |                          |               |                         |                         |
|                            |                                           |                       |                          |               |                         |                         |

## **CLI FXOS**

Verificare i dettagli di acquisizione nell'ambito packet-capture:

## <#root>

firepower#

scope packet-capture

firepower /packet-capture #

show session cap1

Traffic Monitoring Session:

Packet Capture Session Name: cap1

Session: 1

Admin State: Enabled

Oper State: Up

Oper State Reason: Active

Config Success: Yes Config Fail Reason: Append Flag: Overwrite Session Mem Usage: 256 MB Session Pcap Snap Len: 1518 Bytes Error Code: O

```
Drop Count: 0
Physical ports involved in Packet Capture:
   Slot Id: 1
   Port Id: 2
   Pcapfile: /workspace/packet-capture/session-1/cap1-ethernet-1-2-0.pcap
   Pcapsize: 9324 bytes
    Filter:
    Sub Interface: 205
   Application Instance Identifier: ftd1
   Application Name: ftd
Port-channel 1 con interfacce membro Ethernet1/3 e Ethernet1/4:
<#root>
firepower#
scope packet-capture
firepower /packet-capture # show session cap1
Traffic Monitoring Session:
   Packet Capture Session Name: cap1
```

Session: 1

Admin State: Enabled

Oper State: Up

Oper State Reason: Active

Config Success: Yes Config Fail Reason: Append Flag: Overwrite

Session Mem Usage: 256 MB Session Pcap Snap Len: 1518 Bytes Error Code: 0 Drop Count: 0 Physical ports involved in Packet Capture: Slot Id: 1 Port Id: 3 Pcapfile: /workspace/packet-capture/session-1/cap1-ethernet-1-3-0.pcap Pcapsize: 160 bytes Filter: Sub Interface: 207 Application Instance Identifier: ftd1 Application Name: ftd Slot Id: 1 Port Id: 4 Pcapfile: /workspace/packet-capture/session-1/cap1-ethernet-1-4-0.pcap Pcapsize: 624160 bytes Filter: Sub Interface: 207 Application Instance Identifier: ftd1

Application Name: ftd

Raccogli file di acquisizione

Eseguire i passaggi descritti nella sezione Raccolta dei file di acquisizione degli switch interni Firepower 4100/9300.

Analisi dei file di acquisizione

Utilizzare un'applicazione per la lettura dei file di acquisizione dei pacchetti per aprire il file di acquisizione. Selezionare il primo pacchetto e controllare i punti chiave:

- 1. Vengono acquisiti solo pacchetti di richieste echo ICMP. Ogni pacchetto viene acquisito e mostrato 2 volte.
- 2. L'intestazione del pacchetto originale ha il tag VLAN 205.
- 3. Lo switch interno inserisce un tag VLAN 102 aggiuntivo che identifica l'interfaccia in entrata Ethernet 1/2.
- 4. Lo switch interno inserisce un tag VN aggiuntivo.

| No. | Time                                | Source                         | Destination         | Protocol       | Length     | PD                               | IP TTL Info          |        |                                                                                     |
|-----|-------------------------------------|--------------------------------|---------------------|----------------|------------|----------------------------------|----------------------|--------|-------------------------------------------------------------------------------------|
| F   | 1 2022-08-04 07:21:56.993302102     | 192.0.2.100                    | 198.51.100.100      | ICMP           | 112        | 0x9574 (38260)                   | 64 Echo (ping) requ  | Jest   | id=0x0022, seq=1/256, ttl=64 (no response found!)                                   |
|     | 2 2022-08-04 07:21:56.993303597     | 192.0.2.100                    | 198.51.100.100      | ICMP           | 102        | 0x9574 (38260)                   | 64 Echo (ping) requ  | Jest   | id=0x0022, seq=1/256, ttl=64 (no response found!)                                   |
|     | 3 2022-08-04 07:22:06.214264777     | 192.0.2.100                    | 198.51.100.100      | ICMP           | 112        | 0x9a81 (39553)                   | 64 Echo (ping) requ  | Jest   | id=0x0022, seq=10/2560, ttl=64 (no response found!)                                 |
|     | 4 2022-08-04 07:22:06.214267373     | 192.0.2.100                    | 198.51.100.100      | ICMP           | 102        | 0x9a81 (39553)                   | 64 Echo (ping) requ  | Jest   | id=0x0022, seq=10/2560, ttl=64 (no response found!)                                 |
|     | 5 2022-08-04 07:22:07.215113393     | 192.0.2.100                    | 198.51.100.100      | ICMP           | 112        | 0x9ac3 (39619)                   | 64 Echo (ping) requ  | est    | id=0x0022, seq=11/2816, ttl=64 (no response found!)                                 |
|     | 6 2022-08-04 07:22:07.215115445     | 192.0.2.100                    | 198.51.100.100      | ICMP           | 102        | 0x9ac3 (39619)                   | 64 Echo (ping) requ  | est    | id=0x0022, seq=11/2816, ttl=64 (no response found!)                                 |
|     | 7 2022-08-04 07:22:08.229938577     | 192.0.2.100                    | 198.51.100.100      | ICMP           | 112        | 0x9b33 (39731)                   | 64 Echo (ping) requ  | iest   | id=0x0022, seq=12/3072, ttl=64 (no response found!)                                 |
|     | 8 2022-08-04 07:22:08.229940829     | 192.0.2.100                    | 198.51.100.100      | ICMP           | 102        | 0x9b33 (39731)                   | 64 Echo (ping) requ  | est    | <pre>id=0x0022, seq=12/3072, ttl=64 (no response found!)</pre>                      |
|     | 9 2022-08-04 07:22:09.253944601     | 192.0.2.100                    | 198.51.100.100      | ICMP           | 112        | 0x9c0e (39950)                   | 64 Echo (ping) requ  | iest   | <pre>id=0x0022, seq=13/3328, ttl=64 (no response found!)</pre>                      |
|     | 10 2022-08-04 07:22:09.253946899    | 192.0.2.100                    | 198.51.100.100      | ICMP           | 102        | 0x9c0e (39950)                   | 64 Echo (ping) requ  | iest   | id=0x0022, seq=13/3328, ttl=64 (no response found!)                                 |
|     | 11 2022-08-04 07:22:10.277953070    | 192.0.2.100                    | 198.51.100.100      | ICMP           | 112        | 0x9ccb (40139)                   | 64 Echo (ping) requ  | iest   | id=0x0022, seq=14/3584, ttl=64 (no response found!)                                 |
|     | 12 2022-08-04 07:22:10.277954736    | 192.0.2.100                    | 198.51.100.100      | ICMP           | 102        | 0x9ccb (40139)                   | 64 Echo (ping) requ  | est    | <pre>id=0x0022, seq=14/3584, ttl=64 (no response found!)</pre>                      |
|     | 13 2022-08-04 07:22:11.301931282    | 192.0.2.100                    | 198.51.100.100      | ICMP           | 112        | 0x9d84 (40324)                   | 64 Echo (ping) requ  | est    | 1d=0x0022, seq=15/3840, ttl=64 (no response found!)                                 |
|     | 14 2022-08-04 07:22:11.301933600    | 192.0.2.100                    | 198.51.100.100      | ICMP           | 102        | 0x9d84 (40324)                   | 64 Echo (ping) requ  | est    | 1d=0x0022, seq=15/3840, tt1=64 (no response found!)                                 |
|     | 15 2022-08-04 07:22:12.325936521    | 192.0.2.100                    | 198.51.100.100      | ICMP           | 112        | 0x9da2 (40354)                   | 64 Echo (ping) requ  | est    | 1d=0x0022, seq=16/4096, ttl=64 (no response found!)                                 |
|     | 16 2022-08-04 07:22:12.325937895    | 192.0.2.100                    | 198.51.100.100      | ICMP           | 102        | 0x9da2 (40354)                   | 64 Echo (ping) requ  | lest   | 1d=0x0022, seq=16/4096, tt1=64 (no response tound!)                                 |
|     | 17 2022-08-04 07:22:13.326988040    | 192.0.2.100                    | 198.51.100.100      | ICMP           | 112        | 0x9e07 (48455)                   | 64 Echo (ping) requ  | lest   | 1d=0x0022, seq=17/4352, ttl=64 (no response found!)                                 |
|     | 18 2022-08-04 07:22:13.326990258    | 192.0.2.100                    | 198.51.100.100      | ICMP           | 102        | 0x9e07 (48455)                   | 64 Echo (ping) requ  | lest   | 1d=0x0022, seq=1//4352, ttl=64 (no response found!)                                 |
|     | 19 2022-08-04 07:22:14.341944773    | 192.0.2.100                    | 198.51.100.100      | TCMP           | 112        | 0x9e6a (40554)                   | 64 Echo (ping) requ  | lest   | id=0x0022, seq=18/4608, ttl=64 (no response found!)                                 |
|     | 20 2022-08-04 07:22:14.341946249    | 192.0.2.100                    | 198.51.100.100      | ICMP           | 102        | 0x9e6a (40554)                   | 64 Echo (ping) requ  | lest   | 1d=0x0022, seq=18/4608, ttl=64 (no response found!)                                 |
|     | 21 2022-08-04 07:22:15.365941588    | 192.0.2.100                    | 198.51.100.100      | TCMP           | 112        | 0x9010 (40699)                   | 64 Echo (ping) requ  | lest   | id=0x0022, seq=19/4864, ttl=64 (no response found!)                                 |
|     | 22 2022-00-04 07:22:15.303942300    | 192.0.2.100                    | 198.51.100.100      | ICMP           | 102        | 0x9610 (40099)                   | 64 Echo (ping) requ  | lost   | id=0x0022, seq=19/4804, ttl=04 (no response found))                                 |
|     | 23 2022-00-04 07:22:10.309973043    | 192.0.2.100                    | 198.51.100.100      | TCMP           | 102        | 0x9fe8 (40936)                   | 64 Echo (ping) requ  | lost . | id=0x0022, seq=20/5120, tt1=04 (no response found1)                                 |
|     | 24 2022-00-04 07:22:10.309975129    | 192.0.2.100                    | 198.51.100.100      | ICMP           | 112        | 0X9108 (40950)                   | 64 Echo (ping) requ  | iost . | id=0x0022, seq=20/5120, ((1=04 (no response found))                                 |
|     | 25 2022-08-04 07:22:17.413930452    | 192.0.2.100                    | 198.51.100.100      | TCMP           | 102        | 0x3079 (41081)<br>0x3070 (41081) | 64 Echo (ping) requ  | lost   | id=0x0022, seq=21/5376, ttl=64 (no response found1)                                 |
|     | 20 2022-00-04 07:22.17.413930090    | 102.0.2.100                    | 100 51 100 100      | TCMD           | 112        | 0x3079 (41001)                   | 64 Echo (ping) requ  | nest . | id=0x0022, seq=21/55/0, (cl=04 (no response foundl)                                 |
| ι.  | 27 2022-00-04 07.22.10.437354333    | 19210121100                    | 190.91.100.100      | ICIP           | ***        | 0x0116 (41240)                   | or cono (pring) requ | icse . | in response foundly                                                                 |
| 5   |                                     |                                |                     |                |            |                                  |                      |        |                                                                                     |
| 2   | Frame 1: 112 bytes on wire (896 bit | ts), 112 bytes ca              | ptured (896 bits) o | n interface ca | pture_u0_  | 1, id 0                          |                      | 0000   | a2 76 f2 00 00 1b 00 50 56 9d e8 be 89 26 80 54 · · · · · · · · · · · · · · · · · · |
| 2   | Ethernet II, Src: VMware 9d:e8:be   | (00:50:56:9d:e8:b              | e), Dst: a2:76:f2:0 | 0:00:1b (a2:76 | 5:f2:00:00 | :1b)                             |                      | 0010   | 00 00 81 00 00 00 81 00 00 cd 08 00 45 00 00 54                                     |
| M   | VN-Tag                              |                                |                     |                |            |                                  |                      | 0020   | 95 74 40 00 40 01 08 38 C0 00 02 64 C0 33 64 64                                     |
|     | 1                                   | = Direct:                      | ion: From Bridge    |                |            |                                  |                      | 0040   | d9 9d 00 00 00 00 00 00 10 11 12 13 14 15 16 17                                     |
|     | .0                                  | = Pointer                      | r: v1t_1d           |                |            |                                  |                      | 0050   | 18 19 1a 1b 1c 1d 1e 1f 20 21 22 23 24 25 26 27 !"#\$38"                            |
|     |                                     | = Destina                      | ation: 84           | 4              |            |                                  |                      | 0060   | 28 29 2a 2b 2c 2d 2e 2f 30 31 32 33 34 35 36 37 ()*+,/ 01234567                     |
|     | 0                                   | = Looped                       | NO                  | +              |            |                                  |                      |        |                                                                                     |
|     |                                     | = Reserve                      | 20:0                |                |            |                                  |                      |        |                                                                                     |
|     |                                     | = Version                      | 1: 0                |                |            |                                  |                      |        |                                                                                     |
|     |                                     | 00 0000 = Source:              | : 0                 |                |            |                                  |                      |        |                                                                                     |
| Ŀ   | Type: 802.10 Virtual LAN (0X8100    | 10: 102                        |                     | _              |            |                                  |                      |        |                                                                                     |
| 1   | 202. IQ VIFTUAI LAN, PKI: 0, DEI: 0 | , ID; 102<br>Post Effort (dof: | w1+) (0)            |                |            |                                  |                      |        |                                                                                     |
|     | ooo Priority:                       | sest errort (dera              | surc) (0)           |                |            |                                  |                      |        |                                                                                     |
|     |                                     | Rinis                          |                     |                |            |                                  |                      |        |                                                                                     |
|     | 0000 0110 0110 = 10: 102            |                                |                     |                |            |                                  |                      |        |                                                                                     |
| L   | Type: 802.10 VIPCual LAN (0X8100    | 10: 205                        |                     | _              |            |                                  |                      |        |                                                                                     |
| 1   | 802.10 VIFtual LAN, PKI: 0, DEI: 0  | , 10: 205<br>Bost Effort (dof: | w1+) (0)            |                |            |                                  |                      |        |                                                                                     |
| 11  | 000 = Priority:                     | est errort (defa               | urc) (0)            |                |            |                                  |                      |        |                                                                                     |
| 11  | DEI: Ineli                          | R1016                          |                     |                |            |                                  |                      |        |                                                                                     |
| П   | 0000 1100 1101 = ID: 205            |                                |                     | 21             |            |                                  |                      |        |                                                                                     |
| IJ  | Type: IPV4 (0x0800)                 | 03 0 3 100 0.4.                | 100 51 100 100      | -              |            |                                  |                      |        |                                                                                     |
| 11  | Internet Protocol Version 4, Src: 1 | 192.0.2.100, Dst:              | 198.51.100.100      |                |            |                                  |                      |        |                                                                                     |
| 1   | incernet control Message Protocol   |                                |                     |                |            |                                  |                      |        |                                                                                     |
| •   |                                     |                                |                     |                |            |                                  |                      |        |                                                                                     |
| -   |                                     |                                |                     |                |            |                                  |                      |        |                                                                                     |

Selezionare il secondo pacchetto e controllare i punti chiave:

- 1. Vengono acquisiti solo pacchetti di richieste echo ICMP. Ogni pacchetto viene acquisito e mostrato 2 volte.
- 2. L'intestazione del pacchetto originale ha il tag VLAN 205.

| 1 2022-08-04 07:21:56.993302102 192.0.2.100 198.51.100.100 ICMP 112 0x9574 (38260) 64 Echo (ping) request id-0x0022, seq=1/256, ttl=64 (no response found!)<br>2 2022-08-04 07:21:56.993305597 192.0.2.100 198.51.100.100 ICMP 102 0x9574 (38260) 64 Echo (ping) request id-0x0022, seq=1/256, ttl=64 (no response found])                                                                                                    |
|----------------------------------------------------------------------------------------------------|
| 2 2022-08-04 07:21:56-993103597 192.0.2.100 198.51.100.100 10/ 10/ 102 000574 (38260) 64 Echo (ping) request [d=0x0022, sq=1/256, t11=64 (no response found]) 000101 (100100 10010 10010 10010 10010 10010 10010 1000000                                                                                                    |
| 2 2022-09-04 07-22 06 214264777 102 0 2 100 100 51 100 100 1/WP 112 0/00-021 (20552) 64 5/b0 (ning) nonunet id-0/0022 con=10/2560 tt]=64 (no reconce found)                                                                                                    |
| 2 YOYY-00-04 CLEAROALLY TAYOUTTOD TOLD THE TAY ON AND TOLD TOLD TOLD TOLD TOLD TOLD TOLD TOL                                                                                                    |
| 4 2022-08-04 07:22:06.214267373 192.0.2.100 198.51.100.100 ICMP 102 0x9a81 (39553) 64 Echo (ping) request id=0x0022, seq=10/2560, ttl=64 (no response found)                                                                                                    |
| 5 2022-08-04 07:22:07.215113393 192.0.2.100 198.51.100.100 ICMP 112 0x9ac3 (39619) 64 Echo (ping) request id=0x0022, seq=11/2816, ttl=64 (no response found!)                                                                                                    |
| 6 2022-08-04 07:22:07.215115445 192.0.2.100 198.51.100.100 ICMP 102 0x9ac3 (39619) 64 Echo (ping) request id=0x0022, seq=11/2816, ttl=64 (no response found1)                                                                                                    |
| 7 2022-08-04 07:22:08.229938577 192.0.2.100 198.51.100.100 ICMP 112 0x9b33 (39731) 64 Echo (ping) request id=0x0022, seq=12/3072, ttl=64 (no response found1)                                                                                                    |
| 8 2022-08-04 07:22:08.229940829 192.0.2.100 198.51.100.100 ICMP 102 0x9b33 (39731) 64 Echo (ping) request id=0x0022, seq=12/3072, ttl=64 (no response found1)                                                                                                    |
| 9 2022-08-04 07:22:09.253944601 192.0.2.100 198.51.100.100 ICMP 112 0x9c0e (39950) 64 Echo (ping) request id=0x0022, seq=13/3328, ttl=64 (no response found1)                                                                                                    |
| 10 2022-08-04 07:22:09.253946899 192.0.2.100 198.51.100.100 ICMP 102 0x9c0e (39950) 64 Echo (ping) request id=0x0022, seq=13/3328, ttl=64 (no response found))                                                                                                    |
| 11 2022-08-04 07:22:10.277953070 192.0.2.100 198.51.100.100 ICMP 112 0x9ccb (40139) 64 Echo (ping) request id=0x0022, seq=14/3584, ttl=64 (no response found))                                                                                                    |
| 12 2022-08-04 07:22:10.277954736 192.0.2.100 198.51.100.100 ICMP 102 0x9ccb (40139) 64 Echo (ping) request id=0x0022, seq=14/3584, ttl=64 (no response found))                                                                                                    |
| 13 2022-08-04 07:22:11.301931282 192.0.2.100 198.51.100.100 ICMP 112 0x9d84 (40324) 64 Echo (ping) request id=0x0022, seq=15/3840, ttl=64 (no response foundl)                                                                                                    |
| 14 2022-08-04 07:22:11.301933600 192.0.2.100 198.51.100.100 ICMP 102 0x9d84 (40324) 64 Echo (ping) request id=0x0022, seq=15/3840, tt]=64 (no response found])                                                                                                    |
| 15 2022-08-04 07:22:12.325936521 192.0.2.100 198.51.100.100 ICMP 112 0x9da2 (40354) 64 Echo (ping) request id=0x0022, seq=16/4096, ttl=64 (no response found)                                                                                                    |
| 16 2022-08-04 07:22:12.325937895 192.0.2.100 198.51.100.100 ICMP 102 0x9da2 (40354) 64 Echo (ping) request id=0x0022, seq=16/4096, ttl=64 (no response found1)                                                                                                    |
| 17 2022-08-04 07:22:13.326988040 192.0.2.100 198.51.100.100 ICMP 112 0x9e07 (40455) 64 Echo (ping) request id=0x0022, seq=17/4352, ttl=64 (no response found)                                                                                                    |
| 18 2022-08-04 07:22:13.326990258 192.0.2.100 198.51.100.100 ICMP 102 0x9e07 (40455) 64 Echo (ping) request id=0x0022, seq=17/4352, ttl=64 (no response found))                                                                                                    |
| 19 2022-08-04 07:22:14.341944773 192.0.2.100 198.51.100.100 ICMP 112 0x9e6a (40554) 64 Echo (ping) request id=0x0022, seq=18/4608, ttl=64 (no response found!)                                                                                                    |
| 20 2022-08-04 07:22:14.341946249 192.0.2.100 198.51.100.100 ICMP 102 0x9e6a (40554) 64 Echo (ping) request id=0x0022, seq=18/4608, ttl=64 (no response found1)                                                                                                    |
| 21 2022-08-04 07:22:15.365941588 192.0.2.100 198.51.100.100 ICMP 112 0x9efb (40699) 64 Echo (ping) request id=0x0022, seq=19/4864, ttl=64 (no response found!)                                                                                                    |
| 22 2022-08-04 07:22:15.365942566 192.0.2.100 198.51.100.100 ICMP 102 0x9efb (40699) 64 Echo (ping) request id=0x0022, seq=19/4864, ttl=64 (no response found1)                                                                                                    |
| 23 2022-08-04 07:22:16.389973843 192.0.2.100 198.51.100.100 ICMP 112 0x9fe8 (40936) 64 Echo (ping) request id=0x0022, seq=20/5120, ttl=64 (no response found)                                                                                                    |
| 24 2022-08-04 07:22:16.389975129 192.0.2.100 198.51.100.100 ICMP 102 0x9fe8 (40936) 64 Echo (ping) request id=0x0022, seq=20/5120, ttl=64 (no response found1)                                                                                                    |
| 25 2022-08-04 07:22:17.413936452 192.0.2.100 198.51.100.100 ICMP 112 0xa079 (41081) 64 Echo (ping) request id=0x0022, seq=21/5376, ttl=64 (no response found1)                                                                                                    |
| 26 2022-08-04 07:22:17.413938090 192.0.2.100 198.51.100.100 ICMP 102 0xa079 (41081) 64 Echo (ping) request id=0x0022, seq=21/5376, ttl=64 (no response found1)                                                                                                    |
| 27 2022-08-04 07:22:18.437954335 192.0.2.100 198.51.100.100 ICMP 112 0xa11e (41246) 64 Echo (ping) request id=0x0022, seg=22/5632, ttl=64 (no response found))                                                                                                    |
|                                                                                                    |
|                                                                                                    |
| 5) Frame 21 102 09/tes on wire (sio bits) on intervace capture (sio bits) on intervace capture (sio bits) on intervace capt |
| 2 Externet 11, SrC: Weare Succesce (06:56:56:56:56:56:56:56:56:56:56:56:56:56                                                                                                    |
| 9 392/10 VIPCUal Law, PKI 9, DEI: 0, 10: 205                                                                                                    |
| 000 12 13 14 15 16 17 18 19 1a 1b 1c 1d 1e 1f 20 21                                                                                                    |
| 0050 22 23 24 25 26 27 28 29 2a 2b 2c 2d 2e 2f 30 31 "#\$X&'() *+,-,/01                                                                                                    |
| Time Unit 0         110         110         110         21           0060         32         33         34         35         36         37         234567                                                                                                    |
| 1 Jpc: 1 PV4 (0x0000)                                                                                                    |
| Internet Protocol Version 4, 57C 124.04.000, USC: 126.51.100.100                                                                                                    |
| and the control pessage Frotocol                                                                                                    |

Aprire i file di acquisizione per Portchannel1.207. Selezionare il primo pacchetto e controllare i punti chiave

- 1. Vengono acquisiti solo pacchetti di richieste echo ICMP. Ogni pacchetto viene acquisito e mostrato 2 volte.
- 2. L'intestazione del pacchetto originale ha il tag VLAN 207.
- 3. Lo switch interno inserisce un tag VLAN 1001 aggiuntivo che identifica l'interfaccia in entrata Portchannel1.
- 4. Lo switch interno inserisce un tag VN aggiuntivo.

| No. Time                                 | Source            | Destination         | Protocol       | Length    | IP ID                                 | IP TTL Info        |        |                                                               |
|------------------------------------------|-------------------|---------------------|----------------|-----------|---------------------------------------|--------------------|--------|---------------------------------------------------------------|
| 1 2022-08-04 08:18:24.572548869          | 192.168.247.100   | 192.168.247.102     | ICMP           | 128       | 0x609e (24734)                        | 255 Echo (ping) re | equest | id=0x007b, seq=0/0, ttl=255 (no response found!)              |
| 2 2022-08-04 08:18:24.572550073          | 192.168.247.100   | 192.168.247.102     | ICMP           | 118       | 0x609e (24734)                        | 255 Echo (ping) r  | equest | id=0x007b, seq=0/0, ttl=255 (no response found!)              |
| 3 2022-08-04 08:18:24.573286630          | 192.168.247.100   | 192.168.247.102     | ICMP           | 128       | 0x609f (24735)                        | 255 Echo (ping) r  | equest | id=0x007b, seq=1/256, ttl=255 (no response found!)            |
| 4 2022-08-04 08:18:24.573287640          | 192.168.247.100   | 192.168.247.102     | ICMP           | 118       | 0x609f (24735)                        | 255 Echo (ping) re | equest | id=0x007b, seq=1/256, ttl=255 (no response found!)            |
| 5 2022-08-04 08:18:24.573794751          | 192.168.247.100   | 192.168.247.102     | ICMP           | 128       | 0x60a0 (24736)                        | 255 Echo (ping) re | equest | id=0x007b, seq=2/512, ttl=255 (no response found!)            |
| 6 2022-08-04 08:18:24.573795748          | 192.168.247.100   | 192.168.247.102     | ICMP           | 118       | 0x60a0 (24736)                        | 255 Echo (ping) re | equest | id=0x007b, seq=2/512, ttl=255 (no response found!)            |
| 7 2022-08-04 08:18:24.574368638          | 192.168.247.100   | 192.168.247.102     | ICMP           | 128       | 0x60a1 (24737)                        | 255 Echo (ping) re | equest | id=0x007b, seq=3/768, ttl=255 (no response found!)            |
| 8 2022-08-04 08:18:24.574369574          | 192.168.247.100   | 192.168.247.102     | ICMP           | 118       | 0x60a1 (24737)                        | 255 Echo (ping) re | equest | id=0x007b, seq=3/768, ttl=255 (no response found!)            |
| 9 2022-08-04 08:18:24.574914512          | 192.168.247.100   | 192.168.247.102     | ICMP           | 128       | 0x60a2 (24738)                        | 255 Echo (ping) re | equest | id=0x007b, seq=4/1024, ttl=255 (no response found!)           |
| 10 2022-08-04 08:18:24.574915415         | 192.168.247.100   | 192.168.247.102     | ICMP           | 118       | 0x60a2 (24738)                        | 255 Echo (ping) re | equest | id=0x007b, seq=4/1024, ttl=255 (no response found!)           |
| 11 2022-08-04 08:18:24.575442569         | 192.168.247.100   | 192.168.247.102     | ICMP           | 128       | 0x60a3 (24739)                        | 255 Echo (ping) re | equest | id=0x007b, seq=5/1280, ttl=255 (no response found!)           |
| 12 2022-08-04 08:18:24.575443601         | 192.168.247.100   | 192.168.247.102     | ICMP           | 118       | 0x60a3 (24739)                        | 255 Echo (ping) re | equest | id=0x007b, seq=5/1280, ttl=255 (no response found!)           |
| 13 2022-08-04 08:18:24.575918119         | 192.168.247.100   | 192.168.247.102     | ICMP           | 128       | 0x60a4 (24740)                        | 255 Echo (ping) re | equest | id=0x007b, seq=6/1536, ttl=255 (no response found!)           |
| 14 2022-08-04 08:18:24.575919057         | 192.168.247.100   | 192.168.247.102     | ICMP           | 118       | 0x60a4 (24740)                        | 255 Echo (ping) re | equest | id=0x007b, seq=6/1536, ttl=255 (no response found!)           |
| 15 2022-08-04 08:18:24.576407671         | 192.168.247.100   | 192.168.247.102     | ICMP           | 128       | 0x60a5 (24741)                        | 255 Echo (ping) re | equest | id=0x007b, seq=7/1792, ttl=255 (no response found!)           |
| 16 2022-08-04 08:18:24.576408585         | 192.168.247.100   | 192.168.247.102     | ICMP           | 118       | 0x60a5 (24741)                        | 255 Echo (ping) re | equest | id=0x007b, seq=7/1792, ttl=255 (no response found!)           |
| 17 2022-08-04 08:18:24.576885643         | 192.168.247.100   | 192.168.247.102     | ICMP           | 128       | 0x60a6 (24742)                        | 255 Echo (ping) re | equest | id=0x007b, seq=8/2048, ttl=255 (no response found!)           |
| 18 2022-08-04 08:18:24.576886561         | 192.168.247.100   | 192.168.247.102     | ICMP           | 118       | 0x60a6 (24742)                        | 255 Echo (ping) re | equest | id=0x007b, seq=8/2048, ttl=255 (no response found!)           |
| 19 2022-08-04 08:18:24.577394328         | 192.168.247.100   | 192.168.247.102     | ICMP           | 128       | 0x60a7 (24743)                        | 255 Echo (ping) re | equest | id=0x007b, seq=9/2304, ttl=255 (no response found!)           |
| 20 2022-08-04 08:18:24.577395234         | 192.168.247.100   | 192.168.247.102     | ICMP           | 118       | 0x60a7 (24743)                        | 255 Echo (ping) re | equest | id=0x007b, seq=9/2304, ttl=255 (no response found!)           |
| 21 2022-08-04 08:18:24.577987632         | 192.168.247.100   | 192.168.247.102     | ICMP           | 128       | 0x60a8 (24744)                        | 255 Echo (ping) re | equest | id=0x007b, seq=10/2560, ttl=255 (no response found!)          |
| 22 2022-08-04 08:18:24.577989290         | 192.168.247.100   | 192.168.247.102     | ICMP           | 118       | 0x60a8 (24744)                        | 255 Echo (ping) re | equest | id=0x007b, seq=10/2560, ttl=255 (no response found!)          |
| 23 2022-08-04 08:18:24.578448781         | 192.168.247.100   | 192.168.247.102     | ICMP           | 128       | 0x60a9 (24745)                        | 255 Echo (ping) re | equest | id=0x007b, seq=11/2816, ttl=255 (no response found!)          |
| 24 2022-08-04 08:18:24.578449909         | 192.168.247.100   | 192.168.247.102     | ICMP           | 118       | 0x60a9 (24745)                        | 255 Echo (ping) re | equest | id=0x007b, seq=11/2816, ttl=255 (no response found!)          |
| 25 2022-08-04 08:18:24.578900043         | 192.168.247.100   | 192.168.247.102     | ICMP           | 128       | 0x60aa (24746)                        | 255 Echo (ping) re | equest | id=0x007b, seq=12/3072, ttl=255 (no response found!)          |
| 26 2022-08-04 08:18:24.578900897         | 192.168.247.100   | 192.168.247.102     | ICMP           | 118       | 0x60aa (24746)                        | 255 Echo (ping) re | equest | id=0x007b, seq=12/3072, ttl=255 (no response found!)          |
| 27 2022-08-04 08:18:24.579426962         | 192.168.247.100   | 192.168.247.102     | ICMP           | 128       | 0x60ab (24747)                        | 255 Echo (ping) re | equest | id=0x007b, seq=13/3328, ttl=255 (no response found!)          |
| ć                                        |                   |                     |                |           |                                       |                    |        |                                                               |
| > Frame 1: 128 bytes on wire (1024 bits) | ). 128 bytes cant | ured (1024 bits) or | interface ca   | nture u0  | 3. id 0                               |                    |        | a2 76 f2 00 00 1c 00 17 df d6 ec 00 89 26 80 3d               |
| > Ethernet II, Src: Cisco d6:ec:00 (00:1 | 17:df:d6:ec:00).  | Dst: a2:76:f2:00:0  | a:1c (a2:76:f2 | :00:00:10 | )                                     |                    | 0010   | 00 00 81 00 03 e9 81 00 00 cf 08 00 45 00 00 64E.d            |
| VN-Tag                                   |                   |                     |                |           | · · · · · · · · · · · · · · · · · · · |                    | 0020   | 60 9e 00 00 ff 01 ea dd c0 a8 f7 64 c0 a8 f7 66 `df           |
| 1                                        | = Direction       | : From Bridge       |                |           |                                       |                    | 0030   | 08 00 e5 c8 00 7b 00 00 00 00 00 02 4d 8c 4a 78 ·····{···M·Jx |
| .0                                       | = Pointer:        | vif id              |                |           |                                       |                    | 0040   | ab cd ab cd ab cd ab cd ab cd ab cd ab cd ab cd               |
|                                          | = Destinati       | on: 61              |                |           |                                       |                    | 0050   | ab cd ab cd ab cd ab cd ab cd ab cd ab cd ab cd               |
|                                          | = Looped: N       | 0                   | 41             |           |                                       |                    | 0060   | ab cd ab cd ab cd ab cd ab cd ab cd ab cd ab cd               |
|                                          | = Reserved:       | 0                   |                |           |                                       |                    | 0070   | ab cd ab cd ab cd ab cd ab cd ab cd ab cd ab cd ab cd         |
|                                          | = Version:        | 0                   |                |           |                                       |                    |        |                                                               |
| 0000 0000                                | 0000 = Source: 0  |                     |                |           |                                       |                    |        |                                                               |
| Type: 802.10 Virtual LAN (0x8100)        |                   |                     |                |           |                                       |                    |        |                                                               |
| 802.10 Virtual LAN, PRI: 0, DEI: 0, II   | D: 1001           |                     |                |           |                                       |                    |        |                                                               |
| 000 Bes                                  | t Effort (defaul  | t) (0)              | -              |           |                                       |                    |        |                                                               |
| 0 = DEI: Ineligib                        | le                |                     | 31             |           |                                       |                    |        |                                                               |
| 0011 1110 1001 = ID: 1001                |                   |                     | -              |           |                                       |                    |        |                                                               |
| Type: 802.10 Virtual LAN (0x8100)        |                   |                     |                |           |                                       |                    |        |                                                               |
| 802.10 Virtual LAN, PRI: 0, DEI: 0, II   | D: 207            |                     |                |           |                                       |                    |        |                                                               |
| 000 = Priority: Bes                      | t Effort (defaul  | t) (0)              |                |           |                                       |                    |        |                                                               |
| 0 = DEI: Ineligib                        | le                |                     |                |           |                                       |                    |        |                                                               |
| 0000 1100 1111 = ID: 207                 |                   |                     | 2              |           |                                       |                    |        |                                                               |
| Type: IPv4 (0x0800)                      |                   |                     | 4              |           |                                       |                    |        |                                                               |
| Internet Protocol Version 4, Src: 192.   | .168.247.100, Dst | : 192.168.247.102   |                |           |                                       |                    |        |                                                               |
| > Internet Control Message Protocol      |                   |                     |                |           |                                       |                    |        |                                                               |
|                                          |                   |                     |                |           |                                       |                    |        |                                                               |
|                                          |                   |                     |                |           |                                       |                    | 1      |                                                               |

Selezionare il secondo pacchetto e controllare i punti chiave:

- 1. Vengono acquisiti solo pacchetti di richieste echo ICMP. Ogni pacchetto viene acquisito e mostrato 2 volte.
- 2. L'intestazione del pacchetto originale ha il tag VLAN 207.

| No.   | Time                                | Source            | Destination            | Protocol       | Length    | 2° 20          | IP TTL Info          |      |                                                       |
|-------|-------------------------------------|-------------------|------------------------|----------------|-----------|----------------|----------------------|------|-------------------------------------------------------|
| -     | 1 2022-08-04 08:18:24,572548869     | 192,168,247,100   | 192.168.247.102        | ICMP           | 128       | 0x609e (24734) | 255 Echo (ping) requ | uest | id=0x007b, seg=0/0, ttl=255 (no response found!)      |
|       | 2 2022-08-04 08:18:24.572550073     | 192,168,247,100   | 192,168,247,102        | ICMP           | 118       | 0x609e (24734) | 255 Echo (ping) requ | uest | id=0x007b, seg=0/0, ttl=255 (no response found1)      |
|       | 3 2022-08-04 08:18:24.573286630     | 192.168.247.100   | 192.168.247.102        | ICMP           | 128       | 0x609f (24735) | 255 Echo (ping) requ | uest | id=0x007b, seg=1/256, ttl=255 (no response found!)    |
|       | 4 2022-08-04 08:18:24.573287640     | 192.168.247.100   | 192.168.247.102        | ICMP           | 118       | 0x609f (24735) | 255 Echo (ping) requ | uest | id=0x007b, seq=1/256, ttl=255 (no response found!)    |
|       | 5 2022-08-04 08:18:24.573794751     | 192.168.247.100   | 192.168.247.102        | ICMP           | 128       | 0x60a0 (24736) | 255 Echo (ping) requ | uest | id=0x007b, seg=2/512, ttl=255 (no response found!)    |
|       | 6 2022-08-04 08:18:24.573795748     | 192.168.247.100   | 192.168.247.102        | ICMP           | 118       | 0x60a0 (24736) | 255 Echo (ping) requ | uest | id=0x007b, seg=2/512, ttl=255 (no response found!)    |
|       | 7 2022-08-04 08:18:24.574368638     | 192.168.247.100   | 192.168.247.102        | ICMP           | 128       | 0x60a1 (24737) | 255 Echo (ping) requ | uest | id=0x007b, seq=3/768, ttl=255 (no response found!)    |
|       | 8 2022-08-04 08:18:24.574369574     | 192.168.247.100   | 192.168.247.102        | ICMP           | 118       | 0x60a1 (24737) | 255 Echo (ping) requ | uest | id=0x007b, seq=3/768, ttl=255 (no response found!)    |
|       | 9 2022-08-04 08:18:24.574914512     | 192.168.247.100   | 192.168.247.102        | ICMP           | 128       | 0x60a2 (24738) | 255 Echo (ping) requ | uest | id=0x007b, seg=4/1024, ttl=255 (no response found!)   |
|       | 10 2022-08-04 08:18:24.574915415    | 192.168.247.100   | 192.168.247.102        | ICMP           | 118       | 0x60a2 (24738) | 255 Echo (ping) requ | uest | id=0x007b, seg=4/1024, ttl=255 (no response found!)   |
|       | 11 2022-08-04 08:18:24.575442569    | 192.168.247.100   | 192.168.247.102        | ICMP           | 128       | 0x60a3 (24739) | 255 Echo (ping) requ | uest | id=0x007b, seg=5/1280, ttl=255 (no response found!)   |
|       | 12 2022-08-04 08:18:24.575443601    | 192.168.247.100   | 192.168.247.102        | ICMP           | 118       | 0x60a3 (24739) | 255 Echo (ping) requ | uest | id=0x007b, seg=5/1280, ttl=255 (no response found!)   |
|       | 13 2022-08-04 08:18:24.575918119    | 192.168.247.100   | 192.168.247.102        | ICMP           | 128       | 0x60a4 (24740) | 255 Echo (ping) requ | uest | id=0x007b, seg=6/1536, ttl=255 (no response found!)   |
|       | 14 2022-08-04 08:18:24.575919057    | 192.168.247.100   | 192,168,247,102        | ICMP           | 118       | 0x60a4 (24740) | 255 Echo (ping) requ | uest | id=0x007b, seg=6/1536, ttl=255 (no response found!)   |
|       | 15 2022-08-04 08:18:24.576407671    | 192,168,247,100   | 192,168,247,102        | ICMP           | 128       | 0x60a5 (24741) | 255 Echo (ping) requ | uest | id=0x007b, seg=7/1792, ttl=255 (no response found!)   |
|       | 16 2022-08-04 08:18:24.576408585    | 192.168.247.100   | 192.168.247.102        | ICMP           | 118       | 0x60a5 (24741) | 255 Echo (ping) requ | uest | id=0x007b, seq=7/1792, ttl=255 (no response found!)   |
|       | 17 2022-08-04 08:18:24.576885643    | 192.168.247.100   | 192.168.247.102        | ICMP           | 128       | 0x60a6 (24742) | 255 Echo (ping) requ | uest | id=0x007b, seg=8/2048, ttl=255 (no response found!)   |
|       | 18 2022-08-04 08:18:24.576886561    | 192.168.247.100   | 192.168.247.102        | ICMP           | 118       | 0x60a6 (24742) | 255 Echo (ping) requ | uest | id=0x007b, seq=8/2048, ttl=255 (no response found!)   |
|       | 19 2022-08-04 08:18:24.577394328    | 192.168.247.100   | 192.168.247.102        | ICMP           | 128       | 0x60a7 (24743) | 255 Echo (ping) requ | uest | id=0x007b, seq=9/2304, ttl=255 (no response found!)   |
|       | 20 2022-08-04 08:18:24.577395234    | 192.168.247.100   | 192.168.247.102        | ICMP           | 118       | 0x60a7 (24743) | 255 Echo (ping) requ | uest | id=0x007b, seq=9/2304, ttl=255 (no response found!)   |
|       | 21 2022-08-04 08:18:24.577987632    | 192.168.247.100   | 192.168.247.102        | ICMP           | 128       | 0x60a8 (24744) | 255 Echo (ping) requ | uest | id=0x007b, seq=10/2560, ttl=255 (no response found!)  |
|       | 22 2022-08-04 08:18:24.577989290    | 192.168.247.100   | 192.168.247.102        | ICMP           | 118       | 0x60a8 (24744) | 255 Echo (ping) requ | uest | id=0x007b, seq=10/2560, ttl=255 (no response found!)  |
|       | 23 2022-08-04 08:18:24.578448781    | 192.168.247.100   | 192.168.247.102        | ICMP           | 128       | 0x60a9 (24745) | 255 Echo (ping) requ | uest | id=0x007b, seq=11/2816, ttl=255 (no response found!)  |
|       | 24 2022-08-04 08:18:24.578449909    | 192.168.247.100   | 192.168.247.102        | ICMP           | 118       | 0x60a9 (24745) | 255 Echo (ping) requ | uest | id=0x007b, seg=11/2816, ttl=255 (no response found!)  |
|       | 25 2022-08-04 08:18:24.578900043    | 192.168.247.100   | 192.168.247.102        | ICMP           | 128       | 0x60aa (24746) | 255 Echo (ping) requ | uest | id=0x007b, seq=12/3072, ttl=255 (no response found!)  |
|       | 26 2022-08-04 08:18:24.578900897    | 192.168.247.100   | 192.168.247.102        | ICMP           | 118       | 0x60aa (24746) | 255 Echo (ping) requ | uest | id=0x007b, seg=12/3072, ttl=255 (no response found!)  |
|       | 27 2022-08-04 08:18:24.579426962    | 192.168.247.100   | 192.168.247.102        | ICMP           | 128       | 0x60ab (24747) | 255 Echo (ping) requ | uest | id=0x007b, seq=13/3328, ttl=255 (no response found!)  |
| 4     |                                     |                   |                        |                |           |                |                      |      |                                                       |
|       |                                     |                   | and down hits a second |                |           | 11.0           |                      |      |                                                       |
| > Fra | me 2: 118 bytes on wire (944 bits)  | , 118 bytes capt  | ured (944 bits) on :   | interface capt | ure_u0_3, | , 1d 0         |                      | 0000 | a2 76 f2 00 00 1c 00 17 df d6 ec 00 81 00 00 cf       |
| > Eth | ernet II, Src: Cisco d6:ec:00 (00:  | 17:df:d6:ec:00),  | Dst: a2:76:12:00:0     | a:1c (a2:76:12 | :00:00:10 | :)             |                      | 0010 | f7 64 c9 a8 f7 66 98 99 a5 c8 99 7h 99 99 99 a        |
| × 802 | 1.10 Virtual LAN, PRI: 0, DEI: 0, I | D: 207            |                        |                |           |                |                      | 0020 | 00 02 4d 8c 4a 78 ah cd ah cd ah cd ah cd ah cd ah cd |
|       | 000 Priority: Bes                   | st Effort (defaul | t) (0)                 |                |           |                |                      | 0040 | ab cd ab cd ab cd ab cd ab cd ab cd ab cd ab cd       |
|       | = DEI: Ineligit                     | 01e               |                        | 2              |           |                |                      | 0050 | ab cd ab cd ab cd ab cd ab cd ab cd ab cd ab cd       |
|       | 0000 1100 1111 = ID: 207            |                   |                        | 21             |           |                |                      | 0060 | ab cd ab cd ab cd ab cd ab cd ab cd ab cd ab cd       |
|       | Type: IPv4 (0x0800)                 |                   |                        | _              |           |                |                      | 0070 | ab cd ab cd ab cd                                     |
| Int   | ernet Protocol version 4, Src: 192  | .168.247.100, DS  | : 192.168.247.102      |                |           |                |                      |      |                                                       |
| Int   | ternet control Message Protocol     |                   |                        |                |           |                |                      |      |                                                       |
|       |                                     |                   |                        |                |           |                |                      |      |                                                       |

# Spiegazione

Quando si configura la cattura di un pacchetto su un'interfaccia anteriore, lo switch acquisisce simultaneamente ciascun pacchetto due volte:

- Dopo l'inserimento del tag VLAN della porta.
- Dopo l'inserimento del tag VN.

Nell'ordine delle operazioni, il tag VN viene inserito in una fase successiva all'inserimento del tag VLAN della porta. Tuttavia, nel file di acquisizione, il pacchetto con il tag VN viene visualizzato prima del pacchetto con il tag port VLAN. Inoltre, nel caso delle sottointerfacce, nei file di acquisizione, il pacchetto ogni secondo non contiene il tag port VLAN.

Nella tabella seguente viene riepilogata l'attività:

| Attività                                                                                                    | Punto di<br>acquisizione | VLAN della porta<br>interna nei<br>pacchetti acquisiti | Direzione           | Traffico acquisito                                                      |
|----------------------------------------------------------------------------------------------------|--------------------------|--------------------------------------------------------|---------------------|-------------------------------------------------------------------------|
| Configurazione e<br>verifica<br>dell'acquisizione di un<br>pacchetto<br>sull'interfaccia<br>Ethernet1/2.205 | Ethernet<br>1/2.205      | 102                                                    | Solo in<br>ingresso | Richieste echo ICMP dall'host<br>192.0.2.100 all'host<br>198.51.100.100 |

| Configurazione e<br>verifica<br>dell'acquisizione di un<br>pacchetto<br>sull'interfaccia<br>secondaria di<br>Portchannel1 con le<br>interfacce membro<br>Ethernet1/3 ed<br>Ethernet1/4 | Ethernet 1/3<br>Ethernet 1/4 | 1001 | Solo in<br>ingresso | Richieste echo ICMP da<br>192.168.207.100 all'host<br>192.168.207.102 |
|----------------------------------------------------------------------------------------------------|------------------------------|------|---------------------|-----------------------------------------------------------------------|
|----------------------------------------------------------------------------------------------------|------------------------------|------|---------------------|-----------------------------------------------------------------------|

Filtri di acquisizione pacchetti

Usare FCM e CLI per configurare e verificare un'acquisizione pacchetto sull'interfaccia Ethernet1/2 con un filtro.

Topologia, flusso dei pacchetti e punti di acquisizione

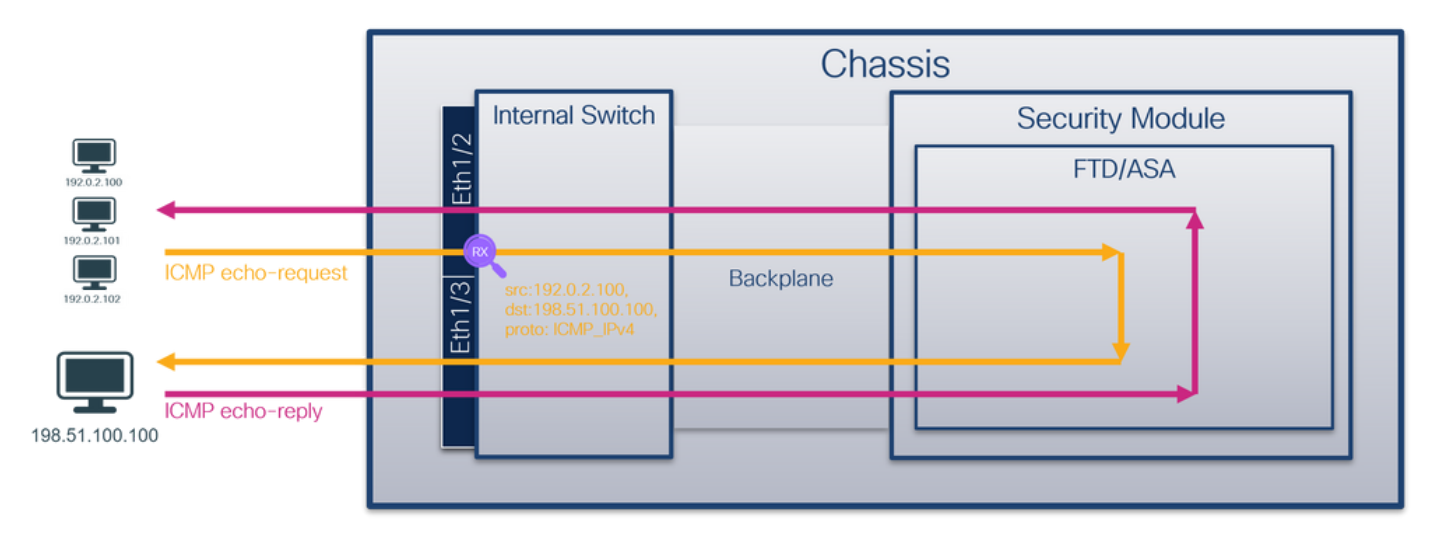

# Configurazione

FCM

Eseguire la procedura seguente su FCM per configurare un filtro di acquisizione per i pacchetti di richieste echo ICMP dall'host 192.0.2.100 all'host 198.51.100.100 e applicarlo all'acquisizione dei pacchetti sull'interfaccia Ethernet1/2:

- 1. Utilizzare Strumenti > Acquisizione pacchetti > Elenco filtri > Aggiungi filtro per creare un filtro di acquisizione.
- 2. Specificare il nome del filtro, il protocollo, l'IPv4 di origine e quello di destinazione, quindi fare clic su Salva:

| Overview Inter  | faces Logical Devices Se | curity Engine Platf | form Settings |              |                   |             |                   |        |          |            |            | System Tools | Help admin |
|-----------------|--------------------------|---------------------|---------------|--------------|-------------------|-------------|-------------------|--------|----------|------------|------------|--------------|------------|
| Capture Session | Filter List              |                     |               |              |                   |             |                   |        |          |            |            |              | _          |
| Filter List     |                          |                     |               |              |                   |             |                   |        |          |            |            | Ad           | d Filter   |
| Editors Name    |                          | From                |               |              |                   | То          |                   |        | Destand  | Teneradan  | Ordenudan  | FilmsTown    | -          |
| Filter Name     | MAC                      | IPv4                | IPv6          | Port         | MAC               | IPv4        | IPv6              | Port   | Protocol | Inner vian | Outer vian | conertype    |            |
| filter_icmp     | 00:00:00:00:00:00        | 192.0.2.100         |               | 0            | 00:00:00:00:00:00 | 192.0.2.100 | п                 | 0      | 1        | 0          | 0          | 0            | /8         |
|                 |                          |                     |               | Edit Declar  |                   |             |                   |        |          |            |            |              |            |
|                 |                          |                     |               | Edit Packet  | Filter            |             |                   | 0.8    |          |            |            |              |            |
|                 |                          |                     |               | Filter Name* | filter_icmp       |             |                   |        |          |            |            |              |            |
|                 |                          |                     |               | Protocol     | ICMP_IPv4 ¥       |             |                   |        |          |            |            |              |            |
|                 |                          |                     |               | EtherType    | Any 👻             |             |                   |        |          |            |            |              |            |
|                 |                          |                     |               | Inner vlan   | 0                 | Outer vian  | 0                 |        |          |            |            |              |            |
|                 |                          |                     |               | Source       |                   | Destination |                   |        |          |            |            |              |            |
|                 |                          |                     |               | IPv4         | 192.0.2.100       | IPv4        | 198.51.100.100    |        |          |            |            |              |            |
|                 |                          |                     |               | 1Pv6         | =                 | IPv6        | =                 |        |          |            |            |              |            |
|                 |                          |                     |               | Port         | 0                 | Port        | 0                 |        |          |            |            |              |            |
|                 |                          |                     |               | MAC          | 00:00:00:00:00    | MAC         | 00:00:00:00:00:00 |        |          |            |            |              |            |
|                 |                          |                     |               |              |                   |             | Save              | Cancel |          |            |            |              |            |
|                 |                          |                     |               |              |                   |             |                   |        |          |            |            |              |            |
|                 |                          |                     |               |              |                   |             |                   |        |          |            |            |              |            |
|                 |                          |                     |               |              |                   |             |                   |        |          |            |            |              |            |
|                 |                          |                     |               |              |                   |             |                   |        |          |            |            |              |            |
|                 |                          |                     |               |              |                   |             |                   |        |          |            |            |              |            |
|                 |                          |                     |               |              |                   |             |                   |        |          |            |            |              |            |
|                 |                          |                     |               |              |                   |             |                   |        |          |            |            |              |            |
|                 |                          |                     |               |              |                   |             |                   |        |          |            |            |              |            |
|                 |                          |                     |               |              |                   |             |                   |        |          |            |            |              |            |

3. Utilizzare Strumenti > Acquisizione pacchetti > Acquisisci sessione per creare una nuova sessione di acquisizione:

| Overview Interfaces Logical Devices Security Engine Platform Settings | Syste                   | m Tools Help admin   |
|-----------------------------------------------------------------------|-------------------------|----------------------|
|                                                                       | Packet Capture          | Troubleshooting Logs |
| Capture Session Filter List                                           |                         |                      |
| c                                                                     | fresh Capture Session D | elete All Sessions   |
| No Session available                                                  |                         |                      |

4. Selezionare Ethernet1/2, fornire il Nome sessione, applicare il filtro di acquisizione e fare clic su Salva ed esegui per attivare l'acquisizione:

| Overview Interfaces Logical Devices Security Engine Platform Settings | System Tools Help admin             |
|-----------------------------------------------------------------------|-------------------------------------|
| Select an instance: ftd1 v                                            | Save and Run Save Cancel            |
| ftd1                                                                  | Session Name* Cap1                  |
| Ethernet1/2                                                           | Selected Interfaces External Append |
| Ethernet1/1                                                           | Apply fitter_cmp V To Ethemet1/2 V  |

# CLI FXOS

Eseguire questi passaggi sulla CLI di FXOS per configurare le acquisizioni dei pacchetti sulle interfacce backplane:

1. Identificare il tipo di applicazione e l'identificatore:

| <#root>                    |                    |         |                     |                 |         |         |        |        |
|----------------------------|--------------------|---------|---------------------|-----------------|---------|---------|--------|--------|
| firepower#                 |                    |         |                     |                 |         |         |        |        |
| scope ssa                  |                    |         |                     |                 |         |         |        |        |
| firepower /<br>show app-ir | 'ssa#<br>nstance   |         |                     |                 |         |         |        |        |
| App Name                   | Identifier Slot ID | Admin S | tate Oper State<br> | Running Version | Startup | Version | Deploy | Ту<br> |
| ftd                        | ftdl               |         |                     |                 |         |         |        |        |
| 1                          | Enabled            | Online  | 7.2.0.82            | 7.2.0.82        | Native  | No      |        |        |

2. Identificare il numero del protocollo IP in <u>https://www.iana.org/assignments/protocol-numbers/protocol-numbers.xhtml</u>. In questo caso, il numero di protocollo ICMP è 1.

3. Creare una sessione di acquisizione:

```
<#root>
firepower#
scope packet-capture
firepower /packet-capture #
create filter filter_icmp
firepower /packet-capture/filter* #
set destip 198.51.100.100
firepower /packet-capture/filter* #
set protocol 1
firepower /packet-capture/filter* #
set srcip 192.0.2.100
firepower /packet-capture/filter* #
exit
firepower /packet-capture/filter* #
```

```
create session cap1
firepower /packet-capture/session* #
create phy-port Ethernet1/2
firepower /packet-capture/session/phy-port* #
set app ftd
firepower /packet-capture/session/phy-port* #
set app-identifier ftd1
firepower /packet-capture/session/phy-port* #
set filter filter icmp
firepower /packet-capture/session/phy-port* #
exit
firepower /packet-capture/session* #
enable
firepower /packet-capture/session* #
commit
firepower /packet-capture/session #
```

# Verifica

## FCM

Verificare il nome dell'interfaccia, verificare che lo stato operativo sia attivo e che le dimensioni del file (in byte) aumentino:

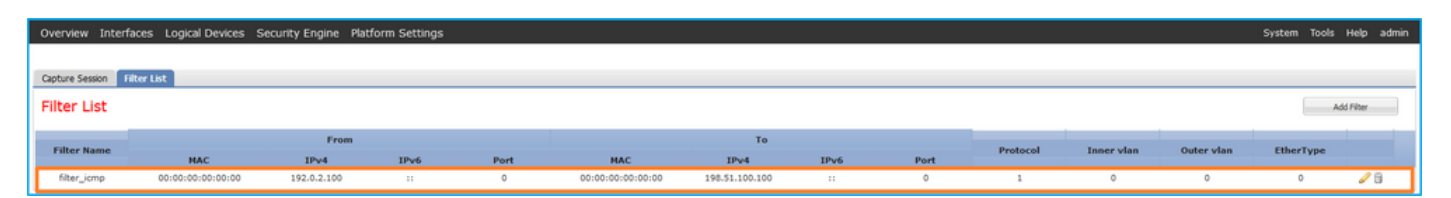

Verificare il nome dell'interfaccia, il filtro, accertarsi che lo stato operativo sia attivo e che le dimensioni del file (in byte) aumentino in Strumenti > Acquisizione pacchetti > Sessione di acquisizione:

| Overview Interfaces I       | ogical Devices Security Engli | ne Platform Settings |                          |             |                     |                           | System Tools       | Help admir |
|-----------------------------|-------------------------------|----------------------|--------------------------|-------------|---------------------|---------------------------|--------------------|------------|
|                             |                               |                      |                          |             |                     |                           |                    |            |
| Capture Session Filter List | :                             |                      |                          |             |                     |                           |                    |            |
|                             |                               |                      |                          |             |                     | C Refresh Capture Session | Delete All Session |            |
| Cap1 Drop Count: 0          |                               |                      | Operational State: up    |             | Buffer Size: 256 MB | Snap Length: 1518 Bytes   |                    |            |
| Interface Name              | Filter                        | File Size (in bytes) | File Name                | Device Name |                     |                           |                    |            |
| Ethernet1/2                 | filter_icmp                   | 84340                | cap1-ethernet-1-2-0.pcap | ftd1        | *                   |                           |                    |            |

## **CLI FXOS**

Verificare i dettagli di acquisizione nell'ambito packet-capture:

<#root> firepower# scope packet-capture firepower /packet-capture # show filter detail Configure a filter for packet capture: Name: filter\_icmp Protocol: 1 Ivlan: 0 Ovlan: 0 Src Ip: 192.0.2.100 Dest Ip: 198.51.100.100 Src MAC: 00:00:00:00:00:00 Dest MAC: 00:00:00:00:00:00 Src Port: 0 Dest Port: 0 Ethertype: 0 Src Ipv6: :: Dest Ipv6: :: firepower /packet-capture # show session cap1 Traffic Monitoring Session: Packet Capture Session Name: cap1

Session: 1

Admin State: Enabled Oper State: Up Oper State Reason: Active Config Success: Yes Config Fail Reason: Append Flag: Overwrite Session Mem Usage: 256 MB Session Pcap Snap Len: 1518 Bytes Error Code: 0 Drop Count: 0 Physical ports involved in Packet Capture: Slot Id: 1 Port Id: 2 Pcapfile: /workspace/packet-capture/session-1/cap1-ethernet-1-2-0.pcap Pcapsize: 213784 bytes Filter: filter\_icmp Sub Interface: 0 Application Instance Identifier: ftd1 Application Name: ftd Raccogli file di acquisizione Eseguire i passaggi descritti nella sezione Raccolta dei file di acquisizione degli switch interni Firepower 4100/9300.

Analisi dei file di acquisizione

Utilizzare un'applicazione per la lettura dei file di acquisizione dei pacchetti per aprire il file di acquisizione. Selezionare il primo pacchetto e controllare i punti chiave

1. Vengono acquisiti solo pacchetti di richieste echo ICMP. Ogni pacchetto viene acquisito e

mostrato 2 volte.

- 2. L'intestazione del pacchetto originale è senza il tag VLAN.
- 3. Lo switch interno inserisce un tag VLAN 102 aggiuntivo che identifica l'interfaccia in entrata Ethernet 1/2.
- 4. Lo switch interno inserisce un tag VN aggiuntivo.

| ÷  |                                                                                                    |                               |                                     |             |                |          |              |               |         |               |                                         |                 |      | _ |
|----|----------------------------------------------------------------------------------------------------|-------------------------------|-------------------------------------|-------------|----------------|----------|--------------|---------------|---------|---------------|-----------------------------------------|-----------------|------|---|
| 1  | No. Time                                                                                                    | Source                        | Destination                         | Protocol    | Length         | IP ID    | ₽ TT         | L Info        |         |               |                                         |                 | _    | ^ |
|    | 1 2022-08-02 15:46:55.603277760                                                                                                    | 192.0.2.100                   | 198.51.100.100                      | ICMP        | 108 -          | 0x0012 ( | 18) 6        | 4 Echo (ping) | request | id=0x0018,    | seq=349/23809,                          | ttl=64 (        | no r |   |
| L  | 2 2022-08-02 15:46:55.603279688                                                                                                    | 192.0.2.100                   | 198.51.100.100                      | ICMP        | 102            | 0x0012 ( | 18) 6        | 4 Echo (ping) | request | id=0x0018,    | seq=349/23809,                          | ttl=64 (        | no r |   |
| L  | 3 2022-08-02 15:46:56.627139252                                                                                                    | 192.0.2.100                   | 198.51.100.100                      | ICMP        | 108            | 0x00db ( | 219) 6       | 4 Echo (ping) | request | id=0x0018,    | seq=350/24065,                          | ttl=64 (        | no r |   |
| н  | 4 2022-08-02 15:46:56.627140919                                                                                                    | 192.0.2.100                   | 198.51.100.100                      | ICMP        | 102            | 0x00db ( | 219) 6       | 4 Echo (ping) | request | id=0x0018,    | seq=350/24065,                          | ttl=64 (        | no r |   |
| L  | 5 2022-08-02 15:46:57.651185193                                                                                                    | 192.0.2.100                   | 198.51.100.100                      | ICMP        | 108            | 0x01cb ( | 459) 6       | 4 Echo (ping) | request | id=0x0018,    | seq=351/24321,                          | ttl=64 (        | no r |   |
| L  | 6 2022-08-02 15:46:57.651186787                                                                                                    | 192.0.2.100                   | 198.51.100.100                      | ICMP        | 102            | 0x01cb ( | 459) 6       | 4 Echo (ping) | request | id=0x0018,    | seq=351/24321,                          | ttl=64 (        | no r |   |
| L  | 7 2022-08-02 15:46:58.675153317                                                                                                    | 192.0.2.100                   | 198.51.100.100                      | ICMP        | 108            | 0x01d6 ( | 470) 6       | 4 Echo (ping) | request | id=0x0018,    | seq=352/24577,                          | ttl=64 (        | no r |   |
| L  | 8 2022-08-02 15:46:58.675154503                                                                                                    | 192.0.2.100                   | 198.51.100.100                      | ICMP        | 102            | 0x01d6 ( | 470) 6       | 4 Echo (ping) | request | id=0x0018,    | seq=352/24577,                          | ttl=64 (        | no r |   |
| L  | 9 2022-08-02 15:46:59.699152639                                                                                                    | 192.0.2.100                   | 198.51.100.100                      | ICMP        | 108            | 0x01f4 ( | 500) 6       | 4 Echo (ping) | request | id=0x0018,    | seq=353/24833,                          | ttl=64 (        | no r |   |
| L  | 10 2022-08-02 15:46:59.699153835                                                                                                    | 192.0.2.100                   | 198.51.100.100                      | ICMP        | 102            | 0x01f4 ( | 500) 6       | 4 Echo (ping) | request | id=0x0018,    | seq=353/24833,                          | ttl=64 (        | no r |   |
| L  | 11 2022-08-02 15:47:00.723142641                                                                                                    | 192.0.2.100                   | 198.51.100.100                      | ICMP        | 108            | 0x01f9 ( | 505) 6       | 4 Echo (ping) | request | id=0x0018,    | seq=354/25089,                          | ttl=64 (        | no r |   |
| L  | 12 2022-08-02 15:47:00.723144643                                                                                                    | 192.0.2.100                   | 198.51.100.100                      | ICMP        | 102            | 0x01f9 ( | 505) 6       | 4 Echo (ping) | request | id=0x0018,    | seq=354/25089,                          | ttl=64 (        | no r |   |
| L  | 13 2022-08-02 15:47:01.747162204                                                                                                    | 192.0.2.100                   | 198.51.100.100                      | ICMP        | 108            | 0x026e ( | 622) 6       | 4 Echo (ping) | request | id=0x0018,    | seq=355/25345,                          | ttl=64 (        | no r |   |
| L  | 14 2022-08-02 15:47:01.747163783                                                                                                    | 192.0.2.100                   | 198.51.100.100                      | ICMP        | 102            | 0x026e ( | 622) 6       | 4 Echo (ping) | request | id=0x0018,    | seq=355/25345,                          | ttl=64 (        | no r |   |
| E  | 15 2022-08-02 15:47:02.771209952                                                                                                    | 192.0.2.100                   | 198.51.100.100                      | ICMP        | 108            | 0x02bc ( | 700) 6       | 4 Echo (ping) | request | id=0x0018,    | seq=356/25601,                          | ttl=64 (        | no r |   |
| E  | 16 2022-08-02 15:47:02.771211062                                                                                                    | 192.0.2.100                   | 198.51.100.100                      | ICMP        | 102            | 0x02bc ( | 700) 6       | 4 Echo (ping) | request | id=0x0018,    | seq=356/25601,                          | ttl=64 (        | no r |   |
| E  | 17 2022-08-02 15:47:03.772258550                                                                                                    | 192.0.2.100                   | 198.51.100.100                      | ICMP        | 108            | 0x032f ( | 815) 6       | 4 Echo (ping) | request | id=0x0018,    | seq=357/25857,                          | ttl=64 (        | no r |   |
| E  | 18 2022-08-02 15:47:03.772259724                                                                                                    | 192.0.2.100                   | 198.51.100.100                      | ICMP        | 102            | 0x032f ( | 815) 6       | 4 Echo (ping) | request | id=0x0018,    | seq=357/25857,                          | ttl=64 (        | no r |   |
| E  | 19 2022-08-02 15:47:04.791118519                                                                                                    | 192.0.2.100                   | 198.51.100.100                      | ICMP        | 108            | 0x040f ( | 1039) 6      | 4 Echo (ping) | request | id=0x0018,    | seq=358/26113,                          | ttl=64 (        | no r |   |
| E  | 20 2022-08-02 15:47:04.791119721                                                                                                    | 192.0.2.100                   | 198.51.100.100                      | ICMP        | 102            | 0x040f ( | 1039) 6      | 4 Echo (ping) | request | id=0x0018,    | seq=358/26113,                          | ttl=64 (        | no r | ~ |
|    | < Comparison of the second second sec |                               |                                     |             |                |          | ,            | (1 - 0)       |         |               | , , , , , , , , , , , , , , , , , , , , |                 | >    |   |
| F  | Ename 1: 100 bytes on wire (064 bi                                                                                                    | te) 100 hutes c               | antured (964 hits)                  | on interfac | e canture ue : | 1 1 000  | a 58 97 hd h | 9 77 00 00 50 | 56 9d e | 8 he 89 26 1  | RA A3 X W                               | P. V            |      |   |
| Т  | Ethernet II. Src: Wware 0d:e8:he                                                                                                    | (00:50:56:0d:00:              | a) Det: Cisco ba:                   | 77.00 (59.0 | 7.hd.h0.77.00  | 001      | 0 00 00 81 0 | 0 00 66 08 00 | 45 00 0 | 0 54 00 12    | 40 00 ·····f·                           | · E · · T · · / | a.   |   |
| Ι. | VN_Tag                                                                                                    | (00.50.50.50.60.0             | <i>iej</i> , <i>bsc. cisco bs</i> . | 77.00 (58.5 | 7.00.05.77.0e  | 002      | 0 40 01 4d 9 | b c0 00 02 64 | c6 33 6 | 4 64 08 00 9  | 9e 67 @·M····                           | d · 3dd · ·     | · e  |   |
| Г  | 1                                                                                                    | - Direct                      | ion: From Bridge                    | _           |                | 003      | 0 00 18 01 5 | d e2 46 e9 62 | 00 00 0 | 00 00 c1 a6 0 | 0c 00 ···]·F·                           | b               |      |   |
| Т  | A                                                                                                    | - Pointe                      | n wif id                            |             |                | 004      | 0 00 00 00 0 | 0 10 11 12 13 | 14 15 1 | 6 17 18 19 1  | 1a 1b                                   |                 |      |   |
| Т  | 00 0000 0000 1010                                                                                                    | - Doctin                      | ation: 10                           |             |                | 005      | 0 1c 1d 1e 1 | f 20 21 22 23 | 24 25 2 | 6 27 28 29 2  | 2a 2b ···· !"                           | # \$%&'()'      | *+   |   |
| Т  |                                                                                                    | - Looped                      | I No                                |             |                | 006      | 2c 2d 2e 2   | f 30 31 32 33 | 34 35 3 | 36 37         | ,/012                                   | 3 4567          |      |   |
| Т  |                                                                                                    | - Rocory                      | odu A                               | • •         |                |          |              |               |         |               |                                         |                 |      |   |
| Т  |                                                                                                    | - Vencio                      | eu. 0                               |             |                |          |              |               |         |               |                                         |                 |      |   |
| Т  |                                                                                                    | 000 0000 - Sourco             |                                     |             |                |          |              |               |         |               |                                         |                 |      |   |
| Т  | Tupo: 902 10 Vintual LAN (0x910)                                                                                                    | 000 0000 = Source             | . 0                                 |             |                |          |              |               |         |               |                                         |                 |      |   |
| Ι. | Page 10 Victual LAN DBI: 0 DEI: 0                                                                                                    | TD: 102                       |                                     | _           |                |          |              |               |         |               |                                         |                 |      |   |
| Г  | - Boionitus                                                                                                    | , IU: 102<br>Post Effort (dof | ault) (0)                           |             |                |          |              |               |         |               |                                         |                 |      |   |
| Т  | 000 = Priority:                                                                                                    | dest errort (der              | aurc) (0)                           | 2           |                |          |              |               |         |               |                                         |                 |      |   |
| Т  |                                                                                                    | rgrore                        |                                     | ' I         |                |          |              |               |         |               |                                         |                 |      |   |
| Т  | 0000 0110 0110 = 1D: 102                                                                                                    |                               |                                     |             |                |          |              |               |         |               |                                         |                 |      |   |
| L  | Type: IPV4 (0x0800)                                                                                                    | 100 0 0 100 0-1-              | 100 51 100 100                      | _           |                |          |              |               |         |               |                                         |                 |      |   |
| L  | > Internet Protocol Version 4, Src:                                                                                                    | 192.0.2.100, Dst:             | 198.51.100.100                      |             |                |          |              |               |         |               |                                         |                 |      |   |
| Т  | Internet control Message Protocol                                                                                                    |                               |                                     |             |                |          |              |               |         |               |                                         |                 |      |   |
| Т  |                                                                                                    |                               |                                     |             |                |          |              |               |         |               |                                         |                 |      |   |
| Т  |                                                                                                    |                               |                                     |             |                |          |              |               |         |               |                                         |                 |      |   |
|    |                                                                                                    |                               |                                     |             |                |          |              |               |         |               |                                         |                 |      |   |
| Ľ  |                                                                                                    |                               |                                     |             |                | 1        |              |               |         |               |                                         |                 |      |   |

Selezionare il secondo pacchetto e controllare i punti chiave:

- 1. Vengono acquisiti solo pacchetti di richieste echo ICMP. Ogni pacchetto viene acquisito e mostrato 2 volte.
- 2. L'intestazione del pacchetto originale è senza il tag VLAN.
- 3. Lo switch interno inserisce un tag VLAN 102 aggiuntivo che identifica l'interfaccia in entrata Ethernet 1/2.

| No | o. Time                             | Source            | Destination          | Protocol      | Length      | IP ID    |         | IP TTL Ir | fo        |           |             |                |               |       | ^ |
|----|-------------------------------------|-------------------|----------------------|---------------|-------------|----------|---------|-----------|-----------|-----------|-------------|----------------|---------------|-------|---|
| C  | - 1 2022-08-02 15:46:55.603277760   | 192.0.2.100       | 198.51.100.100       | ICMP          | 108 1       | 0x0012 ( | 18)     | 64 E      | cho (ping | ) request | id=0x0018,  | seq=349/23809, | ttl=64 (      | (no r |   |
|    | 2 2022-08-02 15:46:55.603279688     | 192.0.2.100       | 198.51.100.100       | ICMP          | 102         | 0x0012 ( | (18)    | 64 E      | cho (ping | ) request | id=0x0018,  | seq=349/23809, | ttl=64 (      | (no r |   |
|    | 3 2022-08-02 15:46:56.627139252     | 192.0.2.100       | 198.51.100.100       | ICMP          | 108         | 0x00db ( | (219)   | 64 E      | cho (ping | ) request | id=0x0018,  | seq=350/24065, | ttl=64 (      | (no r |   |
|    | 4 2022-08-02 15:46:56.627140919     | 192.0.2.100       | 198.51.100.100       | ICMP          | 102         | 0x00db ( | (219)   | 64 E      | cho (ping | ) request | id=0x0018,  | seq=350/24065, | ttl=64 (      | (no r |   |
|    | 5 2022-08-02 15:46:57.651185193     | 192.0.2.100       | 198.51.100.100       | ICMP          | 108         | 0x01cb ( | 459)    | 64 E      | cho (ping | ) request | id=0x0018,  | seq=351/24321, | ttl=64 (      | (no r |   |
|    | 6 2022-08-02 15:46:57.651186787     | 192.0.2.100       | 198.51.100.100       | ICMP          | 102         | 0x01cb ( | (459)   | 64 E      | cho (ping | ) request | id=0x0018,  | seq=351/24321, | ttl=64 (      | (no r |   |
|    | 7 2022-08-02 15:46:58.675153317     | 192.0.2.100       | 198.51.100.100       | ICMP          | 108         | 0x01d6 ( | (470)   | 64 E      | cho (ping | ) request | id=0x0018,  | seq=352/24577, | ttl=64 (      | (no r |   |
|    | 8 2022-08-02 15:46:58.675154503     | 192.0.2.100       | 198.51.100.100       | ICMP          | 102         | 0x01d6 ( | (470)   | 64 E      | cho (ping | ) request | id=0x0018,  | seq=352/24577, | ttl=64 (      | (no r |   |
|    | 9 2022-08-02 15:46:59.699152639     | 192.0.2.100       | 198.51.100.100       | ICMP          | 108         | 0x01f4 ( | 500)    | 64 E      | cho (ping | ) request | id=0x0018,  | seq=353/24833, | ttl=64 (      | (no r |   |
|    | 10 2022-08-02 15:46:59.699153835    | 192.0.2.100       | 198.51.100.100       | ICMP          | 102         | 0x01f4 ( | 500)    | 64 E      | cho (ping | ) request | id=0x0018,  | seq=353/24833, | ttl=64 (      | (no r |   |
|    | 11 2022-08-02 15:47:00.723142641    | 192.0.2.100       | 198.51.100.100       | ICMP          | 108         | 0x01f9 ( | (505)   | 64 E      | cho (ping | ) request | id=0x0018,  | seq=354/25089, | ttl=64 (      | (no r |   |
|    | 12 2022-08-02 15:47:00.723144643    | 192.0.2.100       | 198.51.100.100       | ICMP          | 102         | 0x01f9 ( | (505)   | 64 E      | cho (ping | ) request | id=0x0018,  | seq=354/25089, | ttl=64 (      | (no r |   |
|    | 13 2022-08-02 15:47:01.747162204    | 192.0.2.100       | 198.51.100.100       | ICMP          | 108         | 0x026e ( | 622)    | 64 E      | cho (ping | ) request | id=0x0018,  | seq=355/25345, | ttl=64 (      | (no r |   |
|    | 14 2022-08-02 15:47:01.747163783    | 192.0.2.100       | 198.51.100.100       | ICMP          | 102         | 0x026e ( | 622)    | 64 E      | cho (ping | ) request | id=0x0018,  | seq=355/25345, | ttl=64 (      | (no r |   |
|    | 15 2022-08-02 15:47:02.771209952    | 192.0.2.100       | 198.51.100.100       | ICMP          | 108         | 0x02bc ( | 700)    | 64 E      | cho (ping | ) request | id=0x0018,  | seq=356/25601, | ttl=64 (      | (no r |   |
|    | 16 2022-08-02 15:47:02.771211062    | 192.0.2.100       | 198.51.100.100       | ICMP          | 102         | 0x02bc ( | 700)    | 64 E      | cho (ping | ) request | id=0x0018,  | seq=356/25601, | ttl=64 (      | (no r |   |
|    | 17 2022-08-02 15:47:03.772258550    | 192.0.2.100       | 198.51.100.100       | ICMP          | 108         | 0x032f ( | (815)   | 64 E      | cho (ping | ) request | id=0x0018,  | seq=357/25857, | ttl=64 (      | (no r |   |
|    | 18 2022-08-02 15:47:03.772259724    | 192.0.2.100       | 198.51.100.100       | ICMP          | 102         | 0x032f ( | (815)   | 64 E      | cho (ping | ) request | id=0x0018,  | seq=357/25857, | ttl=64 (      | (no r |   |
|    | 19 2022-08-02 15:47:04.791118519    | 192.0.2.100       | 198.51.100.100       | ICMP          | 108         | 0x040f ( | 1039)   | 64 E      | cho (ping | ) request | id=0x0018,  | seq=358/26113, | ttl=64 (      | (no r |   |
|    | 20 2022-08-02 15:47:04.791119721    | 192.0.2.100       | 198.51.100.100       | ICMP          | 102         | 0x040f ( | 1039)   | 64 E      | cho (ping | ) request | id=0x0018,  | seq=358/26113, | ttl=64 (      | (no r | ~ |
| <  |                                     |                   |                      |               |             |          |         |           |           |           |             |                |               | >     | _ |
| 5  | Frame 2: 102 bytes on wire (816 bit | s), 102 bytes ca  | ptured (816 bits) or | interface ca  | opture u0 1 | , i. 000 | 0 58 9  | 7 bd b9 7 | 7 0e 00 ! | 0 56 9d   | e8 be 81 00 | 00 66 X···w··  | P V · · · · · | ٠f    | _ |
| >  | Ethernet II, Src: VMware 9d:e8:be ( | 00:50:56:9d:e8:b  | e), Dst: Cisco b9:77 | :0e (58:97:bd | 1:b9:77:0e) | 001      | 0 08 00 | 45 00 0   | 0 54 00   | 2 40 00   | 40 01 4d 9b | CO 00 ··E··T·  | · @.@.M.      |       |   |
| ~  | 802.10 Virtual LAN, PRI: 0, DEI: 0, | ID: 102           |                      |               |             | 002      | 0 02 64 | C6 33 6   | 4 64 08 0 | Ø 9e 67 0 | 00 18 01 5d | e2 46 ·d·3dd·  | ····g····]    | ٠F    |   |
|    | 000 = Priority:                     | Best Effort (defa | ault) (0)            |               |             | 003      | 0 e9 62 | 2 00 00 0 | 0 00 c1 a | 6 0c 00   | 00 00 00 00 | 10 11 ·b·····  |               |       |   |
|    | 0 = DEI: Ineli                      | gible             | 3                    |               |             | 004      | 0 12 1  | 3 14 15 1 | 6 17 18   | 9 1a 1b   | lc 1d 1e 1f | 20 21          |               | 1     |   |
|    | 0000 0110 0110 = ID: 102            | 0                 | ~                    |               |             | 005      | 0 22 2  | 3 24 25 2 | 6 27 28   | 9 2a 2b 3 | 2c 2d 2e 2f | 30 31 "#\$%&'( | ) *+,/        | 01    |   |
|    | Type: IPv4 (0x0800)                 |                   |                      |               |             | 006      | 0 32 3  | 3 34 35 3 | 6 37      |           |             | 234567         |               |       |   |
| >  | Internet Protocol Version 4, Src: 1 | 192.0.2.100, Dst: | 198.51.100.100       |               |             |          |         |           |           |           |             |                |               |       |   |
| >  | Internet Control Message Protocol   |                   | 2                    |               |             |          |         |           |           |           |             |                |               |       |   |
|    |                                     |                   |                      |               |             |          |         |           |           |           |             |                |               |       |   |
|    |                                     |                   |                      |               |             |          |         |           |           |           |             |                |               |       |   |

## Spiegazione

Quando si configura la cattura di un pacchetto su un'interfaccia anteriore, lo switch acquisisce simultaneamente ciascun pacchetto due volte:

- Dopo l'inserimento del tag VLAN della porta.
- Dopo l'inserimento del tag VN.

Nell'ordine delle operazioni, il tag VN viene inserito in una fase successiva all'inserimento del tag VLAN della porta. Tuttavia, nel file di acquisizione, il pacchetto con il tag VN viene visualizzato prima del pacchetto con il tag port VLAN.

Quando si applica un filtro di acquisizione, vengono acquisiti solo i pacchetti che corrispondono al filtro nella direzione in entrata.

Nella tabella seguente viene riepilogata l'attività:

| Attività                                                                                                    | Punto di<br>acquisizione | VLAN della<br>porta interna<br>nei pacchetti<br>acquisiti | Direzione           | Filtro utente                                                            | Traffico acquisito                                                         |
|----------------------------------------------------------------------------------------------------|--------------------------|-----------------------------------------------------------|---------------------|--------------------------------------------------------------------------|----------------------------------------------------------------------------|
| Configurare e<br>verificare<br>l'acquisizione di<br>un pacchetto con<br>un filtro<br>sull'interfaccia<br>anteriore<br>Ethernet1/2 | Ethernet 1/2             | 102                                                       | Solo in<br>ingresso | Protocollo: ICMP<br>Fonte:192.0.2.100<br>Destinazione:<br>198.51.100.100 | Richieste echo ICMP<br>dall'host 192.0.2.100<br>all'host<br>198.51.100.100 |

# Raccolta Dei File Di Acquisizione Dello Switch Interno Firepower 4100/9300

FCM

Per raccogliere i file di acquisizione dello switch interno, eseguire la procedura seguente in FCM:

1. Fare clic sul pulsante Disabilita sessione per interrompere l'acquisizione attiva:

| oois neip aumin |
|-----------------|
|                 |
|                 |
| assions         |
|                 |
|                 |
|                 |
|                 |

2. Verificare che lo stato operativo sia DOWN - Session\_Admin\_Shut:

| Overview     | Interfaces     | Logical Devices Security | engine Platform Settings          |                             |             |                         | System Tools       | Help admin |
|--------------|----------------|--------------------------|-----------------------------------|-----------------------------|-------------|-------------------------|--------------------|------------|
|              |                |                          |                                   |                             |             |                         |                    |            |
| Capture Ses  | sion Fiter Lis | t                        |                                   |                             |             |                         |                    |            |
|              |                |                          |                                   |                             |             | Capture Session         | Delete All Session | 5          |
|              | cap1           | Drop Count: 0            | Operational State: DOWN - Session | Admin_Shut Buffer Size: 256 | мв          | Snap Length: 1518 Bytes |                    | a 🛛        |
| Interface Na | ame            | Filter                   | File Size (in bytes)              | File Name                   | Device Name | e                       |                    |            |
| Ethernet1/2  |                | None                     | 218828                            | cap1-ethemet-1-2-0.pcap     | ftd1        | 土                       |                    |            |

3. Fare clic su Download per scaricare il file di acquisizione:

| Overview     | Interfaces      | Logical Devices | Security Engine | Platform Settings                          |                         |             | Syste                          | m Tools I       | Help admin |
|--------------|-----------------|-----------------|-----------------|--------------------------------------------|-------------------------|-------------|--------------------------------|-----------------|------------|
|              |                 |                 |                 |                                            |                         |             |                                |                 |            |
| Capture Ses  | sion Filter Lis | t               |                 |                                            |                         |             |                                |                 |            |
|              |                 |                 |                 |                                            |                         |             | C Refresh Capture Session Dele | te All Sessions |            |
|              | cap1            | Drop Count      | : 0             | Operational State: DOWN - Session_Admin_St | nut Buffer Size: 256 MB |             | Snap Length: 1518 Bytes        |                 | /88        |
| Interface Na | me              | Filter          |                 | File Size (in bytes)                       | File Name               | Device Name |                                |                 |            |
| Ethernet1/2  |                 | None            |                 | 218828                                     | cap1-ethemet-1-2-0.pcap | ftd1        | 土                              |                 |            |

Nel caso di interfacce porta-canale, ripetere questo passaggio per ciascuna interfaccia membro.

# CLI FXOS

Per raccogliere i file di acquisizione, attenersi alla seguente procedura dalla CLI di FXOS:

1. Arrestare l'acquisizione attiva:

<#root>
firepower#
scope packet-capture
firepower /packet-capture #
scope session cap1

firepower /packet-capture/session #

disable

firepower /packet-capture/session\* #
commit

firepower /packet-capture/session #

up

firepower /packet-capture #

show session cap1 detail

Traffic Monitoring Session: Packet Capture Session Name:

cap1

Session: 1

Admin State: Disabled

Oper State: Down

Oper State Reason: Admin Disable

Config Success: Yes Config Fail Reason: Append Flag: Overwrite Session Mem Usage: 256 MB Session Pcap Snap Len: 1518 Bytes Error Code: O Drop Count: O

Physical ports involved in Packet Capture: Slot Id: 1 Port Id: 2 Pcapfile:

/workspace/packet-capture/session-1/cap1-ethernet-1-2-0.pcap

Pcapsize: 115744 bytes Filter: Sub Interface: O Application Instance Identifier: ftd1 Application Name: ftd

2. Caricare il file di acquisizione dall'ambito del comando local-mgmt:

## <#root>

firepower#

connect local-mgmt

firepower(local-mgmt)#

copy /packet-capture/session-1/cap1-ethernet-1-2-0.pcap ?

| ftp:       | Dest | File | URI |
|------------|------|------|-----|
| http:      | Dest | File | URI |
| https:     | Dest | File | URI |
| scp:       | Dest | File | URI |
| sftp:      | Dest | File | URI |
| tftp:      | Dest | File | URI |
| usbdrive:  | Dest | File | URI |
| volatile:  | Dest | File | URI |
| workspace: | Dest | File | URI |

firepower(local-mgmt)#

copy /packet-capture/session-1/cap1-ethernet-1-2-0.pcap ftp://ftpuser@10.10.10.1/cap1-ethernet-1-2-0.pcap

Password:

Nel caso delle interfacce port-channel, copiare il file di acquisizione per ciascuna interfaccia membro.

## Linee guida, limitazioni e best practice per l'acquisizione di pacchetti di switch interni

Per le linee guida e i limiti relativi all'acquisizione degli switch interni Firepower 4100/9300, fare riferimento alla guida alla configurazione di Cisco Firepower 4100/9300 FXOS Chassis Manager o alla guida alla configurazione della CLI di Cisco Firepower 4100/9300 FXOS, capitolo Risoluzione dei problemi, sezione Packet Capture.

Questo è l'elenco delle best practice basate sull'uso della cattura di pacchetti nei casi TAC:

- · Stai attento alle linee guida e ai limiti.
- Acquisire pacchetti su tutte le interfacce membro del canale della porta e analizzare tutti i file di acquisizione.
- Utilizzare i filtri di acquisizione.
- Considerare l'impatto di NAT sugli indirizzi IP dei pacchetti quando viene configurato un filtro di acquisizione.
- Aumentate o diminuite la Lunghezza snap che specifica le dimensioni del fotogramma nel caso in cui differisca dal valore predefinito di 1518 byte. Dimensioni inferiori determinano un numero maggiore di pacchetti acquisiti e viceversa.
- Regolare le dimensioni del buffer in base alle esigenze.
- Tenere presente il conteggio di perdita sulla CLI di FCM o FXOS. Una volta raggiunto il limite delle dimensioni del buffer, il contatore di rilascio aumenta.
- Usare il filtro !vntag su Wireshark per visualizzare solo i pacchetti senza tag VN. Questa

opzione permette di nascondere i pacchetti con tag VN nei file di acquisizione dei pacchetti dell'interfaccia anteriore.

- Utilizzare il filtro frame.number&1 su Wireshark per visualizzare solo i fotogrammi dispari. Ciò è utile per nascondere i pacchetti duplicati nei file di acquisizione dei pacchetti dell'interfaccia del backplane.
- Nel caso di protocolli come TCP, Wireshark applica per impostazione predefinita regole di colorizzazione che visualizzano pacchetti con condizioni specifiche in colori diversi. Nel caso di acquisizioni interne dello switch causate da pacchetti duplicati nei file di acquisizione, il pacchetto può essere colorato e contrassegnato in modo falso-positivo. Se si analizzano i file di acquisizione dei pacchetti e si applica un filtro, esportare i pacchetti visualizzati in un nuovo file e aprire il nuovo file.

# Configurazione e verifica su Secure Firewall 3100/4200

A differenza di Firepower 4100/9300, le acquisizioni dello switch interno sugli switch Secure Firewall 3100/4200 vengono configurate sull'interfaccia della riga di comando dell'applicazione tramite il comando capture <name> switch, dove l'opzione switch specifica che le acquisizioni sono configurate sullo switch interno.

Questo è il comando capture con l'opzione switch:

## <#root>

```
> capture cap_sw switch
```

| ?             |                                                                                                    |
|---------------|----------------------------------------------------------------------------------------------------|
| buffer        | Configure size of capture buffer, default is 256MB                                                                                                    |
| ethernet-type | Capture Ethernet packets of a particular type, default is IP                                                                                                    |
| interface     | Capture packets on a specific interface                                                                                                    |
| ivlan         | Inner Vlan                                                                                                    |
| match         | Capture packets based on match criteria                                                                                                    |
| ovlan         | Outer Vlan                                                                                                    |
| packet-length | Configure maximum length to save from each packet, default is 64 bytes                                                                                                    |
| real-time     | Display captured packets in real-time. Warning: using this<br>option with a slow console connection may result in an<br>excessive amount of non-displayed packets due to performance<br>limitations. |
| stop          | Stop packet capture                                                                                                    |
| trace         | Trace the captured packets                                                                                                    |
| type          | Capture packets based on a particular type                                                                                                    |
| <cr></cr>     |                                                                                                    |
|               |                                                                                                    |

Di seguito sono riportati i passi generali per la configurazione dell'acquisizione dei pacchetti:

1. Specificare un'interfaccia in entrata:

La configurazione di acquisizione dello switch accetta il nome dell'interfaccia in entrata, se presente. L'utente può specificare i nomi delle interfacce dati, l'uplink interno o le interfacce di gestione:

#### <#root>

>

capture capsw switch interface ?

Available interfaces to listen: in\_data\_uplink1 Capture packets on internal data uplink1 interface in\_mgmt\_uplink1 Capture packets on internal mgmt uplink1 interface inside Name of interface Ethernet1/1.205 management Name of interface Management1/1

Secure Firewall 4200 supporta le acquisizioni bidirezionali. Se non specificato diversamente, il valore predefinito è in entrata:

#### <#root>

>

capture capi switch interface inside direction

bothTo capture switch bi-directional trafficegressTo capture switch egressing trafficingressTo capture switch ingressing traffic

Inoltre, Secure Firewall 4245 è dotato di 2 interfacce dati interne e 2 interfacce uplink di gestione:

#### <#root>

>

capture capsw switch interface

eventing Name of interface Management1/2 in\_data\_uplink1 Capture packets on internal data uplink1 interface in\_data\_uplink2 Capture packets on internal data uplink2 interface in\_mgmt\_uplink1 Capture packets on internal mgmt uplink1 interface in\_mgmt\_uplink2 Capture packets on internal mgmt uplink1 interface management Name of interface Management1/1

2. Specificare EtherType del frame Ethernet. Il valore predefinito di EtherType è IP. I valori dell'opzione ethernet-type specificano EtherType:

<#root>

```
802.1Q
<0-65535> Ethernet type
arp
ip
ip6
pppoed
pppoes
rarp
sgt
vlan
```

3. Specificare le condizioni di corrispondenza. L'opzione di acquisizione corrispondenza specifica i criteri di corrispondenza:

#### <#root>

>

capture capsw switch interface inside match ?
 <0-255> Enter protocol number (0 - 255)
 ah
 eigrp
 esp
 gre
 icmp6
 igmp
 igrp
 ip
 ipinip

ipsec mac Mac-address filter nos ospf pcp pim pptp sctp snp spi SPI value tcp udp <cr>

- 4. Specificare altri parametri facoltativi, ad esempio le dimensioni del buffer, la lunghezza del pacchetto e così via.
- 5. Abilitare l'acquisizione. Il comando no capture <name> switch stop attiva l'acquisizione:

```
capture capsw switch interface inside match ip
```

>

>

no capture capsw switch stop

- 6. Verificare i dettagli di acquisizione:
- Lo stato amministrativo è abilitato e lo stato operativo è attivo e attivo.
- Le dimensioni del file di acquisizione del pacchetto aumentano.
- Il numero di pacchetti acquisiti nell'output del comando show capture <cap\_name> è diverso da zero.
- Percorso di acquisizione Pcapfile. I pacchetti catturati vengono salvati automaticamente nella cartella /mnt/disk0/packet-capture/.
- Condizioni di acquisizione. Il software crea automaticamente i filtri di acquisizione in base alle condizioni di acquisizione.

```
<#root>
```

```
>
show capture capsw
27 packet captured on disk using switch capture
Reading of capture file from disk is not supported
>
show capture capsw detail
Packet Capture info
 Name:
                     capsw
 Session:
                     1
                     enabled
 Admin State:
 Oper State:
                     up
Oper State Reason: Active
 Config Success:
                    yes
 Config Fail Reason:
 Append Flag: overwrite
```

| Session Mem Usage:<br>Session Pcap Snap<br>Error Code: | 256<br>Len: 1518<br>0                                     |  |  |  |  |
|--------------------------------------------------------|-----------------------------------------------------------|--|--|--|--|
| Drop Count:                                            | 0                                                         |  |  |  |  |
| Total Physical ports<br>Physical port:                 | involved in Packet Capture: 1                             |  |  |  |  |
| Slot Id:                                               | 1                                                         |  |  |  |  |
| Port Id:                                               | 1                                                         |  |  |  |  |
| Pcapfile: /                                            | mnt/disk0/packet-capture/sess-1-capsw-ethernet-1-1-0.pcap |  |  |  |  |
| Pcapsize:                                              | 18838                                                     |  |  |  |  |
| Filter:                                                | capsw-1-1                                                 |  |  |  |  |
| Packet Capture Filte                                   | Packet Capture Filter Info                                |  |  |  |  |
| Name:                                                  | capsw-1-1                                                 |  |  |  |  |
| Protocol:                                              | 0                                                         |  |  |  |  |
| Ivlan:                                                 | 0                                                         |  |  |  |  |
| Ovlan: 2                                               | 05                                                        |  |  |  |  |
| Src Ip:                                                | 0.0.0.0                                                   |  |  |  |  |
| Dest Ip:                                               | 0.0.0.0                                                   |  |  |  |  |
| Src Ipv6:                                              |                                                           |  |  |  |  |
| Dest Ipvo:                                             | ::                                                        |  |  |  |  |
| Dest MAC.                                              | 00.00.00.00.00                                            |  |  |  |  |
| Src Port:                                              | 0                                                         |  |  |  |  |
| Dest Port:                                             | 0                                                         |  |  |  |  |
| Ethertype:                                             | 0                                                         |  |  |  |  |
| Total Physical break                                   | out ports involved in Packet Capture: 0                   |  |  |  |  |
| o packet captured or                                   | o packet captured on disk using switch capture            |  |  |  |  |

Reading of capture file from disk is not supported

7. Arrestare le clip quando necessario:

<#root>

>

capture capsw switch stop

>

show capture capsw detail

Packet Capture info Name: capsw Session: 1 Admin State: disabled Oper State: down Oper State Reason: Session\_Admin\_Shut Config Success: yes Config Fail Reason: Append Flag: overwrite Session Mem Usage: 256 Session Pcap Snap Len: 1518 Error Code: 0 0 Drop Count: Total Physical ports involved in Packet Capture: 1 Physical port: Slot Id: 1 Port Id: 1 Pcapfile: /mnt/disk0/packet-capture/sess-1-capsw-ethernet-1-1-0.pcap Pcapsize: 24 Filter: capsw-1-1 Packet Capture Filter Info Name: capsw-1-1 Protocol: 0 Ivlan: 0 205 Ovlan: 0.0.0.0 Src Ip: Dest Ip: 0.0.0.0 Src Ipv6: :: Dest Ipv6: :: 00:00:00:00:00:00 Src MAC: Dest MAC: 00:00:00:00:00:00 Src Port: 0 0 Dest Port: Ethertype: 0 Total Physical breakout ports involved in Packet Capture: 0

O packet captured on disk using switch capture Reading of capture file from disk is not supported

8. Raccogliere i file di acquisizione. Eseguire la procedura descritta nella sezione Raccolta dei file di acquisizione di switch interni Secure Firewall.

Nel software Secure Firewall versione 7.4, la configurazione di acquisizione dello switch interno non è supportata in FMC o FDM. Nel caso del software ASA versione 9.18(1) e successive, le acquisizioni dello switch interno possono essere configurate in ASDM versione 7.18.1.x e

successive.

In questi scenari vengono illustrati i casi di utilizzo comuni di acquisizioni di switch interni Secure Firewall 3100/4200.

Acquisizione dei pacchetti su un'interfaccia fisica o su un canale della porta

Usare FTD o ASA CLI per configurare e verificare un'acquisizione pacchetto sull'interfaccia Ethernet1/1 o Portchannel1. Entrambe le interfacce hanno il nome if inside.

Topologia, flusso dei pacchetti e punti di acquisizione

Secure Firewall 3100:

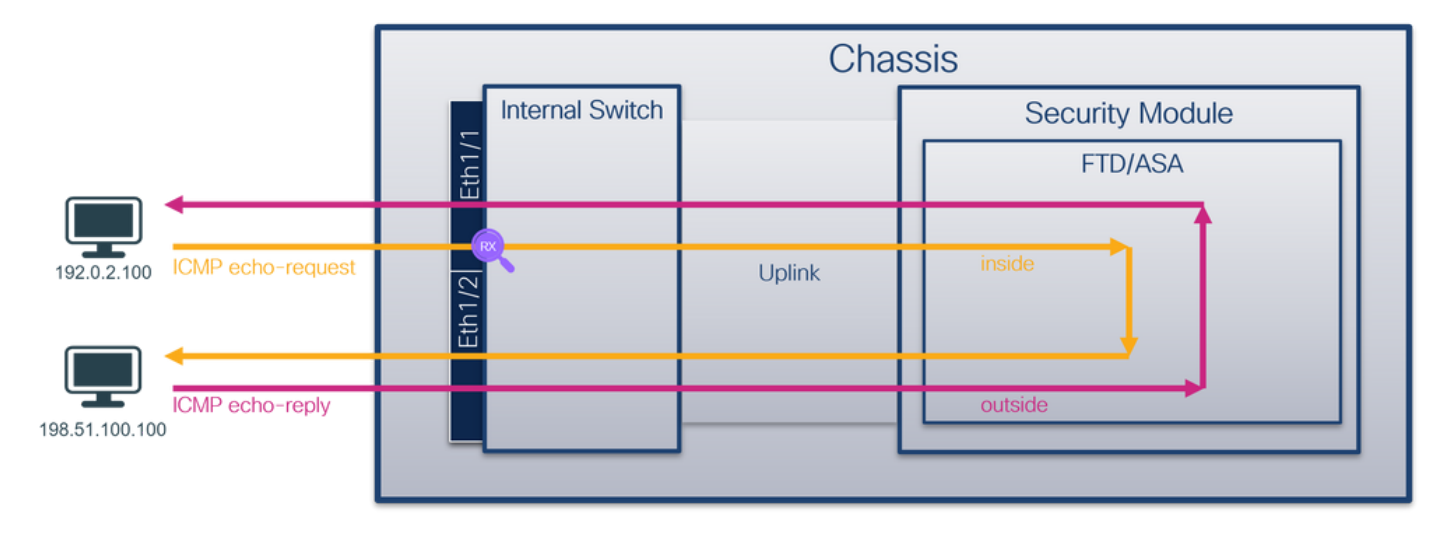

Secure Firewall 4200 con acquisizioni bidirezionali:

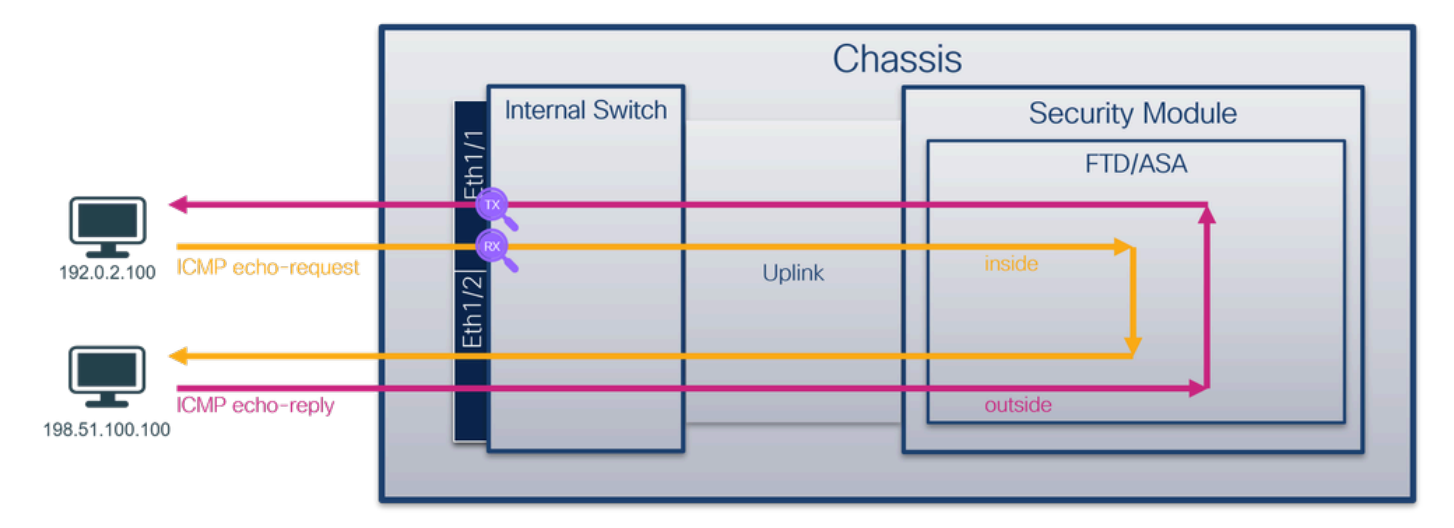

# Configurazione

Attenersi alla seguente procedura sull'appliance ASA o sulla CLI FTD per configurare l'acquisizione di un pacchetto sull'interfaccia Ethernet1/1 o Port-channel1:

1. Verificare il nome se:

#### <#root>

#### >

show nameif

| Interface                    | Name                  | Security |
|------------------------------|-----------------------|----------|
| Ethernet1/1                  | inside                | 0        |
| Ethernet1/2<br>Management1/1 | outside<br>diagnostic | 0<br>0   |

#### <#root>

>

#### show nameif

| Interface                    | Name                  | Security |
|------------------------------|-----------------------|----------|
| Port-channel1                | inside                | 0        |
| Ethernet1/2<br>Management1/1 | outside<br>diagnostic | 0<br>0   |

# 2. Creare una sessione di acquisizione

#### <#root>

>

capture capsw switch interface inside

Secure Firewall 4200 supporta la direzionalità di acquisizione:

## <#root>

> capture capsw switch interface inside direction ?

both To capture switch bi-directional traffic egress To capture switch egressing traffic ingress To capture switch ingressing traffic

> capture capsw switch interface inside direction both

3. Abilitare la sessione di acquisizione:

<#root>

> no capture capsw switch stop

## Verifica

Verificare il nome della sessione di acquisizione, lo stato amministrativo e operativo, lo slot di interfaccia e l'identificatore. Verificare che il valore Pcapsize in byte aumenti e che il numero di pacchetti acquisiti sia diverso da zero:

| <#root>                                                                                                    |                                                            |
|----------------------------------------------------------------------------------------------------|------------------------------------------------------------|
| >                                                                                                    |                                                            |
| show capture capsw de                                                                                                    | tail                                                       |
| Packet Capture info                                                                                                    |                                                            |
| Name:                                                                                                    | capsw                                                      |
| Session:                                                                                                    | 1                                                          |
| Admin State:                                                                                                    | enabled                                                    |
| Oper State:                                                                                                    | up                                                         |
| Oper State Reason:                                                                                                    | Active                                                     |
| Config Success:<br>Config Fail Reason:<br>Append Flag:<br>Session Mem Usage:<br>Session Pcap Snap L<br>Error Code:<br>Drop Count: | yes<br>overwrite<br>256<br>.en: 1518<br>0<br>0             |
| Total Physical ports                                                                                                    | involved in Packet Capture: 1                              |
| Physical port:                                                                                                    |                                                            |
| Slot Id:                                                                                                    | 1                                                          |
| Port Id:                                                                                                    | 1                                                          |
| Pcapfile:                                                                                                    | /mnt/disk0/packet-capture/sess-1-capsw-ethernet-1-1-0.pcap |
| Pcapsize:                                                                                                    | 12653                                                      |
| Filter:                                                                                                    | capsw-1-1                                                  |

| Packet Capture | Filter Info       |
|----------------|-------------------|
| Name:          | capsw-1-1         |
| Protocol:      | 0                 |
| Ivlan:         | 0                 |
| 0vlan:         | 0                 |
| Src Ip:        | 0.0.0             |
| Dest Ip:       | 0.0.0             |
| Src Ipv6:      | ::                |
| Dest Ipv6:     | ::                |
| Src MAC:       | 00:00:00:00:00:00 |
| Dest MAC:      | 00:00:00:00:00:00 |
| Src Port:      | 0                 |
| Dest Port:     | 0                 |
| Ethertype:     | 0                 |
|                |                   |

Total Physical breakout ports involved in Packet Capture: 0

79 packets captured on disk using switch capture

Reading of capture file from disk is not supported

## Secure Firewall 4200:

#### <#root>

>

show cap capsw detail

#### Packet Capture info

| Name:    | capsw |  |
|----------|-------|--|
|          |       |  |
|          |       |  |
| Session: | 1     |  |

Admin State: enabled

Oper State: up

Oper State Reason: Active

Config Success: yes Config Fail Reason: Append Flag: overwrite Session Mem Usage: 256 Session Pcap Snap Len: 1518 Error Code: 0 Drop Count: 0

Total Physical ports involved in Packet Capture: 1

| Physical port:    |                                                            |
|-------------------|------------------------------------------------------------|
| Slot Id:          | 1                                                          |
| Port Id:          | 1                                                          |
| Pcapfile:         | /mnt/disk0/packet-capture/sess-1-capsw-ethernet-1-1-0.pcap |
| Pcapsize:         | 0                                                          |
|                   |                                                            |
| Direction:        | DOTH                                                       |
| Drop:             | disable                                                    |
| Filter:           | capsw-1-1                                                  |
| Packet Capture Fi | ilter Info                                                 |
| Name:             | capsw-1-1                                                  |
| Protocol:         | 0                                                          |
| Ivlan:            | 0                                                          |
| Ovlan:            | 0                                                          |
| Src Ip:           | 0.0.0.0                                                    |
| Dest Ip:          | 0.0.0.0                                                    |
| Src Ipv6:         | ::                                                         |
| Dest Ipv6:        | ::                                                         |
| Src MAC:          | 00:00:00:00:00                                             |
| Dest MAC:         | 00:00:00:00:00                                             |
| Src Port:         | 0                                                          |
| Dest Port:        | 0                                                          |
| Ethertype:        | 0                                                          |
| Total Physical br | eakout ports involved in Packet Capture: 0                 |
| 33 packet capture | ed on disk using switch capture                            |
|                   |                                                            |
|                   |                                                            |
|                   |                                                            |

Reading of capture file from disk is not supported

Nel caso di Port-channel1, l'acquisizione viene configurata su tutte le interfacce membro:

## <#root>

>

show capture capsw detail

Packet Capture info

| Name:        | capsw   |
|--------------|---------|
| Session:     | 1       |
| Admin State: | enabled |
|              |         |

Oper State: up

Oper State Reason: Active
| Config Success:<br>Config Fail Reason<br>Append Flag:<br>Session Mem Usage:<br>Session Pcap Snap<br>Error Code:<br>Drop Count:                                                     | yes<br>:<br>overwrite<br>256<br>Len: 1518<br>0<br>0                                                            |
|----------------------------------------------------------------------------------------------------|----------------------------------------------------------------------------------------------------|
| Total Physical ports                                                                                                    | involved in Packet Capture: 2                                                                                  |
| Physical port:                                                                                                    |                                                                                                    |
| Slot Id:                                                                                                    | 1                                                                                                    |
| Port Id:                                                                                                    | 4                                                                                                    |
| Pcapfile:                                                                                                    | /mnt/disk0/packet-capture/sess-1-capsw-ethernet-1-4-0.pcap                                                     |
| Pcapsize:                                                                                                    | 28824                                                                                                    |
| Filter:                                                                                                    | capsw-1-4                                                                                                    |
| Packet Capture Filte<br>Name:<br>Protocol:<br>Ivlan:<br>Ovlan:<br>Src Ip:<br>Dest Ip:<br>Src Ipv6:<br>Dest Ipv6:<br>Src MAC:<br>Dest MAC:<br>Src Port:<br>Dest Port:<br>Ethertype: | r Info<br>capsw-1-4<br>0<br>0<br>0<br>0.0.0.0<br>0.0.0.0<br>::<br>::<br>::<br>00:00:00:00:00:00<br>00:00:00:00 |
| Slot Id:                                                                                                    | 1                                                                                                    |
| Port Id:                                                                                                    | 3                                                                                                    |
| Pcapfile:                                                                                                    | /mnt/disk0/packet-capture/sess-1-capsw-ethernet-1-3-0.pcap                                                     |
| Pcapsize:                                                                                                    | 18399                                                                                                    |
| Filter:                                                                                                    | capsw-1-3                                                                                                    |
| Packet Capture Filte                                                                                                    | r Info                                                                                                    |
| Name:<br>Protocol:                                                                                                    | capsw-1-3<br>0                                                                                                 |
| Ivlan:                                                                                                    | 0                                                                                                    |
| Ovlan:                                                                                                    | 0                                                                                                    |

| Src Ip:    | 0.0.0.0           |
|------------|-------------------|
| Dest Ip:   | 0.0.0.0           |
| Src Ipv6:  | ::                |
| Dest Ipv6: | ::                |
| Src MAC:   | 00:00:00:00:00:00 |
| Dest MAC:  | 00:00:00:00:00:00 |
| Src Port:  | 0                 |
| Dest Port: | 0                 |
| Ethertype: | 0                 |
|            |                   |

Total Physical breakout ports involved in Packet Capture: 0

56 packet captured on disk using switch capture

Reading of capture file from disk is not supported

Le interfacce membro port-channel possono essere verificate nella shell dei comandi FXOS localmgmt tramite il comando show portchannel summary:

```
<#root>
connect fxos
firewall#
connect local-mgmt
firewall(local-mgmt)#
show portchannel summary
Flags: D - Down
             P - Up in port-channel (members)
I - Individual H - Hot-standby (LACP only)
s - Suspended r - Module-removed
S - Switched R - Routed
U - Up (port-channel)
M - Not in use. Min-links not met
_____
Group Port-
          Type Protocol Member Ports
  Channel
_____
  Pol(U) Eth LACP Eth1/3(P) Eth1/4(P)
1
LACP KeepAlive Timer:
    _____
   Channel PeerKeepAliveTimerFast
_____
   Po1(U) False
1
```

| Cluster LACP Status: |         |                |               |               |              |
|----------------------|---------|----------------|---------------|---------------|--------------|
|                      | Channel | ClusterSpanned | ClusterDetach | ClusterUnitID | ClusterSysID |
| 1                    | Po1(U)  | False          | False         | 0             | clust        |

Per accedere a FXOS sull'appliance ASA, eseguire il comando connect fxos admin. In caso di contesto multiplo, eseguire il comando nel contesto admin.

Raccogli file di acquisizione

Eseguire la procedura descritta nella sezione Raccolta dei file di acquisizione di switch interni Secure Firewall.

Analisi dei file di acquisizione

Utilizzare un'applicazione per la lettura dei file di acquisizione dei pacchetti per aprire i file di acquisizione per Ethernet1/1. Nell'esempio vengono analizzati i pacchetti acquisiti con Secure Firewall 3100. Selezionare il primo pacchetto e controllare i punti chiave:

- 1. Vengono acquisiti solo pacchetti di richieste echo ICMP.
- 2. L'intestazione del pacchetto originale è senza il tag VLAN.

| No. | Time                                | Source            | Destination         | Protocol     | Length       | PD             | IP TTL Info               |                                      | ^   |
|-----|-------------------------------------|-------------------|---------------------|--------------|--------------|----------------|---------------------------|--------------------------------------|-----|
| Γ.  | 1 2022-08-07 19:50:06.925768        | 192.0.2.100       | 198.51.100.100      | ICMP         | 102          | 0x9a10 (39440) | 64 Echo (ping) request    | id=0x0034, seq=1/256, ttl=64 (no re  | ś   |
|     | 2 2022-08-07 19:50:07.921684        | 192.0.2.100       | 198.51.100.100      | ICMP         | 102          | 0x9a3a (39482) | 64 Echo (ping) request    | id=0x0034, seq=2/512, ttl=64 (no re  | 5   |
|     | 3 2022-08-07 19:50:08.924468        | 192.0.2.100       | 198.51.100.100      | ICMP         | 102          | 0x9aa6 (39590) | 64 Echo (ping) request    | id=0x0034, seq=3/768, ttl=64 (no re  | 5   |
|     | 4 2022-08-07 19:50:09.928484        | 192.0.2.100       | 198.51.100.100      | ICMP         | 102          | 0x9afe (39678) | 64 Echo (ping) request    | id=0x0034, seq=4/1024, ttl=64 (no re | ē 👘 |
|     | 5 2022-08-07 19:50:10.928245        | 192.0.2.100       | 198.51.100.100      | ICMP         | 102          | 0x9b10 (39696) | 64 Echo (ping) request    | id=0x0034, seq=5/1280, ttl=64 (no re | é 👘 |
|     | 6 2022-08-07 19:50:11.929144        | 192.0.2.100       | 198.51.100.100      | ICMP         | 102          | 0x9b34 (39732) | 64 Echo (ping) request    | id=0x0034, seq=6/1536, ttl=64 (no re | e   |
|     | 7 2022-08-07 19:50:12.932943        | 192.0.2.100       | 198.51.100.100      | ICMP         | 102          | 0x9b83 (39811) | 64 Echo (ping) request    | id=0x0034, seq=7/1792, ttl=64 (no re | e   |
|     | 8 2022-08-07 19:50:13.934155        | 192.0.2.100       | 198.51.100.100      | ICMP         | 102          | 0x9b8b (39819) | 64 Echo (ping) request    | id=0x0034, seq=8/2048, ttl=64 (no re | e   |
|     | 9 2022-08-07 19:50:14.932004        | 192.0.2.100       | 198.51.100.100      | ICMP         | 102          | 0x9c07 (39943) | 64 Echo (ping) request    | id=0x0034, seq=9/2304, ttl=64 (no r  | e   |
|     | 10 2022-08-07 19:50:15.937143       | 192.0.2.100       | 198.51.100.100      | ICMP         | 102          | 0x9cc6 (40134) | 64 Echo (ping) request    | id=0x0034, seq=10/2560, ttl=64 (no r | é   |
|     | 11 2022-08-07 19:50:16.934848       | 192.0.2.100       | 198.51.100.100      | ICMP         | 102          | 0x9d68 (40296) | 64 Echo (ping) request    | id=0x0034, seq=11/2816, ttl=64 (no r | ¢   |
|     | 12 2022-08-07 19:50:17.936908       | 192.0.2.100       | 198.51.100.100      | ICMP         | 102          | 0x9ded (40429) | 64 Echo (ping) request    | id=0x0034, seq=12/3072, ttl=64 (no   | ¢   |
|     | 13 2022-08-07 19:50:18.939584       | 192.0.2.100       | 198.51.100.100      | ICMP         | 102          | 0x9e5a (40538) | 64 Echo (ping) request    | id=0x0034, seq=13/3328, ttl=64 (no   | ¢   |
|     | 14 2022-08-07 19:50:19.941262       | 192.0.2.100       | 198.51.100.100      | ICMP         | 102          | 0x9efb (40699) | 64 Echo (ping) request    | id=0x0034, seq=14/3584, ttl=64 (no   | ¢   |
|     | 15 2022-08-07 19:50:20.940716       | 192.0.2.100       | 198.51.100.100      | ICMP         | 102          | 0x9f50 (40784) | 64 Echo (ping) request    | id=0x0034, seq=15/3840, ttl=64 (no   | ¢   |
|     | 16 2022-08-07 19:50:21.940288       | 192.0.2.100       | 198.51.100.100      | ICMP         | 102          | 0x9fe4 (40932) | 64 Echo (ping) request    | id=0x0034, seq=16/4096, ttl=64 (no r | é   |
|     | 17 2022-08-07 19:50:22.943302       | 192.0.2.100       | 198.51.100.100      | ICMP         | 102          | 0xa031 (41009) | 64 Echo (ping) request    | id=0x0034, seq=17/4352, ttl=64 (no   | ¢   |
|     | 18 2022-08-07 19:50:23.944679       | 192.0.2.100       | 198.51.100.100      | ICMP         | 102          | 0xa067 (41063) | 64 Echo (ping) request    | id=0x0034, seq=18/4608, ttl=64 (no   | r 🗸 |
| <   |                                     |                   |                     |              |              |                |                           | >                                    |     |
|     | rame 1: 102 bytes on wire (816 bit  | s), 102 bytes car | tured (816 bits)    |              |              | 0000 bc e7 12  | 2 34 9a 14 00 50 56 9d e8 | be 08 00 45 00 ····4····P V·····E·   |     |
| > E | thernet II, Src: VMware 9d:e8:be (  | 00:50:56:9d:e8:be | ), Dst: Cisco 34:9a | a:14 (bc:e7: | 12:34:9a:14) | 0010 00 54 9a  | 10 40 00 40 01 b3 9c c0   | 00 02 64 c6 33 ·T··@·@· ····d·3      |     |
| > 1 | Internet Protocol Version 4. Src: 1 | 92.0.2.100. Dst:  | 198,51,100,100      |              | 2            | 0020 64 64 08  | 3 00 c6 91 00 34 00 01 61 | 17 f0 62 00 00 dd ····· 4 ··a··b··   |     |
| > 1 | Internet Control Message Protocol   | ,                 |                     |              | 2            | 0030 00 00 18  | 3 ec 08 00 00 00 00 00 10 | 11 12 13 14 15                       |     |
| Ľ   | 0                                   |                   |                     |              |              | 0040 16 17 18  | 3 19 1a 1b 1c 1d 1e 1f 20 | 21 22 23 24 25 !"#\$%                |     |
|     |                                     |                   |                     |              |              | 0050 26 27 28  | 3 29 2a 2b 2c 2d 2e 2f 30 | 31 32 33 34 35 &'()*+,/012345        |     |
|     |                                     |                   |                     |              |              | 0060 36 37 55  | 5 55 55 55                | 670000                               |     |
|     |                                     |                   |                     |              |              |                |                           |                                      |     |

Aprire i file di acquisizione per le interfacce membro di Portchannel1. Selezionare il primo pacchetto e controllare i punti chiave:

- 1. Vengono acquisiti solo pacchetti di richieste echo ICMP.
- 2. L'intestazione del pacchetto originale è senza il tag VLAN.

| No. | Time                                 | Source           | Destination          | Protocol   | Length        | PD        |          | IP TTL Info            |                   |                     | ^ |
|-----|--------------------------------------|------------------|----------------------|------------|---------------|-----------|----------|------------------------|-------------------|---------------------|---|
| -   | 1 2022-08-07 20:40:58.657533         | 192.0.2.100      | 198.51.100.100       | ICMP       | 102           | 0x9296 (3 | 7526)    | 64 Echo (ping) request | id=0x0035, seq=1/ | 256, ttl=64 (no res |   |
|     | 2 2022-08-07 20:40:59.658611         | 192.0.2.100      | 198.51.100.100       | ICMP       | 102           | 0x9370 (3 | 7744)    | 64 Echo (ping) request | id=0x0035, seq=2/ | 512, ttl=64 (no res |   |
|     | 3 2022-08-07 20:41:00.655662         | 192.0.2.100      | 198.51.100.100       | ICMP       | 102           | 0x93f0 (3 | 7872)    | 64 Echo (ping) request | id=0x0035, seq=3/ | 768, ttl=64 (no res |   |
|     | 4 2022-08-07 20:41:01.659749         | 192.0.2.100      | 198.51.100.100       | ICMP       | 102           | 0x946f (3 | 7999)    | 64 Echo (ping) request | id=0x0035, seq=4/ | 1024, ttl=64 (no re |   |
|     | 5 2022-08-07 20:41:02.660624         | 192.0.2.100      | 198.51.100.100       | ICMP       | 102           | 0x94a4 (3 | 8052)    | 64 Echo (ping) request | id=0x0035, seq=5/ | 1280, ttl=64 (no re |   |
|     | 6 2022-08-07 20:41:03.663226         | 192.0.2.100      | 198.51.100.100       | ICMP       | 102           | 0x952d (3 | 8189)    | 64 Echo (ping) request | id=0x0035, seq=6/ | 1536, ttl=64 (no re |   |
|     | 7 2022-08-07 20:41:04.661262         | 192.0.2.100      | 198.51.100.100       | ICMP       | 102           | 0x958d (3 | 8285)    | 64 Echo (ping) request | id=0x0035, seq=7/ | 1792, ttl=64 (no r€ |   |
|     | 8 2022-08-07 20:41:05.665955         | 192.0.2.100      | 198.51.100.100       | ICMP       | 102           | 0x95d8 (3 | 8360)    | 64 Echo (ping) request | id=0x0035, seq=8/ | 2048, ttl=64 (no re |   |
|     | 9 2022-08-07 20:41:06.666538         | 192.0.2.100      | 198.51.100.100       | ICMP       | 102           | 0x964b (3 | 8475)    | 64 Echo (ping) request | id=0x0035, seq=9/ | 2304, ttl=64 (no r€ |   |
|     | 10 2022-08-07 20:41:07.667298        | 192.0.2.100      | 198.51.100.100       | ICMP       | 102           | 0x972b (3 | 8699)    | 64 Echo (ping) request | id=0x0035, seq=10 | /2560, ttl=64 (no r |   |
|     | 11 2022-08-07 20:41:08.670540        | 192.0.2.100      | 198.51.100.100       | ICMP       | 102           | 0x980a (3 | 8922)    | 64 Echo (ping) request | id=0x0035, seq=11 | /2816, ttl=64 (no r |   |
|     | 12 2022-08-07 20:41:09.668278        | 192.0.2.100      | 198.51.100.100       | ICMP       | 102           | 0x9831 (3 | 8961)    | 64 Echo (ping) request | id=0x0035, seq=12 | /3072, ttl=64 (no r |   |
|     | 13 2022-08-07 20:41:10.672417        | 192.0.2.100      | 198.51.100.100       | ICMP       | 102           | 0x98a2 (3 | 9074)    | 64 Echo (ping) request | id=0x0035, seq=13 | /3328, ttl=64 (no r |   |
|     | 14 2022-08-07 20:41:11.671369        | 192.0.2.100      | 198.51.100.100       | ICMP       | 102           | 0x98f7 (3 | 9159)    | 64 Echo (ping) request | id=0x0035, seq=14 | /3584, ttl=64 (no r |   |
|     | 15 2022-08-07 20:41:12.675462        | 192.0.2.100      | 198.51.100.100       | ICMP       | 102           | 0x99e4 (3 | 9396)    | 64 Echo (ping) request | id=0x0035, seq=15 | /3840, ttl=64 (no r |   |
|     | 16 2022-08-07 20:41:13.674903        | 192.0.2.100      | 198.51.100.100       | ICMP       | 102           | 0x9a84 (3 | 9556)    | 64 Echo (ping) request | id=0x0035, seq=16 | /4096, ttl=64 (no r |   |
|     | 17 2022-08-07 20:41:14.674093        | 192.0.2.100      | 198.51.100.100       | ICMP       | 102           | 0x9af3 (3 | 9667)    | 64 Echo (ping) request | id=0x0035, seq=17 | /4352, ttl=64 (no r |   |
|     | 18 2022-08-07 20:41:15.676904        | 192.0.2.100      | 198.51.100.100       | ICMP       | 102           | 0x9b8e (3 | 9822)    | 64 Echo (ping) request | id=0x0035, seq=18 | /4608, ttl=64 (no r | ~ |
| <   |                                      |                  |                      |            |               |           |          |                        |                   | >                   |   |
| >   | Frame 1: 102 bytes on wire (816 bits | s), 102 bytes ca | otured (816 bits)    |            |               | 0000      | bc e7 12 | 34 9a 2c 00 50 56 9d e | 3 be 08 00 45 00  | ···4·, ·P V····E·   |   |
| >   | Ethernet II, Src: VMware 9d:e8:be (6 | 00:50:56:9d:e8:b | e), Dst: Cisco 34:9a | :2c (bc:e7 | :12:34:9a:2c) | 0010      | 00 54 92 | 96 40 00 40 01 bb 16 c | 0 00 02 64 c6 33  | T@.@d.3             |   |
| >   | Internet Protocol Version 4, Src: 19 | 92.0.2.100, Dst: | 198.51.100.100       |            | -             | 0020      | 64 64 08 | 00 58 a8 00 35 00 01 4 | 1 23 f0 62 00 00  | ld∙·X··5 ··M#·b··   |   |
| >   | Internet Control Message Protocol    |                  |                      |            | 2             | 0030      | 00 00 9e | c8 04 00 00 00 00 00 1 | 0 11 12 13 14 15  |                     |   |
|     | ÷                                    |                  |                      |            |               | 0040      | 16 17 18 | 19 1a 1b 1c 1d 1e 1f 2 | 0 21 22 23 24 25  |                     |   |
|     |                                      |                  |                      |            |               | 0050      | 26 27 28 | 29 2a 2b 2c 2d 2e 2f 3 | 31 32 33 34 35    | ()"+,/012345        |   |
|     |                                      |                  |                      |            |               | 0060      | 30 37 55 | 22 22 22               |                   | 1/0000              |   |
|     |                                      |                  |                      |            |               |           |          |                        |                   |                     |   |

## Spiegazione

Le clip dello switch sono configurate sulle interfacce Ethernet1/1 o Portchannel1.

Nella tabella seguente viene riepilogata l'attività:

| Attività                                                                                                    | Punto di<br>acquisizione     | Filtro<br>interno | Direzione            | Traffico acquisito                                                      |
|----------------------------------------------------------------------------------------------------|------------------------------|-------------------|----------------------|-------------------------------------------------------------------------|
| Configurazione e verifica<br>dell'acquisizione di un<br>pacchetto sull'interfaccia<br>Ethernet1/1                                                            | Ethernet 1/1                 | Nessuna           | Solo in<br>ingresso* | Richieste echo ICMP dall'host<br>192.0.2.100 all'host<br>198.51.100.100 |
| Configurazione e verifica<br>dell'acquisizione di un<br>pacchetto sull'interfaccia<br>Portchannel1 con le interfacce<br>membro Ethernet1/3 ed<br>Ethernet1/4 | Ethernet 1/3<br>Ethernet 1/4 | Nessuna           | Solo in<br>ingresso* | Richieste echo ICMP dall'host<br>192.0.2.100 all'host<br>198.51.100.100 |

\* A differenza della serie 3100, Secure Firewall 4200 supporta le acquisizioni bidirezionali (in entrata e in uscita).

Acquisizione di pacchetti su una sottointerfaccia di un'interfaccia fisica o di un canale della porta

Usare FTD o ASA CLI per configurare e verificare l'acquisizione di un pacchetto sulle sottointerfacce Ethernet1/1.205 o Portchannel1.205. Entrambe le sottointerfacce hanno il nome if inside.

# Topologia, flusso dei pacchetti e punti di acquisizione

Secure Firewall 3100:

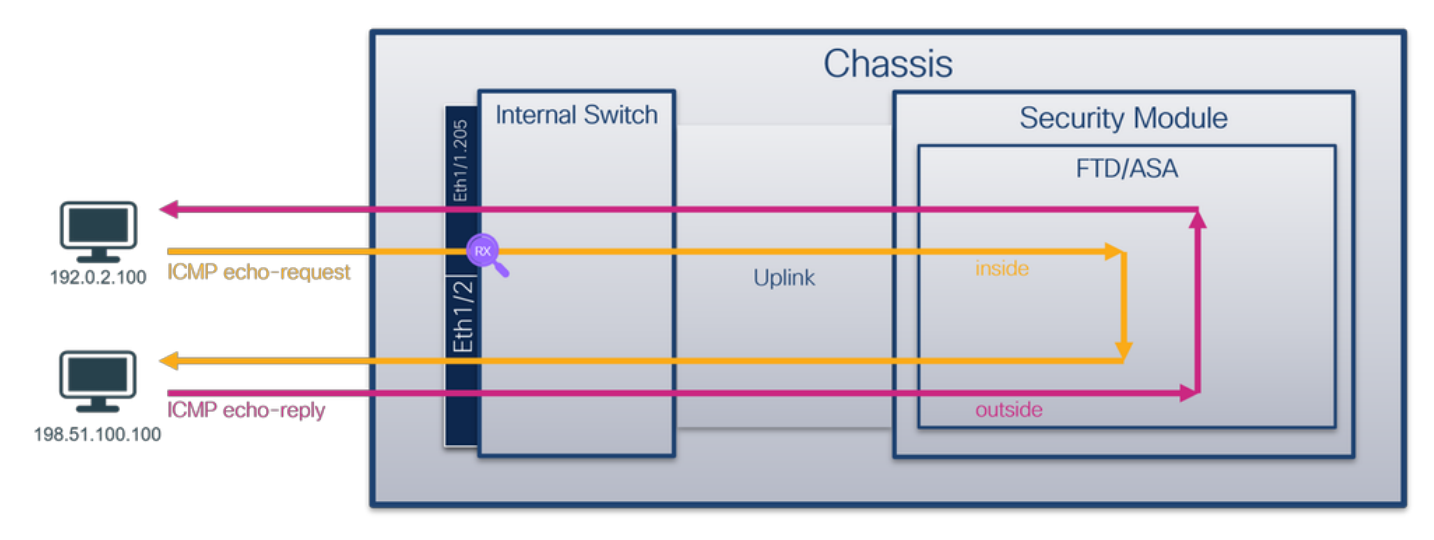

Secure Firewall 4200:

|                                |                 | Cha    | ssis            |  |
|--------------------------------|-----------------|--------|-----------------|--|
|                                | Internal Switch |        | Security Module |  |
|                                | E III           |        | FTD/ASA         |  |
|                                |                 |        |                 |  |
| 192.0.2.100 ICMP echo-request  | Eth1/2          | Uplink | inside          |  |
|                                |                 |        |                 |  |
| ICMP echo-reply 198.51.100.100 |                 |        | outside         |  |

# Configurazione

Attenersi alla seguente procedura sull'appliance ASA o sulla CLI FTD per configurare l'acquisizione di un pacchetto sull'interfaccia Ethernet1/1 o Port-channel1:

1. Verificare il nome se:

| <#root>         |         |          |
|-----------------|---------|----------|
| >               |         |          |
| show nameif     |         |          |
| Interface       | Name    | Security |
| Ethernet1/1.205 | inside  | 0        |
| Ethernet1/2     | outside | 0        |

0

#### <#root>

>

show nameif

| Interface                    | Name                  | Security |
|------------------------------|-----------------------|----------|
| Port-channel1.205            | inside                | 0        |
| Ethernet1/2<br>Management1/1 | outside<br>diagnostic | 0<br>0   |

### 2. Creare una sessione di acquisizione:

#### <#root>

>

capture capsw switch interface inside

Secure Firewall 4200 supporta la direzionalità di acquisizione:

#### <#root>

```
> capture capsw switch interface inside direction ?
```

both To capture switch bi-directional traffic egress To capture switch egressing traffic ingress To capture switch ingressing traffic

> capture capsw switch interface inside direction both

### 3. Abilitare la sessione di acquisizione:

#### <#root>

> no capture capsw switch stop

### Verifica

Verificare il nome della sessione di acquisizione, lo stato amministrativo e operativo, lo slot di interfaccia e l'identificatore. Verificare che il valore Pcapsize in byte aumenti e che il numero di pacchetti acquisiti sia diverso da zero:

| <#root>                                                                                                    |                                                            |
|----------------------------------------------------------------------------------------------------|------------------------------------------------------------|
| >                                                                                                    |                                                            |
| show capture capsw de                                                                                                    | etail                                                      |
| Packet Capture info                                                                                                    |                                                            |
| Name:                                                                                                    | capsw                                                      |
| Session:                                                                                                    | 1                                                          |
| Admin State:                                                                                                    | enabled                                                    |
| Oper State:                                                                                                    | up                                                         |
| Oper State Reason:                                                                                                    | Active                                                     |
| Config Success:<br>Config Fail Reason<br>Append Flag:<br>Session Mem Usage:<br>Session Pcap Snap I<br>Error Code:<br>Drop Count: | yes<br>:<br>overwrite<br>256<br>Len: 1518<br>O<br>O        |
| Total Physical ports                                                                                                    | involved in Packet Capture: 1                              |
| Physical port:                                                                                                    |                                                            |
| Slot Id:                                                                                                    | 1                                                          |
| Port Id:                                                                                                    | 1                                                          |
| Pcapfile:                                                                                                    | /mnt/disk0/packet-capture/sess-1-capsw-ethernet-1-1-0.pcap |
| Pcapsize:                                                                                                    | 6360                                                       |
| Filter:                                                                                                    | capsw-1-1                                                  |
| Packet Capture Filte                                                                                                    | r Info                                                     |
| Name:                                                                                                    | capsw-1-1                                                  |
| Protocol:<br>Ivlan:                                                                                                    | 0<br>0                                                     |
| Ovlan:                                                                                                    | 205                                                        |

| Src Ip:    | 0.0.0.0           |
|------------|-------------------|
| Dest Ip:   | 0.0.0.0           |
| Src Ipv6:  | ::                |
| Dest Ipv6: | ::                |
| Src MAC:   | 00:00:00:00:00:00 |
| Dest MAC:  | 00:00:00:00:00:00 |
| Src Port:  | 0                 |
| Dest Port: | 0                 |
| Ethertype: | 0                 |

Total Physical breakout ports involved in Packet Capture: 0

46 packets captured on disk using switch capture

Reading of capture file from disk is not supported

In questo caso, viene creato un filtro con VLAN Ovlan=205 esterna che viene applicato all'interfaccia.

Nel caso di Port-channel1, l'acquisizione con un filtro Ovlan=205 viene configurata su tutte le interfacce membro:

### <#root>

> show capture capsw detail Packet Capture info Name: capsw Session: 1 Admin State: enabled Oper State: up Oper State Reason: Active Config Success: yes Config Fail Reason: Append Flag: overwrite Session Mem Usage: 256 Session Pcap Snap Len: 1518 Error Code: 0 0 Drop Count:

Total Physical ports involved in Packet Capture: 2

| Physical port: |                                                            |
|----------------|------------------------------------------------------------|
| Slot Id:       | 1                                                          |
| Port Id:       | 4                                                          |
| Pcapfile:      | /mnt/disk0/packet-capture/sess-1-capsw-ethernet-1-4-0.pcap |
| Pcapsize:      | 23442                                                      |
| Filter:        | capsw-1-4                                                  |

| Packet Capture Fil | ter Info                                                   |
|--------------------|------------------------------------------------------------|
| Name:              | capsw-1-4                                                  |
| Protocol:          | 0                                                          |
| Ivlan:             | 0                                                          |
| Ovlan:             | 205                                                        |
| Src In:            |                                                            |
| Dest In:           |                                                            |
| Src Inv6:          |                                                            |
| Dest Inv6:         |                                                            |
| Src MAC:           | 00:00:00:00:00                                             |
| Dest MAC:          | 00:00:00:00:00:00                                          |
| Src Port:          | 0                                                          |
| Dest Port:         | 0                                                          |
| Ethertype:         | 0                                                          |
| Physical port:     |                                                            |
| Slot Id:           | 1                                                          |
| Port Id:           | 3                                                          |
| Pcapfile:          | /mnt/disk0/packet-capture/sess-1-capsw-ethernet-1-3-0.pcap |
| Pcapsize:          | 5600                                                       |
| Filter:            | capsw-1-3                                                  |
| Packet Capture Fil | ter Info                                                   |
| Name:              | capsw-1-3                                                  |
| Protocol:          | 0                                                          |
| Ivlan:             | 0                                                          |
| Ovlan:             | 205                                                        |
| Src Ip:            | 0.0.0.0                                                    |
| Dest Ip:           | 0.0.0.0                                                    |
| Src Ipv6:          | ::                                                         |
| Dest Ipv6:         | ::                                                         |
| Src MAC:           | 00:00:00:00:00:00                                          |
|                    |                                                            |

 Dest MAC:
 00:00:00:00:00:00

 Src Port:
 0

 Dest Port:
 0

 Ethertype:
 0

Total Physical breakout ports involved in Packet Capture: 0

49 packet captured on disk using switch capture

Reading of capture file from disk is not supported

Le interfacce membro port-channel possono essere verificate nella shell dei comandi FXOS localmgmt tramite il comando show portchannel summary:

```
<#root>
>
connect fxos
firewall#
connect local-mgmt
firewall(local-mgmt)#
show portchannel summary
Flags: D - Down P - Up in port-channel (members)
I - Individual H - Hot-standby (LACP only)
s - Suspended r - Module-removed
S - Switched R - Routed
U - Up (port-channel)
M - Not in use. Min-links not met
Group Port- Type Protocol Member Ports
Channel
_____
  Pol(U) Eth LACP Eth1/3(P) Eth1/4(P)
1
LACP KeepAlive Timer:
_____
   Channel PeerKeepAliveTimerFast
_____
1
  Po1(U) False
Cluster LACP Status:
   _____
   Channel ClusterSpanned ClusterDetach ClusterUnitID ClusterSysID
_____
 Po1(U) False False
1
                         0
                                 clust
```

Per accedere a FXOS sull'appliance ASA, eseguire il comando connect fxos admin. In caso di contesto multiplo, eseguire questo comando nel contesto admin.

Raccogli file di acquisizione

Eseguire la procedura descritta nella sezione Raccolta dei file di acquisizione di switch interni Secure Firewall.

Analisi dei file di acquisizione

Utilizzare un'applicazione per la lettura dei file di acquisizione dei pacchetti per aprire i file di acquisizione per Ethernet 1/1.205. Nell'esempio vengono analizzati i pacchetti acquisiti con Secure Firewall 3100. Selezionare il primo pacchetto e controllare i punti chiave:

- 1. Vengono acquisiti solo pacchetti di richieste echo ICMP.
- 2. L'intestazione del pacchetto originale ha il tag VLAN 205.

| No.    | Time                                 | Source            | Destination          | Protocol    | Length        | IP ID          | IP TTL Info                |                                     | ^   |
|--------|--------------------------------------|-------------------|----------------------|-------------|---------------|----------------|----------------------------|-------------------------------------|-----|
| C.     | 1 2022-08-07 21:21:01.607187         | 192.0.2.100       | 198.51.100.100       | ICMP        | 106           | 0x411f (16671) | 64 Echo (ping) request     | id=0x0037, seq=1/256, ttl=64 (no re | 5   |
|        | 2 2022-08-07 21:21:02.609418         | 192.0.2.100       | 198.51.100.100       | ICMP        | 106           | 0x413a (16698) | 64 Echo (ping) request     | id=0x0037, seq=2/512, ttl=64 (no re | s   |
|        | 3 2022-08-07 21:21:03.610671         | 192.0.2.100       | 198.51.100.100       | ICMP        | 106           | 0x421a (16922) | 64 Echo (ping) request     | id=0x0037, seq=3/768, ttl=64 (no re | s   |
|        | 4 2022-08-07 21:21:04.609160         | 192.0.2.100       | 198.51.100.100       | ICMP        | 106           | 0x426c (17004) | 64 Echo (ping) request     | id=0x0037, seq=4/1024, ttl=64 (no r | e   |
|        | 5 2022-08-07 21:21:05.609409         | 192.0.2.100       | 198.51.100.100       | ICMP        | 106           | 0x4310 (17168) | 64 Echo (ping) request     | id=0x0037, seq=5/1280, ttl=64 (no r | e   |
|        | 6 2022-08-07 21:21:06.611847         | 192.0.2.100       | 198.51.100.100       | ICMP        | 106           | 0x43df (17375) | 64 Echo (ping) request     | id=0x0037, seq=6/1536, ttl=64 (no r | e   |
|        | 7 2022-08-07 21:21:07.616688         | 192.0.2.100       | 198.51.100.100       | ICMP        | 106           | 0x44d3 (17619) | 64 Echo (ping) request     | id=0x0037, seq=7/1792, ttl=64 (no r | e   |
|        | 8 2022-08-07 21:21:08.618023         | 192.0.2.100       | 198.51.100.100       | ICMP        | 106           | 0x4518 (17688) | 64 Echo (ping) request     | id=0x0037, seq=8/2048, ttl=64 (no r | e   |
|        | 9 2022-08-07 21:21:09.619326         | 192.0.2.100       | 198.51.100.100       | ICMP        | 106           | 0x453d (17725) | 64 Echo (ping) request     | id=0x0037, seq=9/2304, ttl=64 (no r | e   |
|        | 10 2022-08-07 21:21:10.616696        | 192.0.2.100       | 198.51.100.100       | ICMP        | 106           | 0x462b (17963) | 64 Echo (ping) request     | id=0x0037, seq=10/2560, ttl=64 (no  | r   |
|        | 11 2022-08-07 21:21:11.621629        | 192.0.2.100       | 198.51.100.100       | ICMP        | 106           | 0x4707 (18183) | 64 Echo (ping) request     | id=0x0037, seq=11/2816, ttl=64 (no  | r   |
|        | 12 2022-08-07 21:21:12.619309        | 192.0.2.100       | 198.51.100.100       | ICMP        | 106           | 0x474b (18251) | 64 Echo (ping) request     | id=0x0037, seq=12/3072, ttl=64 (no  | r   |
|        | 13 2022-08-07 21:21:13.620168        | 192.0.2.100       | 198.51.100.100       | ICMP        | 106           | 0x4781 (18305) | 64 Echo (ping) request     | id=0x0037, seq=13/3328, ttl=64 (no  | r   |
|        | 14 2022-08-07 21:21:14.623169        | 192.0.2.100       | 198.51.100.100       | ICMP        | 106           | 0x4858 (18520) | 64 Echo (ping) request     | id=0x0037, seq=14/3584, ttl=64 (no  | r   |
|        | 15 2022-08-07 21:21:15.622497        | 192.0.2.100       | 198.51.100.100       | ICMP        | 106           | 0x4909 (18697) | 64 Echo (ping) request     | id=0x0037, seq=15/3840, ttl=64 (no  | r   |
|        | 16 2022-08-07 21:21:16.626226        | 192.0.2.100       | 198.51.100.100       | ICMP        | 106           | 0x490b (18699) | 64 Echo (ping) request     | id=0x0037, seq=16/4096, ttl=64 (no  | r   |
|        | 17 2022-08-07 21:21:17.629363        | 192.0.2.100       | 198.51.100.100       | ICMP        | 106           | 0x4932 (18738) | 64 Echo (ping) request     | id=0x0037, seq=17/4352, ttl=64 (no  | r   |
|        | 18 2022-08-07 21:21:18.626651        | 192.0.2.100       | 198.51.100.100       | ICMP        | 106           | 0x4a05 (18949) | 64 Echo (ping) request     | id=0x0037, seq=18/4608, ttl=64 (no  | r v |
| <      |                                      |                   |                      |             |               |                |                            | >                                   |     |
| >      | Frame 1: 106 bytes on wire (848 bits | s), 106 bytes car | otured (848 bits)    |             |               | 0000 bc e7     | 12 34 9a 14 00 50 56 9d e8 | be 81 00 00 cd ···4···P V·····      |     |
| >      | Ethernet II, Src: VMware_9d:e8:be (6 | 00:50:56:9d:e8:be | 2), Dst: Cisco_34:9a | a:14 (bc:e7 | :12:34:9a:14) | 0010 08 00     | 45 00 00 54 41 1f 40 00 40 | 01 0c 8e c0 00 ··E··TA·@·@·····     |     |
| $\sim$ | 802.1Q Virtual LAN, PRI: 0, DEI: 0,  | ID: 205           |                      |             |               | 0020 02 64     | c6 33 64 64 08 00 06 67 00 | 37 00 01 b0 2c ·d·3dd·· ·g·7···,    |     |
|        | 000 Briority: B                      | est Effort (defa  | ult) (0)             |             |               | 0030 f0 62     | 00 00 00 00 8e fe 03 00 00 | 00 00 00 10 11 ·b·····              |     |
|        | 0 = DEI: Inelig                      | ible              |                      |             |               | 0040 12 13     | 14 15 16 17 18 19 1a 1b 1c | 1d 1e 1f 20 21                      |     |
|        | 0000 1100 1101 = ID: 205             |                   |                      |             | -             | 0050 22 23     | 24 25 26 27 28 29 2a 2b 2c | 2d 2e 2f 30 31 #\$%& () *+,/01      |     |
|        | Type: IPv4 (0x0800)                  |                   |                      |             | 2             | 0000 32 33     | 34 35 36 37 55 55 55 55    | 23456700 00                         |     |
|        | Trailer: 5555555                     |                   |                      |             |               |                |                            |                                     |     |
| >      | Internet Protocol Version 4, Src: 19 | 92.0.2.100, Dst:  | 198.51.100.100       |             |               |                |                            |                                     |     |
| >      | Internet Control Message Protocol    |                   |                      |             |               |                |                            |                                     |     |
| •      |                                      |                   |                      |             |               |                |                            |                                     |     |

Aprire i file di acquisizione per le interfacce membro di Portchannel1. Selezionare il primo pacchetto e controllare i punti chiave:

- 1. Vengono acquisiti solo pacchetti di richieste echo ICMP.
- 2. L'intestazione del pacchetto originale ha il tag VLAN 205.

| No. Time                                                             |                    | Source           | Destination         | Protocol    | Length       | IP ID     | Ib.         | TTL Info       |          |             |                                         |                 |       | ^ |
|----------------------------------------------------------------------|--------------------|------------------|---------------------|-------------|--------------|-----------|-------------|----------------|----------|-------------|-----------------------------------------|-----------------|-------|---|
| 1 2022-08-07 21                                                      | 1:21:01.607187     | 192.0.2.100      | 198.51.100.100      | ICMP        | 106          | 0x411f (1 | .6671)      | 64 Echo (ping) | request  | id=0x0037,  | seq=1/256, t                            | ttl=64 (no      | res   |   |
| 2 2022-08-07 21                                                      | 1:21:02.609418     | 192.0.2.100      | 198.51.100.100      | ICMP        | 106          | 0x413a (1 | .6698)      | 64 Echo (ping) | request  | id=0x0037,  | seq=2/512, t                            | ttl=64 (no      | res   |   |
| 3 2022-08-07 21                                                      | 1:21:03.610671     | 192.0.2.100      | 198.51.100.100      | ICMP        | 106          | 0x421a (1 | .6922)      | 64 Echo (ping) | request  | id=0x0037,  | seq=3/768, t                            | ttl=64 (no      | res   |   |
| 4 2022-08-07 21                                                      | 1:21:04.609160     | 192.0.2.100      | 198.51.100.100      | ICMP        | 106          | 0x426c (1 | 7004)       | 64 Echo (ping) | request  | id=0x0037,  | seq=4/1024,                             | ttl=64 (m       | io re |   |
| 5 2022-08-07 21                                                      | 1:21:05.609409     | 192.0.2.100      | 198.51.100.100      | ICMP        | 106          | 0x4310 (1 | 7168)       | 64 Echo (ping) | request  | id=0x0037,  | seq=5/1280,                             | ttl=64 (m       | io re |   |
| 6 2022-08-07 21                                                      | 1:21:06.611847     | 192.0.2.100      | 198.51.100.100      | ICMP        | 106          | 0x43df (1 | 7375)       | 64 Echo (ping) | request  | id=0x0037,  | seq=6/1536,                             | ttl=64 (n       | io re |   |
| 7 2022-08-07 21                                                      | 1:21:07.616688     | 192.0.2.100      | 198.51.100.100      | ICMP        | 106          | 0x44d3 (1 | 7619)       | 64 Echo (ping) | request  | id=0x0037,  | seq=7/1792,                             | ttl=64 (n       | io ne |   |
| 8 2022-08-07 21                                                      | 1:21:08.618023     | 192.0.2.100      | 198.51.100.100      | ICMP        | 106          | 0x4518 (1 | 7688)       | 64 Echo (ping) | request  | id=0x0037,  | seq=8/2048,                             | ttl=64 (m       | io re |   |
| 9 2022-08-07 21                                                      | 1:21:09.619326     | 192.0.2.100      | 198.51.100.100      | ICMP        | 106          | 0x453d (1 | 7725)       | 64 Echo (ping) | request  | id=0x0037,  | seq=9/2304,                             | ttl=64 (m       | io re |   |
| 10 2022-08-07 21                                                     | 1:21:10.616696     | 192.0.2.100      | 198.51.100.100      | ICMP        | 106          | 0x462b (1 | 7963)       | 64 Echo (ping) | request  | id=0x0037,  | seq=10/2560,                            | , ttl=64 (      | no r  |   |
| 11 2022-08-07 21                                                     | 1:21:11.621629     | 192.0.2.100      | 198.51.100.100      | ICMP        | 106          | 0x4707 (1 | 8183)       | 64 Echo (ping) | request  | id=0x0037,  | seq=11/2816,                            | , ttl=64 (      | no r  |   |
| 12 2022-08-07 21                                                     | 1:21:12.619309     | 192.0.2.100      | 198.51.100.100      | ICMP        | 106          | 0x474b (1 | 8251)       | 64 Echo (ping) | request  | id=0x0037,  | seq=12/3072,                            | , ttl=64 (      | no r  |   |
| 13 2022-08-07 21                                                     | 1:21:13.620168     | 192.0.2.100      | 198.51.100.100      | ICMP        | 106          | 0x4781 (1 | .8305)      | 64 Echo (ping) | request  | id=0x0037,  | seq=13/3328,                            | , ttl=64 (      | no r  |   |
| 14 2022-08-07 21                                                     | 1:21:14.623169     | 192.0.2.100      | 198.51.100.100      | ICMP        | 106          | 0x4858 (1 | .8520)      | 64 Echo (ping) | request  | id=0x0037,  | seq=14/3584,                            | , ttl=64 (      | no r  |   |
| 15 2022-08-07 21                                                     | 1:21:15.622497     | 192.0.2.100      | 198.51.100.100      | ICMP        | 106          | 0x4909 (1 | .8697)      | 64 Echo (ping) | request  | id=0x0037,  | seq=15/3840,                            | , ttl=64 (      | no r  |   |
| 16 2022-08-07 21                                                     | 1:21:16.626226     | 192.0.2.100      | 198.51.100.100      | ICMP        | 106          | 0x490b (1 | .8699)      | 64 Echo (ping) | request  | id=0x0037,  | seq=16/4096,                            | , ttl=64 (      | no r  |   |
| 17 2022-08-07 21                                                     | 1:21:17.629363     | 192.0.2.100      | 198.51.100.100      | ICMP        | 106          | 0x4932 (1 | .8738)      | 64 Echo (ping) | request  | id=0x0037,  | seq=17/4352,                            | , ttl=64 (      | no r  |   |
| 18 2022-08-07 21                                                     | 1:21:18.626651     | 192.0.2.100      | 198.51.100.100      | ICMP        | 106          | 0x4a05 (1 | .8949)      | 64 Echo (ping) | request  | id=0x0037,  | seq=18/4608,                            | ttl=64 (        | no r  | ~ |
| <                                                                    |                    |                  |                     |             |              |           |             |                |          |             |                                         |                 | >     |   |
| > Frame 1: 106 bytes                                                 | on wire (848 bits) | ), 106 bytes cap | tured (848 bits)    |             |              | 0000      | bc e7 12 34 | 4 9a 14 00 50  | 56 9d e8 | be 81 00 00 | cd4                                     | · p v · · · · · |       |   |
| > Ethernet II, Src: V                                                | Mware_9d:e8:be (00 | 0:50:56:9d:e8:be | ), Dst: Cisco_34:9a | :14 (bc:e7: | 12:34:9a:14) | 0010      | 08 00 45 00 | 0 00 54 41 1f  | 40 00 40 | 01 0c 8e c0 | 00 ··E··T/                              | A- @-@          |       |   |
| ✓ 802.1Q Virtual LAN,                                                | PRI: 0, DEI: 0, 1  | ID: 205          |                     |             |              | 0020      | 02 64 c6 33 | 3 64 64 08 00  | 06 67 00 | 37 00 01 b0 | 2c ·d·3dd                               | ··· ·g·7···     |       |   |
| 000                                                                  | = Priority: Be     | st Effort (defau | ult) (0)            |             |              | 0030      | f0 62 00 00 | 0 00 00 8e fe  | 03 00 00 | 00 00 00 10 | 11 ·b····                               |                 |       |   |
|                                                                      | = DEI: Ineligi     | ble              |                     |             |              | 0040      | 12 13 14 19 | 5 16 17 18 19  | 1a 1b 1c | 1d 1e 1f 20 | 21 """""""""""""""""""""""""""""""""""" | />              | !     |   |
| 0000 1100 11                                                         | 101 = ID: 205      |                  |                     |             | 2            | 0050      | 22 23 24 2  | 5 26 27 28 29  | 2a 20 2C | 2d 2e 2t 30 | 31 #\$%&                                | () ~+,/0        | 31    |   |
| Type: IPv4 (0x080                                                    | 00)                |                  |                     |             | 2            | 0000      | 52 55 54 5. | 5 50 57 55 55  | 33 33    |             | 2545070                                 | 00 00           |       |   |
| Trailer: 55555555                                                    | 5                  |                  |                     |             |              |           |             |                |          |             |                                         |                 |       |   |
| > Internet Protocol Version 4, Src: 192.0.2.100, Dst: 198.51.100.100 |                    |                  |                     |             |              |           |             |                |          |             |                                         |                 |       |   |
| Internet Control Me                                                  | ssage Protocol     |                  |                     |             |              |           |             |                |          |             |                                         |                 |       |   |
|                                                                      |                    |                  |                     |             |              |           |             |                |          |             |                                         |                 |       |   |

Spiegazione

Le acquisizioni dello switch vengono configurate sulle sottointerfacce Ethernet1/1.205 o Portchannel1.205 con un filtro che corrisponde alla VLAN 205 esterna.

Nella tabella seguente viene riepilogata l'attività:

| Attività                                                                                                    | Punto di<br>acquisizione     | Filtro<br>interno       | Direzione            | Traffico acquisito                                                      |
|----------------------------------------------------------------------------------------------------|------------------------------|-------------------------|----------------------|-------------------------------------------------------------------------|
| Configurazione e verifica<br>dell'acquisizione di un<br>pacchetto sull'interfaccia<br>Ethernet1/1.205                                                                   | Ethernet 1/1                 | VLAN<br>esterna<br>2005 | Solo in<br>ingresso* | Richieste echo ICMP dall'host<br>192.0.2.100 all'host<br>198.51.100.100 |
| Configurare e verificare<br>l'acquisizione di un pacchetto<br>sull'interfaccia secondaria<br>Portchannel1.205 con le<br>interfacce membro Ethernet1/3<br>ed Ethernet1/4 | Ethernet 1/3<br>Ethernet 1/4 | VLAN<br>esterna<br>2005 | Solo in<br>ingresso* | Richieste echo ICMP dall'host<br>192.0.2.100 all'host<br>198.51.100.100 |

\* A differenza della serie 3100, Secure Firewall 4200 supporta le acquisizioni bidirezionali (in entrata e in uscita).

# Acquisizione pacchetti su interfacce interne

Secure Firewall 3100 ha 2 interfacce interne:

• in\_data\_uplink1: connette l'applicazione allo switch interno.

 in\_mgmt\_uplink1: fornisce un percorso di pacchetto dedicato per le connessioni di gestione, ad esempio SSH all'interfaccia di gestione o la connessione di gestione, nota anche come sftunnel, tra FMC e FTD.

Secure Firewall 4200 dispone di un massimo di 4 interfacce interne:

- in\_data\_uplink1 e in\_data\_uplink2 (solo 4245) : queste interfacce collegano l'applicazione allo switch interno. Nel caso di 4245, i pacchetti vengono bilanciati del carico sulle 2 interfacce uplink.
- in\_mgmt\_uplink1 e in\_mgmt\_uplink2 queste interfacce forniscono un percorso di pacchetto dedicato per le connessioni di gestione, ad esempio SSH all'interfaccia di gestione o alla connessione di gestione, nota anche come sftunnel, tra FMC e FTD. Secure Firewall 4200 supporta 2 interfacce di gestione.

Attività 1

Usare la CLI FTD o ASA per configurare e verificare l'acquisizione di un pacchetto sull'interfaccia uplink in\_data\_uplink1.

Topologia, flusso dei pacchetti e punti di acquisizione

Secure Firewall 3100:

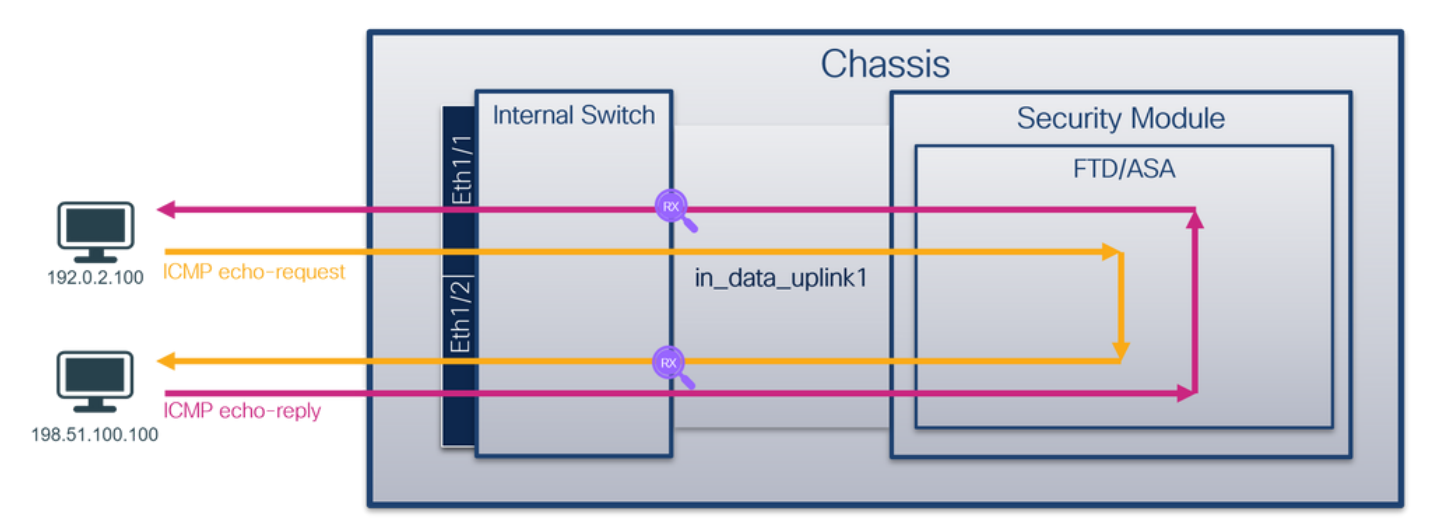

Secure Firewall 4200:

|                       |          |                 | Cha             | ssis    |          |
|-----------------------|----------|-----------------|-----------------|---------|----------|
|                       |          | Internal Switch |                 | Securit | y Module |
|                       | Eth1/    |                 |                 | FT      | D/ASA    |
|                       |          |                 |                 |         |          |
| 192.0.2.100 ICMP echo | -request |                 | in_data_uplink1 |         |          |
|                       |          |                 |                 |         |          |
| 198.51.100.100        | -reply   |                 |                 |         |          |

### Configurazione

Per configurare l'acquisizione di un pacchetto sull'interfaccia in\_data\_uplink1, eseguire la procedura seguente sull'appliance ASA o sulla CLI di FTD:

1. Creare una sessione di acquisizione:

### <#root>

> capture capsw switch interface in\_data\_uplink1

Secure Firewall 4200 supporta la direzionalità di acquisizione:

### <#root>

```
> capture capsw switch interface in_data_uplink1 direction ?
```

both To capture switch bi-directional traffic egress To capture switch egressing traffic ingress To capture switch ingressing traffic

> capture capsw switch interface in\_data\_uplink1 direction both

2. Abilitare la sessione di acquisizione:

### <#root>

> no capture capsw switch stop

# Verifica

Verificare il nome della sessione di acquisizione, lo stato amministrativo e operativo, lo slot di interfaccia e l'identificatore. Verificare che il valore Pcapsize in byte aumenti e che il numero di pacchetti acquisiti sia diverso da zero:

| <#root>                                                                                                    |                                                          |
|----------------------------------------------------------------------------------------------------|----------------------------------------------------------|
| >                                                                                                    |                                                          |
| show capture capsw do                                                                                                    | etail                                                    |
| Packet Capture info                                                                                                    |                                                          |
| Name:                                                                                                    | Capsw                                                    |
| Session:                                                                                                    | 1                                                        |
| Admin State:                                                                                                    | enabled                                                  |
| Oper State:                                                                                                    | up                                                       |
| Oper State Reason:                                                                                                    | Active                                                   |
| Config Success:<br>Config Fail Reason<br>Append Flag:<br>Session Mem Usage:<br>Session Pcap Snap<br>Error Code:<br>Drop Count: | yes<br>:<br>overwrite<br>256<br>Len: 1518<br>O<br>O      |
| Total Physical ports                                                                                                    | involved in Packet Capture: 1                            |
| Physical port:                                                                                                    |                                                          |
| Slot Id:                                                                                                    | 1                                                        |
| Port Id:                                                                                                    | 18                                                       |
| Pcapfile:                                                                                                    | /mnt/disk0/packet-capture/sess-1-capsw-data-uplink1.pcap |
| Pcapsize:                                                                                                    | 7704                                                     |
| Filter:                                                                                                    | capsw-1-18                                               |
| Packet Capture Filte<br>Name:<br>Protocol:<br>Ivlan:<br>Ovlan:<br>Src Ip:                                                      | r Info<br>capsw-1-18<br>0<br>0<br>0<br>0.0.0.0           |

| Dest Ip:   | 0.0.0             |
|------------|-------------------|
| Src Ipv6:  | ::                |
| Dest Ipv6: | ::                |
| Src MAC:   | 00:00:00:00:00:00 |
| Dest MAC:  | 00:00:00:00:00:00 |
| Src Port:  | 0                 |
| Dest Port: | 0                 |
| Ethertype: | 0                 |
|            |                   |

Total Physical breakout ports involved in Packet Capture: 0

66 packets captured on disk using switch capture

Reading of capture file from disk is not supported

In questo caso, viene creata un'acquisizione sull'interfaccia con ID interno 18 che è l'interfaccia in\_data\_uplink1 sul Secure Firewall 3130. Il comando show portmanager switch status nella shell dei comandi FXOS local-mgmt mostra gli ID dell'interfaccia:

```
<#root>
```

```
>
```

connect fxos

firewall#

connect local-mgmt

firewall(local-mgmt)#

show portmanager switch status

| Dev/Port | Mode       | Link   | Speed  | Duplex   | Loopback Mode | Port Manager  |
|----------|------------|--------|--------|----------|---------------|---------------|
| 0/1      | SGMII      | <br>Up | <br>1G | <br>Full | None          | Link-Up       |
| 0/2      | SGMII      | Up     | 1G     | Full     | None          | Link-Up       |
| 0/3      | SGMII      | Up     | 1G     | Full     | None          | Link-Up       |
| 0/4      | SGMII      | Up     | 1G     | Full     | None          | Link-Up       |
| 0/5      | SGMII      | Down   | 1G     | Half     | None          | Mac-Link-Down |
| 0/6      | SGMII      | Down   | 1G     | Half     | None          | Mac-Link-Down |
| 0/7      | SGMII      | Down   | 1G     | Half     | None          | Mac-Link-Down |
| 0/8      | SGMII      | Down   | 1G     | Half     | None          | Mac-Link-Down |
| 0/9      | 1000_BaseX | Down   | 1G     | Full     | None          | Link-Down     |
| 0/10     | 1000_BaseX | Down   | 1G     | Full     | None          | Link-Down     |
| 0/11     | 1000_BaseX | Down   | 1G     | Full     | None          | Link-Down     |
| 0/12     | 1000_BaseX | Down   | 1G     | Full     | None          | Link-Down     |
| 0/13     | 1000_BaseX | Down   | 1G     | Full     | None          | Link-Down     |
| 0/14     | 1000_BaseX | Down   | 1G     | Full     | None          | Link-Down     |
| 0/15     | 1000_BaseX | Down   | 1G     | Full     | None          | Link-Down     |
| 0/16     | 1000_BaseX | Down   | 1G     | Full     | None          | Link-Down     |
| 0/17     | 1000_BaseX | Up     | 1G     | Full     | None          | Link-Up       |

| 0/18 | KR2        | Up   | 50G | Full | None | Link-Up   |
|------|------------|------|-----|------|------|-----------|
|      |            |      |     |      |      |           |
| 0/19 | KR         | Up   | 25G | Full | None | Link-Up   |
| 0/20 | KR         | Up   | 25G | Full | None | Link-Up   |
| 0/21 | KR4        | Down | 40G | Full | None | Link-Down |
| 0/22 | n/a        | Down | n/a | Full | N/A  | Reset     |
| 0/23 | n/a        | Down | n/a | Full | N/A  | Reset     |
| 0/24 | n/a        | Down | n/a | Full | N/A  | Reset     |
| 0/25 | 1000_BaseX | Down | 1G  | Full | None | Link-Down |
| 0/26 | n/a        | Down | n/a | Full | N/A  | Reset     |
| 0/27 | n/a        | Down | n/a | Full | N/A  | Reset     |
| 0/28 | n/a        | Down | n/a | Full | N/A  | Reset     |
| 0/29 | 1000_BaseX | Down | 1G  | Full | None | Link-Down |
| 0/30 | n/a        | Down | n/a | Full | N/A  | Reset     |
| 0/31 | n/a        | Down | n/a | Full | N/A  | Reset     |
| 0/32 | n/a        | Down | n/a | Full | N/A  | Reset     |
| 0/33 | 1000_BaseX | Down | 1G  | Full | None | Link-Down |
| 0/34 | n/a        | Down | n/a | Full | N/A  | Reset     |
| 0/35 | n/a        | Down | n/a | Full | N/A  | Reset     |
| 0/36 | n/a        | Down | n/a | Full | N/A  | Reset     |

Per accedere a FXOS sull'appliance ASA, eseguire il comando connect fxos admin. In caso di contesto multiplo, eseguire questo comando nel contesto admin.

Raccogli file di acquisizione

Eseguire la procedura descritta nella sezione Raccolta dei file di acquisizione di switch interni Secure Firewall.

Analisi dei file di acquisizione

Utilizzare un'applicazione packet capture file reader per aprire i file di acquisizione per l'interfaccia in\_data\_uplink1. Nell'esempio vengono analizzati i pacchetti acquisiti con Secure Firewall 3100.

Controllare il punto chiave - in questo caso, i pacchetti di richiesta echo ICMP e di risposta echo vengono acquisiti. Questi sono i pacchetti inviati dall'applicazione allo switch interno.

| No | Time                                  | Source           | Destination       | Protocol        | Length   | 1P 1D          | IP TTL Info                |                       | A                   |
|----|---------------------------------------|------------------|-------------------|-----------------|----------|----------------|----------------------------|-----------------------|---------------------|
|    | 1 2022-08-07 22:40:05 685606          | 192.0.2.100      | 198.51.100.100    | TCMP            | 102      | 0y4d93 (10859) | 64 Echo (ning) request     | id=0x003a, sen=33/844 | 8. ttl=64 (ren]     |
|    | 2 2022-08-07 22:40:06 685615          | 198 51 100 100   | 192 9 2 109       | TCMP            | 102      | 0x6cdc (27868) | 64 Echo (ping) reply       | id=0x003a, seq=33/844 | 8 ttl=64 (reg       |
| 1  | 3 2022-08-07 22:40:07 684210          | 102 0 2 100      | 198 51 100 100    | TCMP            | 102      | 0x0cac (27000) | 64 kcho (ping) repuy       | id=0x003a, seq=34/870 | A ttl=64 (requ      |
|    | 4 2022-08-07 22:40:07 680300          | 108 51 100 100   | 102 0 2 100       | TCMP            | 102      | av6db2 (28082) | 64 Echo (ping) reply       | id=0x0032 son=34/870  | A ttl=64 (regu      |
|    | 5 2022-08-07 22:40:08-685736          | 192.0.2.100      | 198.51.100.100    | TCMP            | 102      | 0x4edc (20188) | 64 Echo (ping) request     | id=0x003a, seq=35/896 | 0. ttl=64 (ren]     |
|    | 6 2022-08-07 22:40:08 600806          | 198.51.100.100   | 192.0.2.100       | TCMP            | 102      | 0x6dbf (28005) | 64 Echo (ping) reply       | id=0x003a, seq=35/896 | 0, ttl=64 (reg      |
|    | 7 2022-08-07 22:40:00 600737          | 192 0 2 100      | 198.51.100.100    | TCMP            | 102      | 0x4f2d (20259) | 64 Echo (ping) request     | id=0x003a, seq=36/031 | 6. ttl=64 (reql     |
|    | 9 2022-08-07 22:40:09 690737          | 100 51 100 100   | 102 0 2 100       | TCMP            | 102      | 0x4120 (20209) | 64 Echo (ping) request     | id=0x003a, seq=36/921 | 6 ttl=64 (repi      |
|    | 0 2022-08-07 22:40:09:090744          | 102 0 2 100      | 100 51 100 100    | TCMP            | 102      | 0x4fb1 (20200) | 64 Echo (ping) repry       | id=0x003a, seq=30/921 | 2, ttl=64 (requ     |
|    | 10 2022-08-07 22:40:10:092200         | 100 51 100 100   | 102 0 2 100       | TCMP            | 102      | 0x4101 (20401) | 64 Echo (ping) request     | id=0x003a, seq=37/947 | 2, ttl=64 (repi     |
|    | 10 2022-08-07 22:40:10:092272         | 102 0 2 100      | 100 51 100 100    | TCMP            | 102      | 0x0203 (20373) | 64 Echo (ping) repry       | id=0x003a, seq=37/947 | 2, ttl=64 (requ     |
|    | 11 2022-08-07 22:40:11.091159         | 192.0.2.100      | 198.51.100.100    | TCMP            | 102      | 0x3008 (20488) | 64 Echo (ping) request     | id_0u003a, seq=38/972 | s, ttl=64 (repi     |
|    | 12 2022-08-07 22:40:11.091100         | 198.51.100.100   | 192.0.2.100       | TCMP            | 102      | 0X0T30 (28475) | 64 Echo (ping) reply       | 1d=0x003a, Seq=38/9/2 | s, ttl=64 (requ     |
|    | 13 2022-08-07 22:40:12.692135         | 192.0.2.100      | 198.51.100.100    | ICMP            | 102      | 0X5008 (20664) | 64 Echo (ping) request     | 1d=0x003a, seq=39/998 | 1, ttl=64 (repl     |
|    | 14 2022-08-07 22:40:12.697209         | 198.51.100.100   | 192.0.2.100       | ICMP            | 102      | 0x6td7 (28631) | 64 Echo (ping) reply       | 1d=0x003a, seq=39/998 | 4, ttl=64 (requ     |
|    | 15 2022-08-07 22:40:13.697320         | 192.0.2.100      | 198.51.100.100    | ICMP            | 102      | 0x5184 (20868) | 64 Echo (ping) request     | 1d=0x003a, seq=40/102 | 40, ttl=64 (rep     |
|    | 16 2022-08-07 22:40:13.697327         | 198.51.100.100   | 192.0.2.100       | ICMP            | 102      | 0x703e (28734) | 64 Echo (ping) reply       | id=0x003a, seq=40/102 | 40, ttl=64 (rec     |
|    | 17 2022-08-07 22:40:14.698512         | 192.0.2.100      | 198.51.100.100    | ICMP            | 102      | 0x51d8 (20952) | 64 Echo (ping) request     | id=0x003a, seq=41/104 | 96, ttl=64 (rep     |
| н. | 18 2022-08-07 22:40:14.698518         | 198.51.100.100   | 192.0.2.100       | ICMP            | 102      | 0x70dd (28893) | 64 Echo (ping) reply       | id=0x003a, seq=41/104 | 96, ttl=64 (rec v   |
| <  |                                       |                  |                   |                 |          |                |                            |                       | >                   |
| >  | Frame 1: 102 bytes on wire (816 bits) | , 102 bytes capt | ured (816 bits)   |                 |          | 0000 00 50     | 56 9d e7 50 bc e7 12 34 9a | 15 08 00 45 00 ·PV··  | P·· ·4····E·        |
| >  | Ethernet II, Src: Cisco 34:9a:15 (bc: | e7:12:34:9a:15), | Dst: VMware 9d:e7 | :50 (00:50:56:9 | d:e7:50) | 0010 00 54     | 4d 93 40 00 40 01 00 1a c0 | 00 02 64 c6 33 ·TM·@  | ·@· ····d·3         |
| >  | Internet Protocol Version 4, Src: 192 | .0.2.100, Dst: 1 | 98.51.100.100     |                 |          | 0020 64 64 0   | 08 00 7f 15 00 3a 00 21 39 | 3f f0 62 00 00 dd     | · · · · !9? · b · · |
| >  | Internet Control Message Protocol     |                  |                   |                 |          | 0030 00 00 1   | 3b 1a 05 00 00 00 00 00 10 | 11 12 13 14 15        |                     |
|    | 0                                     |                  |                   |                 |          | 0040 16 17     | 18 19 1a 1b 1c 1d 1e 1f 20 | 21 22 23 24 25        | !"#\$%              |
|    |                                       |                  |                   |                 |          | 0050 26 27 3   | 28 29 2a 2b 2c 2d 2e 2f 30 | 31 32 33 34 35 &'()*  | +,/012345           |
|    |                                       |                  |                   |                 |          | 0060 36 37     | 55 55 55 55                | 67000                 | U                   |
|    |                                       |                  |                   |                 |          |                |                            |                       |                     |

Quando si configura l'acquisizione di uno switch sull'interfaccia uplink, vengono acquisiti solo i pacchetti inviati dall'applicazione allo switch interno. I pacchetti inviati all'applicazione non vengono acquisiti.

Nella tabella seguente viene riepilogata l'attività:

| Attività                                                                                                 | Punto di<br>acquisizione | Filtro<br>interno | Direzione            | Traffico acquisito                                                                                                    |
|----------------------------------------------------------------------------------------------------|--------------------------|-------------------|----------------------|----------------------------------------------------------------------------------------------------|
| Configurare e verificare<br>l'acquisizione di un pacchetto<br>sull'interfaccia uplink<br>in_data_uplink1 | in_data_uplink1          | Nessuna           | Solo in<br>ingresso* | Richieste echo ICMP<br>dall'host 192.0.2.100 all'host<br>198.51.100.100<br>ICMP echo risponde dall'host<br>198.51.100.100 all'host<br>192.0.2.100 |

\* A differenza della serie 3100, Secure Firewall 4200 supporta le acquisizioni bidirezionali (in entrata e in uscita).

Attività 2

Usare la CLI FTD o ASA per configurare e verificare l'acquisizione di un pacchetto sull'interfaccia uplink in\_mgmt\_uplink1. Vengono acquisiti solo i pacchetti delle connessioni del piano di gestione.

Topologia, flusso dei pacchetti e punti di acquisizione

Secure Firewall 3100:

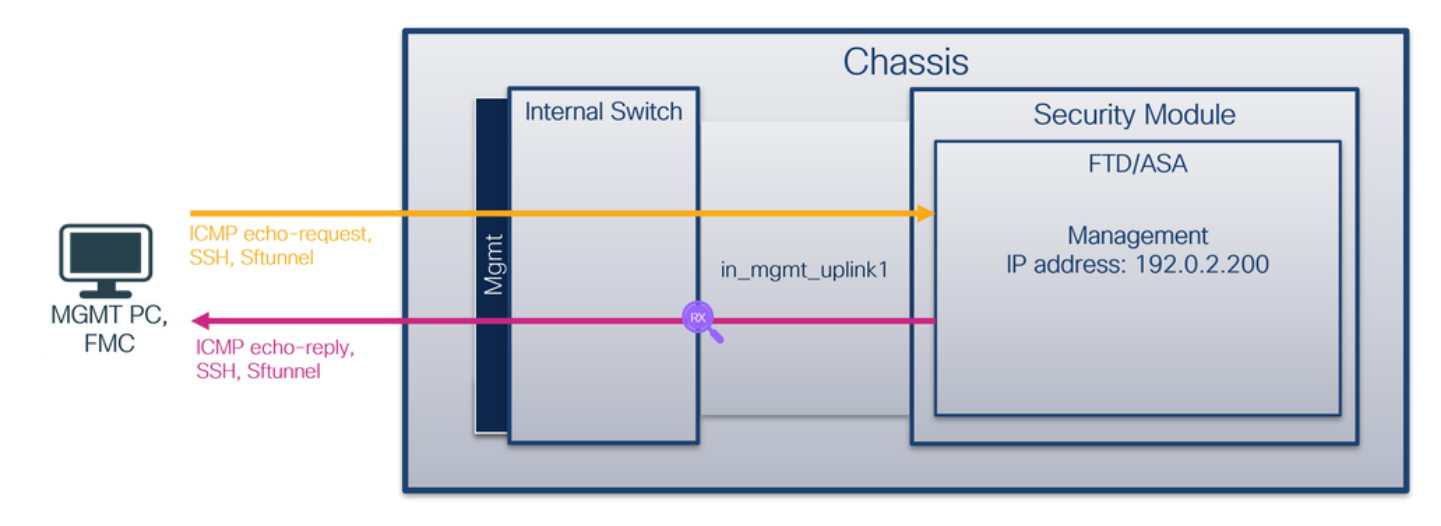

Secure Firewall 4200:

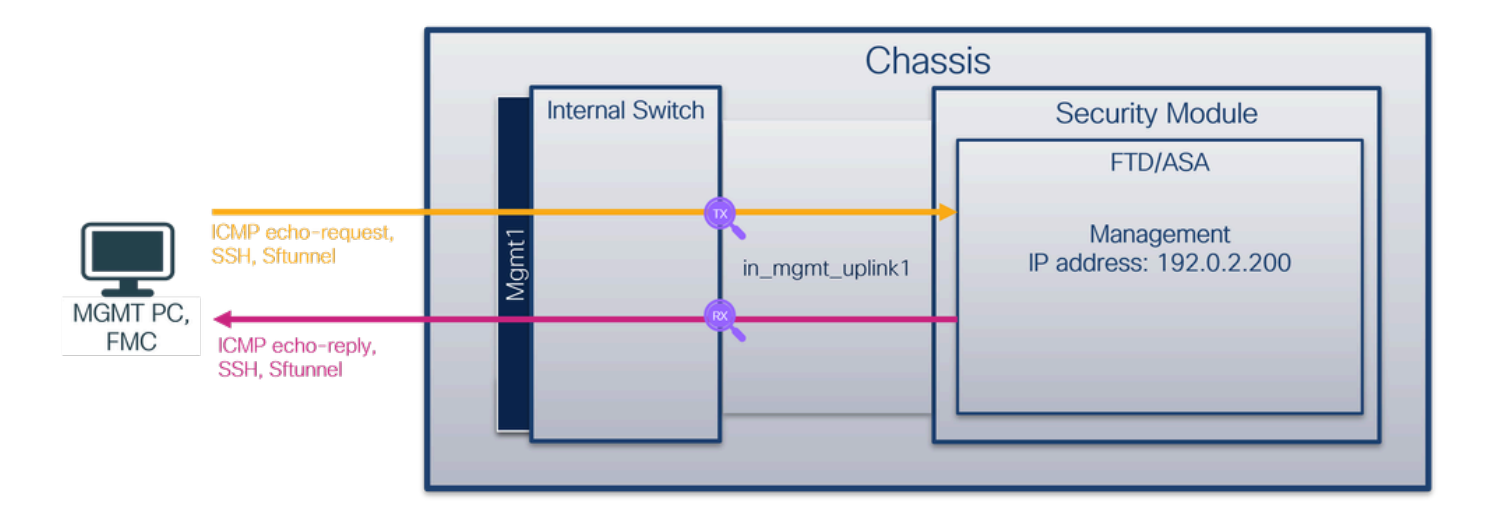

### Configurazione

Per configurare l'acquisizione di un pacchetto sull'interfaccia in\_mgmt\_uplink1, eseguire la procedura seguente sull'appliance ASA o sulla CLI di FTD:

1. Creare una sessione di acquisizione:

### <#root>

> capture capsw switch interface in\_mgmt\_uplink1

Secure Firewall 4200 supporta la direzionalità di acquisizione:

### <#root>

```
> capture capsw switch interface in_mgmt_uplink1 direction ?
```

both To capture switch bi-directional traffic egress To capture switch egressing traffic ingress To capture switch ingressing traffic

> capture capsw switch interface in\_mgmt\_uplink1 direction both

2. Abilitare la sessione di acquisizione:

### <#root>

> no capture capsw switch stop

# Verifica

Verificare il nome della sessione di acquisizione, lo stato amministrativo e operativo, lo slot di interfaccia e l'identificatore. Verificare che il valore Pcapsize in byte aumenti e che il numero di pacchetti acquisiti sia diverso da zero:

| <#root>                                                                                          |                                                          |
|--------------------------------------------------------------------------------------------------|----------------------------------------------------------|
| > show capture capsw                                                                             | 7 detail                                                 |
| Packet Capture info                                                                              |                                                          |
| Name: c                                                                                          | apsw                                                     |
| Session:                                                                                         | 1                                                        |
| Admin State: e                                                                                   | enabled                                                  |
| Oper State:                                                                                      | up                                                       |
| Oper State Reason:                                                                               | Active                                                   |
| Config Success:<br>Config Fail Reasor<br>Append Flag:<br>Session Mem Usage:<br>Session Pcap Snap | yes<br>overwrite<br>256<br>Len: 1518                     |
| Error Code:<br>Drop Count:                                                                       | 0<br>0                                                   |
| Total Physical ports                                                                             | s involved in Packet Capture: 1                          |
| Physical port:                                                                                   |                                                          |
| Slot Id:                                                                                         | 1                                                        |
| Port Id:                                                                                         | 19                                                       |
| Pcapfile:                                                                                        | /mnt/disk0/packet-capture/sess-1-capsw-mgmt-uplink1.pcap |
| Pcapsize: 1                                                                                      | .37248                                                   |
| Filter:                                                                                          | capsw-1-19                                               |
| Packet Capture Filte<br>Name:<br>Protocol:<br>Ivlan:<br>Ovlan:                                   | er Info<br>capsw-1-19<br>0<br>0<br>0                     |

| Src Ip:    | 0.0.0.0           |
|------------|-------------------|
| Dest Ip:   | 0.0.0             |
| Src Ipv6:  | ::                |
| Dest Ipv6: | ::                |
| Src MAC:   | 00:00:00:00:00:00 |
| Dest MAC:  | 00:00:00:00:00:00 |
| Src Port:  | 0                 |
| Dest Port: | 0                 |
| Ethertype: | 0                 |
|            |                   |

Total Physical breakout ports involved in Packet Capture: 0

281 packets captured on disk using switch capture

Reading of capture file from disk is not supported

In questo caso, viene creata un'acquisizione sull'interfaccia con ID interno 19, che è l'interfaccia in\_mgmt\_uplink1 sul Secure Firewall 3130. Il comando show portmanager switch status nella shell dei comandi FXOS local-mgmt visualizza gli ID dell'interfaccia:

<#root>

>

connect fxos

firewall#

connect local-mgmt

firewall(local-mgmt)#

show portmanager switch status

| Dev/Port | Mode       | Link     | Speed  | Duplex   | Loopback Mode | Port Manager  |
|----------|------------|----------|--------|----------|---------------|---------------|
| 0/1      | SGMTT      | <br>Up   | <br>1G | <br>Full | None          | link-Up       |
| 0/2      | SGMII      | qu<br>Up | 1G     | Full     | None          | Link-Up       |
| 0/3      | SGMII      | Up       | 1G     | Full     | None          | Link-Up       |
| 0/4      | SGMII      | Up       | 1G     | Full     | None          | Link-Up       |
| 0/5      | SGMII      | Down     | 1G     | Half     | None          | Mac-Link-Down |
| 0/6      | SGMII      | Down     | 1G     | Half     | None          | Mac-Link-Down |
| 0/7      | SGMII      | Down     | 1G     | Half     | None          | Mac-Link-Down |
| 0/8      | SGMII      | Down     | 1G     | Half     | None          | Mac-Link-Down |
| 0/9      | 1000_BaseX | Down     | 1G     | Full     | None          | Link-Down     |
| 0/10     | 1000_BaseX | Down     | 1G     | Full     | None          | Link-Down     |
| 0/11     | 1000_BaseX | Down     | 1G     | Full     | None          | Link-Down     |
| 0/12     | 1000_BaseX | Down     | 1G     | Full     | None          | Link-Down     |
| 0/13     | 1000_BaseX | Down     | 1G     | Full     | None          | Link-Down     |
| 0/14     | 1000_BaseX | Down     | 1G     | Full     | None          | Link-Down     |
| 0/15     | 1000_BaseX | Down     | 1G     | Full     | None          | Link-Down     |
| 0/16     | 1000_BaseX | Down     | 1G     | Full     | None          | Link-Down     |
| 0/17     | 1000_BaseX | Up       | 1G     | Full     | None          | Link-Up       |

| 0/18  | KR2        | Up   | 50G | Full | None | Link-Up   |
|-------|------------|------|-----|------|------|-----------|
| 0/19  | KR         | Up   | 25G | Full | None | Link-Up   |
| 0 /20 | KD         | lla  | 250 | F    | None |           |
| 0/20  | KK         | Up   | 256 |      | None | Link-Up   |
| 0/21  | KR4        | Down | 40G | FUII | None | L1nk-Down |
| 0/22  | n/a        | Down | n/a | Full | N/A  | Reset     |
| 0/23  | n/a        | Down | n/a | Full | N/A  | Reset     |
| 0/24  | n/a        | Down | n/a | Full | N/A  | Reset     |
| 0/25  | 1000_BaseX | Down | 1G  | Full | None | Link-Down |
| 0/26  | n/a        | Down | n/a | Full | N/A  | Reset     |
| 0/27  | n/a        | Down | n/a | Full | N/A  | Reset     |
| 0/28  | n/a        | Down | n/a | Full | N/A  | Reset     |
| 0/29  | 1000_BaseX | Down | 1G  | Full | None | Link-Down |
| 0/30  | n/a        | Down | n/a | Full | N/A  | Reset     |
| 0/31  | n/a        | Down | n/a | Full | N/A  | Reset     |
| 0/32  | n/a        | Down | n/a | Full | N/A  | Reset     |
| 0/33  | 1000_BaseX | Down | 1G  | Full | None | Link-Down |
| 0/34  | n/a        | Down | n/a | Full | N/A  | Reset     |
| 0/35  | n/a        | Down | n/a | Full | N/A  | Reset     |
| 0/36  | n/a        | Down | n/a | Full | N/A  | Reset     |

Per accedere a FXOS sull'appliance ASA, eseguire il comando connect fxos admin. In caso di contesto multiplo, eseguire questo comando nel contesto admin.

Raccogli file di acquisizione

Eseguire la procedura descritta nella sezione Raccolta dei file di acquisizione degli switch interni del firewall protetto.

Analisi dei file di acquisizione

Utilizzare un'applicazione packet capture file reader per aprire i file di acquisizione per l'interfaccia in\_mgmt\_uplink1. Nell'esempio vengono analizzati i pacchetti acquisiti con Secure Firewall 3100.

Controllare il punto chiave: in questo caso vengono visualizzati solo i pacchetti dell'indirizzo IP di gestione 192.0.2.200. Ad esempio, i pacchetti di risposta echo SSH, Sftunnel o ICMP. Si tratta dei pacchetti inviati dall'interfaccia di gestione delle applicazioni alla rete tramite lo switch interno.

| No.  | Time                                | Source            | Destination     | Protocol                   | Length   | IP ID                          | IP TTL Info                                                  |
|------|-------------------------------------|-------------------|-----------------|----------------------------|----------|--------------------------------|--------------------------------------------------------------|
|      | 196 2022-08-07 23:21:45.133362      | 192.0.2.200       | 192.0.2.101     | TCP                        | 1518     | 0xb7d0 (47056)                 | 64 39181 → 8305 [ACK] Seq=61372 Ack=875 Win=1384 Len=1448 TS |
|      | 197 2022-08-07 23:21:45.133385      | 192.0.2.200       | 192.0.2.101     | TCP                        | 1518     | 0xb7d1 (47057)                 | 64 39181 → 8305 [ACK] Seq=62820 Ack=875 Win=1384 Len=1448 TS |
|      | 198 2022-08-07 23:21:45.133388      | 192.0.2.200       | 192.0.2.101     | TLSv1.2                    | 990      | 0xb7d2 (47058)                 | 64 Application Data                                          |
|      | 199 2022-08-07 23:21:45.928772      | 192.0.2.200       | 192.0.2.100     | ICMP                       | 78       | 0xbd48 (48456)                 | 64 Echo (ping) reply id=0x0001, seq=4539/47889, ttl=64       |
|      | 200 2022-08-07 23:21:45.949024      | 192.0.2.200       | 192.0.2.101     | TLSv1.2                    | 128      | 0x4a97 (19095)                 | 64 Application Data                                          |
|      | 201 2022-08-07 23:21:45.949027      | 192.0.2.200       | 192.0.2.101     | TCP                        | 70       | 0x4a98 (19096)                 | 64 8305 → 58885 [ACK] Seq=21997 Ack=26244 Win=4116 Len=0 TSv |
|      | 202 2022-08-07 23:21:46.019895      | 192.0.2.200       | 192.0.2.101     | TLSv1.2                    | 100      | 0x4a99 (19097)                 | 64 Application Data                                          |
|      | 203 2022-08-07 23:21:46.019899      | 192.0.2.200       | 192.0.2.101     | TLSv1.2                    | 96       | 0x4a9a (19098)                 | 64 Application Data                                          |
|      | 204 2022-08-07 23:21:46.019903      | 192.0.2.200       | 192.0.2.101     | TCP                        | 70       | 0x4a9b (19099)                 | 64 8305 → 58885 [ACK] Seq=22053 Ack=26274 Win=4116 Len=0 TSv |
|      | 205 2022-08-07 23:21:46.019906      | 192.0.2.200       | 192.0.2.101     | TCP                        | 70       | 0x4a9c (19100)                 | 64 8305 → 58885 [ACK] Seq=22053 Ack=26300 Win=4116 Len=0 TSv |
|      | 206 2022-08-07 23:21:46.136415      | 192.0.2.200       | 192.0.2.101     | TCP                        | 70       | 0xb7d3 (47059)                 | 64 39181 → 8305 [ACK] Seq=65188 Ack=921 Win=1384 Len=0 TSval |
|      | 207 2022-08-07 23:21:46.958148      | 192.0.2.200       | 192.0.2.100     | ICMP                       | 78       | Øxbd9e (48542)                 | 64 Echo (ping) reply id=0x0001, seq=4540/48145, ttl=64       |
|      | 208 2022-08-07 23:21:47.980409      | 192.0.2.200       | 192.0.2.100     | ICMP                       | 78       | Øxbdf2 (48626)                 | 64 Echo (ping) reply id=0x0001, seq=4541/48401, ttl=64       |
|      | 209 2022-08-07 23:21:48.406312      | 192.0.2.200       | 192.0.2.101     | TCP                        | 70       | 0x4a9d (19101)                 | 64 8305 → 58885 [ACK] Seq=22053 Ack=26366 Win=4116 Len=0 TSv |
|      | 210 2022-08-07 23:21:48.903236      | 192.0.2.200       | 192.0.2.101     | TLSv1.2                    | 747      | 0x4a9e (19102)                 | 64 Application Data                                          |
|      | 211 2022-08-07 23:21:48.994386      | 192.0.2.200       | 192.0.2.100     | ICMP                       | 78       | Øxbe48 (48712)                 | 64 Echo (ping) reply id=0x0001, seq=4542/48657, ttl=64       |
|      | 212 2022-08-07 23:21:50.008576      | 192.0.2.200       | 192.0.2.100     | ICMP                       | 78       | Øxbea6 (48806)                 | 64 Echo (ping) reply id=0x0001, seq=4543/48913, ttl=64       |
|      | 213 2022-08-07 23:21:50.140167      | 192.0.2.200       | 192.0.2.101     | TCP                        | 1518     | 0xb7d4 (47060)                 | 64 39181 → 8305 [ACK] Seq=65188 Ack=921 Win=1384 Len=1448 TS |
|      | 214 2022-08-07 23:21:50.140171      | 192.0.2.200       | 192.0.2.101     | TCP                        | 1518     | 0xb7d5 (47061)                 | 64 39181 → 8305 [ACK] Seq=66636 Ack=921 Win=1384 Len=1448 TS |
|      | 215 2022-08-07 23:21:50.140175      | 192.0.2.200       | 192.0.2.101     | TLSv1.2                    | 990      | 0xb7d6 (47062)                 | 64 Application Data                                          |
|      | 216 2022-08-07 23:21:51.015884      | 192.0.2.200       | 192.0.2.100     | ICMP                       | 78       | Øxbec1 (48833)                 | 64 Echo (ping) reply id=0x0001, seq=4544/49169, ttl=64       |
|      | 217 2022-08-07 23:21:51.142842      | 192.0.2.200       | 192.0.2.101     | TCP                        | 70       | 0xb7d7 (47063)                 | 64 39181 → 8305 [ACK] Seq=69004 Ack=967 Win=1384 Len=0 TSval |
|      | 218 2022-08-07 23:21:52.030118      | 192.0.2.200       | 192.0.2.100     | ICMP                       | 78       | 0xbf02 (48898)                 | 64 Echo (ping) reply id=0x0001, seq=4545/49425, ttl=64       |
|      | 219 2022-08-07 23:21:53.042744      | 192.0.2.200       | 192.0.2.100     | ICMP                       | 78       | Øxbf59 (48985)                 | 64 Echo (ping) reply id=0x0001, seq=4546/49681, ttl=64       |
|      | 220 2022-08-07 23:21:53.073144      | 192.0.2.200       | 192.0.2.100     | SSH                        | 170      | 0xad34 (44340)                 | 64 Server: Encrypted packet (len=112)                        |
|      | 221 2022-08-07 23:21:53.194906      | 192.0.2.200       | 192.0.2.100     | TCP                        | 64       | Øxad35 (44341)                 | 64 22 → 53249 [ACK] Seq=1025 Ack=881 Win=946 Len=0           |
|      | 222 2022-08-07 23:21:53.905480      | 192.0.2.200       | 192.0.2.101     | TLSv1.2                    | 747      | 0x4a9f (19103)                 | 64 Application Data                                          |
|      | 223 2022-08-07 23:21:54.102899      | 192.0.2.200       | 192.0.2.100     | ICMP                       | 78       | 0xbf63 (48995)                 | 64 Echo (ping) reply id=0x0001, seq=4547/49937, ttl=64       |
|      | 224 2022-08-07 23:21:54.903675      | 192.0.2.200       | 192.0.2.101     | TCP                        | 70       | 0x4aa0 (19104)                 | 64 8305 → 58885 [ACK] Seq=23407 Ack=26424 Win=4116 Len=0 TSv |
| <    | 115 1011 00 07 12·11·55 126700      | 103 0 3 300       | 103 0 3 100     | TCMD                       | 70       | avhfr1 (10000)                 | 64 Echo (ning) nonly id-avagat con-4540/50102 ++1-64         |
| . En | and 1, 747 butes on wine (5076 bits | > 747 butos cor   | turned (E076 bi | te)                        |          | 0000 04 53 00                  | 11 20 20 hc o7 12 24 00 00 00 45 00                          |
| 2 FD | ame 1: 747 bytes on wire (5976 bits | s), 747 Dytes cap | Detu Cieco 11   | (5)<br>(20,22 (24,52,02,1) | 1.20.22) | 0000 a4 53 00<br>0010 a2 do 4a | 11 38 28 00 67 12 34 98 00 08 00 45 00 55 8 ··· 4 ··· E·     |
| / EU | ternet II, Src: CISCO_34:94:00 (DC: | e/:12:34:98:00),  | DSU: UISCO_II   | :38:2d (d4:53:00:1         | 1:38:24) | 0020 02 65 20                  | 71 e6 05 67 1b 2a c5 db e3 6b d4 80 18 e g.g. *···k···       |
| 2 10 | cernet Protocol Version 4, Src: 192 |                   | 192.0.2.101     |                            | (77      | 0030 10 14 27                  | cc 00 00 01 01 08 0a 08 76 95 7f 91 02                       |
| 2 In | ansmission Control Protocol, Src Po | ort: 8305, Ust Po | ort: 58885, Seq | : 1, ACK: 1, Len: 0        | 6//      | 0040 3d 41 17                  | 03 03 02 a0 22 6a 01 e0 ff cc 98 f9 af =A" j                 |
| 2 10 | ansport Layer Security              |                   |                 |                            |          | 0050 07 40 75                  | 19 a4 d5 df 64 d8 fe 66 8e 9b cc 8d 2f -@u····d ··f····/     |
|      |                                     |                   |                 |                            |          | 0060 92 b2 1a                  | 64 e7 20 36 03 8e 48 02 5a 7c 85 30 d4 ····d· 6· ·H·Z ·0·    |
|      |                                     |                   |                 |                            |          | 0070 fa c0 a8                  | 56 b8 ad a7 7e 19 3a c1 9c 4b 57 0e e0 ····V···~ ·:··KW··    |
|      |                                     |                   |                 |                            |          | 0080 be ef 95                  | 22 84 c1 c1 9d 9f 24 78 b4 15 1c 44 0e ··· "···· ·\$x···D·   |
|      |                                     |                   |                 |                            |          | 0090 ea cb 43                  | 9e 1f fd a7 70 75 e5 6b a4 f8 2b ee 47 ···· p u·k··+·G       |
|      |                                     |                   |                 |                            |          | 00a0 2f 86 73                  | 8t b1 e1 b5 c6 57 e3 a8 46 0e cb 26 b7 / s · · · · W · F · & |
|      |                                     |                   |                 |                            |          | 0000 5b c7 e3                  | 09 54 t3 c1 tt 26 d9 87 ea 51 3d 20 08 [T&Q= .               |
|      |                                     |                   |                 |                            |          | 0000 16 fd CD                  | 12 41 31 38 26 80 12 1/ 22 08 01 20 840.0.                   |

# Spiegazione

Quando si configura l'acquisizione di uno switch sull'interfaccia uplink di gestione, vengono acquisiti solo i pacchetti in entrata inviati dall'interfaccia di gestione dell'applicazione. I pacchetti destinati all'interfaccia di gestione delle applicazioni non vengono acquisiti.

Nella tabella seguente viene riepilogata l'attività:

| Attività                                                                                                    | Punto di<br>acquisizione | Filtro<br>interno | Direzione                                                                                        | Traffico acquisito                                                                                                    |
|----------------------------------------------------------------------------------------------------|--------------------------|-------------------|--------------------------------------------------------------------------------------------------|----------------------------------------------------------------------------------------------------|
| Configurazione e<br>verifica<br>dell'acquisizione di<br>un pacchetto<br>sull'interfaccia<br>uplink di gestione | in_mgmt_uplink1          | Nessuna           | Solo in ingresso*<br>(dall'interfaccia di<br>gestione alla rete<br>tramite lo switch<br>interno) | Risposte echo ICMP da<br>gestione FTD indirizzo IP<br>192.0.2.200 all'host<br>192.0.2.100<br>Sftunnel dall'indirizzo IP di<br>gestione FTD 192.0.2.200<br>all'indirizzo IP FMC<br>192.0.2.101<br>SSH da FTD management<br>IP address 192.0.2.200<br>all'host 192.0.2.100 |

\* A differenza della serie 3100, Secure Firewall 4200 supporta le acquisizioni bidirezionali (in entrata e in uscita).

Filtri di acquisizione pacchetti

I filtri di acquisizione dei pacchetti dello switch interno sono configurati allo stesso modo delle acquisizioni del piano dati. Utilizzare le opzioni ethernet-type e match per configurare i filtri.

Configurazione

Eseguire la procedura seguente sull'appliance ASA o sulla CLI del protocollo FTD per configurare l'acquisizione di un pacchetto con un filtro che corrisponda ai frame ARP o ai pacchetti ICMP dell'host 198.51.100.100 sull'interfaccia Ethernet1/1:

1. Verificare il nome se:

### <#root>

```
>
```

```
show nameif
```

| Interface                    | Name                  | Security |
|------------------------------|-----------------------|----------|
| Ethernet1/1                  | inside                | 0        |
| Ethernet1/2<br>Management1/1 | outside<br>diagnostic | 0<br>0   |

2. Creare una sessione di acquisizione per ARP o ICMP:

<#root>

>

capture capsw switch interface inside ethernet-type arp

### <#root>

> capture capsw switch interface inside match icmp 198.51.100.100

### Verifica

Verificare il nome della sessione di acquisizione e il filtro. Il valore di Ethertype è 2054 in decimale e 0x0806 in esadecimale:

#### <#root>

> show capture capsw detail Packet Capture info Name: capsw Session: 1 Admin State: disabled Oper State: down Oper State Reason: Session\_Admin\_Shut Config Success: yes Config Fail Reason: Append Flag: overwrite Session Mem Usage: 256 Session Pcap Snap Len: 1518 Error Code: 0 Drop Count: 0 Total Physical ports involved in Packet Capture: 1 Physical port: Slot Id: 1 Port Id: 1 Pcapfile: /mnt/disk0/packet-capture/sess-1-capsw-ethernet-1-1-0.pcap Pcapsize: 0 Filter: capsw-1-1 Packet Capture Filter Info Name: capsw-1-1 Protocol: 0 Ivlan: 0 Ovlan: 0 0.0.0.0 Src Ip: Dest Ip: 0.0.0.0 Src Ipv6: :: Dest Ipv6: :: Src MAC: 00:00:00:00:00:00 00:00:00:00:00:00 Dest MAC: Src Port: 0 Dest Port: 0 2054 Ethertype:

Total Physical breakout ports involved in Packet Capture: 0

O packet captured on disk using switch capture

Reading of capture file from disk is not supported

Questa è la verifica del filtro per ICMP. Il protocollo IP 1 è l'ICMP:

<#root>

>

show capture capsw detail

Packet Capture info

Name:

capsw

Session:1Admin State:disabledOper State:downOper State Reason:Session\_Admin\_ShutConfig Success:yesConfig Fail Reason:Append Flag:Append Flag:overwriteSession Mem Usage:256Session Pcap Snap Len:1518Error Code:0Drop Count:0

Total Physical ports involved in Packet Capture: 1

| Physical port: |                                                            |
|----------------|------------------------------------------------------------|
| Slot Id:       | 1                                                          |
| Port Id:       | 1                                                          |
| Pcapfile:      | /mnt/disk0/packet-capture/sess-1-capsw-ethernet-1-1-0.pcap |
| Pcapsize:      | 0                                                          |

Filter: capsw-1-1

Packet Capture Filter Info

| Name:            | capsw-1-1      |
|------------------|----------------|
| Protocol:        | 1              |
| Ivlan:<br>Ovlan: | 0<br>0         |
| Src Ip:          | 198.51.100.100 |

| Dest Ip:              | 0.0.0.0                                 |
|-----------------------|-----------------------------------------|
| Src Ipv6:             | ::                                      |
| Dest Ipv6:            | ::                                      |
| Src MAC:              | 00:00:00:00:00:00                       |
| Dest MAC:             | 00:00:00:00:00:00                       |
| Src Port:             | 0                                       |
| Dest Port:            | 0                                       |
| Ethertype:            | 0                                       |
| Total Physical break  | out ports involved in Packet Capture: 0 |
| 0 packets captured or | n disk using switch capture             |
| Reading of capture fi | le from disk is not supported           |

# Raccogli file di acquisizione switch interno Secure Firewall

Usare ASA o FTD CLI per raccogliere i file di acquisizione dello switch interno. Su FTD, il file di acquisizione può anche essere esportato tramite il comando copy della CLI verso destinazioni raggiungibili tramite le interfacce di dati o di diagnostica.

In alternativa, il file può essere copiato in /ngfw/var/common in modalità Expert e scaricato da FMC tramite l'opzione File Download.

Nel caso delle interfacce port-channel, assicurarsi di raccogliere i file di acquisizione dei pacchetti da tutte le interfacce membro.

ASA

Per raccogliere i file di acquisizione degli switch interni sulla CLI dell'ASA, attenersi alla seguente procedura:

1. Interrompere l'acquisizione:

<#root>

asa#

capture capsw switch stop

2. Verificare che la sessione di acquisizione sia stata arrestata e annotare il nome del file di acquisizione.

### <#root>

asa#

show capture capsw detail

Packet Capture info

Name: capsw Session: 1 Admin State: disabled Oper State: down Oper State Reason: Session\_Admin\_Shut Config Success: yes Config Fail Reason: Append Flag: overwrite Session Mem Usage: 256 Session Pcap Snap Len: 1518 Error Code: 0 0 Drop Count: Total Physical ports involved in Packet Capture: 1 Physical port: Slot Id: 1 Port Id: 1 Pcapfile: /mnt/disk0/packet-capture/ sess-1-capsw-ethernet-1-1-0.pcap Pcapsize: 139826 Filter: capsw-1-1 Packet Capture Filter Info Name: capsw-1-1 Protocol: 0 Ivlan: 0 Ovlan: 0 0.0.0.0 Src Ip: Dest Ip: 0.0.0.0 Src Ipv6: :: Dest Ipv6: :: 00:00:00:00:00:00 Src MAC: Dest MAC: 00:00:00:00:00:00 Src Port: 0 Dest Port: 0 0 Ethertype: Total Physical breakout ports involved in Packet Capture: 0 886 packets captured on disk using switch capture

Reading of capture file from disk is not supported

3. Utilizzare il comando copy della CLI per esportare il file in destinazioni remote:

<#root>

```
asa#
copy flash:/packet-capture/sess-1-capsw-ethernet-1-1-0.pcap ?
 cluster:
                Copy to cluster: file system
 disk0:
               Copy to disk0: file system
 disk1:
               Copy to disk1: file system
 flash:
                Copy to flash: file system
 ftp:
                Copy to ftp: file system
 running-config Update (merge with) current system configuration
 scp:
          Copy to scp: file system
               Copy to smb: file system
 smb:
 startup-config Copy to startup configuration
                Copy to system: file system
 system:
 tftp:
                 Copy to tftp: file system
asa#
```

copy flash:/packet-capture/sess-1-capsw-ethernet-1-1-0.pcap tftp://198.51.100.10/

```
Source filename [/packet-capture/sess-1-capsw-ethernet-1-1-0.pcap]?
Destination filename [sess-1-capsw-ethernet-1-1-0.pcap]?
Copy in progress...C
```

139826 bytes copied in 0.532 secs

### FTD

Eseguire questi passaggi per raccogliere i file di acquisizione dello switch interno sulla CLI FTD e copiarli sui server raggiungibili tramite interfacce di dati o di diagnostica:

1. Andare alla CLI di diagnostica:

#### <#root>

```
>
```

```
system support diagnostic-cli
```

Attaching to Diagnostic CLI ... Click 'Ctrl+a then d' to detach. Type help or '?' for a list of available commands.

firepower>

enable

Password:

<-- Enter

firepower#

2. Interrompere l'acquisizione:

#### <#root>

firepower#

```
capture capi switch stop
```

3. Verificare che la sessione di acquisizione sia stata arrestata e annotare il nome del file di acquisizione:

# <#root> firepower# show capture capsw detail Packet Capture info Name: capsw Session: 1 Admin State: disabled Oper State: down Oper State Reason: Session\_Admin\_Shut Config Success: yes Config Fail Reason: Append Flag: overwrite Session Mem Usage: 256 Session Pcap Snap Len: 1518 Error Code: 0 Drop Count: 0 Total Physical ports involved in Packet Capture: 1 Physical port: Slot Id: 1 Port Id: 1 Pcapfile: /mnt/disk0/packet-capture/

| Pcap   | osize:   | 139       | 9826    |          |    |        |          |   |
|--------|----------|-----------|---------|----------|----|--------|----------|---|
| Filt   | ter:     | cap       | osw-1-1 | L        |    |        |          |   |
| Packet | Capture  | Filter Tu | nfo     |          |    |        |          |   |
| Name   |          | car       |         | l        |    |        |          |   |
| Prot   |          | 0         |         | -        |    |        |          |   |
| Tvla   | an:      | 0         |         |          |    |        |          |   |
| 0v1a   | an:      | 0         |         |          |    |        |          |   |
| Src    | Ip:      | 0.0       | 0.0.0   |          |    |        |          |   |
| Dest   | ID:      | 0.0       | 0.0.0   |          |    |        |          |   |
| Src    | Ipv6:    | ::        |         |          |    |        |          |   |
| Dest   | Ipv6:    | ::        |         |          |    |        |          |   |
| Src    | MAC:     | 00        | 00:00   | 00:00:00 |    |        |          |   |
| Dest   | MAC:     | 00        | 00:00   | 00:00:00 |    |        |          |   |
| Src    | Port:    | 0         |         |          |    |        |          |   |
| Dest   | Port:    | 0         |         |          |    |        |          |   |
| Ethe   | ertype:  | 0         |         |          |    |        |          |   |
| Total  | Dhysical | brookout  | nonta   | involved | in | Dacket | Conturo  | 0 |
| Total  | Physical | preakout  | ports   | involved | in | racket | capture: | 0 |

886 packets captured on disk using switch capture Reading of capture file from disk is not supported

4. Usare il comando copy della CLI per esportare il file in destinazioni remote.

### <#root>

firepower#

copy flash:/packet-capture/sess-1-capsw-ethernet-1-1-0.pcap ?

| cluster:       | Copy to cluster: file system                     |
|----------------|--------------------------------------------------|
| disk0:         | Copy to disk0: file system                       |
| disk1:         | Copy to disk1: file system                       |
| flash:         | Copy to flash: file system                       |
| ftp:           | Copy to ftp: file system                         |
| running-config | Update (merge with) current system configuration |
| scp:           | Copy to scp: file system                         |
| smb:           | Copy to smb: file system                         |
| startup-config | Copy to startup configuration                    |
| system:        | Copy to system: file system                      |
| tftp:          | Copy to tftp: file system                        |

#### firepower#

copy flash:/packet-capture/sess-1-capsw-ethernet-1-1-0.pcap tftp://198.51.100.10/

```
Source filename [/packet-capture/sess-1-capsw-ethernet-1-1-0.pcap]?
Destination filename [sess-1-capsw-ethernet-1-1-0.pcap]?
Copy in progress...C
```

139826 bytes copied in 0.532 secs

Per raccogliere i file di acquisizione da FMC tramite l'opzione Download file, eseguire la procedura seguente:

1. Interrompere l'acquisizione:

```
<#root>
```

>

```
capture capsw switch stop
```

2. Verificare che la sessione di acquisizione sia stata arrestata e prendere nota del nome del file e del percorso completo del file di acquisizione:

| <#root>             |                                                            |
|---------------------|------------------------------------------------------------|
| >                   |                                                            |
| show capture capsw  | detail                                                     |
|                     |                                                            |
| Packet Capture info |                                                            |
|                     |                                                            |
| Name:               | capsw                                                      |
| Session:            | 1                                                          |
|                     |                                                            |
| Admin State:        | disabled                                                   |
|                     |                                                            |
| Oper State:         | down                                                       |
|                     |                                                            |
| Oper State Reason   | · Session Admin Shut                                       |
|                     |                                                            |
| Config Success:     | yes                                                        |
| Config Fail Reaso   | n:                                                         |
| Append Flag:        | overwrite                                                  |
| Session Mem Usage   | : 250<br>Long 1518                                         |
| Frror Code:         | 0                                                          |
| Drop Count:         | 0                                                          |
| Total Physical port | s involved in Packet Capture: 1                            |
| Physical port:      |                                                            |
| Slot Id:            | 1                                                          |
| Port Id:            | 1                                                          |
| Pcapfile:           | /mnt/disk0/packet-capture/sess-1-capsw-ethernet-1-1-0.pcap |
| Pcapsize:           | 139826                                                     |
| ·                   |                                                            |

| Filter:        | capsw-1-1         |  |  |  |  |  |  |  |  |
|----------------|-------------------|--|--|--|--|--|--|--|--|
| Packet Capture | Filter Info       |  |  |  |  |  |  |  |  |
| Name:          | capsw-1-1         |  |  |  |  |  |  |  |  |
| Protocol:      | 0                 |  |  |  |  |  |  |  |  |
| Ivlan:         | 0                 |  |  |  |  |  |  |  |  |
| Ovlan:         | 0                 |  |  |  |  |  |  |  |  |
| Src Ip:        | 0.0.0             |  |  |  |  |  |  |  |  |
| Dest Ip:       | 0.0.0             |  |  |  |  |  |  |  |  |
| Src Ipv6:      | ::                |  |  |  |  |  |  |  |  |
| Dest Ipv6:     | ::                |  |  |  |  |  |  |  |  |
| Src MAC:       | 00:00:00:00:00:00 |  |  |  |  |  |  |  |  |
| Dest MAC:      | 00:00:00:00:00:00 |  |  |  |  |  |  |  |  |
| Src Port:      | 0                 |  |  |  |  |  |  |  |  |
| Dest Port:     | 0                 |  |  |  |  |  |  |  |  |
| Ethertype:     | 0                 |  |  |  |  |  |  |  |  |
|                |                   |  |  |  |  |  |  |  |  |

Total Physical breakout ports involved in Packet Capture: 0 886 packets captured on disk using switch capture Reading of capture file from disk is not supported

3. Andare alla modalità Expert e passare alla modalità root:

<#root>

>

expert

admin@firepower:~\$

sudo su

root@firepower:/home/admin

4. Copiare il file di acquisizione in /ngfw/var/common/:

#### <#root>

root@KSEC-FPR3100-1:/home/admin

cp /mnt/disk0/packet-capture/sess-1-capsw-ethernet-1-1-0.pcap /ngfw/var/common/

root@KSEC-FPR3100-1:/home/admin

ls -l /ngfw/var/common/sess\*

-rwxr-xr-x 1 root admin 139826 Aug 7 20:14
/ngfw/var/common/sess-1-capsw-ethernet-1-1-0.pcap

-rwxr-xr-x 1 root admin 24 Aug 6 21:58 /ngfw/var/common/sess-1-capsw-ethernet-1-3-0.pcap

## 5. In FMC scegliere Dispositivi > Download file:

| Firewall Management Center<br>Overview / Dashboards / Dashboard                                                               | Overview            | Analysis Policies                                                                                    | Devices Objects                                                                | Integration                                                                                                  | Deploy Q 🧐 🌣 🖉 lab_domain \ admir              | train secure |  |  |
|----------------------------------------------------------------------------------------------------|---------------------|----------------------------------------------------------------------------------------------------|--------------------------------------------------------------------------------|----------------------------------------------------------------------------------------------------|------------------------------------------------|--------------|--|--|
| Summary Dashboard (swetch dashboard)<br>Provides a summary of activity on the appliance<br>Network × Threats Intrusion Events | location QoS        | Device Management<br>Device Upgrade<br>NAT<br>QoS<br>Platform Settings<br>FlexConfig<br>Certificates | VPN<br>Site To Site<br>Remote Acc<br>Dynamic Ac<br>Troubleshoo<br>Site to Site | Troubleshoot File Download Cess Threat Defense CLI Cess Policy Packet Tracer Oting Packet Capture Monitoring | Reporting II Add Widgets                       |              |  |  |
| Unique Applications over Time                                                                                                 | -×                  | Top Web Applica                                                                                      | tions occu                                                                     | - ^                                                                                                    | F TOP Client Applications Seen                 | - ×          |  |  |
| 25<br>20<br>15<br>10<br>05<br>00<br>15:25<br>15:35<br>15:45<br>15:55<br>Last updated less than a minute ago                   | 16.05               | Last updated less than                                                                               | No Data<br>a minute ago                                                        |                                                                                                    | No Data<br>Last updated less than a minute ago |              |  |  |
| Traffic by Application Risk                                                                                                   | - ×                 | h Ton Senier Appli                                                                                   | antione Coop                                                                   |                                                                                                    | <ul> <li>Top Operating Systems Seen</li> </ul> |              |  |  |
| Risk Total<br>Madum                                                                                                    | Bytes (KB)<br>52.83 | <ul> <li>Top Server Appli</li> </ul>                                                                 | No Data                                                                        | - ×                                                                                                    | No Data                                        | - ×          |  |  |

6. Scegliere l'FTD, fornire il nome del file di acquisizione e fare clic su Download:

| Firewall Management Center Overview | Analysis                    | Policies    | Devices    | Objects  | Integration | Deplo | y Q | . 🧬     | ۵     | 0  | lab_domain \ ad | min 🔻 | cisco SE   | CURE |
|-------------------------------------|-----------------------------|-------------|------------|----------|-------------|-------|-----|---------|-------|----|-----------------|-------|------------|------|
|                                     |                             |             |            |          |             |       | Th  | reat De | fense | СЦ | Packet Captu    | ire   | Packet Tra | acer |
|                                     | Device<br>FPR3100-1<br>File |             | *          |          |             |       |     |         |       |    |                 |       |            |      |
|                                     | sess-1-caps                 | w-ethernet- | 1-1-0.pcap |          |             |       |     |         |       |    |                 |       |            |      |
|                                     |                             | l           | Back       | Download |             |       |     |         |       |    |                 |       |            |      |
|                                     |                             |             |            |          |             |       |     |         |       |    |                 |       |            |      |

Linee guida, limitazioni e best practice per l'acquisizione di pacchetti di switch interni

Linee guida e limitazioni:

- Sono supportate più sessioni di configurazione dell'acquisizione degli switch, ma può essere attiva solo una sessione di acquisizione alla volta. Un tentativo di abilitare 2 o più sessioni di acquisizione genera l'errore "ERRORE: impossibile abilitare la sessione, è stato raggiunto il limite massimo di 1 sessione di acquisizione pacchetti attiva".
- · Impossibile eliminare un'acquisizione switch attiva.
- Impossibile leggere le acquisizioni di switch nell'applicazione. L'utente deve esportare i file.
- Alcune opzioni di acquisizione del piano dati, quali dump, decode, packet-number, trace e altre, non sono supportate per le acquisizioni dello switch.

• Nel caso di un'ASA multi-contesto, le acquisizioni dello switch sulle interfacce dati vengono configurate nei contesti utente. Le acquisizioni dello switch sulle interfacce in\_data\_uplink1 e in\_mgmt\_uplink1 sono supportate solo nel contesto admin.

Questo è l'elenco delle best practice basate sull'uso della cattura di pacchetti nei casi TAC:

- Stai attento alle linee guida e ai limiti.
- Utilizzare i filtri di acquisizione.
- Considerare l'impatto di NAT sugli indirizzi IP dei pacchetti quando viene configurato un filtro di acquisizione.
- Aumenta o diminuisce la lunghezza del pacchetto che specifica le dimensioni del frame, nel caso differisca dal valore predefinito di 1518 byte. Dimensioni inferiori determinano un numero maggiore di pacchetti acquisiti e viceversa.
- Regolare le dimensioni del buffer in base alle esigenze.
- Prendere nota del valore Drop Count nell'output del comando show cap<cap\_name>detail. Una volta raggiunto il limite delle dimensioni del buffer, il contatore di rilascio aumenta.

# Informazioni correlate

- Guide alla configurazione di Firepower 4100/9300 Chassis Manager e FXOS CLI
- Guida introduttiva a Cisco Secure Firewall 3100
- Guida di riferimento ai comandi di Cisco Firepower 4100/9300 FXOS

# Informazioni su questa traduzione

Cisco ha tradotto questo documento utilizzando una combinazione di tecnologie automatiche e umane per offrire ai nostri utenti in tutto il mondo contenuti di supporto nella propria lingua. Si noti che anche la migliore traduzione automatica non sarà mai accurata come quella fornita da un traduttore professionista. Cisco Systems, Inc. non si assume alcuna responsabilità per l'accuratezza di queste traduzioni e consiglia di consultare sempre il documento originale in inglese (disponibile al link fornito).